## LUNA2000-2.0MWH-2H1 スマート産業用蓄電システム

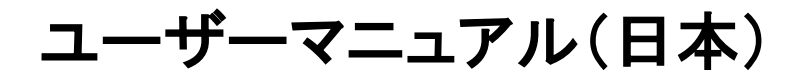

Ver 01 発行日 2022-09-30

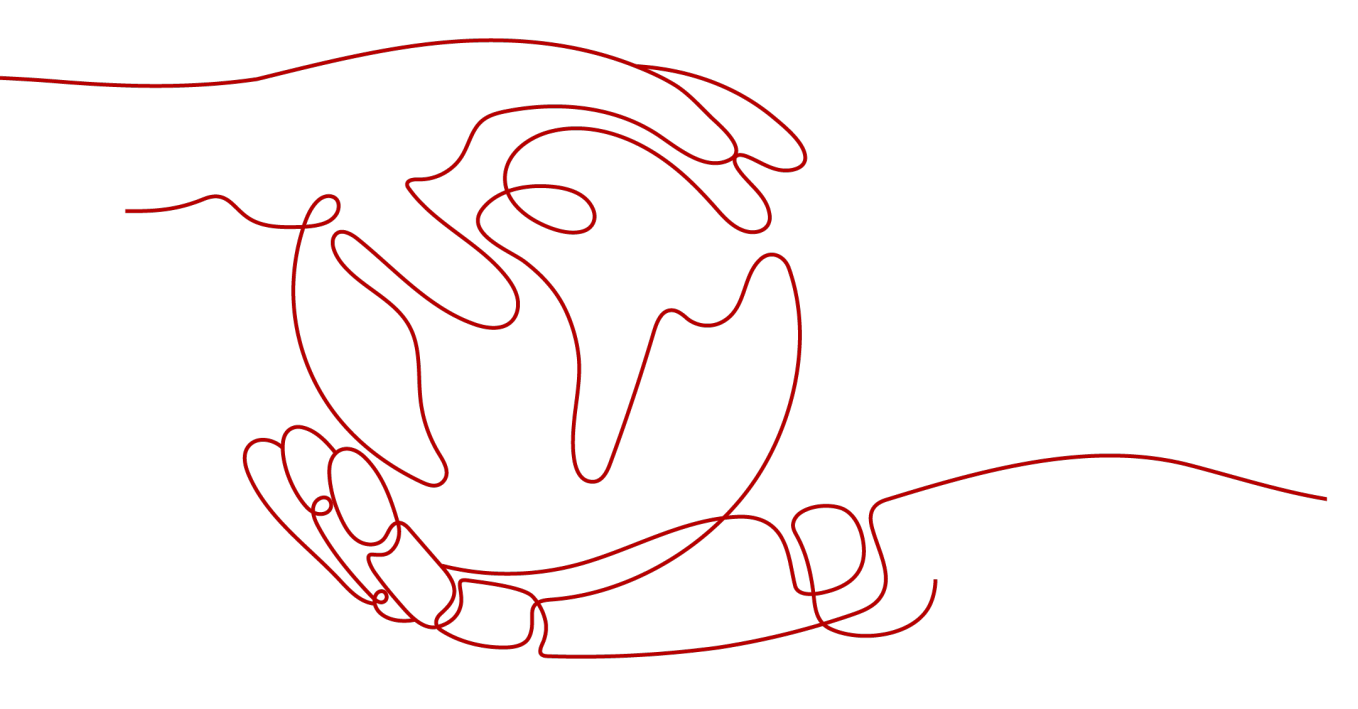

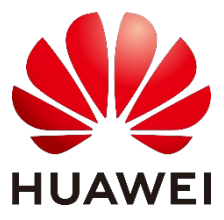

HUAWEI TECHNOLOGIES CO., LTD.

#### Copyright © Huawei Technologies Co., Ltd. 2022.All rights reserved.

書面によるファーウェイの事前承諾なしに、本書のいかなる部分も、いかなる形式またはいかなる手段によって も複製または転載することを禁じます。

#### 商標および許諾

## 

พื้มฉพัยสมัน สีมาน (華為)の商標はHuawei Technologies Co., Ltd.の登録商標です。 本書に記載されているその他の商標および商品名はすべて、それぞれの権利者に帰属します。

## 注意

ご購入いただいた製品、サービスおよび機能はファーウェイとお客様の間の契約によって規定されます。本書に記載されている製品、サービスおよび機能の全体または一部は、購入範囲もしくは使用範囲に含まれない場合があります。契約に別段の規定がある場合を除き、ファーウェイは、本書の内容に対し、明示であると黙示であるとを問わず、何ら保証するものではありません。

弊社製品のバージョンアップ等の理由により、本書の記載内容は予告なく変更される場合があります。別段の 定めがない限り、本書は使用のためのガイドを示すものであり、本書のすべての記述、情報、推奨事項は、 明示であると黙示であるとを問わず、何ら保証するものではありません。

## HUAWEI TECHNOLOGIES CO., LTD.

- 住所 Huawei Base Bantian Longgang District Shenzhen, 518129 China
- ウェブサイト: https://e.huawei.com

## はじめに

## 概要

本書では主に、LUNA2000-2.0MWH-2H1 スマート産業用蓄電システム(以下、蓄電シス テム)の設置、電気接続、試運転、トラブルシューティングの方法について説明します。本書 をよくお読みになり、安全情報および蓄電システムの機能と特徴を理解してから蓄電システ ムを設置、使用してください。

## 対象ユーザー

本書は発電所のオペレーター及び関連の電気技術者を対象としています。

## 記号凡例

本書に記載されている記号は、次のように定義されています。

| 記号   | 説明                                                                                                    |
|------|----------------------------------------------------------------------------------------------------|
| ▲ 危険 | 取り扱いを誤った場合は、死亡または重傷につながる高度の危険を<br>伴う状況を示します。                                                                                |
| ▲ 警告 | 取り扱いを誤った場合は、死亡または重傷につながる可能性がある<br>中程度の危険を伴う状況を示します。                                                                         |
| ▲ 注意 | 取り扱いを誤った場合は、軽度または中程度のけがにつながる可能<br>性がある、軽度の危険を伴う状況を示します。                                                                     |
| 注記   | 潜在的に危険を伴う状況を示します。取り扱いを誤った場合は、機器の損傷、データ消失、パフォーマンスの低下、あるいは予期しない結果につながる可能性がある潜在的に危険を伴う状況を示します。<br>「注記」は、人身傷害に関連しない操作についての情報です。 |
|      | 本文の重要な情報の補足説明です。<br>「NOTE」は、安全警告メッセージではなく、人身傷害、機器の損傷及<br>び環境悪化の情報には関与しません。                                                  |

## 改訂履歴

文書の版ごとの更新は、追記の形式をとります。最新版の文書にはこれまでの版の変更内 容がすべて含まれます。

Ver. 01(2022/9/30)

β版

| はじめに                       | ii |
|----------------------------|----|
| 1 安全上の注意事項                 | 1  |
| 1.1 一般的な安全性                | 1  |
| 1.2 取扱者要件                  |    |
| 1.3 電気的安全性                 | 4  |
| 1.4 保管と設置環境                | 6  |
| 1.5 積卸と輸送要件                | 9  |
| 1.6 機械的安全性                 |    |
| 1.7 電池の安全                  |    |
| 1.8 保守と交換                  | 17 |
| 1.9 緊急対応策                  |    |
| 2 製品の紹介                    |    |
| 2.1 モデル                    |    |
| 2.2 ラベル                    |    |
| 2.3 機能と特徴                  |    |
| 2.4 外観                     |    |
| 2.5 蓄電システムの構成              |    |
| 2.5.1 蓄電池収納ラック             |    |
| 2.5.2 分電制御盤                |    |
| 2.5.3 ラック制御コンパートメント        |    |
| 2.6 部品の説明                  |    |
| 2.6.1 電源システム               |    |
| 2.6.1.1 電池パック              |    |
| 2.6.1.2 スマート DC/DC コンバータ   |    |
| 2.6.1.3 組込型電源              |    |
| 2.6.1.4 整流モジュール(PSU)       |    |
| 2.6.1.5 監視モジュール(SMU)       |    |
| 2.6.2 監視システム               |    |
| 2.6.2.1 蓄電システム監視モジュール(CMU) |    |
| 2.6.2.2 SmartModule        |    |

| 2.6.2.3 IO 拡張ボード            |    |
|-----------------------------|----|
| 2.6.3 環境制御システム              |    |
| 2.6.3.1 温湿度センサー             |    |
| 2.6.3.2 分電制御盤空調             |    |
| 2.6.3.3 蓄電池収納ラック空調          |    |
| 2.6.3.4 電極式浸水センサー           |    |
| 2.6.3.5 ドア開閉センサー            |    |
| 2.6.3.6 照明                  |    |
| 2.6.4 火災抑制システム              |    |
| 2.6.4.1 CO センサー             |    |
| 2.6.4.2 排気モジュール             |    |
| 2.6.4.3 排気コントローラ            |    |
| 2.6.4.4 消火器コントローラ           |    |
| 2.6.4.5 消火器                 |    |
| 2.6.4.6 入出力モジュール            |    |
| 2.6.4.7 温度検知器               |    |
| 2.6.4.8 煙検知器                |    |
| 2.6.4.9 火災報知器               |    |
| 2.6.4.10 ガス放出警報器            |    |
| 2.6.4.11 (オプション)スプリンクラーシステム |    |
| 2.7 動作原理                    |    |
| 2.7.1 回路ブロック図               |    |
| 2.7.2 動作モード                 |    |
| 2.8 主な用途                    |    |
| 3 サイト要件                     | 73 |
| 3.1 サイト選定要件                 |    |
| 3.2 スペースの要件                 |    |
| 3.3 地盤の要件                   |    |
| 4 機器の設置                     |    |
| 4.1 設置前の準備                  |    |
| 4.1.1 工具の準備                 |    |
| 4.1.2 設置環境検査                |    |
| 4.2 蓄電システムの設置               |    |
| 4.2.1 蕃電システムの設置の位置決め        |    |
| 4.2.2 蕃電システムの吊り上げ           |    |
| 4.2.3 蕃電池収納ラックシステムの開扉       |    |
| 4.2.4 蓄電システムの保護接地ケーブルの設置    |    |
| 4.2.5 蓄電システムの固定             |    |
| 4.3 部品の設置                   |    |

| 4.3.1 電池パックの銅バーの設置                    |     |
|---------------------------------------|-----|
| 4.3.2 (オプション)消火器のガス充填                 |     |
| 4.3.3 消火器コントローラの蓄電池の設置                |     |
| 5 ケーブルの取り付け                           |     |
| 5.1 ケーブルの用意                           |     |
| 5.2 (オプション)ソケットの取付                    |     |
| 5.3 DC ケーブルの取り付け                      |     |
| 5.4 AC 入力ケーブルの配線(外部電力系統給電の場合)         |     |
| 5.5 単相 AC 入力ケーブルの配線(外部電力系統給電がない場合)    |     |
| 5.6 信号ケーブルの取り付け                       |     |
| 5.6.1 FE 通信ケーブルの取り付け                  |     |
| 5.6.2 光ファイバーの取り付け                     |     |
| 5.7 配線穴の封鎖                            |     |
| 6 電源投入前の確認                            |     |
| 7 電源投入                                |     |
| 7.1 PSU の設置                           |     |
| 7.2 スマート産業用蓄電システムの電源投入                |     |
| 7.3 電磁弁の取付                            |     |
| 8 デプロイウィザード(SmartLogger WEB)          |     |
| 8.1 準備とWEB 登録                         |     |
| 8.2 ソフトウェアの更新                         |     |
| 8.3 デプロイウィザードとテスト                     |     |
| 8.4 アラームの表示                           |     |
| 9 システムの電源オフ                           |     |
| 9.1 SmartLogger のシャットダウンコマンド          |     |
| 9.2 スマート産業用蓄電システムの電源オフ                |     |
| 10 アラーム                               | 147 |
| 11 よくある質問                             |     |
| 11.1 電磁弁が有効化されていないことを確認する方法           |     |
| 11.2 スマート PV 管理システムへのログイン方法           |     |
| 11.3 新規発電所を作成する方法                     |     |
| 11.4 浸水アラームと火災アラームの処理完了後、PSU が起動しません。 |     |
| 11.5 WEB UI の ESU 接続検出エラーアラームの処理の方法   |     |
| 11.6 蓄電システムの AC 側の耐圧絶縁試験を行う方法         |     |
| 12 技術仕様                               |     |
| A CMU WEB 操作                          |     |

| в | アプリの操作      | 199 |
|---|-------------|-----|
| С | OT/DT 端子の圧着 | 203 |
| D | 塗装補修の方法     | 207 |
| Ε | 証書明管理-保守    | 212 |
| F | 連絡先         | 214 |
| G | 略語          | 216 |

## 安全上の注意事項

## 1.1 一般的な安全性

声明

人体の安全および機器の安全を確保するために、機器の設置、操作、保守を行う際、機器 上に表示されている安全上の注意事項に従ってください。

本書の、「危険」、「警告」、および「注意」の記述は、すべての安全上の指示を含むもので はなく、安全上の指示を補足するものにすぎません。当社は、一般的な安全要件または設 計、生産および使用の安全基準の違反に起因する結果に対しては責任を負わないものと します。

必ず仕様書で指定された環境で機器を使用してください。環境要件を満たさない環境での 使用は、機器に故障が生じる可能性があり、その結果として生じた機能の異常、コンポーネ ントの破損、ケガ、またはその他物的損害などは保証の対象外となります。

機器の設置、操作、または保守を行う際は、現地の法律および規定に従ってください。本書 に記載されている安全上の指示は、現地の法律や規定を補足するものにすぎません。

当社は、以下の状況から生じた結果については責任を負わないものとします。

- 関連する国際基準または国/地区基準で指定されていない環境での設置または使用。
- 本書で指定された条件を超えた操作。
- 製品の無断分解、改造または、ソフトウェアコードの変更。
- 製品および本書に記載された操作上の指示および安全上の注意に対する違反。
- 自然災害などによる機器の破損。
- お客様が輸送・設置要件を満たさなかったことによる損傷。
- 本書で指定された要件を満たさない条件下での保管による破損。
- お客様の不注意、誤操作または意図的な損傷により、機器のハードウェアまたはデータに与えた損傷。
- 第三者またはお客様の理由によるシステムの損傷。本書の要件を満たしていないシ ステムの搬送と設置、および本書の要件を満たしていない調整、変更、マークの除去 などによる損傷。

 売主の合理的な制御以外の行為、事件、過失、事故による欠陥、故障、損害。停電、 電気故障、盗難、戦争、騒乱、内乱、テロ、故意に損害を与える行為などを含む。

#### 一般要件

#### ▲ 危険

機器には高電圧が存在するため、不適切な操作によって、感電や発火が発生し、死亡、重大な人身傷害、重大な物的損失を起こす可能性があります。適切に操作を行ってください。

- 本書およびその他関連文書の操作手順と安全上の注意事項を遵守してください。
- 機器に記載された警告表示、注意、関連の保護措置に注意してください。
- 本書の要件を遵守し、正しい工具を使用し、工具の使い方を習得してください。
- 操作票、作業票制度を実行するなど、発電所の安全規則を遵守してください。
- 関係者以外は機器に近づかないでください。オペレーターのみが本機器にアクセスできるようにしてください。機器の操作時は、人が立ち入らないように警告標識やフェンスを設置してください。
- 機器に表示されている警告、注意、保護措置は、はっきりと見えるものでなければならず、人為的な改造、損傷、隠蔽はしないでください。不鮮明な場合、すみやかに貼り替えてください。
- 通電中に設置、配線、保守、交換などの作業を行わないでください。
- 機器内部の電気部品は水洗いできません。
- 機器に穴や亀裂、またはその他の内部の損傷につながる形跡など損傷がないか検査してください。
- 機器にあらかじめ接続されているケーブルがしっかり接続されているか検査してください。
- 内部の部品にずれがないか検査してください。機器の構造または設置順序などを勝手 に変更しないでください。
- 専門人員による設置または確認が行われるまでは、機器の電源を入れないでください。
- 初めて電源投入または主回路の通電操作をする際は、適切なレベルの防護服を着用してください。
- コンダクタの表面または端子を取り扱う前には、接点電圧を測定し、機器または修理部 品がしっかりと接地されていることを確認して、感電の危険がないようにしてください。
- 液体が機器内に入り込んだ時は、直ちに緊急停止ボタンを押して管理者に知らせてください。
- システム動作中は、蓄電池収納ラックの扉を開けないでください。

## ⚠ 注意

- 機器上で、アーク溶接、穴開け、切断などの作業を行わないでください。これら作業は機器全体の密封性、電磁遮蔽性能に影響を及ぼし、内部の部材や配線を損傷する可能性があります。また作業により発生した金属くずは機器内部の基板を短絡させ、機器の機能に影響を与えたり機器を損傷させる可能性があります。
- 機器には火災抑制システムが備えつけられていますが、緊急時以外は消火緊急作動 ボタンに触れないでください。
- 保護装置を停止させないでください。
- 動作中、筐体の温度が高くなるため、火傷しないよう筐体に触らないでください。
- 操作中にケガや機器の破損の可能性がある場合は、直ちに操作を停止し、監督者に状況を報告し、可能な保護対策を講じてください。
- 火災報知器作動後は、すぐにその場を離れてください。

#### 注記

- 輸送、中継、設置、配線、保守などの操作を行う際は、所在国、地区の法令を遵守し、
   関連標準要件を満たす必要があります。
- お客様が準備した材料および操作過程で必要とする工具は所在国、地区の法令を遵守しており、関連標準要求を満たしている必要があります。
- 連系状態で機器を使用する前に、現地の電力会社から承認を得る必要があります。
- キャビネットの設置、操作、保守を行う前に、キャビネット内に異物が落ちないように、
   キャビネットの上部に溜まった水、氷、雪、その他のごみなどを取り除いてから、キャビネットの扉を開けてください。

#### 🛄 ΝΟΤΕ

- ソフトウェアに対するリバースエンジニアリング、リバースコンパイル、分解、変更、埋め込みなどの操作は禁止します。また機器の内部実装の調査、ソフトウェアのソースコードの取得、知的財産権の盗用、ソフトウェアの性能試験結果の開示も禁止します。
- お客様でカメラを用意して、機器の設置、操作、保守の過程の詳細を記録しておくことをおすすめします。

## 1.2 取扱者要件

- 資格のある専門人員のみが機器の輸送、中継、設置、配線、保守などの操作を行うことができます。機器の操作を行う際は、現地の安全防護要件に適合した用具を着用する必要があります。
- オペレーターは当社の関連トレーニングを受講し、蓄電システムの専門知識を備えている必要があります。

## 🛄 ΝΟΤΕ

具体的な資格要件は現地の法令と業界標準に準拠します。

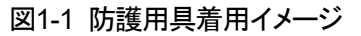

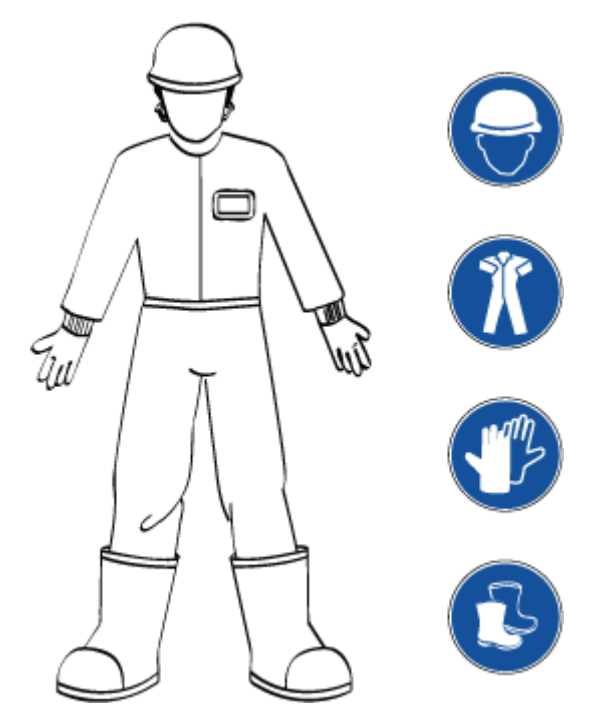

- 機器の設置、操作、または保守を行う際は、感電防止のため、時計やブレスレット、指 輪等の金属製アクセサリなど、導電性の物は体から外してください。
- 輸送、中継、設置、配線、保守などの操作を行う際は、所在国、地区の法令と関連標準要件を遵守するがあります。
- 蓄電システムの構成全体、動作原理をよく理解したうえで、本書の説明に従い操作を 行ってください。

## 1.3 電気的安全性

## 配線

- 車両からケーブルを直接落下させるなど、不適切な作業はしないでください。
- 機器の吸気口および排気口にケーブルを配線しないでください。
- 同種のケーブルは一緒に結束します。異種ケーブルを配線する場合、必ずお互いに 少なくとも 30mm離してください。
- 配線完了後または配線途中で、短時間その場を離れる際は、小動物などが侵入しないように、密封パテで配線孔を塞いでください。
- ケーブルを配線する場合、ケーブルの絶縁層の損傷を防止するように、ケーブルと発 熱する部品または領域との間に少なくとも 30mmの距離を確保してください。
- 現地の法令要件に適合したケーブルを選択してください。
- ケーブル溝、配線孔のへりにバリがあってはならず、保護されている必要があります。

- ケーブルパイプまたは配線孔の位置は、ヘリ周辺の尖りやバリなどによってケーブル が損傷しないように保護する必要があります。
- 蓄電システムに使用するケーブルは、しっかりと接続と絶縁ができ、規格に準拠している必要があります。
- ケーブル接続完了後、ケーブルブラケットとケーブルクランプを使用して確実に固定する必要があります。土に埋める地域の場合、地面にしっかりと密着させ、埋める際にケーブルが力によって変形したり損傷したりすることを防止する必要があります。
- 低温の時に、激しい衝撃や振動を加えると、ケーブルのプラスチック製外皮に亀裂が 生じることがあります。安全確保のため、以下の要件を遵守してください。
  - ケーブルは、温度が0℃以上の場合に配線または取付します。ケーブルは、特に 低温環境下では、丁寧に取り扱ってください。
  - ケーブルの保管環境温度が0℃以下の場合、配線前に、ケーブルを室温環境へ 移して24時間以上置いておく必要があります。

接地要件

- アース導体に損傷を与えないでください。
- 適切に設置されたアース導体がない場合は、装置を運転させないでください。
- 接地が必要な装置を設置する時は、最初に接地ケーブルを接続する必要があります。装置を撤去する時は、接地ケーブルは最後に取り外します。
- 機器の主接地体が恒久的に接地されていることを確認してください。機器の操作前に、機器の電気的接続を検査し、確実に設置されていることを確認してください。

AC/DC電源の要件

- 電源ケーブルを接続または取り外す前に、必ず電源スイッチをオフにします。
- 電源ケーブルを接続する前に、電源ケーブルのラベル表示が正しいことを確認してください。
- 機器に入力が複数ある場合、作業を行う前に全ての入力を切断してください。

O&M・修理の安全要件

- 1. ケーブルを接続または取り外す前に、対応する回路の保護スイッチをオフにしてください。
- 2. オフにしたスイッチには、オン禁止の警告標識を設置します。
- 3. 対応する電圧レベルの検電器を使用して通電していないか検査し、機器が完全に非 通電であることを確認します。
- 4. 近くに帯電体がある場合は、絶縁板または絶縁テープで覆うか包みます。
- 5. 接地線で作業が必要な回路と接地回路を確実に接続してから、作業を行います。

注記

- 電源ケーブルを接続する前に、ケーブルのラベル表示が正しいことを確認してください。
- 機器に入力が複数ある場合、作業を行う前に全ての入力を切断してください。

6. 作業完了後、作業した回路と接地回路の間の接地ケーブルを取り外します。

#### 静電気防止の要件

## 注記

人体から発生する静電気は、大規模集積回路(LSI)などの基板上の静電気に敏感な部品 に損傷を与える可能性があります。

- 機器に触ったり、基板や整流モジュールPSUを手で持ったりする場合は、ESDグロー ブを着用する必要があります。
- 基板またはPSUを持つ時は端を持ち、電子部品には触れないでください。また、素手 で電子部品に触れないでください。
- 取り外した基板またはPSUはESD袋に入れてから保管・輸送を行ってください。

## 1.4 保管と設置環境

#### 一般的な要件

🛄 ΝΟΤΕ

- 保管期間は、温湿度データ、保管環境の写真、検査報告書など、製品の保管要件に準拠していることを示す関連証明を保管する必要があります。
- 電池パックの長期保存は推奨しません。リチウム電池を長期保存すると容量が低下します。一般的にリチウム電池は、推奨保管温度で12か月間保存すると、3%~10%の不可逆的な容量低下が起こります。
- 清潔で乾燥した場所に置き、粉塵と水蒸気の侵入を防いでください。雨水に濡らしたり、地面に溜まった水が浸入しないようにしてください。
- 周囲の空気に腐食性または可燃性のガスを含まないことを確認してください。
- 傾けたり逆さまに置かないでください。
- 保管期間が2年以上に及んだ場合、運転前に専門人員による検査と試験が必要です。

蓄電システムの保管要件

- 蓄電システムまたは電池パックの保管・輸送期間は合計8か月を超えないようにしてください(出荷日から起算)。8か月以上経過した場合、充電とSOCキャリブレーションを行い、最低でもSOCの50%まで充電する必要があります。充電しないと、電池パックの性能と寿命に影響を与える可能性があります。
- 積載保管しないでください。

- 長期でも短期でも保管の際は地面と箱の接触面の高度誤差が 5mm未満の平らかな 地面に置いてください。
- 箱はしっかり閉めてください。
- 保管環境温度::-40°C~+60°C、湿度:5%RH~95%RH
- 長期間保管する場合は、分電制御盤、蓄電池収納ラック内に乾燥剤を設置してください。
- 蓄電システムを保管する際は主電源回路を切断する必要があります。監視システムの正常な動作を維持するために、補助回路の使用をお勧めします。

## 電池パックの保管要件

電池は、梱包箱のラベルに従って正しく保管してください。逆さ、横積み、斜め積みはしないでください。積載時は梱包箱の積載要件に従ってください。

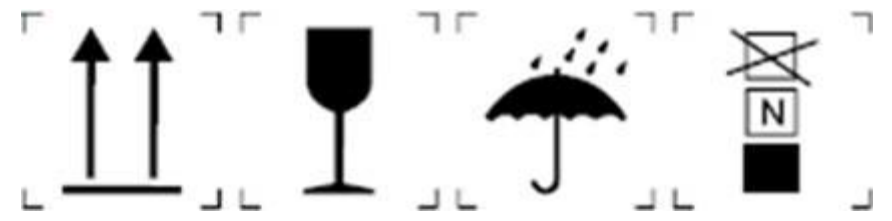

- 上方向マークは、輸送時、梱包箱が垂直に上向きでなければならないことを示し ます。
- 壊れものマークは、梱包物が壊れやすい品物のため、搬送時に取り扱いに注意 する必要があることを示します。
- 水濡れ防止マークは、水濡れしないように注意する必要があることを示します。
- 積段数制限マークは、同じ梱包箱を積み重ねできる最大許容積み重ね段数を示します。この製品の場合、最大積段数は4段です。
- 電池輸送時は、衝撃で破損しないように注意して取り扱ってください。
- 保管環境要件:
  - 環境温度:0℃~40℃ 推奨保管温度:20℃~30℃
  - 相対湿度:5% RH~80% RH
  - 湿気がなく、風通しがよく、清潔な環境が必要です。
  - 腐食性の有機溶剤やガスに触れないよう注意してください。
  - 直射日光を避けてください。
  - 熱源から2メートル以上離してください。
- 電池の保管中は、外部接続から切り離す必要があります。電池のパネルにあるインジケーターが消灯状態である必要があります。

## 火災抑制システム装置の保管要件

#### 中国地区:

- 保管中の消火器制御パネルの予備電池は毎月点検し、電圧が基準電圧より低いことが判明したら直ちに充電してください。通常3か月ごとの充電が必要です。
- 火災抑制システム装置を予備品として保管する場合、環境温度は0℃~50℃、湿度 ≤95% RHで保管します。

中国地区以外:

- 室温(25℃前後)では、消火器コントローラのバックアップ電池は、少なくとも6か月ごとに充電し、温度が10℃上昇するごとに充電間隔は半減します。
- 火災抑制システム装置を予備品として保管する場合、環境温度は0℃~50℃、湿度 ≦95% RHで保管します。

スマートDC/DCコンバータの保管要件

スマートDC/DCコンバータをすぐに使用せず保管する場合は、以下の要件を満たす必要があります。

- 梱包は解かないでください。定期検査を実施してください(3か月ごとの実施を推奨します)。虫や鼠の痕跡や梱包の損傷を発見した場合、すみやかに梱包を交換してください。ラックコントローラの梱包がすでに解かれているがすぐに使用しない場合、もとの梱包材で包装し、乾燥剤を入れたうえで、ガムテープで密封してください。
- 保管環境温度:-40℃~+70℃、湿度:5% ~ 95% RH
- 上積みする場合、落下によるケガや機器の損傷を避けるために、慎重に積んでください。

#### 設置環境の要件

発電所の選定は場所選定の要件を参照してください。

発電所設置の際は以下の要件を満たす必要があります。

- 蓄電システムの配置は、「GB 51048-2014 電化学エネルギー貯蔵発電所設計規 範」、「NFPA 855 Standard for the Installation of Stationary Energy Storage Systems」規範要件などの、現地で規定されている防火距離または防火壁の要件に 適合する必要があります。
- 機器を可燃性または爆発性のガスや煙にさらさないでください。そのような環境では機器のいかなる操作も実施しないでください。
- ・雷、雨、雪、レベル 6 以上の強風などの厳しい気象条件の場合には、屋外の機器と ケーブルの設置、使用、操作はしないでください(これは、機器の移動、機器とケーブ ルの操作、屋外施設に接続されたシグナル ポートへのコネクタの挿入または取り外 し、高所での作業、屋外での設置を含みますが、これらに限定されるものではありませ ん)。
- 機器の運転中に一般の人が近づいて、人身傷害や物損事故が発生しないように、蓄 電システムには防護フェンスなどの防護措置を講じ、安全警告の看板を設置してくだ さい。
- 高温による火災を防ぐために、機器の稼働中に換気口と放熱システムを遮らないよう にしてください。
- 機器は液体から離れた場所に設置し、水道管、排気口など結露が発生しやすい場所の下に設置しないでください。液体の侵入による機器の障害や短絡を防止するために、空調口、通風口、機械室の配線口など水漏れしやすい場所の下に設置しないでください。
- 火元に近い場所に設置せず、機器の周りに可燃性や爆発物質を置かないでください。

植物の生い茂った場所に機器を設置する場合は、定期的に草刈りを行い、さらに機器の下の地面は硬化処理を行って、雑草の繁殖を防止する必要があります。

#### 高所作業の要件

- 安全ヘルメット、安全ベルト、ウエストロープなど保護具を着用し、引っ掛け具をしっかりした構造に結んで、不安定な可動物体や鋭利な縁のある金属物体に取り付けないでください。フックが外れないことを確認してください。
- 高所作業の現場では、危険な立ち入り禁止区域を設定し、明確に表示して、関係者以外の立ち入りを厳しく禁止します。
- 高所作業エリアの下の地面に、足場や踏み台などを積まないでください。高所作業エリアの下に人が立ったり通過したりしないようにしてください。
- 高所から地面に、地面から高所に物を投げないでください。物の移動にはロープや吊りカゴ、高所作業車、クレーンなどを使用してください。
- 足場、スプリングボード、および高所での作業に使用するワークベンチを事前に検査して、それらの構造が頑丈で過負荷になっていないことを確認してください。
- 雨天および危険の及ぶ状況が発生する可能性がある場合は、高所作業を中止してください。上記の条件が解消された後、安全管理者と関連する技術者は各種作業機器を確認し、同意を得た後にのみ作業を継続することができます。
- 落下を防ぐために、高所での作業を伴うエリアの端と開口部にガードレールと警告標 識が設定されていることを確認してください。
- 作業機器とツールは落下を防止するために、適切に持ち運びます。
- 現場管理者または安全管理者は作業員の規則違反行動を発見したら、直ちに是正指 導をし、作業規則を満たした場合にのみ作業を継続させることができます。

## 1.5 積卸と輸送要件

## 🛕 危険

蓄電システムは、現地の法令と業界標準に従って積卸する必要があります。乱暴な積卸は ケース内の電池パックの短絡や破損につながり、電解液漏れや破裂、爆発、発火などを引 き起こす可能性があります。

#### 注記

本製品はUN38.3(UN38.3: Section 38.3 of the sixth Revised Edition of the Recommendations on the Transport of Dangerous Goods: Manual of Tests and Criteria) およびSN/T 0370.2-2009「輸出危険貨物包装検査規定 第2部:性能検査」(本製品は第9類危険物)の認証を取得しています。

積荷条件:

- 積荷前に、箱内の電池パックに衝突、落下、または発煙、発火現象が生じた場合、緊急対応策に従って対応措置を講じてください。講じるまでは積荷できません。
- 積荷前に蓄電システムの筐体に破損がないこと、キャビネットが閉扉状態でロックされていること、ケース内に異物がないこと、発煙や焦げ臭がないことなど、検査を行う必要があります。検査しないと積荷できません。

## 🛄 ΝΟΤΕ

積卸および輸送中は慎重に取り扱い、防湿対策を講じてください。製品は温度、輸送、保管等の外部 環境の影響を受けます。製品の規格パラメータは工場出荷日のものです。

輸送中の要件

- 蓄電システムは鉄道輸送および空輸はできません。
- 海運の際はIMDG CODEと「国際海上危険物規程」輸送要件を遵守してください。
- 陸運の際はADRまたはJT/T 617 の輸送要件を遵守してください。
- 出荷国、経由国、目的国の輸送監督当局の規制要件を遵守してください。
- 国際危険物輸送規則と関連国の輸送監督当局の規制要件を遵守してください。
- 輸送中は常に監視してください。
- 陸上輸送車両は要件を満たす必要があります。蓄電システム単体の重量は約30tです。
- 陸運の制限速度要求:平坦な道路の場合 80km/h、山道の場合 60km/h。衝突が発生した場合は、現地の交通法規をしたがってください。
- 港と船上輸送における蓄電システムの積載要件:合計5箱まで積載可能。

輸送中の禁止事項:

- 水中への落下。
- 落下または機械への衝撃。
- 上下逆さま、斜め置き。

#### 🛄 ΝΟΤΕ

以上の状況が発生した場合、緊急対応策に従い対応してください。

## 1.6 機械的安全性

吊り上げ作業

- 吊り上げ作業を行う床はクレーン車の作業耐荷重要件を満たす必要があります。
- 吊り上げ作業をする前に、吊り上げ装置が耐荷重基準を満たす構造物または壁に しっかりと固定されていることを確認してください。
- 吊り上げ作業中は、ワイヤロープと吊り上げ具を引っ張らず、硬いものを使用して衝撃 を与えないでください。
- 吊り荷の下を歩かないでください。

- 吊り上げ作業エリアは、人が立ち入らないように警告標識やフェンスを設置してください。
- 次の図に示すように、2本のロープ間の角度が90度以下であることを確認してください。

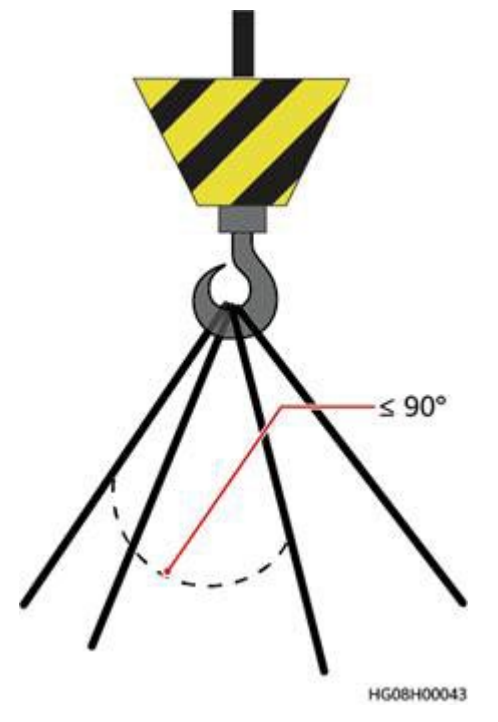

## ジャッキの使用

- ケースをジャッキで持ち上げる際は油圧ジャッキを使用します。ジャッキの仕様要件: 30t。
- ・ 機器の安全性を確保するために、マニュアルの指示に従ってください。昇降は片側のみとします。短軸方向の2点で同時に均一に力をかけ、短軸の両側で交互に昇降します。毎回の昇降の高さは120mmを超えないようにします。力をかける前に、ジャッキの滑り止めと機器の振動防止のために、枕木と板材をすみやかに差し入れます。

## はしごの使用

- 一人ではしごを使用しないでください。
- はしごの使用の前に、損傷がないか点検のうえ、耐荷重を確認してください。耐荷重を 超えて使用しないでください。
- 高所での活線作業が必要な場合は、木製またはファイバーグラス製のはしごを使用してください。
- はしごに登る場合は、保護柵付きの踏み台はしごを優先的に使用し,作業時に4本の 脚を固定し、且つ人が支える必要があります。
- 脚立を使用の際は、ロープでしっかりと固定し、作業時は人がはしごを支える必要があります。
- はしごを使用の際は安全な場所に設置します。推奨する床との角度は75度で、次の図に示すように、角度定規で測定できます。はしごの広がっているほうが下になっていることを確認します。または、滑らないよう、安全対策をはしごの設置面に講じます。

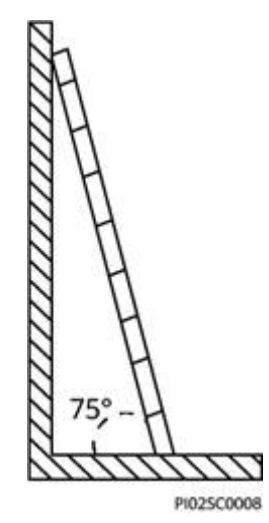

- はしごを登る際は、次の点に注意して、安全を確保してください。
  - 身体を安定した状態にしてください。
  - はしご上端より4段以上の上には登らないでください。
  - 身体の重心がはしごの外にはみ出さないようにしてください。

機器本体外の穴開け

#### 注記

機器に穴を開けないでください。穴を開けると機器全体の密封性、電磁遮蔽性能に影響を 及ぼし、内部の部材や配線を損傷する可能性があります。また作業により発生した金属く ずは機器内部の基板を短絡させ、機器の機能に影響を与えたり機器を損傷させる可能性 があります。

- 短絡等の影響が出ないように、穴を開ける前に適切な位置を選択します。
- 穴を開ける作業では保護眼鏡、防護手袋など安全保護具を着用してください。
- 穴を開ける作業の際は、金属屑が機器の内部に落ちないように機器に覆いをして保護してください。作業終了後、金属屑はすみやかに取り除いてください。

重量物の移動

 重量物を運搬する際は、図に示された人数が共同で行い、荷重を支える準備をしてく ださい。

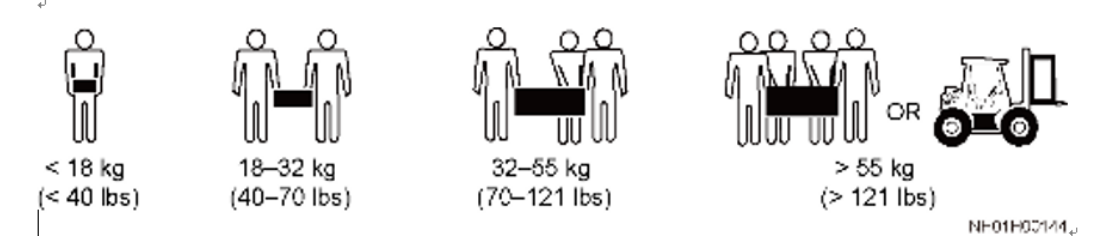

機器を手で動かす場合は、防護手袋や防護靴などの安全保護具を着用してください。

- 運搬中は、機器表面を傷つけたり、機器の構成部品やケーブルが損傷したりしないようにしてください。
- フォークリフトで運搬する場合、バランスが崩れないよう中間位置で持ち運びます。移動する前に、フォークリフトにロープで機器を縛り付けてください。移動中は監視する人が必要です。
- 機器の移動は衝撃や落下を避け、慎重に行います

## 1.7 電池の安全

## 声明

当社が提供する電池パックが以下の原因によってもたらした損害については、当社は責任 を負わないものとします。

- お客様の原因で適時充電せずに、電池パックの保管期間が超過し、電池パックの容量の損失または不可逆的な損傷が発生した場合。
- 不適切な操作または要件を満たさずに電池パックを接続したことによる落下による機 械的損傷、液漏れ、破損など。
- 電池パックが現場で取り付けられシステムに接続された後、お客様の理由により、すみやかに電源を投入せずに発生した電池パックの過放電による損傷。
- お客様の理由によりすみやかに検収せず発生した電池パックの損傷。
- お客様が電池パックの運転・管理のためのパラメータを正しく設定していない場合。
- お客様または第三者が当社に通知せず、電池パックの使用シナリオを変更した場合。 例えばお客様の判断で電池パックに追加の負荷を接続した場合。当社が提供する電 池パックと他の電池パックを混用した場合。これには他のブランドの電池パックとの混 用、異なる定格容量の電池パックとの混用などが含まれますが、これらに限定されま せん。
- 実際の動作環境または外部電力パラメータが正常な動作環境の要件を満たせず、電池パックに直接損傷を与えた場合。電池パックの実際の動作温度が高すぎる、または低すぎる場合が含まれます。
- お客様の不適切な保守による電池パックの頻繁な過放電、お客様の現場での拡張、
   長期間にわたる満充電の失敗など。
- お客様が付属機器のマニュアルに従って、電池パック端子のネジの緩みの定期検査 などの電池パックの保守やケアを行わなかった場合。
- 電池パックの盗難。
- 電池パックの保証期間を超過した場合。

## 基本要件

🛕 危険

- 電池パックを高温に曝し、直射日光、火元、変圧器やヒーターなどの熱を発生する装置の近くに置かないでください。過剰に熱に晒されると発火、爆発の可能性があります。
- 液漏れ、過熱、火災または爆発するおそれがあるため、電池パックを分解、改造、破壊 (異物の挿入、水または他の液体への浸漬など)しないでください。
- リチウムイオン/ナトリウムイオン電池の蓄電システムは、火災の危険性が比較的高くなります。電池の作業を行う際には、以下の安全上のリスクを十分に考慮する必要があります。
- 電池パックの電解液は可燃性、有毒、揮発性です。
- 電池パックの熱暴走により、可燃性ガスや、CO、HFなどの有害ガスが発生します。
- 電池パックの熱暴走により発生した可燃性ガスが蓄積されると、爆発する危険性があります。
- 誤って電池パックに水がかかった場合は、そのまま取り付けを続行せずに、安全な隔離場所に運び、すみやかに予備品との交換を申請してください。
- 保管エリアは大量の赤外線や有機溶剤、腐食性ガスが存在せず、直射日光や雨を避けることができ、乾燥した換気の良い清潔な環境を選んでください。
- 電池パックは、他の物品と混在させず独立した倉庫で、外装箱に入れた状態で保管してください。露天保管や、電池パックを高く積載することは避けてください。現場には要件に見合った消火設備(消火砂や消火器など)を設置する必要があります。
- 蓄電システムは、月1回以上の定期的な消防点検を行ってください。
- 通常、電池パックの外装は取り外さないでください。電池パックの充電が必要な場合は、専門人員が要件に従い充電する必要があります。充電完了後、電池パックは外装箱に戻す必要があります。
- 屋外で電池パックを開梱した場合、24時間以内に電源を入れることを推奨します。それができない場合は、電池パックを屋内の乾燥した、腐食性ガスのない環境下に置く必要があります。
- 電池パックは、梱包箱上の天地無用マークやラベルに従って正しく置く必要があります。長期間逆さに置くと電池の液漏れが起こります。
- 電池パックは衝撃を避けてください。
- 電池パックを運搬する際に、逆さまにしたり横に倒したり傾けたりしないでください。
- 電池パックは、本書で指定された温度範囲内で使用してください。電池パックの温度 が動作温度の下限以下の場合、充電しないでください。低温での充電は結晶化を引き 起こし、電池パックが短絡します。
- 電池パックの廃棄は、現地の法律と規制に沿って処分し、生活廃棄物としては処分しないでください。電池パックの不適切な処理は、環境汚染を引き起こす可能性があります。
- 損傷した電池パック(カバーにへこみがあるなど)を使用しないでください。損傷した電池パックは、可燃性ガスを放出する可能性がありますので、損傷していない製品の近くに置かないでください。
- 損傷した電池パックは、可燃物のない場所に保管し、専門人員でない人は近づかないようにしてください。

 損傷した電池パックの保管中は、発煙、発火、電解液の漏れ、発熱などの兆候がない か監視してください。

充電の要件

- 最後に充電してから8か月以上経過している場合は、電池パックの再充電が必要です。充電しないと、電池パックの性能と寿命に影響を与える可能性があります。
- 電池パックの生産日は、電池パックのSN番号から出荷記録を照会するか、当社サービスエンジニアにお問い合わせください。

#### 電池パックの取付要件

#### 🛄 ΝΟΤΕ

電池パックを取り付ける前に、電池パックに異常がないことを確認してください。電池パックの異常と は次のような現象を指します。

- バッテリカバーの明らかな変形または破損
- 電池パックの正極から負極への電圧が仕様範囲を大きく下回っている場合
- 指定された型番の電池パックを使用してください。他の型番の電池を使用すると電池 が破損するおそれがあります。
- 電池パックを取り付ける前に、梱包状態が良好であることを確認してください。梱包に 破損がある電池パックは使用できません。
- 電池パックは水平にしっかりと設置してください。
- 電池パックの取り付け時は、電池パックの上に設置用の工具など物を置かないでください。
- 電池パックの取り付け時には極性に注意します。電池パックの正極と負極を短絡させないでください。
- 取り付け中は、トルクレンチを使用して接続端子がしっかりと締め付けられていること
   を確認します。また定期的に接続端子が緩んでいないことを確認してください。

電池パックの短絡防止

## 🚹 危険

電池パックが短絡すると、瞬時に大電流が流れ、大量のエネルギーを放出し、人身傷害や 機器の損傷が発生する恐れがあります。

- 電池パックの取り付けとメンテナンスを行う場合は、電池パックの露出しているケーブ ル端子を絶縁テープで包む必要があります。
- 異物(導電性物体、ネジ、液体など)が電池パック内部に侵入すると短絡が発生するため注意してください。

## 危険と毒性の説明

## 🛕 危険

- 危険:電池パックの端子が他の金属と接触すると、発熱や電解液漏れの原因となります。電解液は可燃性のため、電解液が漏れた場合は、直ちに電池パックを火元から遠ざける必要があります。
- 毒性:電池パックの燃焼によって発生する蒸気は、目、皮膚、喉を刺激する可能性があります。

電池パックの異常に対する処置

## 🛕 危険

- 電解液漏れ、または異臭が発生した場合は、漏液や気体に触れないでください。専門人員以外は近づかず、すぐに専門人員に連絡してください。専門人員は電解液漏れによる危害を防ぐために、保護メガネ、ゴム手袋、防毒マスク、保護服などを着用してください。
- 電解液は腐食性があり、接触すると皮膚の刺激や火傷を引き起こすことがあります。万 が一電解液に触れた場合は、以下の対策を講じてください。
- 吸入:汚染エリアから避難し、新鮮な空気を吸入してください。直ちに医療機関に相談してください。
- 目に入った場合:水で15分以上目を洗い流してください。目を擦らずに、すぐに医療機関に相談してください。
- 皮膚の接触:水と石鹸で接触部位を洗い流してください。直ちに医療機関に相談してください。
- 摂取:直ちに医療機関で受診してください。

電池パックが落下した場合

- 電池パックが落下した後(梱包の有無にかかわらず)、外観に明らかな変形や破損、
   異臭、発煙、発火がない場合は、安全を確保した前提で次のとおり対処します。
  - 倉庫::人員を避難させ、専門人員が機械ツールを使用して電池パックを広々とした安全な場所に移し、同時に当社のサービスエンジニアに連絡します。1時間放置して電池パックの温度が室温±10℃の範囲内にあることを確認してから処理します。
  - 蓄電システムの現場:人員を避難させ、蓄電システムの扉を閉めます。専門人員が機械ツールを使用して電池パックを広々とした安全な場所に移し、同時に当社のサービスエンジニアに連絡します。1時間放置してから処理します。
- 電池パックの落下後、明らかな異臭、破損、発煙、発火が発生した場合、直ちに人を 避難させ、専門人員に連絡し、直ちに警報を発します。専門人員家が安全を保証する 状況で、消火器で消火します。
- 電池パックは落下した場合、続けて使用することはできません。当社のサービスエンジニアに連絡して評価を受ける必要があります。

## 1.8 保守と交換

#### ▲ 注意

キャビネットから部品を取り出す前に、キャビネットのその他の部品にゆるみがないことを確認してください。

- 機器のメンテナンス中は、近くの通電部品を絶縁材料で覆う必要があります。
- 降雨、降雪、雷、砂嵐、濃霧などの天気の場合、開扉できません。
- ファンの電源がオフになるか動作が停止するまでは、指、部品、ネジ、工具、基板などでファンに触れないでください。
- 傷害が取り除かれるまでは機器の電源を入れないでください。
- システムが通電状態で点検を行う場合は、機器の危険警告標識に注意を払い、蓄電システムの扉の前に立たないようにします。分電制御盤近くで検査することをお勧めします。
- 電池パック以外の機器の電源がオフになった後 15 分間待機し、機器が通電していないことを確認してから、操作を行ってください。
- 保守のためにオフにする必要があるスイッチには、オン禁止の警告標識を設置します。
- 蓄電システムの電力部品の交換または配線の変更後は、システムの運転異常を回避 するため、手動でケーブル接続の検出とトポロジ識別を起動する必要があります。
- 保守交換関連作業の完了後、すみやかに扉ををロックし、鍵は適切に保管してください。
- 蓄電システムが故障した場合、蓄電池収納ラックの扉(扉が開く範囲を含む)には立たないでください。

## 1.9 緊急対応策

現場で以下のような(ただしこれらに限定されない)危険な事故が発生した場合、まず現場の人員の安全を確保し、当社のサービスエンジニアに連絡してください。

排気が起動した場合

- 現場の人身保護:オペレータは排気口に正対しないでください。
- 復旧後の保守:当社のサービスエンジニアに連絡して評価を受ける必要があります。

消火剤の噴出または火災が発生した場合

▲ 危険

現場のO&M担当者に対する提案:

- 火災が発生した場合は、建物または機器が設置された場所から避難し、火災報知器の ボタンを押して、直ちに火災通報をし、消防局員に電池パックの種類や蓄電システムの 容量、電池パックの位置レイアウトなど製品に関する情報を提供します。
- 決して火災の起きている建物または機器が設置された場所には戻らないでください。蓄 電システムの扉を開けないでください。現場は隔離して監視し、関係者以外は接近しな いでください。
- 3. 火災通報後、自身の安全を確保したうえで、遠隔でシステムの電源をオフにします (キュービクル、スマート蓄電池用PCS、補助電源、集電箱電源など)。
- 4. 消防士が現場に到着したら、電池パックの種類や蓄電システムの容量、電池パックの 位置レイアウト、ユーザーマニュアルなど製品に関する情報を提供します。
- 5. 消防士による消火確認後、現地の法令の要件に従い、専門人員によって処理を行いま す。勝手に蓄電システムの扉を開けることはできません。
- 復旧後の保守:当社のサービスエンジニアに連絡して評価を受ける必要があります。
   消防士に対する提案:
- 1. 製品情報は、O&M担当者が提供する電池パックの種類、蓄電システムの容量、電池 パックの位置分布、ユーザーマニュアルなどを参照してください。
- 2. 蓄電システムの内部の安全を確保できるまで、蓄電システムの扉を開けないでください。
- 3. 消火作業は、現地の消防法を遵守してください。

# **2** 製品の紹介

## 2.1 モデル

## 型番の説明

本書では、主に次のモデルについて説明します。

LUNA2000-2.0MWH-2H1

## 図2-1 型番表示

| LUNA | 2000-2.0M | WH-2 | H1 |
|------|-----------|------|----|
|      |           |      | 1  |
| 1    | 2         | 2    | 3  |

表2-1 型番表示

| 番号                      | 意味       | 説明                         |
|-------------------------|----------|----------------------------|
| 1                       | シリーズ名称   | LUNA2000:スマート産業用蓄電システム     |
| 2                       | エネルギー等級  | 2.0MWH:公称容量 <sup>[1]</sup> |
| 3                       | バックアップ表示 | 2H1:2 時間以上の電源バックアップシナリオに適用 |
| 注[1]:公称容量の詳細は銘版を優先とします。 |          |                            |

型番の識別

型番は、本体側面の銘板で確認できます。

図2-2 銘板の位置

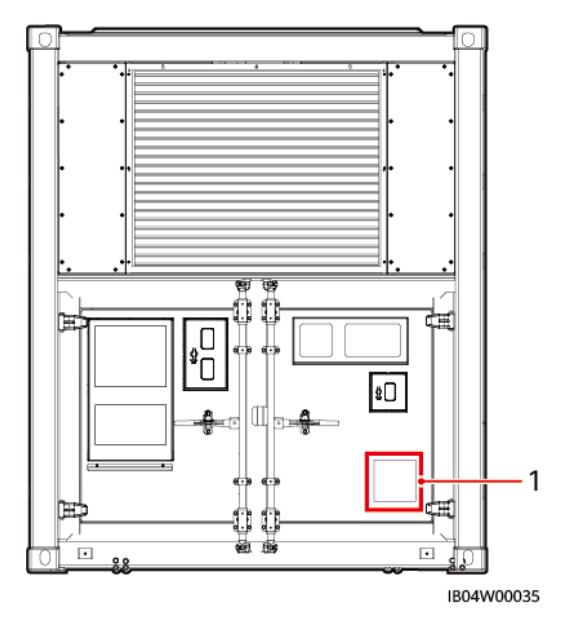

<sup>(1)</sup>銘板の位置

2.2 ラベル

| 記号 | 名称                   | 意味                                                                                      |
|----|----------------------|-----------------------------------------------------------------------------------------|
| A  | 高圧危険標識               | 電源を投入すると高電圧に<br>なります。設備に対する全<br>ての操作は、資格を持ちト<br>レーニングを受けた電気技<br>術者のみが行うことができ<br>ます。     |
|    | 接地標識                 | 接地ケーブルの接続位置<br>を示します。                                                                   |
|    | ADR輸送警告ラベルー<br>菱形ラベル | 他の交通参加者との識別<br>を容易にし、すみやかに回<br>避措置をとり、危険源から<br>遠ざけることによって、事故<br>の確率を一定程度下げるこ<br>とができます。 |

| 記号                   | 名称                      | 意味                                                   |
|----------------------|-------------------------|------------------------------------------------------|
|                      | やけど注意、過熱注意              | 高温になるため、接触によ<br>るやけどに注意してくださ<br>い。                   |
| 2,9m<br>9′6″         | 高度表示                    | 高さがあるため、操作する<br>際、絶縁スツールやはしご<br>等が必要になる可能性が<br>あります。 |
|                      | コンテナ高さ制限(また<br>は段差注意)警告 | コンテナの高さは 2.6mを<br>超過します。輸送や作業の<br>便宜上の警告です。          |
| <b>HWFU</b> 000000 0 | カートンラベル                 | 機器のカートンナンバー                                          |

## 2.3 機能と特徴

機能

LUNA2000-2.0MWH-2H1 は、スマート産業用蓄電システム(スマート蓄電池用PCSは含まない)です。主な機能は、スマート蓄電池用PCSによって外部の電力系統から整流された直流エネルギーの充放電管理を行い、電力系統のピークや周波数調整などをサポートします。マイクログリッドやオフグリッドのシナリオに適しており、ブラックスタートをサポートします。

## 特徴

蓄電システムは、電源システム、監視システム、環境制御システム、火災抑制システム、統 合配線などが統合されたモジュラー構造の組込式統合蓄電システム製品です。高い安全 性と信頼性、迅速展開の実現、低コスト、高いエネルギー効率、インテリジェント管理などの 特徴を備えています。

• 電池ラックごとの管理

各電池ラックの直列の独立したスマートDC/DCコンバータによって、単ーラックの充放 電管理を実現し、マルチラック並列による利用可能容量の減少、システムの可用性の 低下、新旧の電池を混在して使用できないなどの問題を解決します。

● 電池パックごとの最適化

- a. 電池ラック内のモジュール容量を最大限に利用できます。
- b. 電池パック交換時に、専門技術者による作業やマニュアルでのSOCレベリングな しに直接交換できるため、交換時間を短縮できます。
- 柔軟な段階的展開

柔軟な拡張:発電ステーションは蓄電システムの数を増やすことで拡張が可能です。 また、拡張には交流電力回路の改造は必要ありません。

## 2.4 外観

## 🛄 ΝΟΤΕ

外観図とレイアウト図は参考用です。

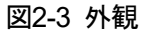

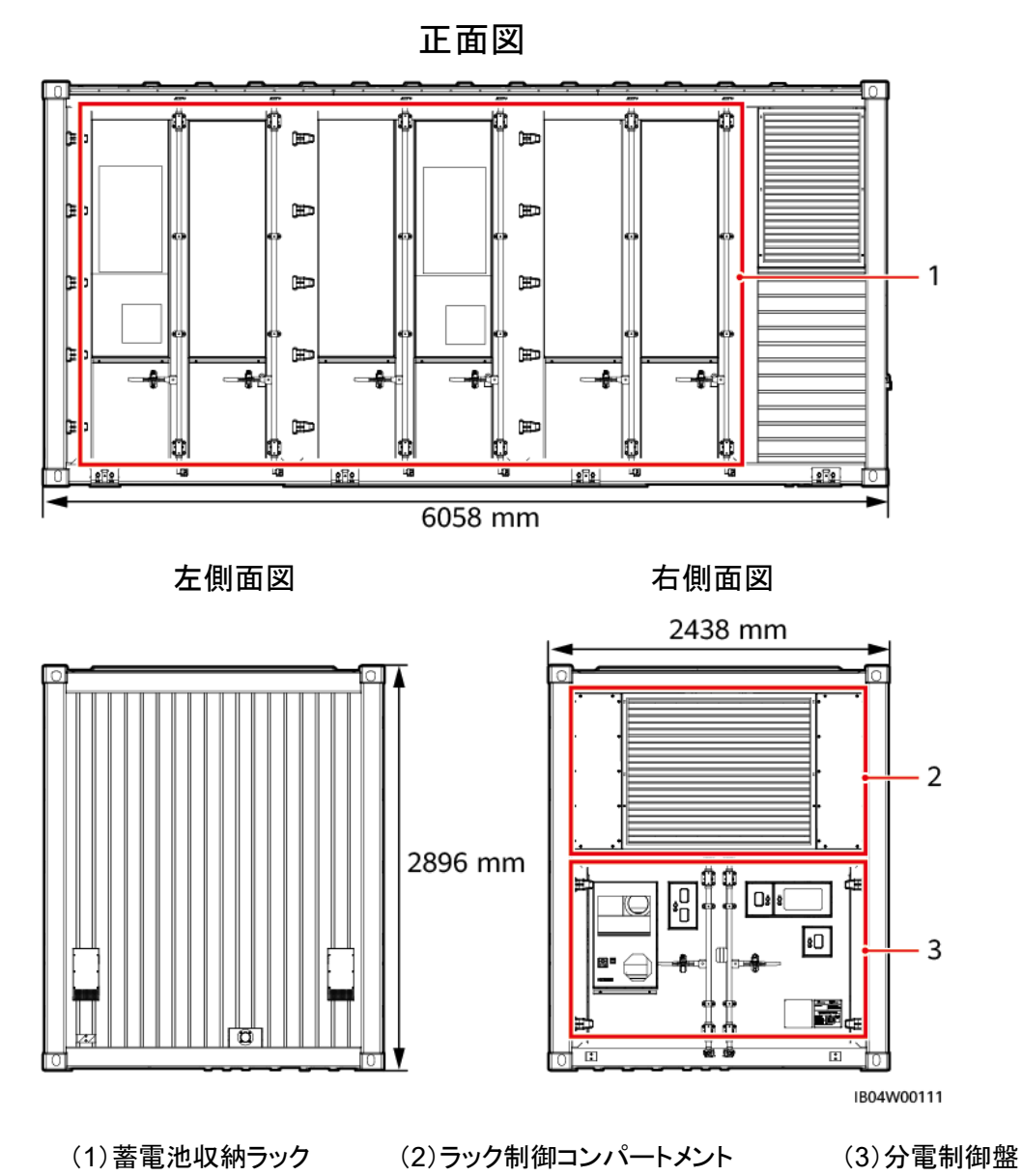

バージョン 01 (2022-09-30)

図2-4 各構成部分のレイアウト図

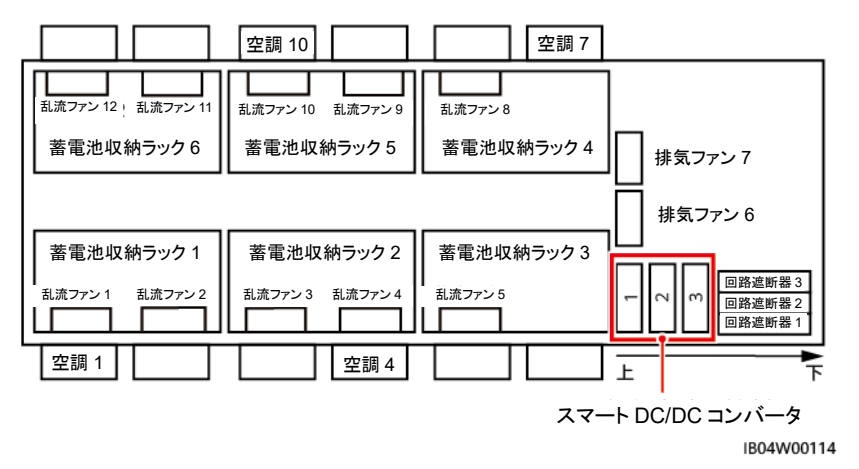

## 2.5 蓄電システムの構成

2.5.1 蓄電池収納ラック

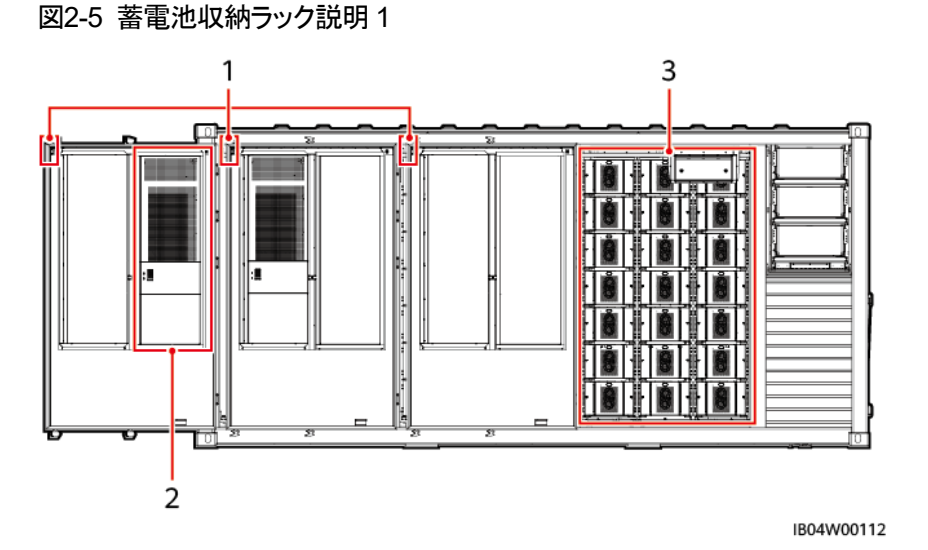

#### 表2-2 蓄電池収納ラック部品説明1

| 番号 | 名称             | 構成 | システムごとの設置<br>数 | 説明                                   |
|----|----------------|----|----------------|--------------------------------------|
| 1  | ドア開閉セン<br>サー   | 標準 | 6              | 蓄電池収納ラックの扉の開<br>閉状態を監視します。           |
| 2  | 蓄電池収納<br>ラック空調 | 標準 | 4              | 蓄電池収納ラック内部装置<br>の放熱のための空調を提<br>供します。 |

2 製品の紹介

| 番号 | 名称    | 構成 | システムごとの設置<br>数 | 説明                                                                                                 |
|----|-------|----|----------------|----------------------------------------------------------------------------------------------------|
| 3  | 電池パック | 標準 | 126            | 電池パックは、セル直列接<br>続方式で、一対の正負極<br>端子により対外出力される<br>電池の集合体であり、電池<br>モジュールオプティマイザと<br>電池管理ユニットを備えま<br>す。 |

#### 図2-6 蓄電池収納ラック部品説明2

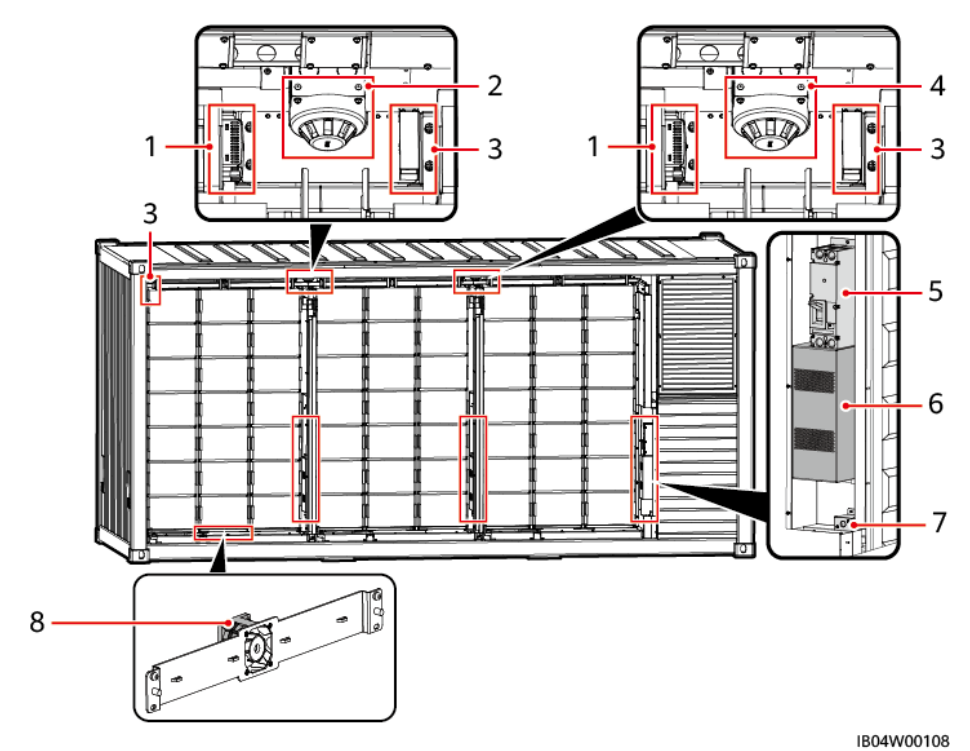

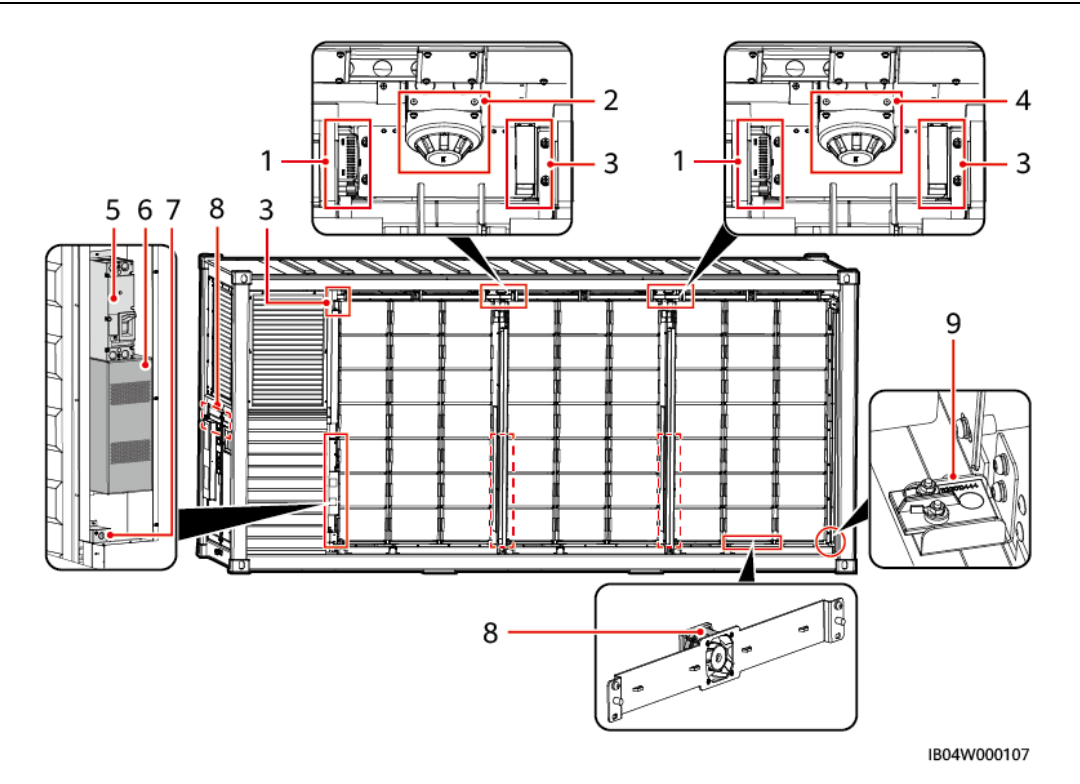

表2-3 蓄電池収納ラック部品説明2

| 番号 | 名称                  | 構成 | システムごとの設置数 | 説明                                 |
|----|---------------------|----|------------|------------------------------------|
| 1  | 温湿度セ<br>ンサー         | 標準 | 4          | 室内の温度と湿度をリアル<br>タイムに計測します。         |
| 2  | 煙検知器                | 標準 | 2          | 電圧出力型の一般的な光電<br>式煙検知器です。           |
| 3  | COセン<br>サー          | 標準 | 6          | 可燃性ガス中のCO濃度を<br>検査します。             |
| 4  | 温度検知<br>器           | 標準 | 2          | 蓄電池収納ラックの温度を<br>監視します。             |
| 5  | 遮断器                 | 標準 | 6          | 短絡保護と電池ラック高圧<br>側回路の分断に使用されま<br>す。 |
| 6  | ヒューズ                | 標準 | 6          | 短絡保護に使用されます。                       |
| 7  | ブラック<br>スタート<br>ボタン | 標準 | 2          | 蓄電システムのブラックス<br>タートに使用します。         |
| 8  | 乱流ファ<br>ン           | 標準 | 10         | 排気ファンの排気効果を高<br>めます。               |
| 9  | 浸水セン<br>サー          | 標準 | 1          | 2つの電極間の抵抗変化の<br>原理を利用して水の溜まり       |

| 番号 | 名称 | 構成 | システムごとの設置数 | 説明        |
|----|----|----|------------|-----------|
|    |    |    |            | 具合を検知します。 |

#### 図2-7 蓄電池収納ラック説明3

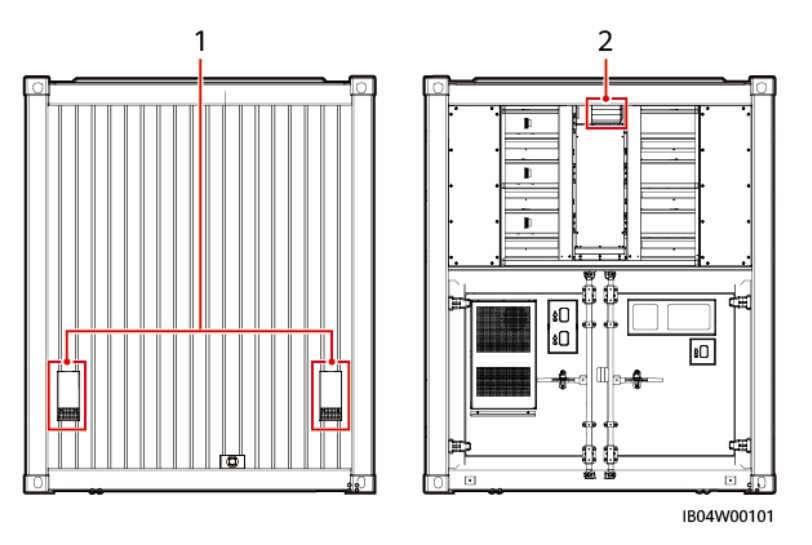

## 表2-4 蓄電池収納ラック部品説明3

| 番号 | 名称          | 構成 | システムご<br>との設置数 | 説明                                        |
|----|-------------|----|----------------|-------------------------------------------|
| 1  | 吸気モ<br>ジュール | 標準 | 2              | <mark>吸気メイズ</mark> とエアフィルタースポンジ<br>を含みます。 |
| 2  | 排気モ<br>ジュール | 標準 | 1              | ファンモジュールとエアフィルタース<br>ポンジを含みます。            |

## 2.5.2 分電制御盤

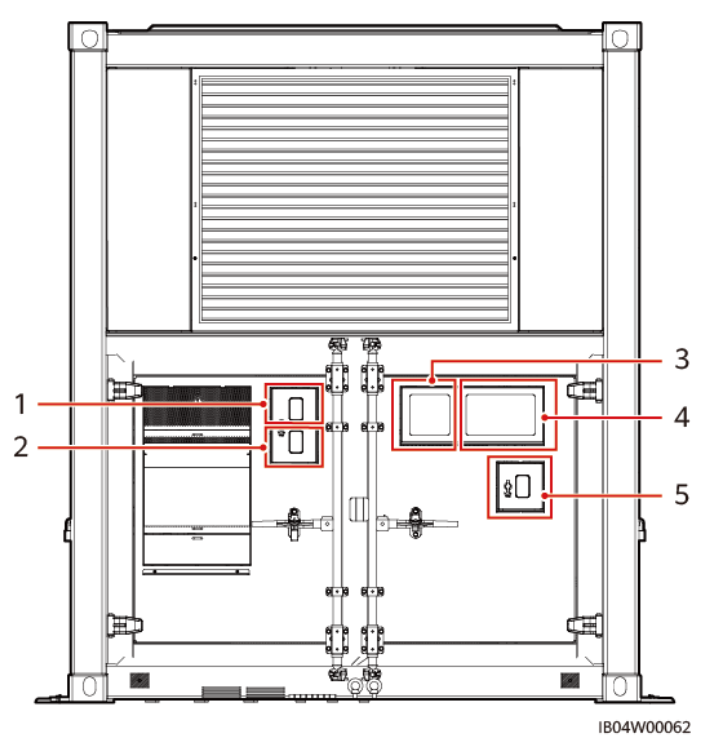

図2-8 分電制御盤部品説明1

表2-5 分電制御盤部品説明1

| 番号 | 名称             | 構成 | システムご<br>との設置数 | 説明                                                    |
|----|----------------|----|----------------|-------------------------------------------------------|
| 1  | 緊急消火起<br>動ボタン  | 標準 | 1              | -                                                     |
| 2  | 緊急消火停<br>止ボタン  | 標準 | 1              | -                                                     |
| 3  | 火災報知器          | 標準 | 1              | 事故現場で光と音声によってアラー<br>ムを知らせるために使われます。                   |
| 4  | ガス放出警<br>報器    | 標準 | 1              | ガスによる消火を行う防護区画にお<br>いて、光と音声によってアラームを<br>知らせるために使われます。 |
| 5  | 蓄電システ<br>ム緊急停止 | 標準 | 1              | -                                                     |
#### 図2-9 分電制御盤部品説明2

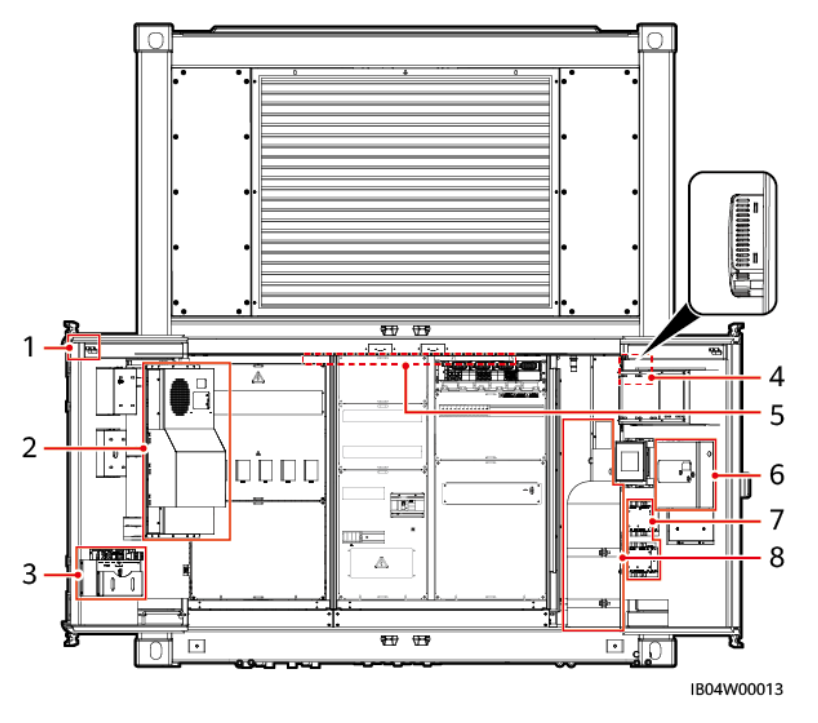

#### 表2-6 分電制御盤部品説明2

| 番号 | 名称            | 構成 | システムご<br>との設置数 | 説明                                                                                     |
|----|---------------|----|----------------|----------------------------------------------------------------------------------------|
| 1  | ドア開閉セン<br>サー  | 標準 | 2              | 分電制御盤のドアの開閉状態を監<br>視します。                                                               |
| 2  | 分電制御盤<br>空調   | 標準 | 1              | 分電制御盤内装置の放熱のための<br>空調を提供します。                                                           |
| 3  | マテリアルス<br>ロット | 標準 | 1              | 同梱品を保管します。                                                                             |
| 4  | 温湿度セン<br>サー   | 標準 | 1              | 室内の温度と湿度をリアルタイムに<br>計測します。                                                             |
| 5  | 照明            | 標準 | 1              | 分電制御盤の内部照明です。                                                                          |
| 6  | 消火器コント<br>ローラ | 標準 | 1              | 火災警報と自動消火制御に使用さ<br>れます。具体的な操作方法につい<br>ては、蓄電システムに同梱されてい<br>る消火器コントローラのマニュアル<br>をご覧ください。 |
| 7  | 排気コント<br>ローラ  | 標準 | 2              | 排気ファンの制御に使用されます。                                                                       |
| 8  | 消火器           | 標準 | 1              | 消火用薬剤を保管するために使用                                                                        |

| 番号 | 名称 | 構成 | システムご<br>との設置数 | 説明                              |
|----|----|----|----------------|---------------------------------|
|    |    |    |                | され、電磁弁、圧力計、パイプライ<br>ンも装備されています。 |

#### 図2-10 分電制御盤部品説明3

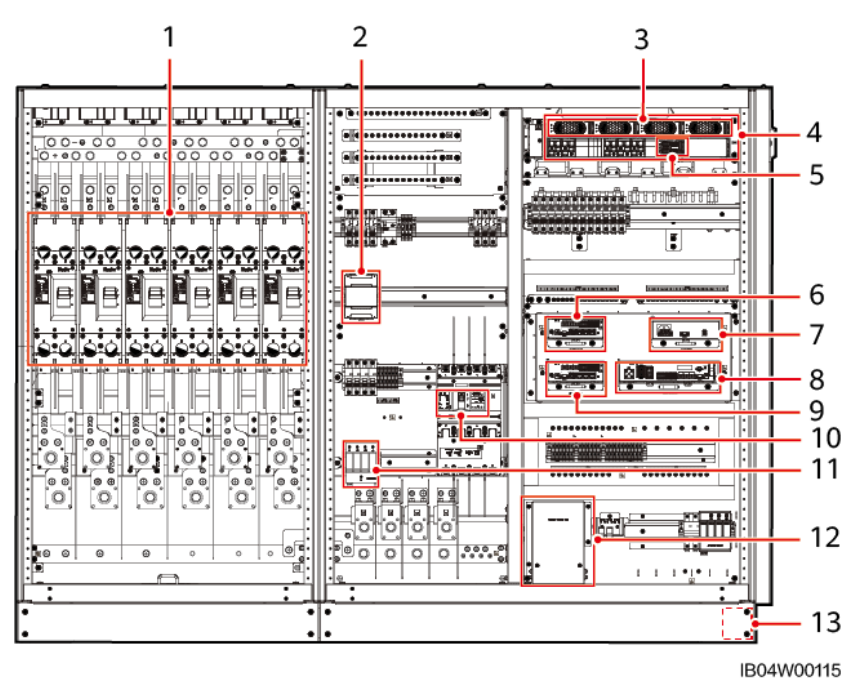

表2-7 分電制御盤部品説明3

| 番号 | 名称                   | 構成 | システムごとの設置数 | 説明                            |
|----|----------------------|----|------------|-------------------------------|
| 1  | 直流遮断<br>器            | 標準 | 3          | 短絡保護と直流回路の分断に使<br>用されます。      |
| 2  | ACメー<br>ター           | 標準 | 1          | 補助交流入力電源情報を収集し<br>ます。         |
| 3  | 整流モ<br>ジュール<br>(PSU) | 標準 | 4          | 入力された交流電流を安定した直<br>流電流に変換します。 |
| 4  | 組込型電<br>源            | 標準 | 1          | PSU情報を収集し、PSU出力を制<br>御します。    |
| 5  | 監視モ<br>ジュール<br>(SMU) | 標準 | 1          | 部品の取付位置を提供します。                |

2 製品の紹介

| 番<br>号 | 名称                             | 構成        | システムごとの設置数 | 説明                                                                             |
|--------|--------------------------------|-----------|------------|--------------------------------------------------------------------------------|
| 6      | Smart-<br>Module               | オプ<br>ション | 1          | 蓄電システム内の各装置に対し、<br>インターフェース集約、プロトコル<br>変換、データ集約などの機能を提<br>供し、CMUのポートを拡張します。    |
| 7      | アダプター                          | 標準        | 1          | スマート蓄電監視モジュール、拡<br>張モジュールSmartModuleに給電<br>します。                                |
| 8      | 蓄電シス<br>テム監視<br>モジュー<br>ル(CMU) | 標準        | 1          | 蓄電システムの各装置に対しイン<br>ターフェース集約、プロトコル変<br>換、データ収集・保存、集中監視、<br>近接保守などの機能を提供しま<br>す。 |
| 9      | Smart-<br>Module               | 標準        | 1          | 蓄電システム内の各装置に対し、<br>インターフェース集約、プロトコル<br>変換、データ集約などの機能を提<br>供し、CMUのポートを拡張します。    |
| 10     | 交流遮断<br>器                      | 標準        | 1          | 短絡保護と蓄電システム補助給電<br>回路の分断に使用されます。                                               |
| 11     | 交流SPD                          | 標準        | 1          | 交流雷サージ保護機能を提供しま<br>す。                                                          |
| 12     | ファイバ管<br>理トレイ                  | 標準        | 1          | 光ファイバを収納します。                                                                   |
| 13     | 浸水セン<br>サー                     | 標準        | 1          | 2 つの電極間の抵抗変化の原理<br>を利用して水の溜まり具合を検知<br>します。                                     |

# 2.5.3 ラック制御コンパートメント

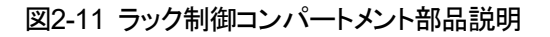

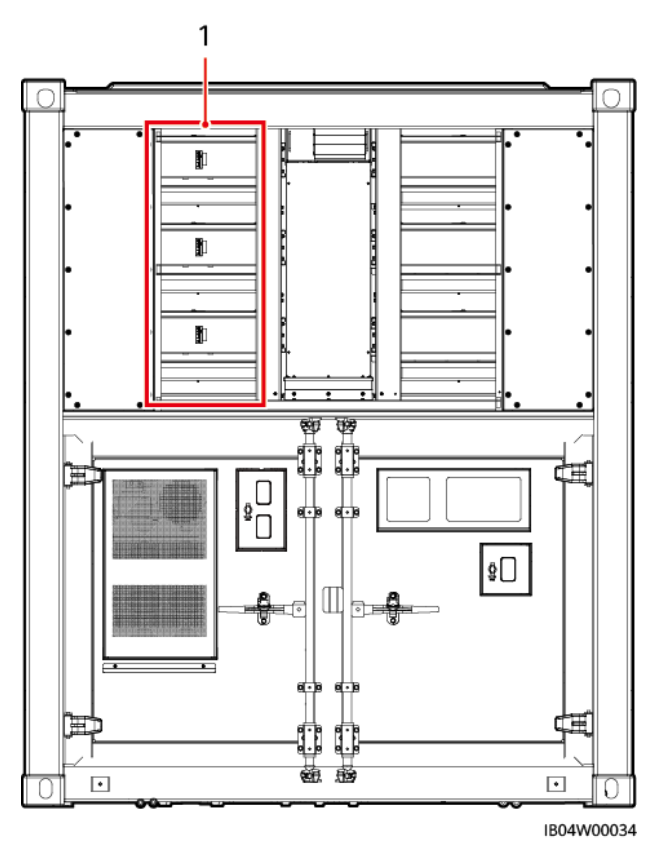

表2-8 ラック制御コンパートメント部品説明

| 番号 | 名称                     | 構成 | システムごとの設置<br>数 | 説明                   |
|----|------------------------|----|----------------|----------------------|
| 1  | スマート<br>DC/DCコン<br>バータ | 標準 | 3              | 電池ラックの充放電を管理し<br>ます。 |

# 2.6 部品の説明

## 2.6.1 電源システム

### 2.6.1.1 電池パック

電池パックは、セル直列接続方式で、一対の正負極端子により対外出力される電池の集 合体であり、電池モジュールオプティマイザと電池管理ユニットを備えます。

## 🛄 ΝΟΤΕ

電池パックの外観は参考用です。実物を優先してください。

### 図2-12 外観

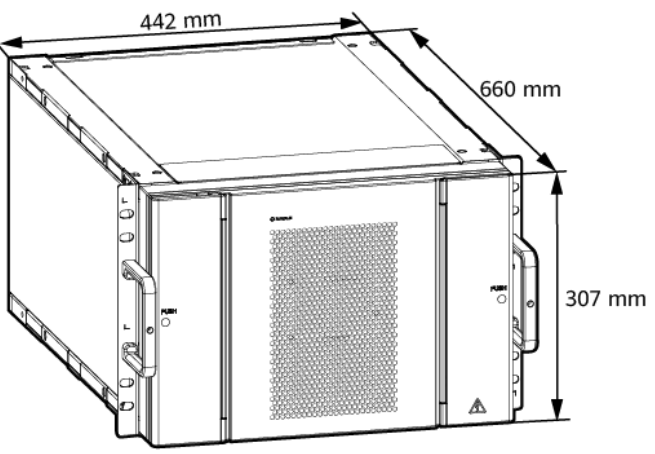

IB04H00010

| 技術仕様       | 電池パック                 |
|------------|-----------------------|
| 型番         | ESM-57280AS1          |
| セル材質       | LFPリチウム               |
| セル容量       | 3.2V/280Ah            |
| 電池構成       | 18S1P                 |
| 定格電圧       | 57.6V                 |
| 公称容量       | 16.128kWh             |
| 充放電倍率      | ≦0.5C                 |
| 重量         | $\leq$ 140kg          |
| 寸法(H×W×D)  | 442mm × 307mm × 660mm |
| 放熱形式       | 空冷                    |
| 保護等級       | IP20                  |
| 保管温度       | 0°C~40°C              |
| 輸送温度       | -20°C~+60°C           |
| バランシング方式   | セル間パッシブバランシング         |
| 通信インターフェース | CAN 2.0               |

## 2.6.1.2 スマートDC/DCコンバータ

電池ラックの充放電を管理します。

#### 図2-13 外観

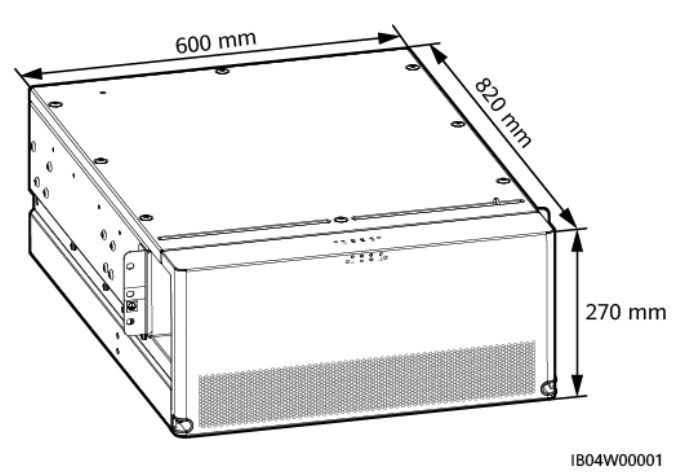

#### 表2-9 効率技術仕様

| 技術仕様 | スマートDC/DCコンバータ |
|------|----------------|
| 最大效率 | ≧99.0%         |

#### 表2-10 電池側技術仕様

| 技術仕様       | スマートDC/DCコンバータ |
|------------|----------------|
| 電池ストリング接続数 | 2              |
| 最低起動電圧     | 350V           |
| 1回路あたり定格電力 | 172kW          |
| 製品定格電力     | 344kW          |

#### 表2-11 バスバー側技術仕様

| 技術仕様     | スマートDC/DCコンバータ |
|----------|----------------|
| バスバー側接続数 | 2              |
| 最大入力電圧   | 1500V          |
| 定格動作電圧   | 1200V          |

| 技術仕様         | スマートDC/DCコンバータ |
|--------------|----------------|
| 1回路あたり定格動作電流 | 143.3A         |

#### 表2-12 一般的な技術仕様

| 技術仕様          | スマートDC/DCコンバータ                  |
|---------------|---------------------------------|
| 並列形式          | 電池側ポート2回路並列、バスバー側<br>ポート2回路並列対応 |
| 過電圧カテゴリ       | バスバー側DC Ⅱ                       |
| 製品寸法(H×W×D)   | 600mm × 270mm × 820mm           |
| 重量            | ≦90kg                           |
| 保護等級          | IP66                            |
| バスバー側DC雷サージ保護 | Туре II                         |
| 動作温度範囲        | -30°C~+60°C                     |
| 動作湿度範囲        | 0%~100%(結露なし)                   |
| 保管温度          | -40°C~+70°C                     |
| 保管温度          | 5%RH~95%RH                      |
| 冷却方式          | インテリジェント空冷                      |
| 最大動作高度        | 4000m                           |
| 通信インターフェース    | CAN, RS485, FE                  |

## 2.6.1.3 組込型電源

部品の取付位置を提供します。

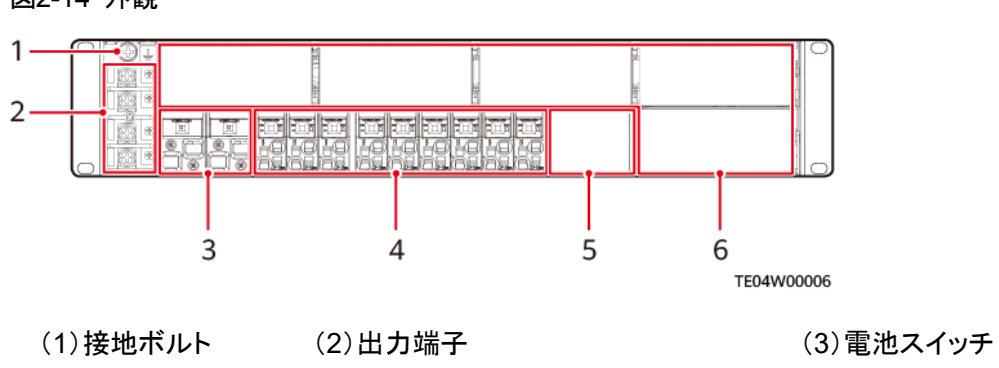

#### 図2-14 外観

(4)負荷スイッチ (5)監視モジュール(SMU11B) (6)PSU設置位置

## 2.6.1.4 整流モジュール(PSU)

入力された交流電流を安定した直流電流に変換します。

外観

図2-15 PSU外観

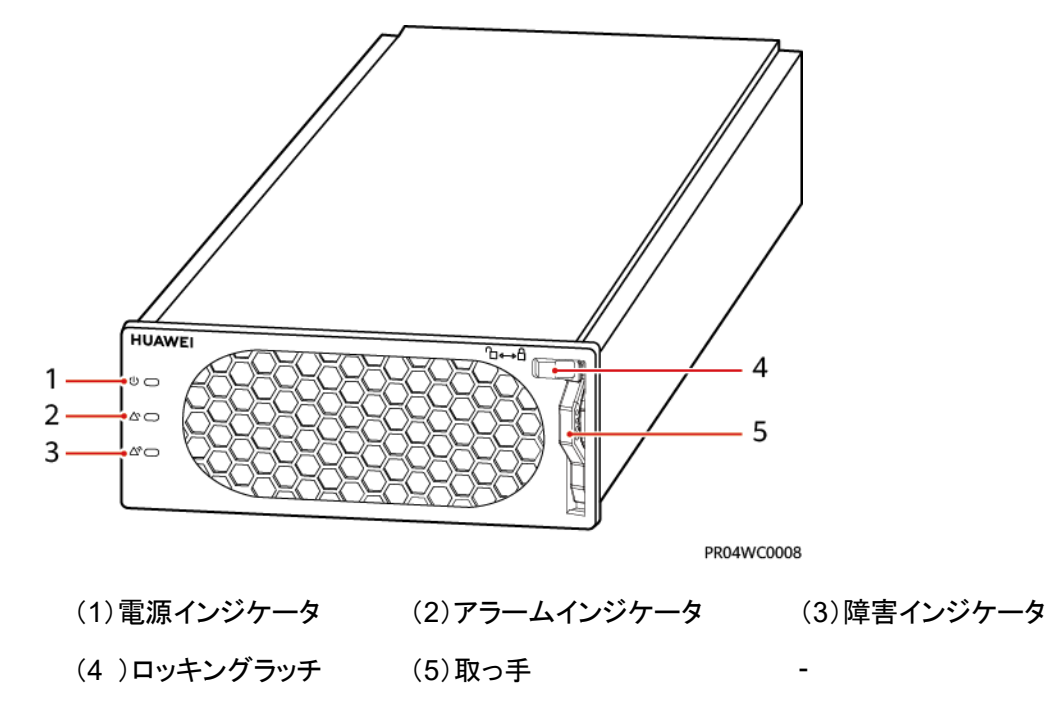

インジケータランプ

表2-13 説明

| インジケータ | 色  | 状態        | 説明                             |
|--------|----|-----------|--------------------------------|
| 電源ランプ  | 緑  | 常時点灯      | PSUにAC入力があります                  |
|        |    | 消灯        | AC入力がありません                     |
|        |    |           | PSU内部が破損しています                  |
|        |    | 点滅(0.5Hz) | 照会中です                          |
|        |    | 点滅(4Hz)   | PSUはアプリケーションプログラムを読み込<br>んでいます |
| アラームイン | 黄色 | 消灯        | PSUに保護アラームはありません。              |

| インジケータ | 色  | 状態            | 説明                                                                                         |
|--------|----|---------------|--------------------------------------------------------------------------------------------|
| ジケータ   |    | 常時点灯          | <ul> <li>周囲温度が高すぎることによるプレア<br/>ラーム</li> <li>周囲温度が高すぎるか低すぎるための<br/>保護シャットダウンアラーム</li> </ul> |
|        |    |               | AC入力過電圧/低電圧保護                                                                              |
|        |    | PSUがスリープ状態です。 |                                                                                            |
|        |    | 点滅(0.5Hz)     | PSUと外部の通信が中断しています。                                                                         |
| 障害インジ  | 赤色 | 消灯            | PSUに故障がありません。                                                                              |
| ケータ    |    | 常時点灯          | 出力過電圧ラッチオフ                                                                                 |
|        |    |               | PSU内部に障害が発生し、出力がありません。                                                                     |

## 2.6.1.5 監視モジュール(SMU)

整流モジュールの情報を収集し、整流モジュール出力を制御します。

図2-16 外観

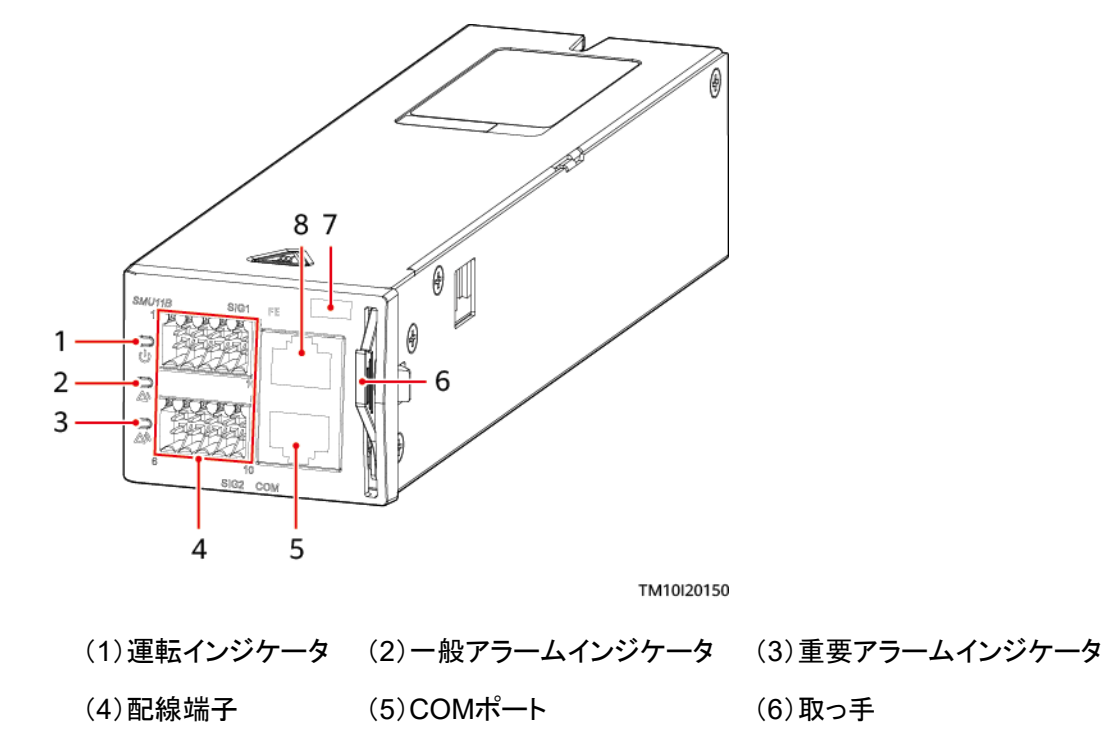

(8)FEポート

(7)SNコード位置

\_

| インジケータ           | 色  | 状態                | 説明                                       |
|------------------|----|-------------------|------------------------------------------|
| 運転インジケータ         | 緑  | 消灯                | 監視モジュールが故障中、または電源入<br>力がありません。           |
|                  |    | ゆっくり点滅<br>(0.5Hz) | 監視モジュールが正常に動作し、上位機<br>器と正常に通信しています。      |
|                  |    | 速い点滅<br>(4Hz)     | 監視モジュールは正常に動作しています<br>が、上位機との通信に異常があります。 |
| ー般アラームイン<br>ジケータ | 黄色 | 消灯                | ー般アラームおよび警告アラームはあり<br>ません。               |
|                  |    | 常時点灯              | ー般アラームまたは警告アラームが発生<br>しています。             |
| 重要アラームイン<br>ジケータ | 赤色 | 消灯                | 緊急アラームおよび重要アラームはあり<br>ません。               |
|                  |    | 常時点灯              | 緊急アラームまたは重要アラームが発生<br>しています。             |

表2-14 説明

2.6.2 監視システム

### 2.6.2.1 蓄電システム監視モジュール(CMU)

蓄電システム監視モジュールは蓄電システム内の各装置に対しインターフェース集約、プロトコル変換、データ収集・保存、集中監視、近接保守などの機能を提供します。

外観

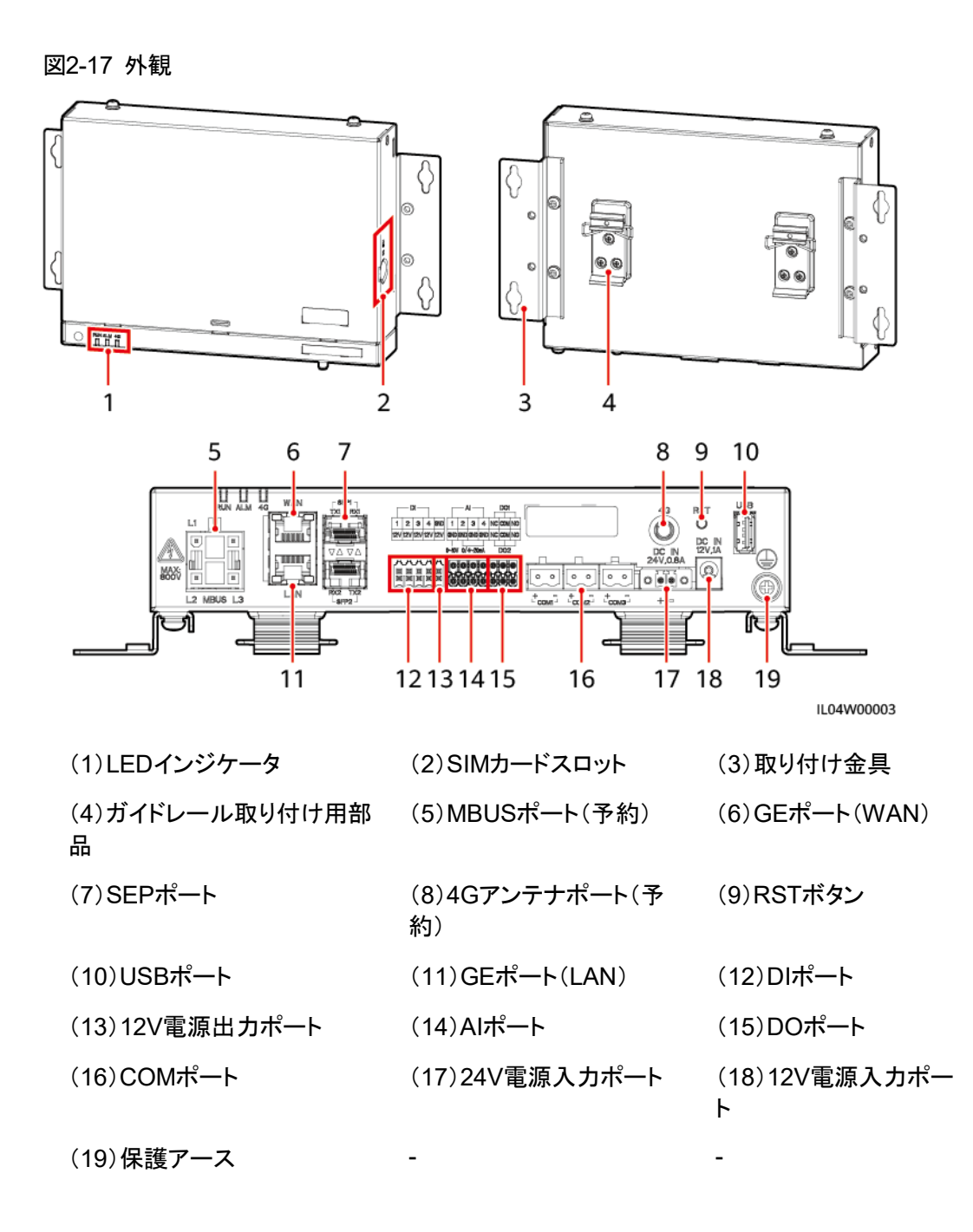

インジケータランプ

| インジケータ | 状態                                | 説明                    |
|--------|-----------------------------------|-----------------------|
| 動作表示ラン | 緑色消灯                              | 電源が入っていません            |
| J(RUN) | 緑色でゆっくり点滅(1 秒点灯、1 秒<br>消灯を繰り返す場合) | 管理システムと正常に通信し<br>ています |

| インジケータ             | 状態                                      |                                                 | 説明                                        |
|--------------------|-----------------------------------------|-------------------------------------------------|-------------------------------------------|
|                    | 緑色で速い点滅(0.125 秒点灯、<br>0.125 秒消灯を繰り返す場合) |                                                 | 管理システムとの通信が中断<br>しています                    |
| アラーム/メンテ<br>ナンスインジ | アラーム状態                                  | 赤色消灯                                            | システムにアラームはありま<br>せん                       |
|                    |                                         | 赤色でゆっくり点滅<br>(1 秒点灯、4 秒消<br>灯を繰り返す場合)           | システムに警告アラームが生<br>成されました                   |
|                    |                                         | 赤色で速い点滅<br>(0.5 秒点灯、0.5<br>秒消灯を繰り返す<br>場合)      | システムに一般アラームが生<br>成されました                   |
|                    |                                         | 赤色常時点灯                                          | システムに重要アラームが生<br>成されました                   |
|                    | 保守状態                                    | 緑色消灯                                            | 保守しているローカルはあり<br>ません                      |
|                    |                                         | 緑色でゆっくり点滅<br>(1 秒点灯、1 秒消<br>灯を繰り返す場合)           | ローカルは保守中です                                |
|                    |                                         | 緑色で速い点滅<br>(0.125 秒点灯、<br>0.125 秒消灯を繰<br>り返す場合) | ローカルの保守が失敗した<br>か、アプリケーションとの接続<br>を待っています |
|                    |                                         | 緑色常時点灯                                          | ローカルの保守が成功しまし<br>た                        |

### 2.6.2.2 SmartModule

SmartModuleは、蓄電システム内の各装置に対し、インターフェース集約、プロトコル変換、データ集約などの機能を提供し、CMUのポートを拡張します。

外観

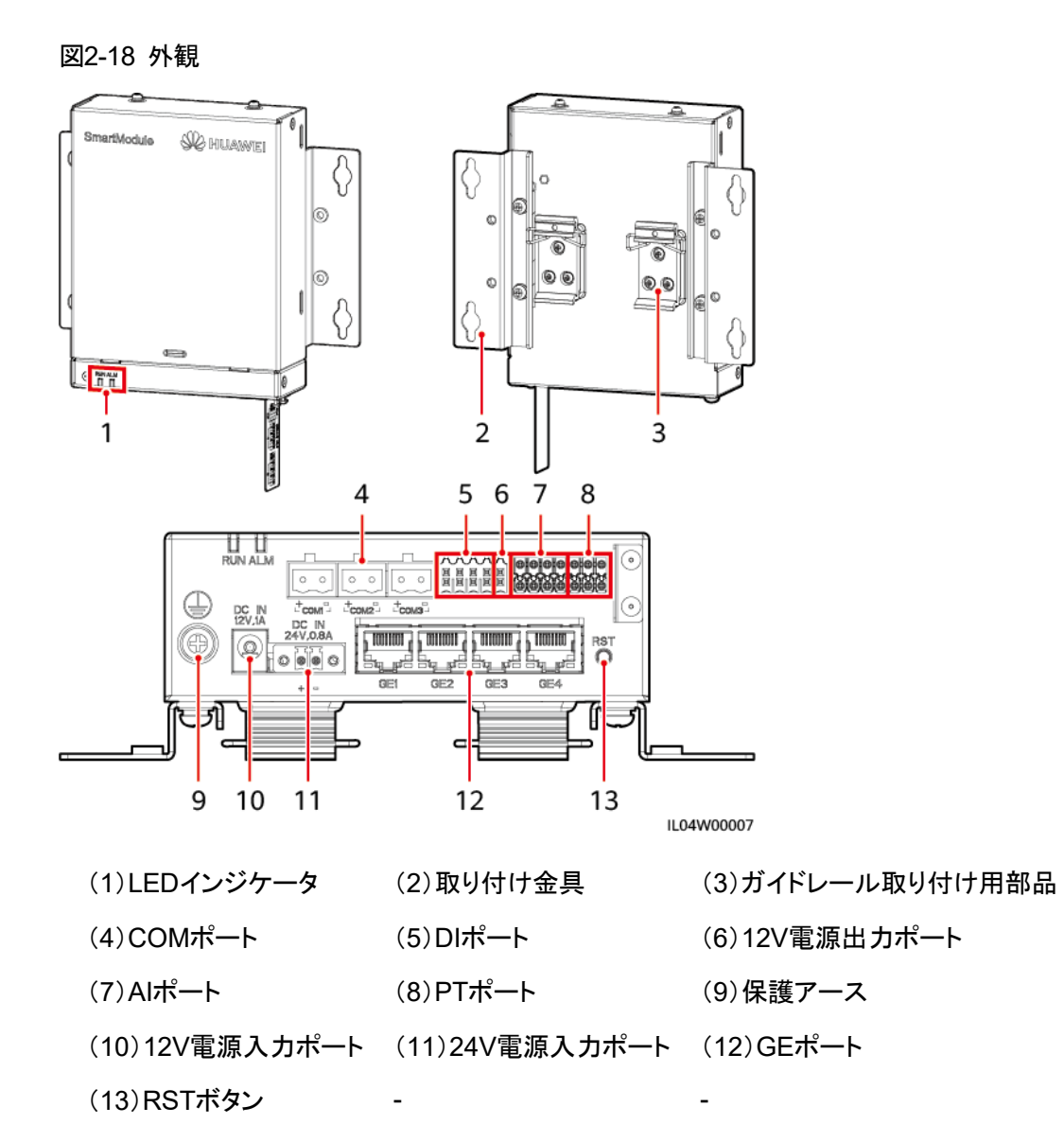

### インジケータランプ

| インジケータ                  | 状態                                      | 説明              |
|-------------------------|-----------------------------------------|-----------------|
| 動作表示ラン<br>プ(RUN)<br>RUN | 緑色消灯                                    | 電源が入っていません      |
|                         | 緑色でゆっくり点滅(1 秒点灯、1<br>秒消灯を繰り返す場合)        | CMUと正常に通信しています  |
|                         | 緑色で速い点滅(0.125 秒点灯、<br>0.125 秒消灯を繰り返す場合) | CMUとの通信が中断しています |

| インジケータ                                | 状態     |                                                 | 説明                                                |
|---------------------------------------|--------|-------------------------------------------------|---------------------------------------------------|
| アラーム/メンテ<br>ナンスインジ<br>ケータ(ALM)<br>ALM | アラーム状態 | 赤色消灯                                            | SmartModuleにアラームはあり<br>ません                        |
|                                       |        | 赤色でゆっくり<br>点滅(1 秒点<br>灯、4 秒消灯を<br>繰り返す場合)       | SmartModuleはデジタル証明書<br>の有効期限を無視するモードで<br>運転しています。 |
|                                       |        | 赤色で速い点<br>滅(0.5 秒点<br>灯、0.5 秒消灯<br>を繰り返す場<br>合) | SmartModuleのデジタル証明書<br>は失効しています                   |
|                                       |        | 赤色常時点灯                                          | 予約                                                |

## 2.6.2.3 IO拡張ボード

IO拡張ボードは蓄電システムのドアステータススイッチ、センサー、空調の制御と監視、消 火抑制システムのルート転送、システムのブラックスタートを実現できます。

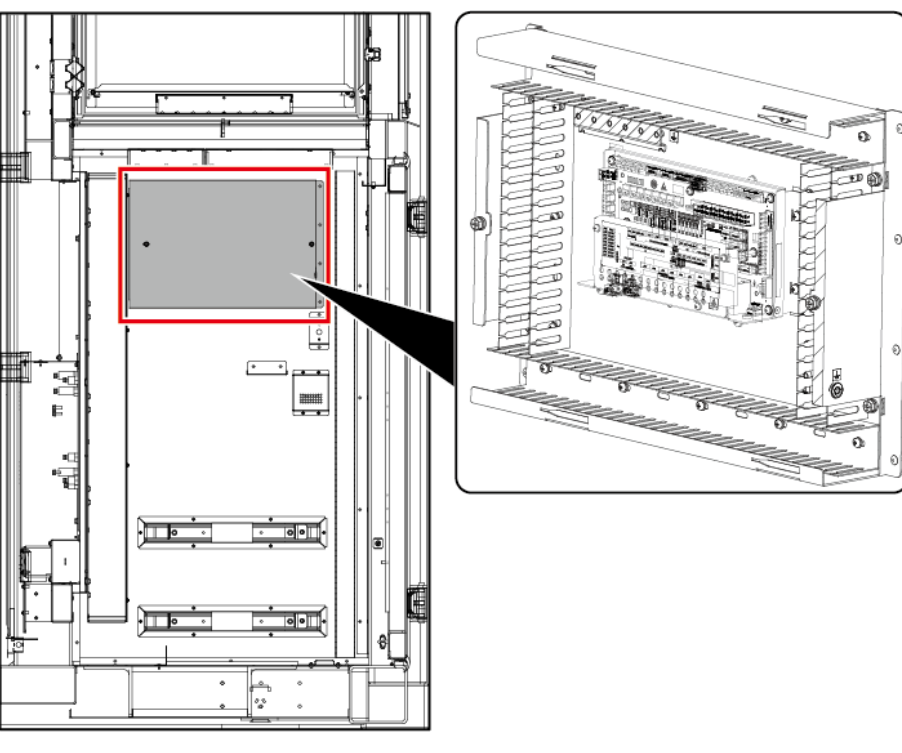

図2-19 位置イメージ図

IB04W00105

(1)IO拡張ボード

| 技術仕様      | IO拡張ボード                  |
|-----------|--------------------------|
| 型番        | ENF1DETC                 |
| 動作電圧      | 220V AC                  |
| 消費電流      | ≦1A                      |
| 動作温度      | - 30°C∼55°C              |
| 湿度        | ≦95% RH (結露なし)           |
| 寸法(H×W×D) | 251mm × 113.7mm × 54.5mm |

# 2.6.3 環境制御システム

2.6.3.1 温湿度センサー

室内の温度と湿度をリアルタイムに計測します。

図2-20 外観

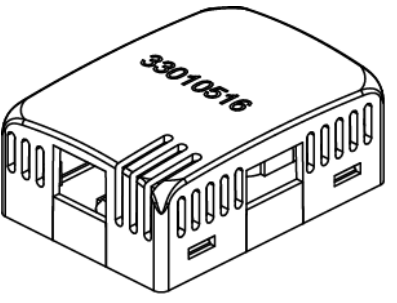

IB04W00024

温湿度センサー外観は出荷されたものを優先とします。

| 技術仕様   | 温湿度センサー                 |
|--------|-------------------------|
| 温度測定範囲 | -20°C~+80°C             |
| 温度正確度  | ±0.5℃(25℃)<br>≦±1℃(全範囲) |
| 動作温度   | -20°C~+80°C             |
| 動作電圧   | 9V DC~ 16V DC           |
| 保管温度   | -40°C~+80°C             |

| 技術仕様 | 温湿度センサー         |
|------|-----------------|
| 信号出力 | RJ45x2、双方向カスケード |

温湿度センサーはRJ45 ポートをサポートしています。

図2-21 RJ45 ポートピン

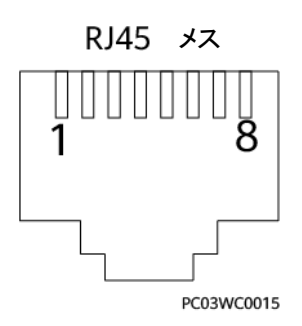

#### 表2-15 RJ45 ポートラインオーダー定義

| ピン            | 説明   |
|---------------|------|
| Pin1 またはPin 4 | А    |
| Pin2 またはPin 5 | В    |
| Pin3          | V+   |
| Pin6          | Null |
| Pin7          | Null |
| Pin8          | V-   |

## 2.6.3.2 分電制御盤空調

分電制御盤内装置の放熱のために空調を提供します。

図2-22 外観

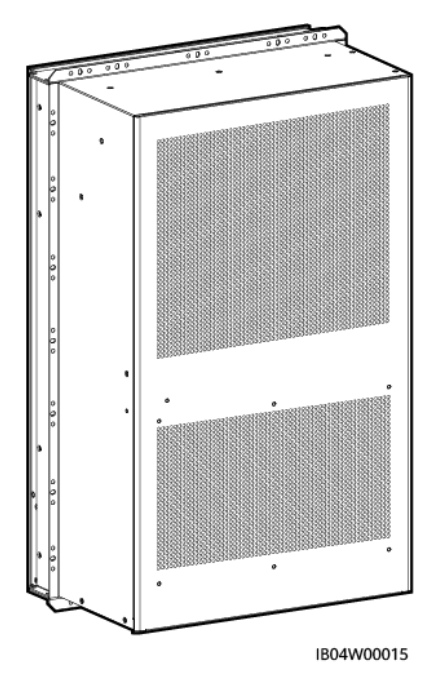

| 技術仕様          | 空調                                                                                      |
|---------------|-----------------------------------------------------------------------------------------|
| 型番            | PC3000D-3                                                                               |
| 動作環境温度        | -30°C~+55°C                                                                             |
| 定格DC入力電圧      | -48V DC                                                                                 |
| 定格DC入力電力      | 1015W                                                                                   |
| 定格入力電流        | 20.5A                                                                                   |
| 冷却能力(L35/L35) | 2000W                                                                                   |
| 加熱能力          | 1100W                                                                                   |
| 寸法(H×W×D)     | <ul> <li>446mm×746mm×300mm(フランジの寸法含まず)</li> <li>479mm×783mm×300mm(フランジの寸法含む)</li> </ul> |
| 重量            | 40kg                                                                                    |
| 保護等級          | IP55                                                                                    |
| 冷却剤           | R134a                                                                                   |
| 表面処理          | 静電塗装                                                                                    |

## 2.6.3.3 蓄電池収納ラック空調

蓄電池収納ラック内部装置の放熱のための空調を提供します。

図2-23 外観

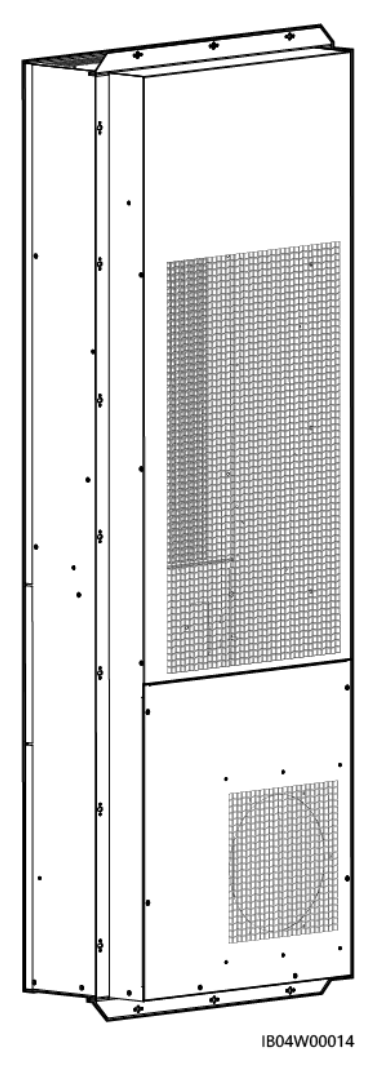

| 技術仕様   | 空調                                                           |
|--------|--------------------------------------------------------------|
| 型番     | PC6H                                                         |
| 定格電圧   | 208V ~230V AC                                                |
| 定格冷却能力 | <ul> <li>6350W (L25/L45)</li> <li>9300W (L25/L35)</li> </ul> |
| 定格加熱能力 | 3000W(PTC)                                                   |
| 定格冷却電力 | <ul> <li>4150W (L25/L45)</li> <li>4120W (L25/L35)</li> </ul> |
| 定格加熱電力 | 3000W(PTC)                                                   |
| 冷却剤    | R134a                                                        |

| 技術仕様      | 空調                                            |  |  |
|-----------|-----------------------------------------------|--|--|
| 動作環境温度    | -30°C~+55°C                                   |  |  |
| 湿度        | 5%RH~100%RH                                   |  |  |
| 寸法(H×W×D) | 620mm×1770mm×300mm(フランジの寸法含む)                 |  |  |
| 輸送        | 電車、自動車、航空機、船舶等による輸送に対応                        |  |  |
| 保護等級      | IP55                                          |  |  |
| 材質難燃性     | UL94 規格準拠                                     |  |  |
| 外気循環腐食    | DKBA0.450.0065 適合                             |  |  |
| 安全性       | EN60335、IEC 60950、UL60950、UL1995、UL484 準<br>拠 |  |  |
| 重量        | 125kg                                         |  |  |

## 2.6.3.4 電極式浸水センサー

2つの電極間の抵抗変化の原理を利用して水の溜まり具合を検知します。電極がたまった 水を検出すると、電極間が短絡し、CMUで浸水アラームが生成されます。

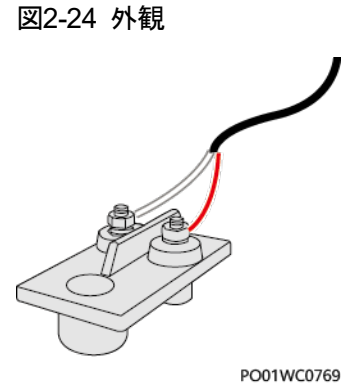

| 技術仕様 | 電極式浸水センサー   |
|------|-------------|
| 動作温度 | -40°C~+80°C |
| 保管温度 | -40°C~+80°C |

## 2.6.3.5ドア開閉センサー

蓄電池収納ラックの扉の開閉状態を監視します。

図2-25 外観

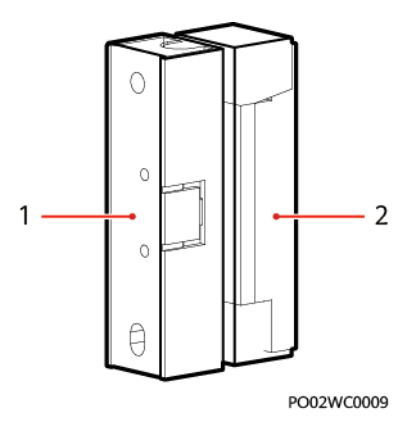

(1)スイッチ

(2)磁石

| 技術仕様   | ドア開閉センサー            |  |
|--------|---------------------|--|
| 接続方式   | 配線端子                |  |
| 定格電流   | 500mA               |  |
| オープン幅  | 25mm~45mm           |  |
| 定格電力   | 10W                 |  |
| 固定方式   | ねじ                  |  |
| 設置穴    | 40mm±0.8mm          |  |
| 遮断電圧   | 100V DC(Max)        |  |
| 接点耐圧   | 150V DC(Max)        |  |
| 抵抗     | 0.3Ω                |  |
| スイッチ方式 | 常開                  |  |
| 外形材質   | 白色ABSエンジニアリングプラスチック |  |

## 2.6.3.6 照明

内部の照明として使われます。

図2-26 外観

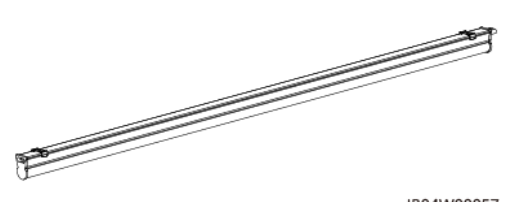

IB04W00057

| 技術仕様   | 照明             |  |
|--------|----------------|--|
| 取付方式   | 面実装            |  |
| 照明タイプ  | LED照明          |  |
| ソケット要件 | ソケットとライトー体型    |  |
| 保護等級   | IP20           |  |
| 定格電圧   | AC 220V        |  |
| 周波数    | 60Hz           |  |
| 電力     | 10.5W(68×0.2W) |  |
| 色温度    | 5700k          |  |
| 色      | 昼白色            |  |

# 2.6.4 火災抑制システム

#### 🛄 ΝΟΤΕ

本章の部品の一部は多くの型番に含まれます。実物を優先してください。

### 2.6.4.1 COセンサー

可燃性ガス中のCO濃度を検査します。

図2-27 外観

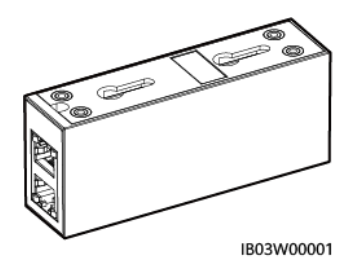

| 技術仕様      | COセンサー             |  |
|-----------|--------------------|--|
| 寸法(H×W×D) | 97mm × 40mm × 25mm |  |
| 動作電圧      | 8V DC~ 30V DC      |  |
| 安定性       | ≦±3% FS/年          |  |
| 精度        | ≦±10% FS           |  |
| 消費電力      | 0.12W              |  |
| 出力信号      | RS485              |  |
| 動作温度      | -25°C~+55°C        |  |
| 湿度        | 5% RH~95% RH(結露なし) |  |
| 解像度       | ≦30ppm             |  |
| レスポンスタイム  | ≦60s               |  |
| 配線方式      | RJ45 ネットワークポート     |  |
| 取付方法      | キーホール吊り金具/ナット/磁気吸引 |  |

図2-28 RJ45 ポートピン

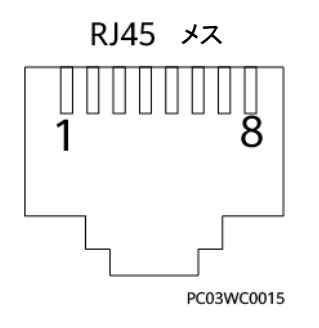

表2-16 RJ45 ポートラインオーダー定義

| ピン            | 説明   |
|---------------|------|
| Pin1 またはPin 4 | A    |
| Pin2 またはPin 5 | В    |
| Pin3          | V+   |
| Pin6          | Null |
| Pin7          | Null |
| Pin8          | V-   |

## 2.6.4.2 排気モジュール

排気モジュールはアクティブ排気システムのアクチュエータです。電池が可燃性ガスを放出 する時、排気モジュールが稼働して電池コンパートメント内の可燃性ガスの濃度を下げま す。

図2-29 外観

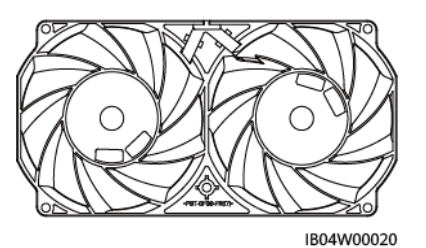

| 技術仕様      | 排気モジュール             |  |
|-----------|---------------------|--|
| 寸法(H×W×D) | 194mm × 38mm × 99mm |  |
| 動作電圧      | 36V DC~ 72V DC      |  |
| 定格回転速度    | 9500RPM ±10%        |  |
| 動作温度      | -25°C~+70°C         |  |

2.6.4.3 排気コントローラ

排気コントローラTCUEはCMUの命令を受信し、ファンの回転速度を調整します。

図2-30 外観

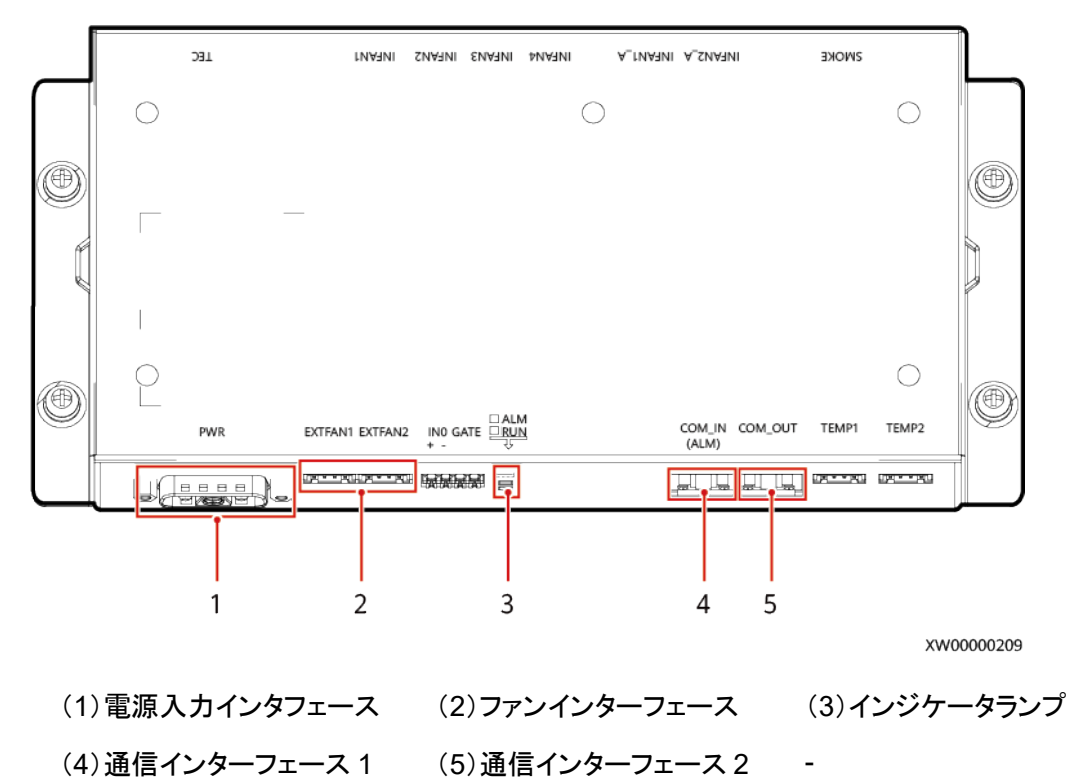

表2-17 表示ランプの説明

| インジ<br>ケータ | 色  | 状態        | 説明                               |  |
|------------|----|-----------|----------------------------------|--|
| RUN        | 緑色 | 常時点灯      | ボードの給電は正常ですがプログラムが実行さ<br>れていません。 |  |
|            |    | 点滅(0.5Hz) | システム正常運転中                        |  |
|            |    | 点滅(4Hz)   | シリアル通信が切断されたか、ボードが未登録<br>です。     |  |
|            |    | 消灯        | システムは電源が入っていません。                 |  |
| ALM        | 赤  | 常時点灯      | ボードの給電は正常ですがプログラムが実行さ<br>れていません。 |  |
|            |    | 点滅(0.5Hz) | アラームがあります。                       |  |
|            |    | 消灯        | アラーム無し                           |  |

## 2.6.4.4 消火器コントローラ

火災警報と自動消火制御に使用されます。具体的な操作方法については、蓄電システム に同梱されている消火器コントローラのマニュアルをご覧ください。

### 型名:K11031M2

図2-31 外観

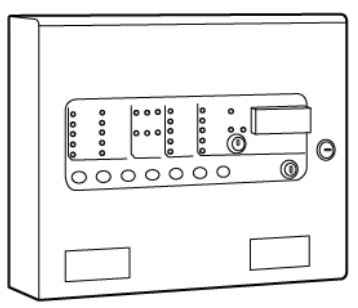

IB04W00068

| 技術仕様      | 消火器コントローラ                                                         |  |  |
|-----------|-------------------------------------------------------------------|--|--|
| 型番        | K11031M2                                                          |  |  |
| 寸法(H×W×D) | 385mm × 310mm × 90mm                                              |  |  |
| 動作電圧      | <ul> <li>230 V+10%/-15% AC</li> <li>密封鉛蓄電池直列 12V/7Ah×2</li> </ul> |  |  |
| 電力        | AC入力 ≦100 W                                                       |  |  |
| 容量        | <ul> <li>・ 検知器回路数:3</li> <li>・ 1 回路あたりの検知器数 ≦ 32</li> </ul>       |  |  |
| 検知器回路要件   | <ul> <li>• 検知器回路線方式:2 線式</li> <li>• 検知器回路長:≦1000m</li> </ul>      |  |  |
| ケース材質     | 軟鋼                                                                |  |  |
| 動作環境温度    | -5°C (±3°C) ~+55°C (±2°C)                                         |  |  |
| 湿度        | ≦95% RH (結露なし)                                                    |  |  |
| 保護等級      | IP30                                                              |  |  |

## 型名:JB-QBL-QM210

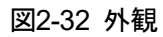

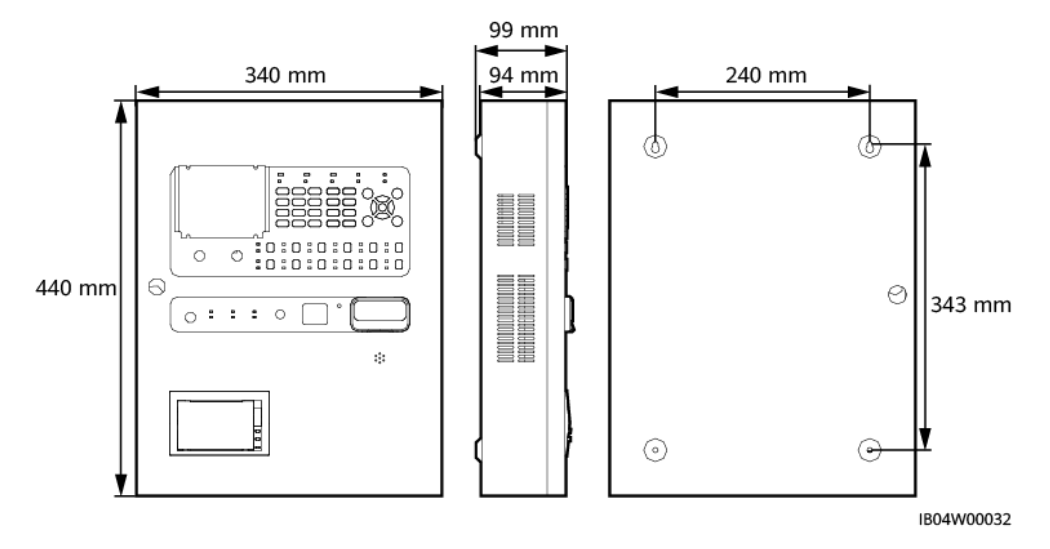

| 技術仕様      | 消火器コントローラ                                                   |  |  |
|-----------|-------------------------------------------------------------|--|--|
| 型番        | JB-QBL-QM210                                                |  |  |
| 寸法(H×W×D) | 340mm × 440mm × 99mm                                        |  |  |
| 動作電圧      | • AC入力電圧:220V±20% AC, 50Hz                                  |  |  |
|           | • メンテナンスフリー蓄電池 12V DC/5Ah×2                                 |  |  |
| DC24V電源出力 | 長期持続:3A                                                     |  |  |
| 電力        | AC入力 ≦120W                                                  |  |  |
| 容量        | <ul> <li>検知器回路数:3回路、温度検知器、煙・火災検知器にそれぞれ接続。3回路目は留保</li> </ul> |  |  |
|           | <ul> <li>1回路あたりの検知器数 ≦ 24</li> </ul>                        |  |  |
| 接続方式      | 無極性 2 線式                                                    |  |  |
| 検知器回路要件   | <ul> <li>検知器回路線方式:2線式</li> </ul>                            |  |  |
|           | • 検知器回路長:≦1000m                                             |  |  |
| ケース材質     | A3 スチール                                                     |  |  |
| 取付方法      | 壁掛け式                                                        |  |  |
| 動作環境温度    | -10°C~+55°C                                                 |  |  |
| 湿度        |                                                             |  |  |
| 保護等級      | IP30                                                        |  |  |

### 2.6.4.5 消火器

消火器消火用薬剤を保管するために使用され、電磁弁、圧力計、パイプラインも装備され ています。

# 注記

直射日光を避けてください。

図2-33 消火器外観

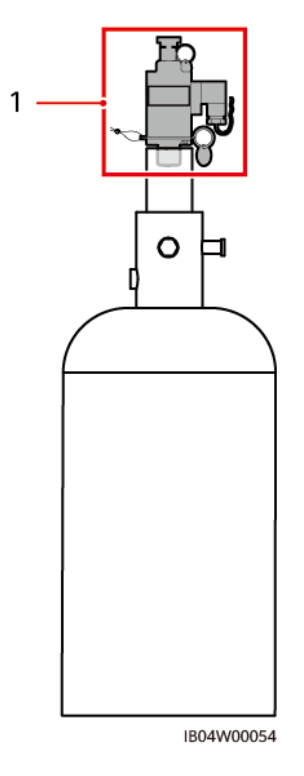

(1) 電磁弁取付後

| 技術仕様            | 消火器        |                       |            |
|-----------------|------------|-----------------------|------------|
| 型番              | 227M38UFAA | SPS020-MS-032B-<br>EN | 40Lキャビネット式 |
| 動作電圧            | 24V DC     | 24V DC                | 24V DC     |
| 保管圧力<br>(20℃)   | 2.5Mpa     | 2.5Mpa                | 2.5Mpa     |
| 最大動作圧<br>カ(50℃) | 4.2Mpa     | 4.2Mpa                | 4.2Mpa     |

| 技術仕様           | 消火器                      |                          |                 |
|----------------|--------------------------|--------------------------|-----------------|
| 起動方式           | 電磁起動                     | 電磁起動                     | 電磁起動            |
| 電磁弁起動<br>電圧/電流 | 24V DC/0.6A              | 24V DC/0.6A              | 24V DC/1A       |
| 動作温度           | -10°C~+55°C              | -10°C~+60°C              | 0°C~50°C        |
| 相対湿度           | ≦ 95% RH(40℃<br>環境下結露なし) | ≦ 95% RH(40℃環<br>境下結露なし) | ≦95% RH (結露なし)  |
| 外径             | ≦324mm                   | 324mm                    | 328mm           |
| 高さ             | ≦706mm                   | 730mm                    | 918mm           |
| ガス噴射時<br>間     | 6s~10s                   | ≦10s                     | ≦10s            |
| 接続ソフト<br>チューブ  | 長さ800 mm、直径<br>DN20      | 長さ800 mm、直径<br>DN20      | 長さ800 mm、直径DN20 |
| 消火剤            | HFC-227ea                | HFC-227ea                | ヘプタフルオロプロパン     |
| 消火器体積          | 38L                      | 32L                      | 40L             |

## 2.6.4.6 入出力モジュール

CMUの初期の火災信号を受信し、消火器コントローラへ信号を出力して、火災制御システムの機能をすみやかに連動させます。

ー部型番にのみ搭載されています。

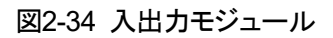

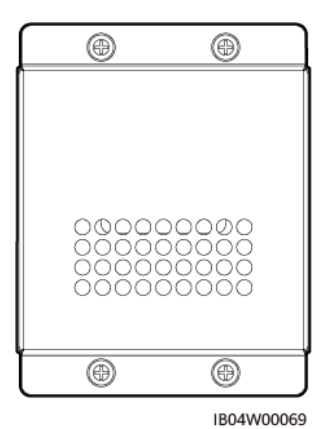

図2-35 入出カモジュール位置

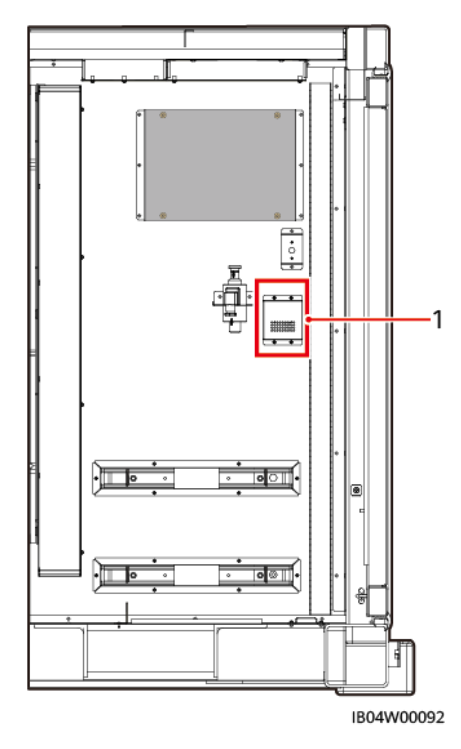

(1)入出カモジュール位置

| 表2-18 入出力モジュール払 | 支術仕様 |
|-----------------|------|
|-----------------|------|

| 技術仕様      | 入出カモジュール                                                        |
|-----------|-----------------------------------------------------------------|
| 型番        | KZJ-956                                                         |
| 動作方式      | 無極性2線式                                                          |
| 静止電流      | <0.6mA                                                          |
| 動作電流      | <10mA                                                           |
| 出力制御接点容量  | 2A@DC 30V                                                       |
| インジケータ    | <ul> <li>点検中は約 12 秒ごとに1回点灯します。</li> <li>出力中は常時点灯します。</li> </ul> |
|           | <ul> <li>フィードバックステータス入力インジ<br/>ケータは常時点灯します。</li> </ul>          |
| 環境温度      | -10°C~+50°C                                                     |
| 相対湿度      | ≦ 95% RH(40℃±2℃ 結露なし)                                           |
| 端末負荷      | 47K 抵抗                                                          |
| 寸法(H×W×D) | 86mm×86mm×40mm(台座含む)                                            |

| 技術仕様 | 入出カモジュール     |
|------|--------------|
| 重量   | 約 130g(台座含む) |

## 2.6.4.7 温度検知器

蓄電池収納ラックの温度を監視します。

図2-36 外観

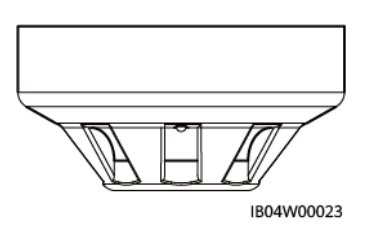

表2-19 表示ランプの説明

| 名称         | 色    | 状態                | 説明              |
|------------|------|-------------------|-----------------|
| インジケータランプ赤 | 常時点灯 | 検知器はアラーム<br>状態です。 |                 |
|            |      | 点滅                | 検知器は監視状態<br>です。 |

| 技術仕様   | 温度検知器                            |                                 |
|--------|----------------------------------|---------------------------------|
| 型番     | 55000-121-EH/55000-121-<br>WZ    | JTW-ZD-920                      |
| 寸法     | 直径 100 mm、高さ50 mm(台<br>座含む)      | 直径 100 mm、高さ 56 mm(台座含む)        |
| 動作電圧   | 9V DC~ 33V DC                    | バス 24V                          |
| 重量     | 約 80g                            | 約 65g                           |
| アラーム種別 | A1R                              | A2 類、54℃~70℃                    |
| ケース材質  | ABS、白色                           | ABS、白色                          |
| 接続方式   | 有極性2線式                           | 無極性2線式                          |
| 消費電流   | 監視状態<55µA@24 V<br>DC、アラーム状態<52mA | <br>監視状態<300µA、アラーム状態<<br>1.5mA |
| 動作温度   | -20°C~+90°C                      | -10°C~+50°C                     |

| 技術仕様  | 温度検知器                                                    |                                                         |
|-------|----------------------------------------------------------|---------------------------------------------------------|
| 湿度    | ≦95% RH (結露なし)                                           | ≦95% RH(結露なし)                                           |
| 取付方法  | 面実装                                                      | 面実装                                                     |
| エンコード | コードなし                                                    | エンコーダによってフィールドエン<br>コードが可能です。 アドレス範囲は 1<br>~324 から選べます。 |
| カバー面積 | 約 50 ㎡(高さ≦8m)<br>GB50116-2013「火災自動<br>警報システム設計規範」を参<br>照 | 約 30 ㎡(高さ≦8m) GB50116-<br>2013「火災自動警報システム設計規<br>範」を参照   |
| 台座    | 45681200                                                 | DZ-916                                                  |
| 保護等級  | IP54                                                     | IP30                                                    |

## 2.6.4.8 煙検知器

煙検知器は現在の環境の煙の濃度を検知します。

図2-37 外観

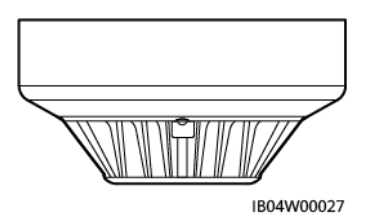

表2-20 表示ランプの説明

| 名称         | 色    | 状態                | 説明              |
|------------|------|-------------------|-----------------|
| インジケータランプ赤 | 常時点灯 | 検知器はアラーム<br>状態です。 |                 |
|            |      | 点滅                | 検知器は監視状態<br>です。 |

#### 表2-21 技術仕様

| 項目 | 煙検知器     |
|----|----------|
| 型番 | 55000316 |

| 項目    | 煙検知器                       |
|-------|----------------------------|
| 寸法    | 直径 100 mm、高さ 50 mm(台座含む)   |
| 動作電圧  | 9V DC~ 33V DC              |
| 重量    | 約 99g                      |
| ケース材質 | ABS、白色                     |
| 接続方式  | 有極性2線式                     |
| 消費電流  | 監視状態<115µA@24 V、アラーム状態<4mA |
| 動作温度  | -20°C~+60°C                |
| 湿度    | ≦95% RH (結露なし)             |

#### 表2-22 技術仕様

| 項目    | 煙検知器                                                |
|-------|-----------------------------------------------------|
| 型番    | JTY-GD-930                                          |
| 寸法    | 直径 100 mm、高さ 54 mm(台座含む)                            |
| 動作電圧  | バス 24V                                              |
| 重量    | 約 82g                                               |
| ケース材質 | ABS、白色                                              |
| 接続方式  | 無極性2線式                                              |
| 消費電流  | 監視状態<300uA、アラーム状態<1.5mA                             |
| 動作温度  | -10°C~+55°C                                         |
| 湿度    | ≦95% RH (結露なし)                                      |
| 設置高度  | ≦12m                                                |
| エンコード | エンコーダによってフィールドエンコードが可能です。 アドレス範囲<br>は 1~324 から選べます。 |
| カバー面積 | 約 80 ㎡(高さ≦12m) GB50116-2013「火災自動警報システム<br>設計規範」を参照  |
| 取付方式  | 面実装                                                 |
| 台座    | DZ-916                                              |

### 2.6.4.9 火災報知器

事故現場で光と音声によってアラームを知らせるために使われます。

#### 表2-23 表示ランプの説明

| 名称         | 色    | 状態                   | 説明                 |
|------------|------|----------------------|--------------------|
| インジケータランプ赤 | 常時点灯 | 警報器はアラーム<br>状態に入ります。 |                    |
|            |      | 点滅                   | 警報器は監視状態<br>に入ります。 |

## 型名:958CHL1001

図2-38 外観

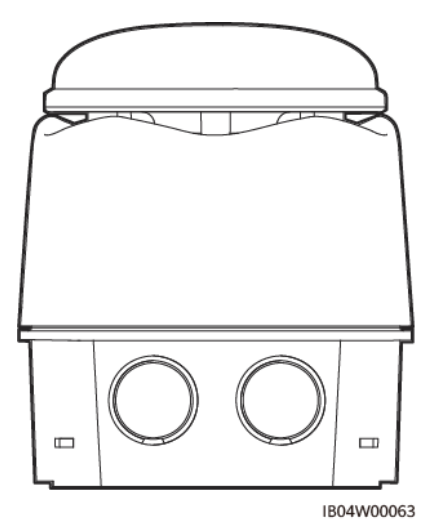

| 技術仕様   | 火災報知器          |
|--------|----------------|
| 型番     | 958CHL1001     |
| 動作電圧   | バス 24V DC      |
| 消費電流   | 最大 55mA@24V DC |
| 点滅周波数  | 1Hz            |
| 動作温度   | -20°C~+70°C    |
| 湿度     | ≦95% RH (結露なし) |
| アラーム音量 | 88+ dBA @24V   |

| 技術仕様      | 火災報知器                 |
|-----------|-----------------------|
| 寸法(H×W×D) | 92mm×109mm×92mm(台座含む) |
| 重量        | 約 155g(台座含む)          |
| ケース材質     | ABS、赤色                |
| 接続方式      | 有極性2線式                |
| 保護等級      | IP33C                 |

## 型名:SG-993

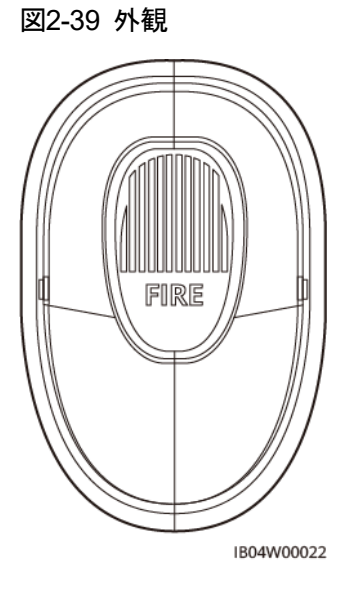

| 技術仕様      | 火災報知器                     |
|-----------|---------------------------|
| 型番        | SG-993                    |
| 動作電圧      | バス 24V DC                 |
| 消費電流      | 監視状態<1mA、アラーム状態<br><120mA |
| 点滅周波数     | 1Hz ~ 1.5Hz               |
| 動作温度      | 0°C∼55°C                  |
| 湿度        | ≦95% RH (結露なし)            |
| アラーム音量    | 75dB~95dB                 |
| 寸法(H×W×D) | 99mm×152mm×53mm(台座含む)     |

| 技術仕様  | 火災報知器                                                 |
|-------|-------------------------------------------------------|
| 重量    | 約 155g(台座含む)                                          |
| ケース材質 | ABS、赤色                                                |
| 取付方式  | 壁掛け式                                                  |
| エンコード | エンコーダによって電子エンコード可<br>能です。 アドレスエンコードは 1~324<br>から選べます。 |
| 接続方式  | 無極性バス線 2 線式(L1、L2)+電源<br>ケーブル                         |
| 保護等級  | IP30                                                  |

## 2.6.4.10 ガス放出警報器

ガスによる消火を行う防護区画において、光と音声によってアラームを知らせるために使われます。

型名:K27102

図2-40 外観

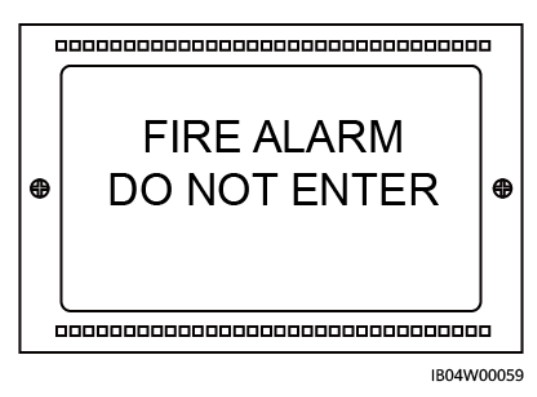

| 技術仕様      | ガス放出警報器              |
|-----------|----------------------|
| 型番        | K27102               |
| 動作電圧      | バス -15V DC~30V DC    |
| 消費電流      | 最大 140mA@24V DC      |
| 動作温度      | -15°C~+40°C          |
| 湿度        | ≦95% RH (結露なし)       |
| 寸法(H×W×D) | 300mm × 105mm × 50mm |

| 技術仕様  | ガス放出警報器 |
|-------|---------|
| 重里    | 約 2Kg   |
| ケース材質 | ABS、グレー |
| 接続方式  | 有極性2線式  |
| 保護等級  | IP30    |

### 型名:QM-ZSD-02

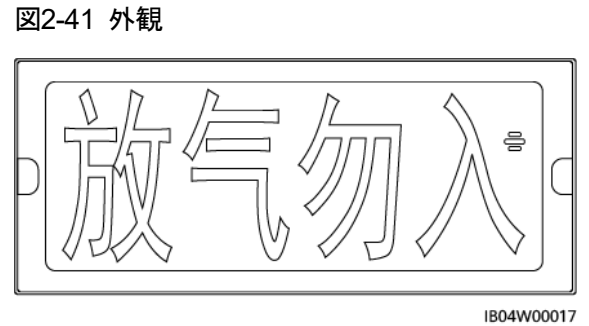

| 304W00017 |  |
|-----------|--|
|           |  |

| 技術仕様       | ガス放出警報器                                                                            |
|------------|------------------------------------------------------------------------------------|
| 型番         | QM-ZSD-02                                                                          |
| 動作電圧       | バス 24V+24V DC                                                                      |
| 消費電流       | <ul> <li>通常時:総消費電力≦500µA</li> <li>アラーム時:総消費電力≦4mA、24V<br/>DC消費電流 ≦150mA</li> </ul> |
| 点滅周波数      | 1Hz ~ 2Hz                                                                          |
| 動作温度       | 0°C∼55°C                                                                           |
| 湿度         | ≦95% RH (結露なし)                                                                     |
| 発光フォント表面輝度 | 50cd/m <sup>2</sup> ~300cd/m <sup>2</sup>                                          |
| 音圧レベル      | 75dB~120dB                                                                         |
| 変調周期       | 0.2S~5S                                                                            |
| 寸法(H×W×D)  | 330mm × 150mm × 35mm                                                               |
| 重量         | 約 435g                                                                             |
| ケース材質      | ABS、白色                                                                             |
| 技術仕様  | ガス放出警報器                                                    |
|-------|------------------------------------------------------------|
| エンコード | エンコーダによって電子エンコード可能で<br>す。アドレスエンコードは 1~324 から選べ<br>ます。      |
| 接続方式  | 4 線式、無極性バス信号線 2 線式(L1、L2)<br>+24V DC電源ケーブル(接続時極性を分<br>けない) |
| 取付方式  | 壁掛け式                                                       |
| 保護等級  | IP30                                                       |

# 2.6.4.11 (オプション)スプリンクラーシステム

火災抑制システムの故障やその他原因で消火に失敗した場合、蓄電システムに水を撒き、 消火するために使用されます。

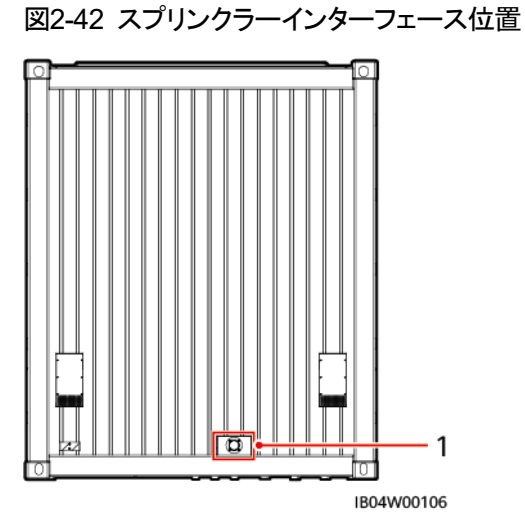

(1)スプリンクラーインターフェース位置

図2-43 スプリンクラー設置位置

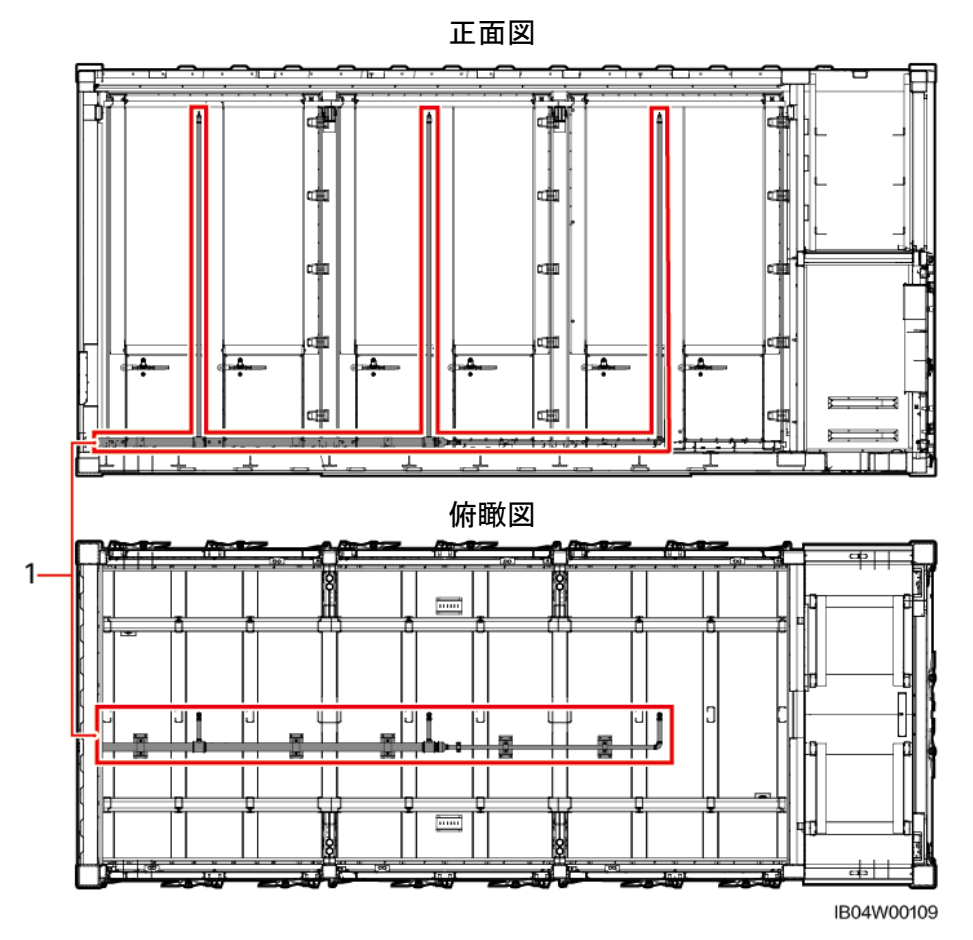

(1)スプリンクラー分散位置

表2-24 インタフェース仕様

| 技術仕様   | 仕様      |
|--------|---------|
| おねじ    | BSPT 2" |
| ねじ山長さ: | 20mm    |

表2-25 取水要件

| 技術仕様    | 仕様          |
|---------|-------------|
| 総流量     | 175.38L/min |
| ヘッド圧力   | 0.94bar     |
| ヘッドホース径 | DN50        |

## 起動要件

#### 注記

- ガス噴出状態を確認し、サイト制御システムのアクセスを監視します。
- 蓄電システムの内部温度を確認し、サイト制御システムのアクセスを監視します。
- サイト制御システムによって、蓄電システム内部のガス消火システムの噴出状態を確認し、噴出していない場合は、内部スプリンクラーの起動を禁止します。
- サイト制御システムによって、ガス消火システムがすでに噴出したことを確認し、且つ 蓄電システム内部温度が少なくとも2か所の観測点で80℃を超えた場合、内部スプ リンクラーを起動できます。
- サイト制御システムによって、蓄電システム外部の火気をビデオ監視で観察し、内部 スプリンクラーを起動することができます。

## 🛄 ΝΟΤΕ

赤外線温度測定機能付きのビデオ監視を使用することをお勧めします。

#### 緊急救援のヒント

救助人員は、火災が発生した蓄電システムのドア開口部に立たず、20m以上離れてください。

図2-44 回路ブロック図1

# 2.7 動作原理

# 2.7.1 回路ブロック図

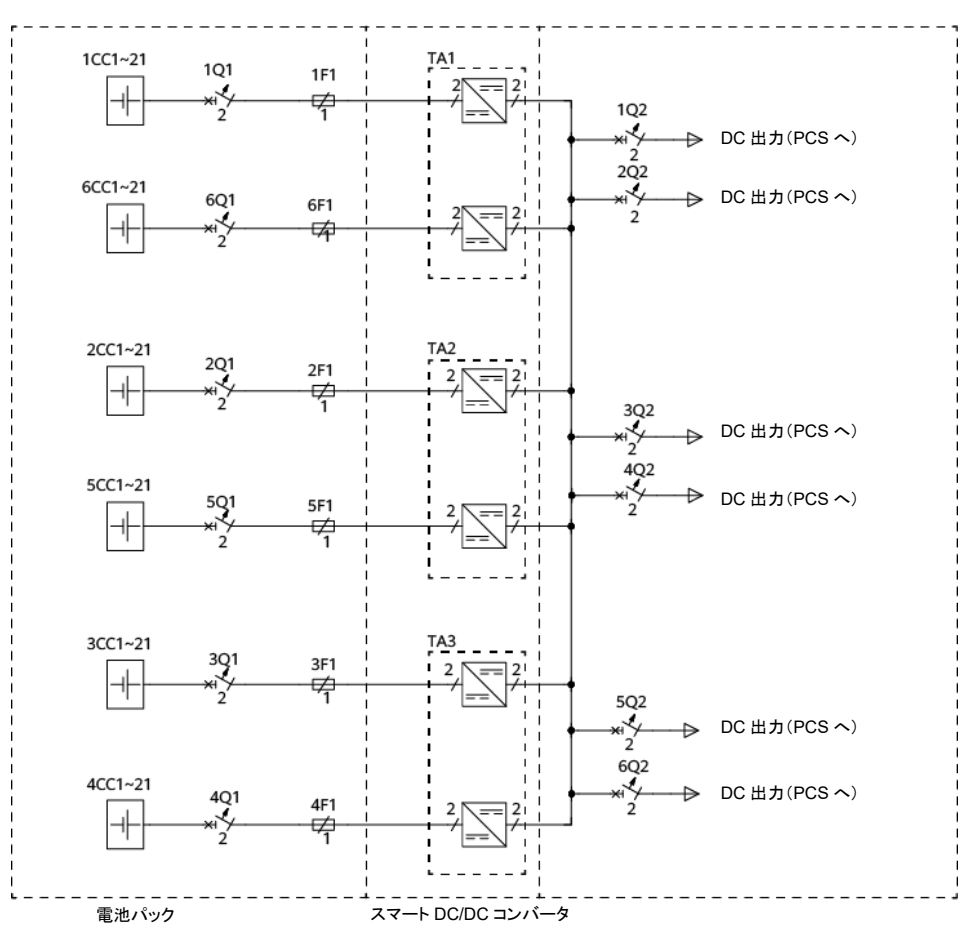

IB04P00020

図2-45 回路ブロック図2

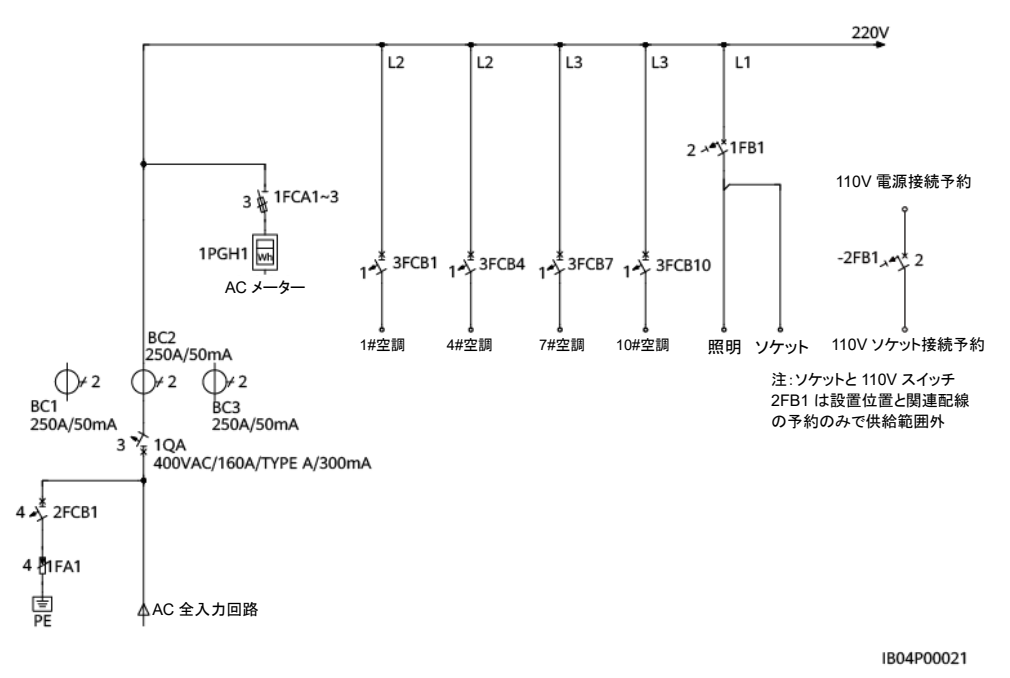

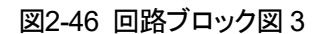

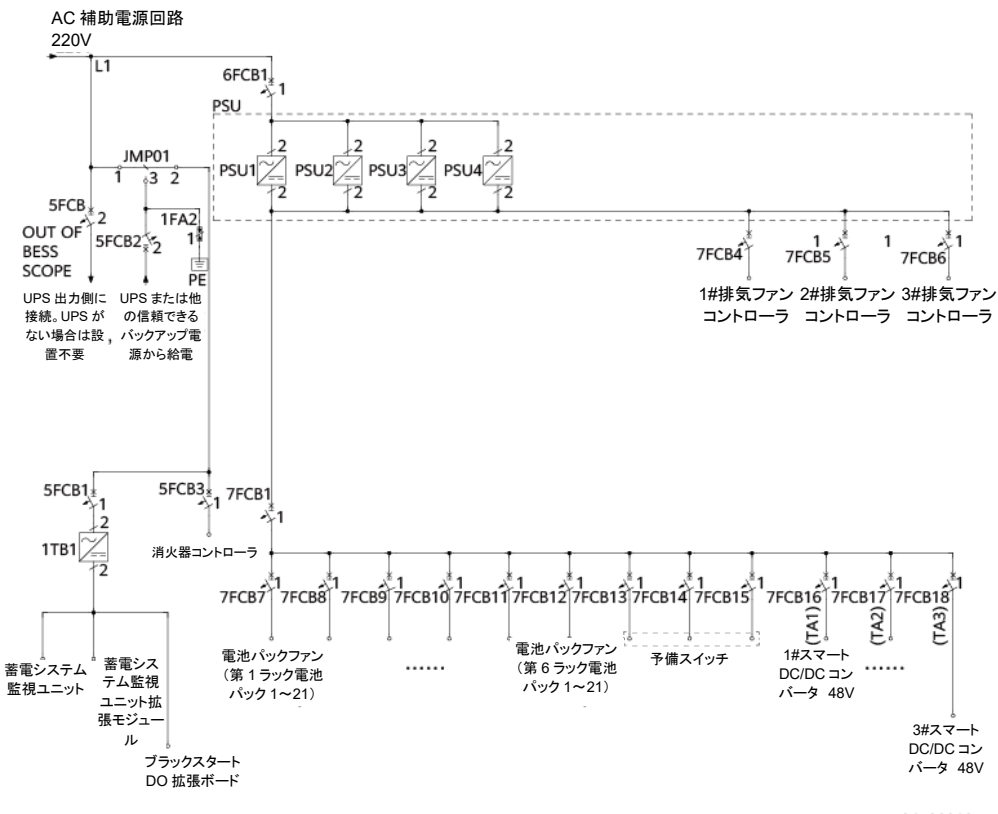

IB04P00018

# 2.7.2 動作モード

蓄電システムには、運転モード、スリープモード、セルフチェック中モード、障害モード、オフ ラインモード、ロード中モードの6種類の動作モードがあります。

表2-26 動作モードの説明

| 動作モード        | 説明                                                                                                    |
|--------------|----------------------------------------------------------------------------------------------------|
| 運転           | 外部からの直流電力を電池に蓄えたり、電池の電力を外部に放出した<br>りします。                                                                                                    |
| スリープ         | <ul> <li>充放電を停止し、スマートDC/DCコンバータがオフになります。</li> <li>運転モードの時に、スリープコマンドを検出すると、スリープモードになります。</li> <li>スリープモードの時に、運転コマンドを検出すると、運転モードになります。</li> </ul> |
| セルフチェック<br>中 | セルフチェックを行います。                                                                                                    |
| 障害           | スマートDC/DCコンバータまたは電池パックの障害を検出すると、障害モードに入ります。                                                                                                    |
| オフライン        | スマートDC/DCコンバータと蓄電システム監視モジュールが接続を切断します。                                                                                                    |
| ロード中         | 蓄電システム監視モジュールが起動後、蓄電ユニット機器のアクセス<br>を待ちます。                                                                                                    |

# 2.8 主な用途

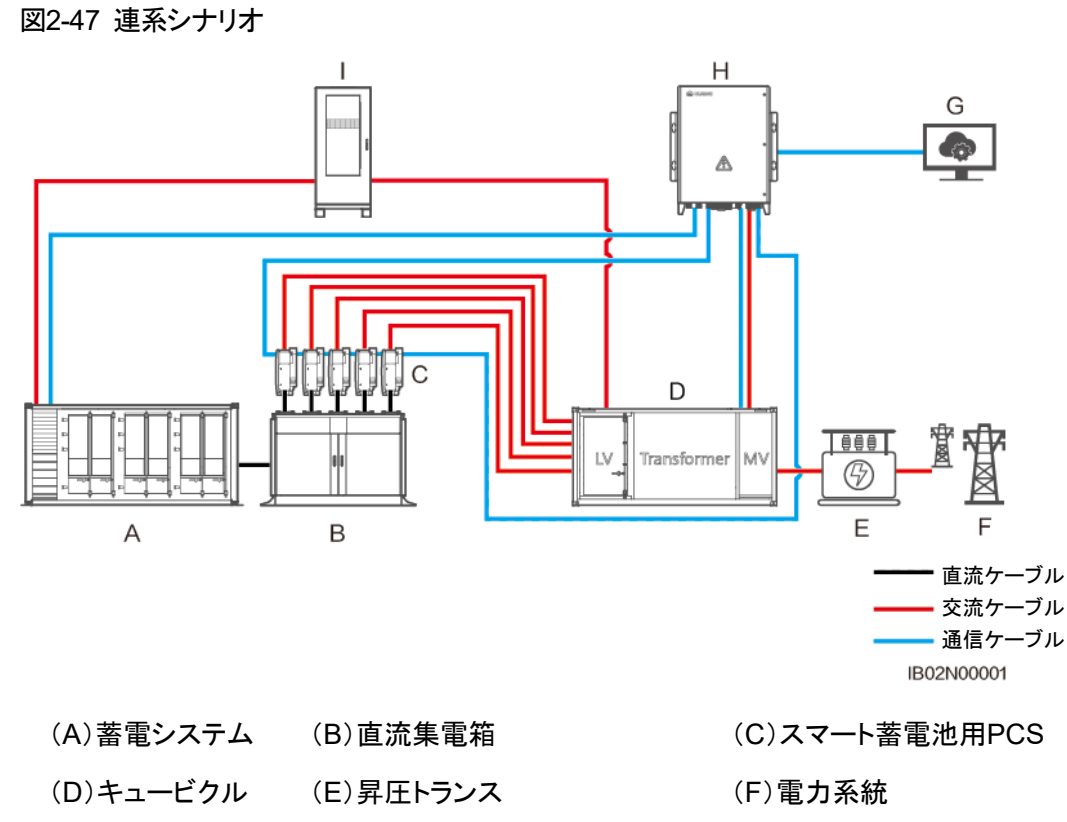

- (G)管理システム (H)スマートアレイコントローラ
- (I)補助電源配電盤

図2-48 マイクログリッドシナリオ

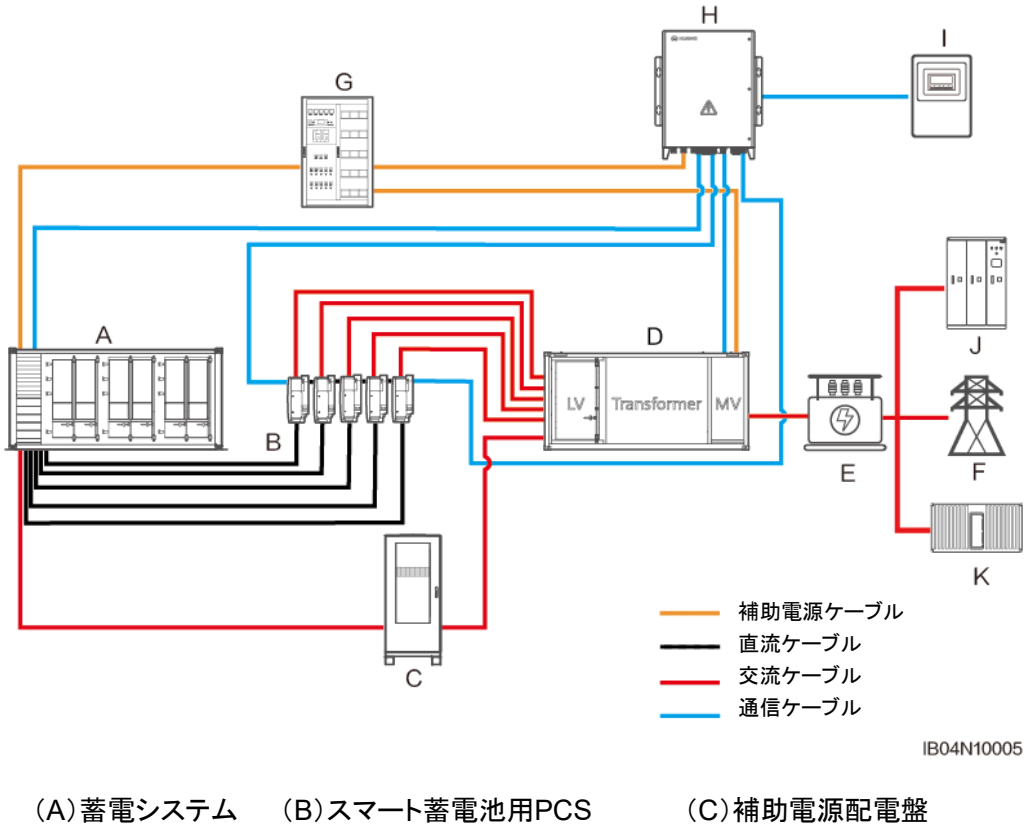

(F)マイクログリッド

(I)マイクログリッドコントローラ

| (ヘ) 装雪シフテル  | (B)フマート 茶雪池田DCS           |
|-------------|---------------------------|
| (A) 台 电ンスナム | (D) A Y T P 备 电 池 用 P U S |

- (D)キュービクル (E)昇圧トランス
- (G)UPS (H)スマートアレイコントローラ
- (J)負荷 (K)ディーゼル発電機

# **3** サイト要件

# 3.1 サイト選定要件

## 注記

場所の選定は「GB 51048 電化学エネルギー貯蔵発電所設計規範」、「NFPA 855 Standard for the Installation of Stationary Energy Storage Systems」規範および現地の 法令要件を参照してください。

蓄電システムは屋外環境の設置のみ対応しています。屋内設置には対応していません。 サイト選定の一般要件は以下のとおりです。

- 低地、窪地は避け、その地域で過去記録した最高水位より上であること。
- 空港、埋設廃棄物処理場、河川敷、ダムから2km以上離れていること。
- 夏の高温による野火が引き起こす蓄電システムの火災を防止するために、蓄電システムまたは発電所の設置場所と周辺の3mの範囲内には植生や燃えやすい植物がないこと。
- 周囲 10m以内に障害物がない開けた場所であること。
- 騒音問題を避けるために、蓄電システムと居住区は 50m以上の距離があること。安全性を考慮し、住宅、学校、病院などから 30.5m以上の距離があること。この安全距離を満たせない場合、蓄電システムと建物の間に耐火レベルが 3 時間を満たす防火壁を設置する必要があります。
- 蓄電システムの設置または発電所の場所は、燃焼・爆発の危険のない環境であること。
- 交通輸送アクセスが便利なところで、信頼できる火災抑制システムを備えていること。

Ο ΝΟΤΕ

- 蓄電システムの設置、試運転、運転は消防を優先させることを原則とし、各ユニットの近くにガス 消火器を2台以上設置してください。
- 無人の蓄電システムまたは発電所に火災自動警報システムを設置し、火災警報信号を遠隔監視 センターにアップロードします。
- 蓄電システムの排気装置とその他建物や施設の加熱、換気、空調吸気口、窓、ドア、荷受けドック、火気との距離は4.6m以上必要です。

- アクティブ排気換気システムを装備し、火災警報システムと連動させます。換気能力は可燃性ガス濃度が25%LFL未満であることを保証する必要があります。
- 蓄電システムの設置場所は、水消火システムのインターフェイスを保留してください。
- 発電所の周囲には屋外消火栓を設置し、消火栓間の距離は 60m以下とします。室外消火栓の 数量は消火栓の有効散水半径に基づいて計算し、最大保護半径 150m以下、散水量は 15L/sで ある必要があります。
- 当面必要となる敷地面積を確保し、全ライフサイクルで必要に応じて拡張できる空間 を留保できること。
- 風通しが良いこと。
- 蓄電システムは塩害地域に設置すると腐食して火災の原因となるため、塩害地域の 屋外には設置しないでください。塩害地域とは、海岸から2km以内、または海風の影響を受ける地域と定義されています。潮風の影響を受けやすい地域は気象条件(台 風、季節風など)や地形(ダム、丘陵など)により異なります。

## Ο ΝΟΤΕ

- 1. サイトの安全間隔が国の関連基準の要件を満たすことができない場合は、場所を選びなおすことをお勧めします。
- 2. より適切な場所がない場合は、安全保護のために耐火性3時間以上の防火壁を追加することを お勧めします。同時に、機器の輸送、設置、保守などの空間要件も考慮する必要があります。
- 3. T/CEC 373-2020 を参照し、防火壁の長さと高さは蓄電コンテナの輪郭を各 1m超過するよう推 奨します。また、NFPA 855-2020「定置用蓄電システム設置基準」を参照し、耐火性 1 時間の独 立した防火壁がある場合、間隔は 914mmまで短縮することができます。

サイトの選定は、業界標準や法令で推奨されていない場所を避ける必要があります。これ には、以下のような地域、場所が含まれますが、これらに限定されません。

- 強い振動、騒音源、電磁場の干渉がある場所。
- 粉塵、油煙、有害ガス、腐食性ガスなどが発生または存在する場所。
- 腐食性、可燃性、爆発性の物品が製造または保管されている場所。
- すでに地下施設がある場所。
- ゴム状の土壌や弱い土壌層など地質条件が悪かったり、水が溜まりやすく沈下しやすい地盤の場所。
- 貯水池、水辺、取水室の下。

#### 🛄 ΝΟΤΕ

水が溜まる可能性のある場所での設置を避けられない場合は、止水、排水、または盛り土などの措置を講じる必要があります。

- 地震断層と9度以上の地震対策を講じた地震地域。
- 土砂崩れ、地滑り、流砂、鍾乳洞や直接的な危険のある場所。
- 鉱業沈下地帯内。
- 爆発危険範囲内。
- ダムや堤防が崩壊した後に水没する可能性のある地域。
- 重要な給水用水源衛生保護区。
- 歴史的な名所旧跡保護区。
- 人が密集した場所、高層建築、地下建築。
- 都市幹線道路の交差点および交通量の多い場所。

洪水・浸水防止の要件

- 大型電気化学蓄電システム(電力≧100MW)の敷地の設計高度は、頻度1%の洪水 水位または過去最高の冠水位置より高くする必要があります。
- 中・小型電気化学蓄電システム(電力<100MW)の敷地の設計高度は、頻度2%の 洪水水位または過去最高の冠水位置より高くする必要があります。
- 発電所の敷地の設計高度が上記要件を満たすことができない場合、別の場所を選択 するか、状況に応じてそれぞれ洪水・浸水防止措置を講じる必要があります。
- 河川敷、川、湖、海などの波の影響を受ける発電所の洪水防止施設の高度は、頻度 2%の波の高さと0.5mの安全高度を足して検討する必要があります。

# 3.2 スペースの要件

製品の設置、O&Mの過程では一定の間隔を残す必要があります。具体的なスペース要件は以下のとおりです。

 スマート産業用蓄電システムの長辺側は 3000mm以上の設置間隔をあけ、分電制御 盤側は 3000mm以上の設置間隔をあけます。

🛄 ΝΟΤΕ

上記安全距離の要件を満たすことができない場合、蓄電システムの間に防火壁を設置し、且つ防火 壁の長さと高さは蓄電システムの外郭をそれぞれ 1m超過する必要があります。

- 筐体の周囲または片側に、幅 1200 mm以上の保守用通路を設置します。
- 蓄電システム設置エリアは壁またはフェンスを使用して隔離保護し、フェンスにはロックを付け、高さは2.2メートル以上とします。防火壁は一部または全部のフェンスを代替することができ、設計側は総合的に考慮します。
- ・ 蓄電システムと甲類生産建築物との安全距離は12m以上、乙類生産建築物との安 全距離は10m以上、丙、丁、戊類で且つ耐火等級が1、2級を満たす生産建築物と の安全距離は10m以上、耐火等級3級の生産建築物との安全距離は12m以上が それぞれ必要です。隣接する建物の外壁が非燃焼体であり、ドアや窓がなく、露出し た庇がない場合、防火間隔は3mの基礎に基づいて25%削減することができます。上 記の安全距離を満たすことができない条件下では、電池設備室、蓄電室または蓄電 設置エリアと丙、丁、戊類建築物との間には防火壁を設置する必要があります。
- 上記の間隔設計は、設置、O&Mの要件のみを考慮しています。最終的な間隔は、現 地の防火要件を満たす必要があります。

# 3.3 地盤の要件

## 🛄 ΝΟΤΕ

基礎地盤設計は蓄電システムの設置およびO&Mのスペース要件を満たす必要があります。設計研究所は、現地のファーウェイのプリセールスエンジニアに連絡し、地盤要件の関連図面を取得することができます。

機器を設置する前に、選定した土地の地面にコンクリートの土台とトレンチを設置します。 地盤工事要件は以下の通りです。

- 地盤の寸法は、筐体の設置および耐荷重の要件に対して適切であること。
- 地盤の強度は、平均 100kg/平方センチメートル以上であること。
- 地盤と筐体の接触面の誤差は 5mm以下であること。
- 筐体の接地のラップ抵抗は0.1Ω以下です。
- 蓄電システムは下側配線を採用しており、事前にケーブルを分電制御盤の下側に埋めておく必要があります。
- 敷設する保護チューブの内径はケーブルの外形(保護層含む)の 1.5 倍以上必要です。
- 地盤は、その地域で過去記録した最大降雨量の排水要件を満たす必要があります。
   排水した水は、現地の法規則に従って処理します。
- ケーブルトレンチがある場合、ケーブルトレンチは排水路として使用しないでください。 (ケーブルが貫通する壁や床などの)すべてのケーブル穴は防火シーリング材で埋め てください。

表3-1 チェック項目

| 番号 | チェック項目      | 受入基準                                                                                  |  |
|----|-------------|---------------------------------------------------------------------------------------|--|
| 1  | 底部の配線空<br>間 | <ul> <li>底部に保守のためのスペースの要件がない場合、コンテナの底部の配線スペースの高さを 1.2m以上にすることを<br/>推奨します。</li> </ul>  |  |
|    |             | <ul> <li>底部に保守のためのスペースの要件がある場合は、コン<br/>テナ底部の配線スペースを1.5m以上にすることを推奨し<br/>ます。</li> </ul> |  |
| 2  | ケーブル        | <ul> <li>ケーブルの曲げ半径は、ケーブル直径の 15 倍以上にします。</li> </ul>                                    |  |
|    |             | • 最も遠い回路電圧は 5%以上低下しないようにします。                                                          |  |
|    |             | <ul> <li>ケーブルの感度、電圧レベル、および熱安定性は、現地の設計基準の要件に準拠するようにします。</li> </ul>                     |  |

図3-1 地盤イメージ図

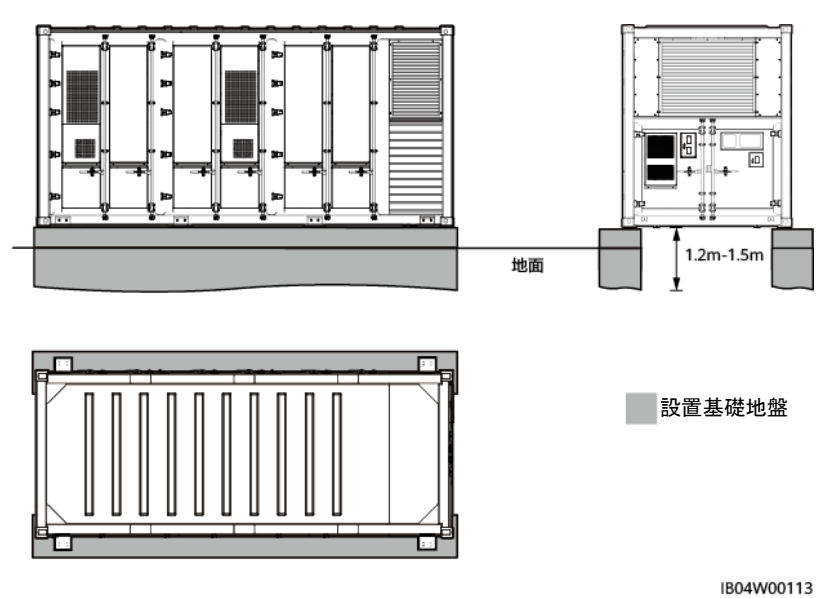

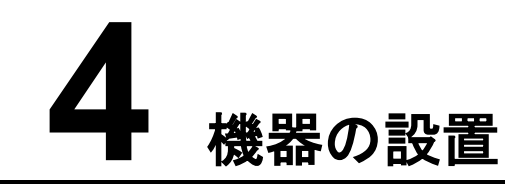

# 4.1 設置前の準備

# 4.1.1 工具の準備

🛄 ΝΟΤΕ

▲ 注意

- アイコンは参考です。
- 各現場によって状況が異なるため、本リストは使用する可能性のある少数の工具を列挙していません。現地の設置人員とユーザーで実際の状況に応じて列記していない工具を準備してください。

# 設置工具

ソケットレンチ、トルクレンチ、ドライバーなどの工具は、絶縁工具を使用してください。

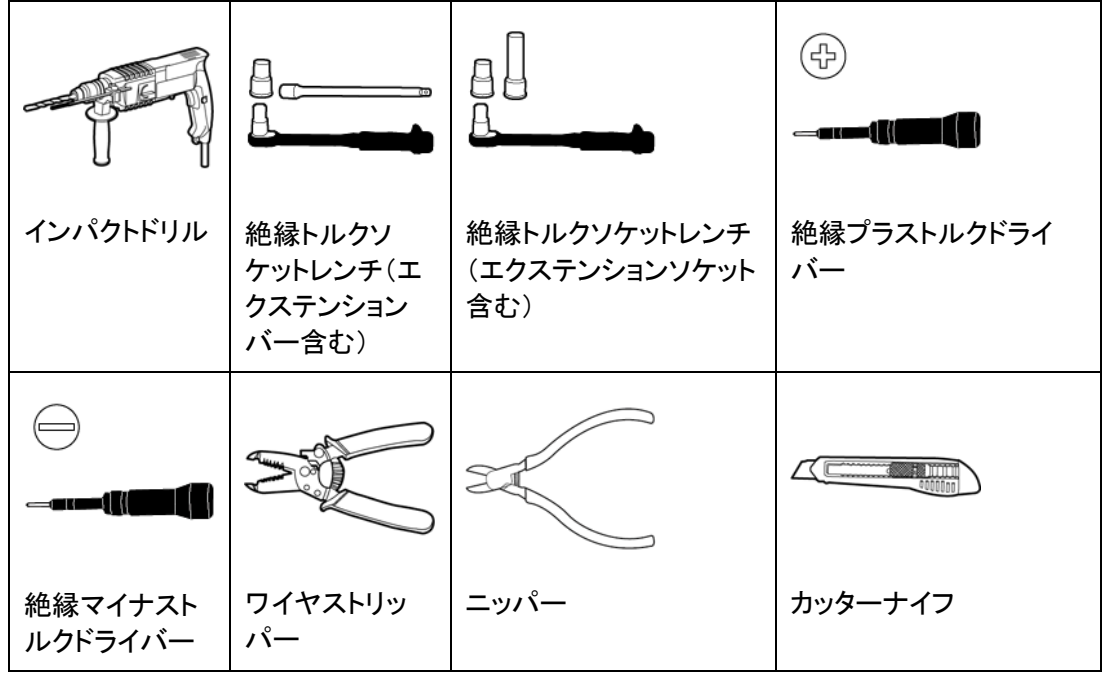

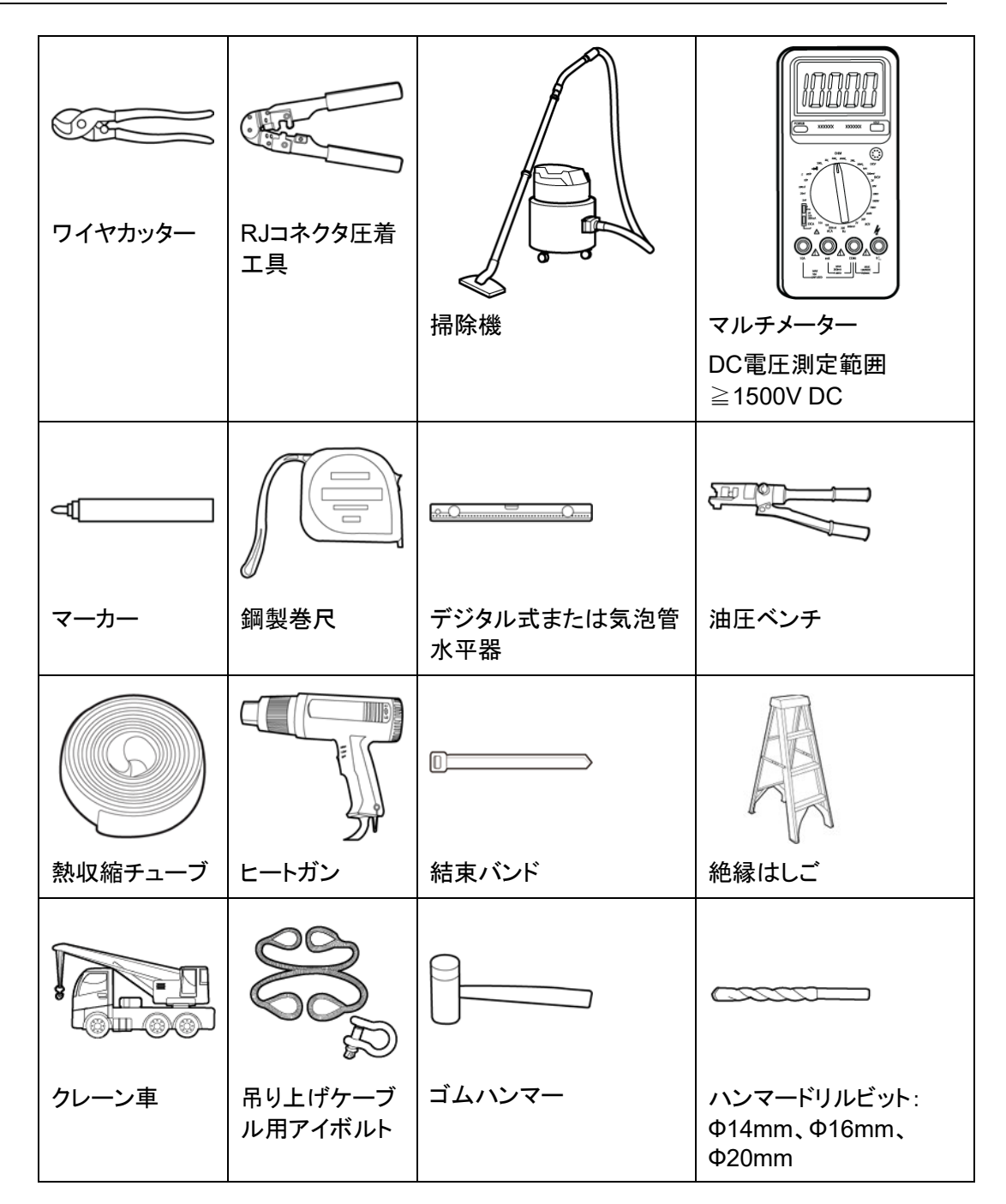

個人用保護具(PPE)

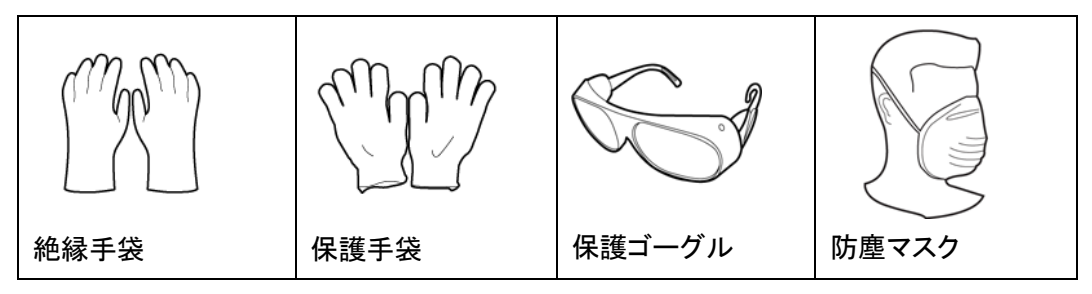

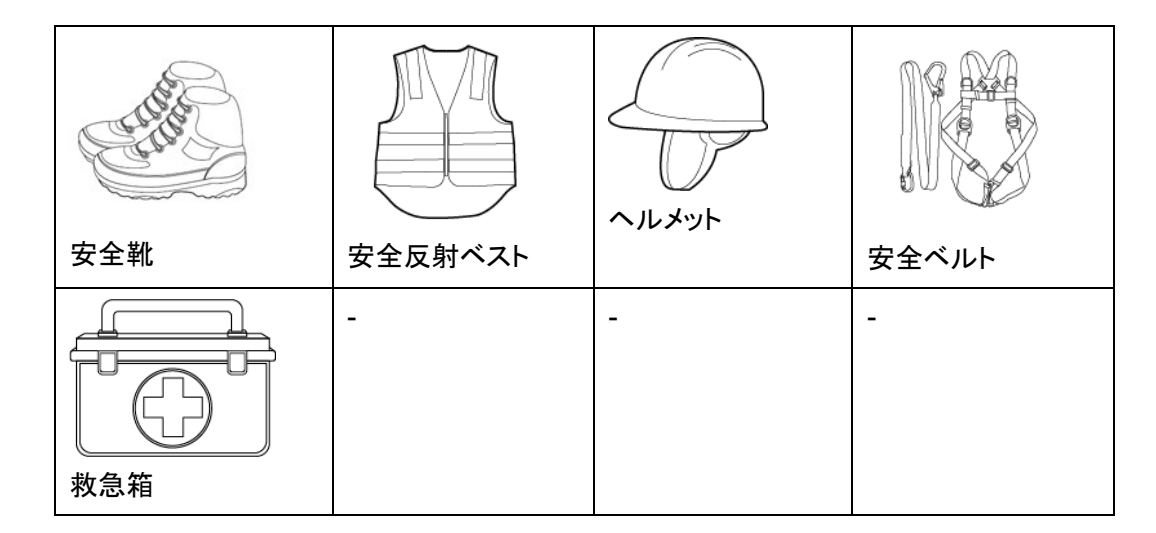

# 4.1.2 設置環境検査

サイトの要件を逐一確認し、要件を満たした後に設置を行います。サイト要件を満たさずに 設置を強行したことによる損害は、当社は一切の責任を負いません。

#### 注記

安全地帯の表示:赤色の工事用マーキングテープで安全地帯を囲み、安全地帯内の障害物を取り除き、目立つ場所に工事の標識や安全警告標識を掲げます。

# 4.2 蓄電システムの設置

# 4.2.1 蓄電システムの設置の位置決め

## 前提条件

- 設置場所はサイト要件を満たしていること。
- 蓄電システムを設置する前に、コンクリート土台の高さのレベリングを確認し、すべての土台表面の高さの差異が5mmを超えないようにしてください。

## 注記

コンクリート土台の水平度は蓄電システムの設置に非常に重要です。土台の要件を満たし てから、蓄電システムを設置してください。

蓄電システムを設置する前に、サイトに合わせて蓄電システムの設置場所や向きを決める必要があります。

## 手順

- ステップ1 コンクリート土台に蓄電システムを設置するための基点を決定し、マーカーで印をつけま す。
- ステップ2 設置基点をもとに、墨つぼと革巻き尺を使って蓄電システムの四角の位置に印をつけま す。

#### 注記

四角の連続線が長方形になるように描く必要があります。

図4-1 位置イメージ図

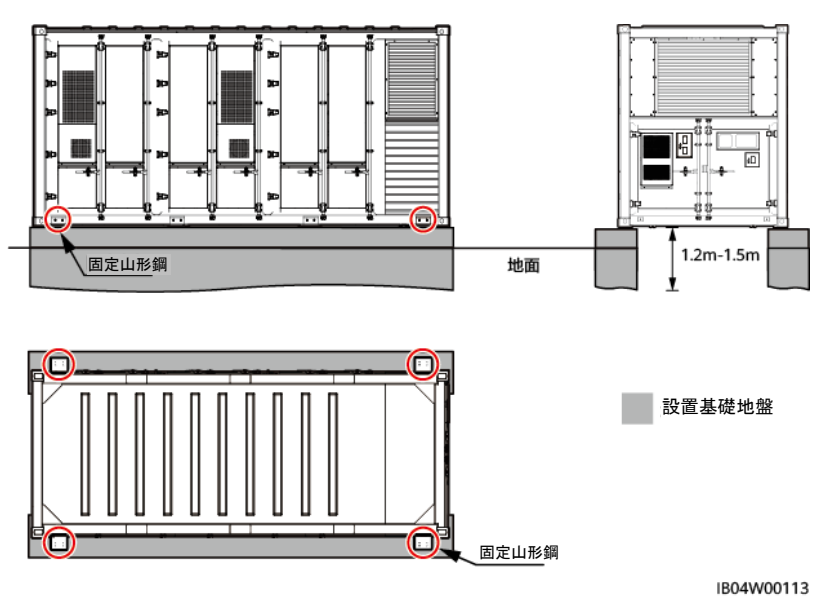

# 4.2.2 蓄電システムの吊り上げ

前提条件

- 機器を設置する前に、筐体に穴や亀裂など目に見える損傷がないか、または内部が 損傷している可能性があるような跡がないか、さらに型番が正しいかを確認してください。外観に何らかの異常がある場合、または型番が違っている場合は、開梱せずにた だちに購入先に連絡してください。
- クレーン車の選択は、クレーン車会社の基準に基づき、専門家が現場で評価してください。
- 吊り上げ用のスチールケーブルが準備されていること。
- 吊り上げ前にクレーンと吊り紐が耐荷重要件を満たしているか確認します。
- 吊り上げる蓄電システムの扉が全部閉じられていること。

- 屋外で吊り上げる場合は、晴天で風のない時に実施することを推奨します。
- 吊り上げ設備の取り付け、取り外しの際は、筐体に傷がつくおそれがあるため、筐体 上を引きずらないでください。

# 吊り上げ時の注意事項

#### 表4-1 吊り上げ時の注意事項

| 吊り上げ過程  | 注意事項                                                                   |
|---------|------------------------------------------------------------------------|
| 吊り上げ前   | クレーン車吊り上げ荷重≧50t、作業半径≧10m現場の作業条件<br>が要件を満たさない場合、専門家に確認してもらう必要がありま<br>す。 |
|         | 吊り上げ作業は関連トレーニングを受け、合格した人のみが行え<br>ます。                                   |
|         | 吊り上げ工具は検査し、工具が全て揃っていることを確認してから<br>使用できます。                              |
|         | 吊り上げ装置が十分な耐荷重性を有する構造物または壁にしっ<br>かりと固定されていることを確認してください。                 |
|         | クレーン車とワイヤーロープが要件に適合していることを確認して<br>から作業を行います。                           |
|         | 蓄電システムの扉は全部閉じられている必要があります。                                             |
|         | ワイヤーロープが安全にしっかりと連結されていることを確認します。                                       |
|         | 順調に作業を進めるために、左から右、または右から左の順序で<br>吊り上げ作業をすることをお勧めします。                   |
| 吊り上げ作業中 | 関係者以外が吊り上げ作業エリアに立ち入ること、ウインチアーム<br>の下に人が立つことは厳禁です。                      |
|         | クレーン車の位置が正しいか確認します。吊り上げが長距離にな<br>らないようにしてください。                         |
|         | 筐体の対角線が5度以下の平らな状態を保ちます。                                                |
|         | 2本のケーブルが形成する角度が90度以下となるようにします。                                         |
|         | 機器の吊り上げ作業では、ゆっくりと吊り上げ、平らな状態を保ち<br>ながら下ろします。内部に衝撃が生じないように、丁寧に作業しま<br>す。 |
|         | 蓄電システムとコンクリート土台が接触する際は、4つの支柱の応<br>力面が相対的に均一になった後で吊り上げロープを取り去りま<br>す。   |
|         | ワイヤーロープや吊り具を引きずったり、硬いもので衝撃を与えな                                         |

| 吊り上げ過程 | 注意事項    |
|--------|---------|
|        | いでください。 |

## Ο ΝΟΤΕ

- 蓄電システムを持ち上げる前に、コンクリート土台をレベリングすることをお勧めします。
- コンクリート土台の全体的な水平度の誤差は、5mmを超えないようにします。
- 吊り上げ作業には吊り上げ用変換ブラケットと吊り上げロープの取り付けが必要です。お客様ご 自身で用意してください。

## 手順

ステップ1 吊り上げワイヤーロープを連結してから、蓄電システムをコンクリート土台まで吊り上げま す。

#### 注記

蓄電システムを吊り上げる際には、蓄電システムの四角が、土台上に描かれた角の位置と 重なるようにします。

図4-2 蓄電システムの吊り上げ

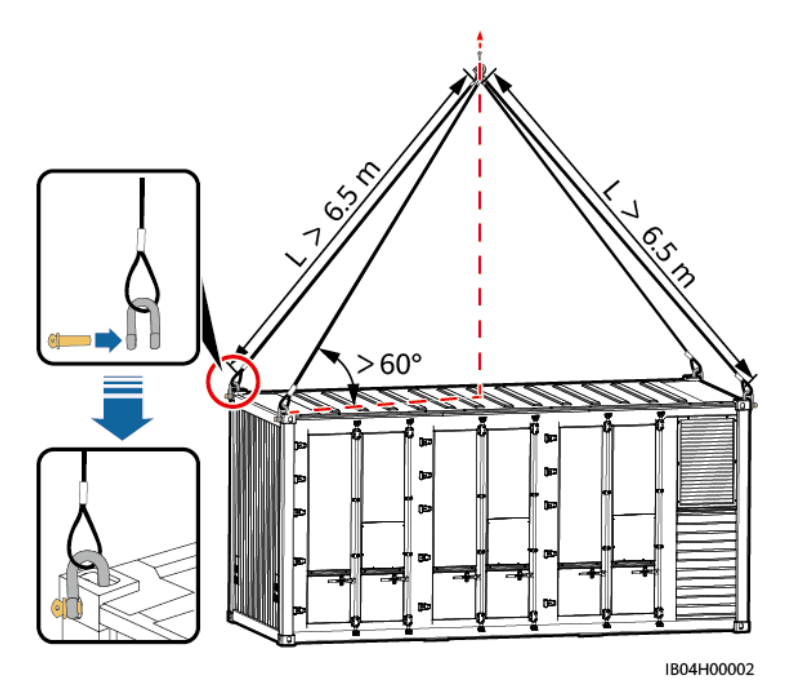

#### ステップ2 カッターで防護カバーを切り開き、取り外します。

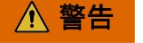

- 防護カバーを取り外す際は、高所作業防護対策を講じてください。
- 雨や雪など悪天候の場合、防護カバーを取り外さないでください。

# 4.2.3 蓄電池収納ラックシステムの開扉

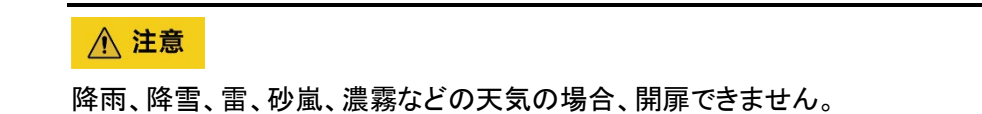

手順

ステップ1 ケーブルカッターで分電制御盤のカスタムロックを切ります。

図4-3 カスタムロックとセキュリティロックの位置

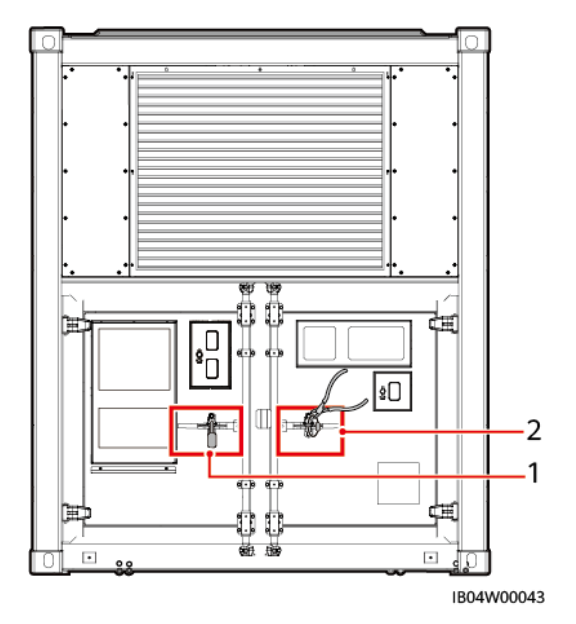

(1)セキュリティロック

(2)カスタムロック

ステップ2 カスタムロックを切断した扉を開け、中から鍵を取り出し、その鍵でセキュリティロックを開け ます。

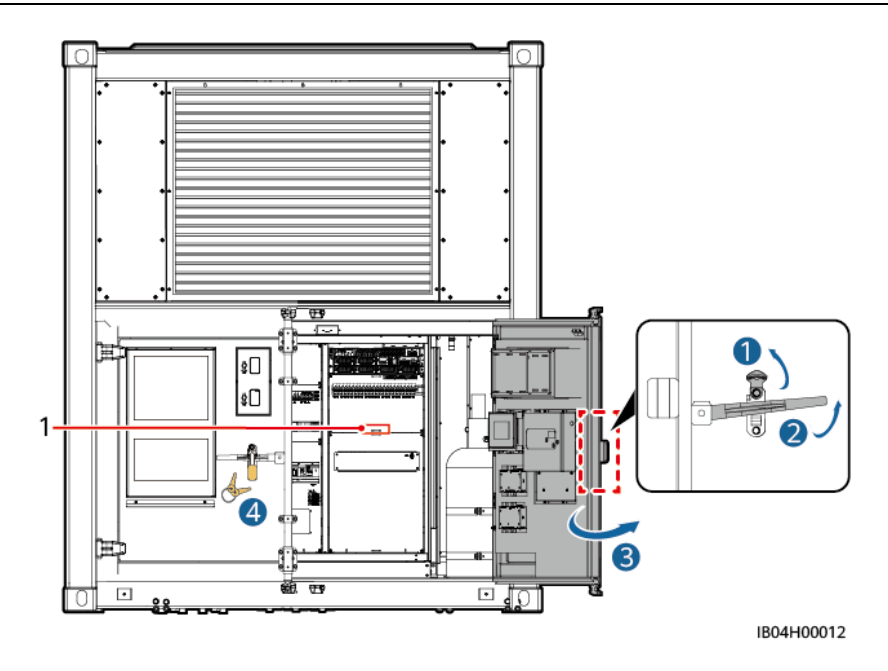

(1)鍵の場所

ステップ3 取り出した鍵を使って蓄電池収納ラックの扉の右側ハンドルのセキュリティロックを解除し、 蓄電池収納ラックの扉を開けます。

Ο ΝΟΤΕ

- 開扉は2人以上が共同で行う必要があります。
- 開扉後は扉が揺れないように、ドアロッドを使って扉を固定します。

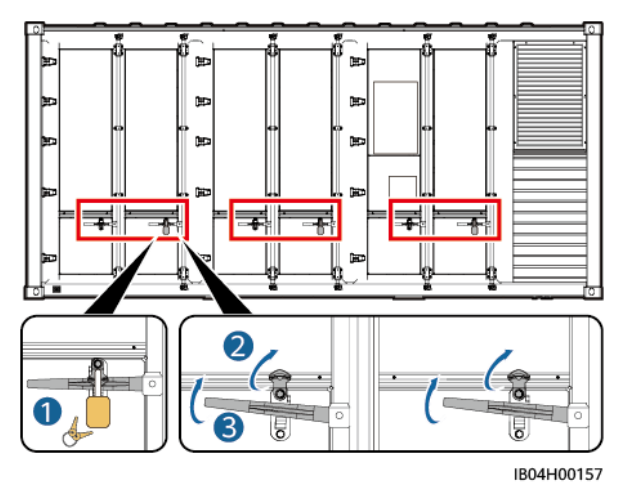

ステップ4「パッキングリスト」、「クイックガイド」を取得し、「パッキングリスト」で物品を確認します。

# 4.2.4 蓄電システムの保護接地ケーブルの設置

# 前提条件

# ▲ 警告

保護接地ケーブル上にヒューズやブレーカーなどを設置しないでください。

## ⚠ 注意

現地の電気安全関連の法規制に従い接地します。

- 蓄電システムの設置が完了しています。
- 接地要件が明確です。

# 背景の説明

保護接地ケーブルの要件は次のとおりです。

表4-2 接地ケーブルの説明

| ケーブル                                                       | 種類                          | ケーブル断<br>面積範囲   | 外径            | 入手先   |
|------------------------------------------------------------|-----------------------------|-----------------|---------------|-------|
| 保護接地<br>ケーブル                                               | 単芯、屋外用銅芯ケーブルと<br>M1 OT/DT端子 | 16mm²~<br>95mm² | 10mm~<br>32mm | お客様手配 |
| 注意:保護接地ケーブル規格は本表によって決定するか、IEC 60364-5-54 に基づき計<br>算してください。 |                             |                 |               |       |

# 接地ケーブルの接続

ステップ1 分電制御盤内の主接地端子の保護接地ケーブルを接続します。

## 注記

- 分電制御盤内の主接地端子保護接地ケーブルは必ず接続する必要があります。
- 分電制御盤内の主接地端子保護接地ケーブルを接続した後、すみやかに扉を閉めてください。

図4-4 接地ケーブルの接続

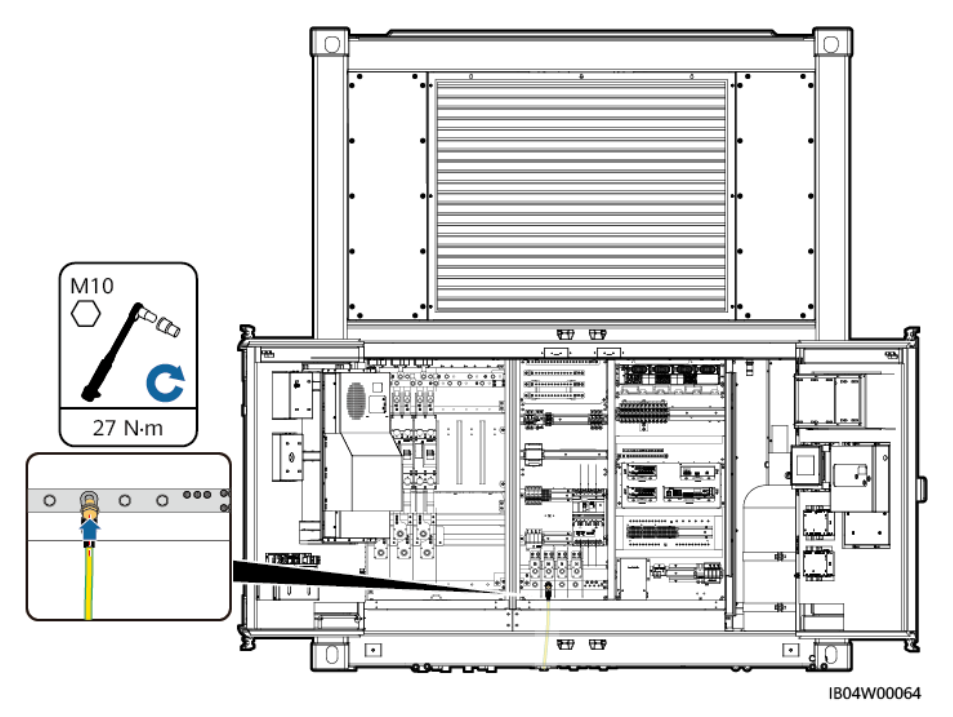

図4-5 保護接地ケーブル貫通孔位置とパゴダコネクタの切断

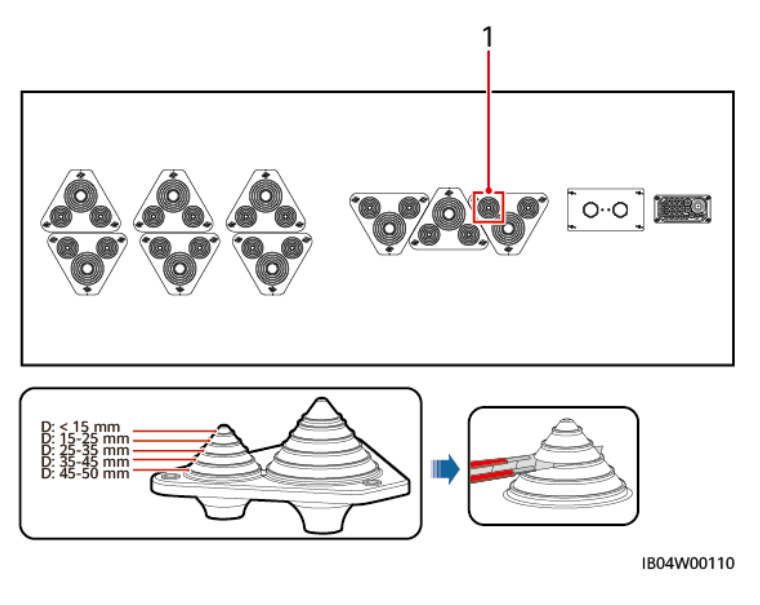

(1)保護接地ケーブル貫通孔

## Ο ΝΟΤΕ

パゴダコネクタの切断位置は参考です。ケーブルの実物によって決定してください。

- ステップ2 (オプション)蓄電システム筐体の保護接地ケーブルまたは接地片を接続します。
  - M12×30 ステンレスの組み合わせボルトで、接地ケーブルを蓄電システムの接地点に 設置します。ケーブルは現場の状況にあわせてプラスチック被覆金属ホースをつける こともできます。

図4-6 保護接地ケーブルの取り付け

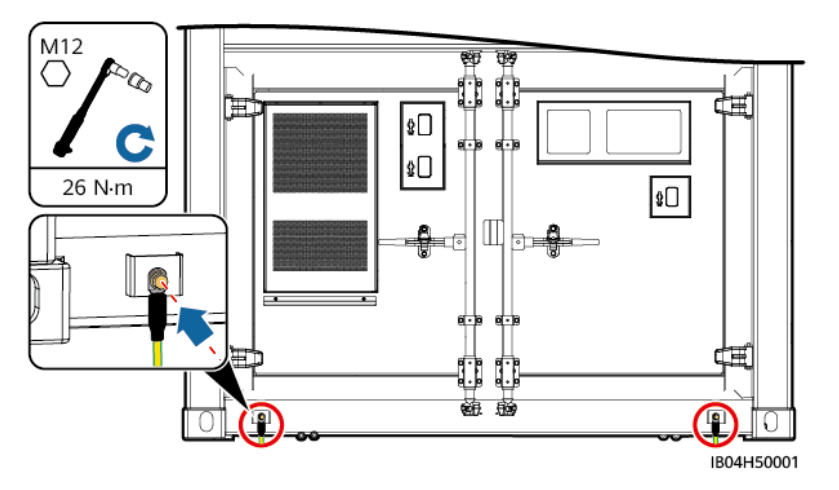

12×30 ステンレスの組み合わせボルトで、接地片を蓄電システムの接地点に結合します。

🛄 ΝΟΤΕ

- 接地片:断面積 40mm×4mmの溶融亜鉛メッキ平鋼を使用し、コンクリート土台の上に 300mmを 確保します(土台の高い面と同じ高さ)。
- 設置前に接地片のアルミ箔を取り除きます。

#### 図4-7 接地片の設置

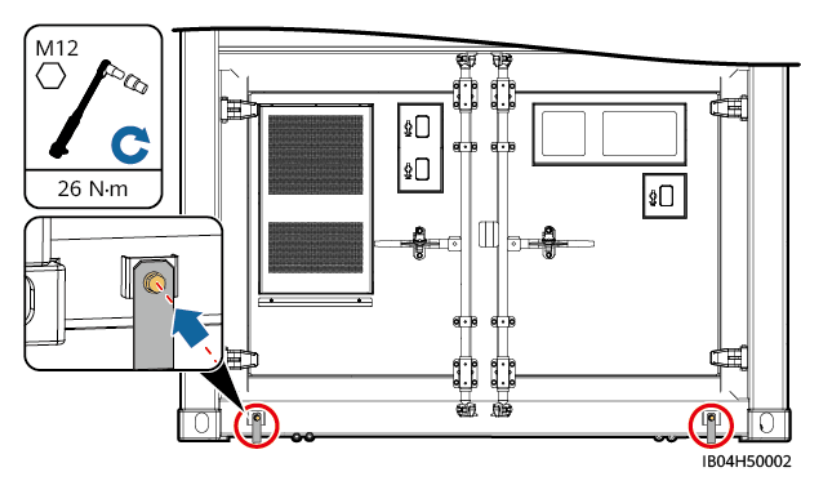

# 4.2.5 蓄電システムの固定

ステップ1 分電制御盤の扉を開けて、紙箱の中から山形鋼を取り出し、4個の山形鋼で蓄電システム を固定します。

#### 注記

- 山形鋼と底部が接触する場所に4つの穴があります。取付穴をマークする際は全ての 穴をマークします。
- 各山形鋼は2つの取付穴で固定する必要があります。穴を開ける時は外側の2つの 穴を優先しますが、ドリルが底部のコンクリート内の鋼材に干渉する、または初回の穴 開けで位置にズレが発生した場合は、内側の穴を選びます。
- 山形鋼と台座を固定し、拡張ボルトを締めます。

図4-8 蓄電システムの固定

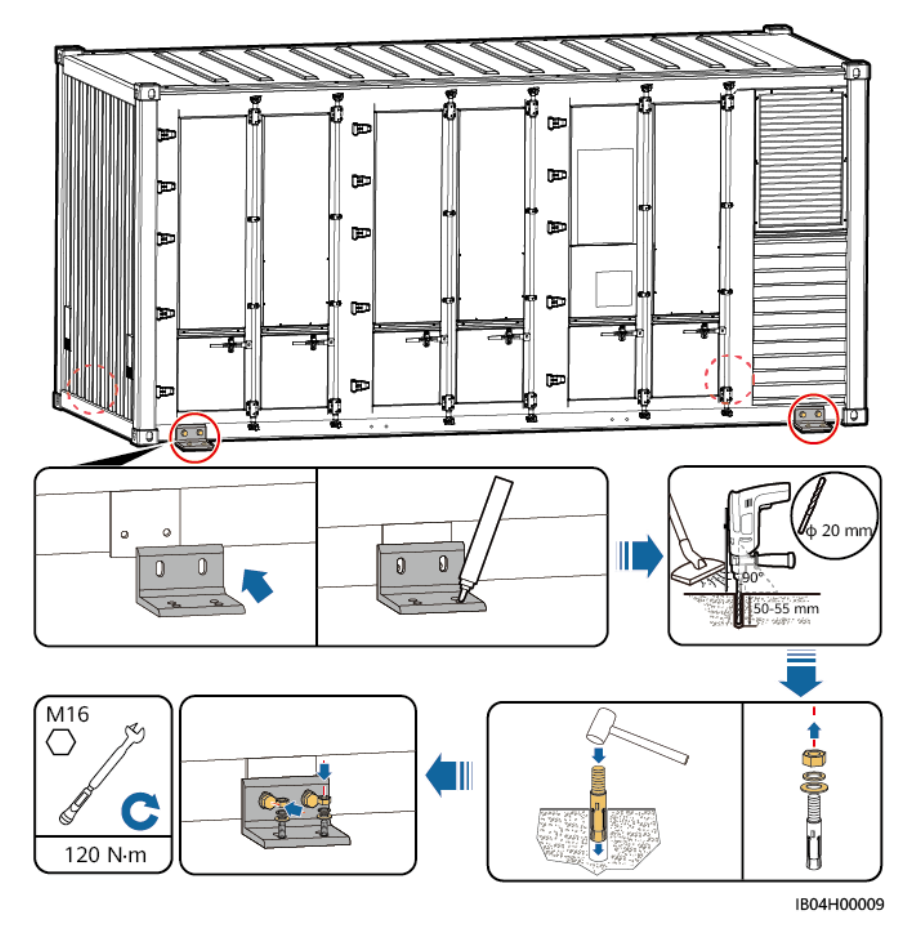

## 後続処理

蓄電システムの固定完了後、正常な使用と後続の設置を順調に行えるように検査をします。

表4-3 設置後検査

| 番号 | 確認事項                      | 確認方法                         | 基準                             |
|----|---------------------------|------------------------------|--------------------------------|
| 1  | ボルトとナットはしっかりと締<br>まっているか。 | レンチで同じトルク<br>で再度きつく締めま<br>す。 | ボルトとナットはしっ<br>かりと締まっていま<br>す。  |
| 2  | 蓄電システムの扉は正常に開<br>閉できるか。   | 蓄電システムの扉<br>を開閉します。          | 蓄電システムの全<br>ての扉は正常に開<br>閉できます。 |

# 4.3 部品の設置

⚠ 注意

- 蓄電システムの電源が投入されていないことを確認します。
- 作業担当者は、絶縁手袋や絶縁靴を着用するなど安全防護対策を講じてください。

# 4.3.1 電池パックの銅バーの設置

# 前提条件

蓄電コンパートメントの扉が開いています。

## 手順

ステップ1 蓄電池収納ラックから銅バーを取り出します。

図4-9 銅バー設置位置

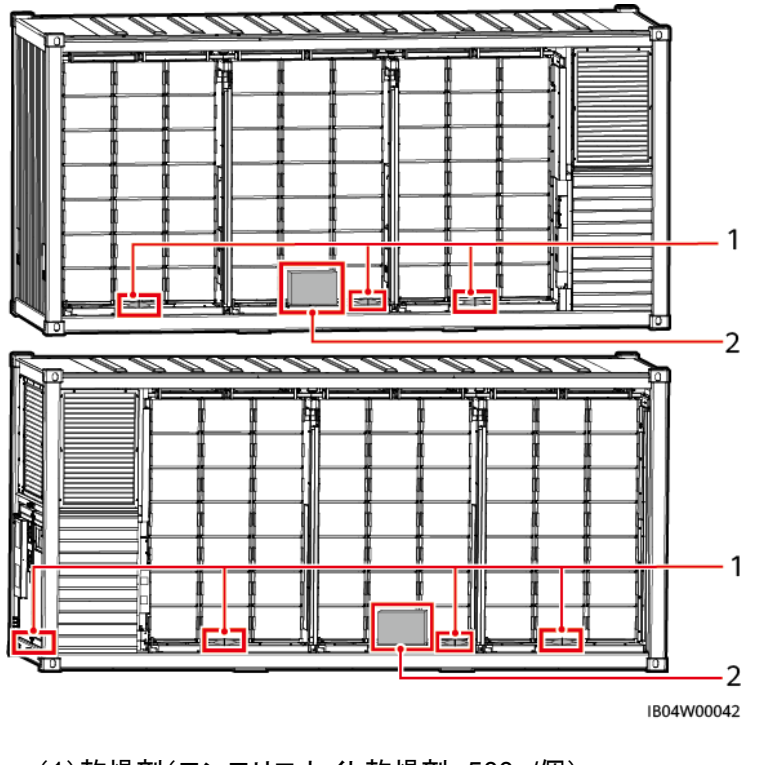

(1)乾燥剤(モンモリロナイト乾燥剤、500g/個)

(2)銅バー

D NOTE

- 乾燥剤目計 25 個そのうち蓄電池収納ラックは各ラックに4個、分電制御盤に1個。
- 配線完了後、電源投入前の段階では乾燥剤は取り出せません。
- 蓄電システムが工場出荷後6か月を超過したら、同様の規格、内容量の乾燥剤とすみやかに交換してください。(モンモリロナイト乾燥剤、500g/1個)
- ステップ2 電池パックの右側のカバーを押して開きます。

図4-10 電池パックの右側のカバー

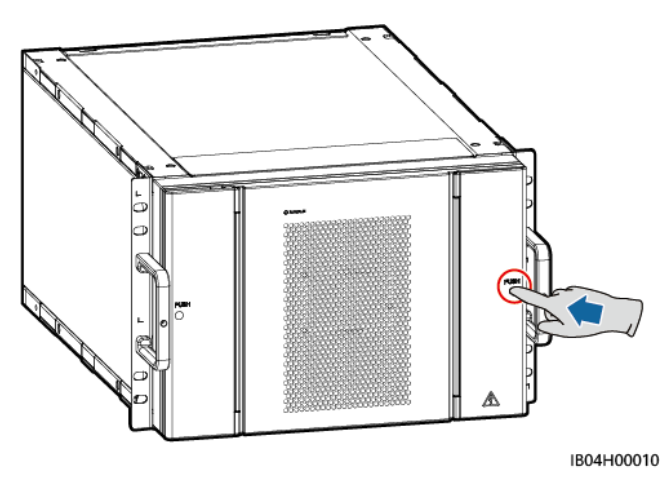

#### ステップ3 電池パック間の銅バーの設置

#### ⚠ 注意

銅バーCを取り付けする際は、通信ケーブル、電池パックファン電源ケーブルを迂回し、 ケーブルが圧迫されないようにします。

## 注記

- ナットを取り付ける時、ナットの位置ずれによるネジの焼き付きや滑りを回避するために、まず手動でナットをネジ板にねじ込んでからソケットレンチでナットを完全にねじ込みます。
- ナットを推奨トルクである 27N•mで仮締めします。
- トルクレンチの設定トルクが 27N・mであることを確認し、取り付けたナットに対しトルク 値を検査します。
- トルク値を検査したナットにはマーカーで印をつけます。
- トルクレンチはエクステンションバーを使用します。

### 🛄 ΝΟΤΕ

出荷時に同梱した銅バーは3種の規格があり、銅バー正面にそれぞれA,B,Cのシルク印刷がされています。

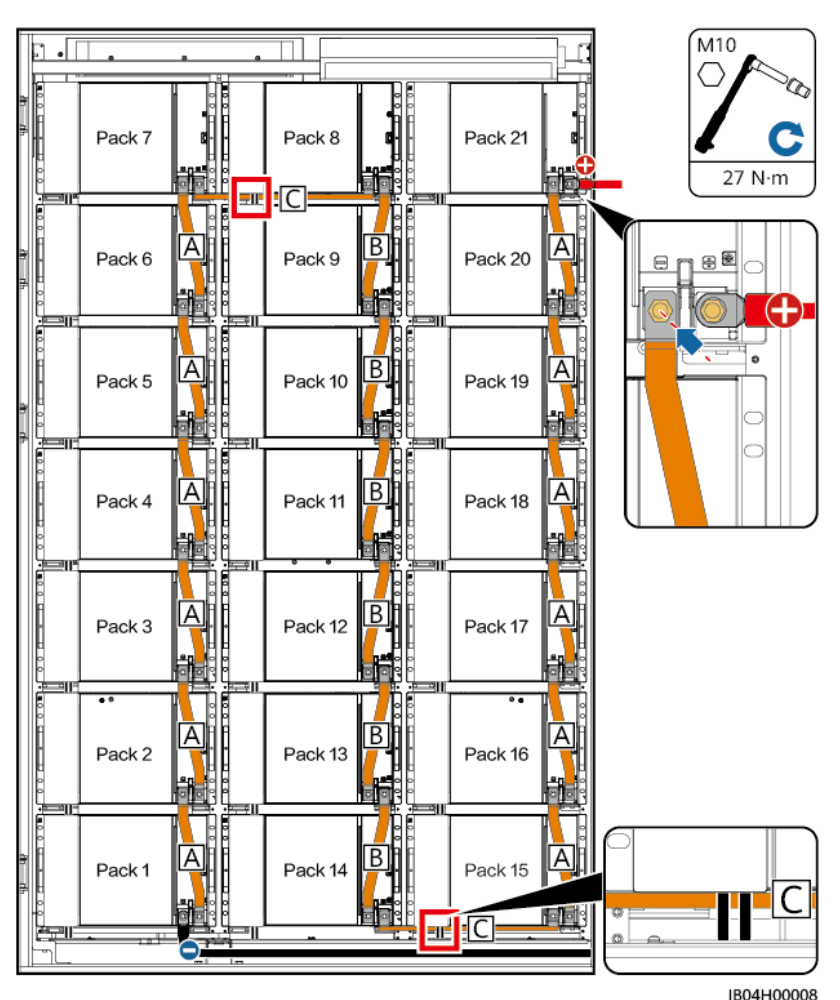

図4-11 電池パックの銅バーの設置

ステップ4 電池パックのカバーを閉めます。

ステップ5 蓄電池収納ラックの扉を閉めます。

# 4.3.2 (オプション)消火器のガス充填

## ⚠ 注意

- ガス充填のステップは、専門のガス充填ステーションで完了させる必要があります。本書はガス充填要件のみ提供します。
- 運搬と設置の過程では、消火器はしっかり保護し、外部からの衝撃から守ります。
- ステップ1 トルクレンチを使用して、蓄電システムのパイプからホースのリムーバブルジョイントを取り 外します。

バージョン 01 (2022-09-30)

ステップ2 トルクレンチを使用して、ホースを高圧エルボから取り外します。

ステップ3 トルクレンチを使用して異径ジョイント<sup>a</sup>から高圧エルボを取り外します。

a:もし消火器に異径ジョイントがない場合は、消火器のシリンダーから直接取り外します。

ステップ4 (オプション)トルクレンチを使用して、異径ジョイントをバルブ放出口から取り外します。

## Ο ΝΟΤΕ

もし消火器に異径ジョイントがない場合は、このステップはスキップします。

- ステップ5 放出口にキャップを取り付けます。
- ステップ6 ラックから消火器のシリンダーを取り外します。

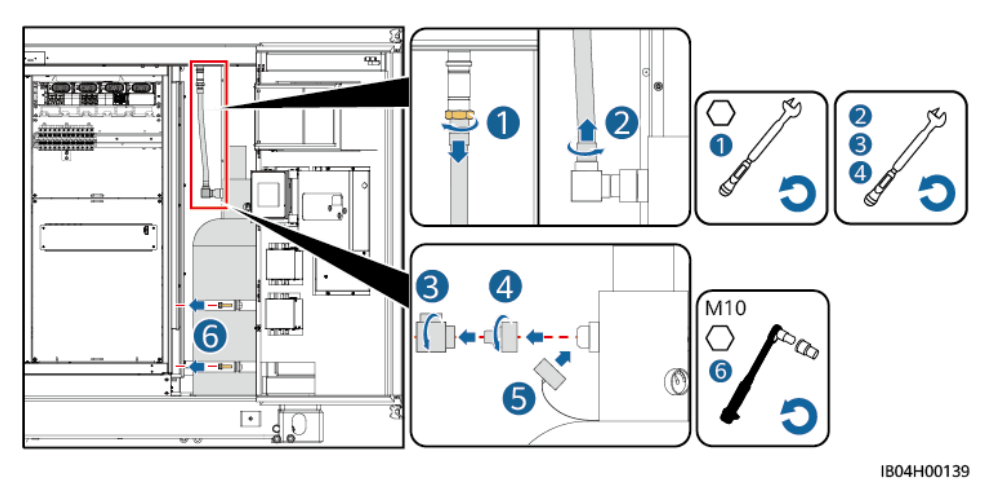

図4-12 取り外し手順

ステップ7 ガスを充填します。

- 充填ガス: ヘプタフルオロプロパン
- 充填用量:26kg(最大 27kg)
- 純度要件:99.9%以上
- 充填シリンダー圧力(この圧力は窒素を充填することによって保証されます)は下表を 参照してください。

#### 表4-4 環境温度と充填ガス圧力の関係

| 消火器シリンダー型番 | 227M38UFAA | SPS020-MS-032B-EN |
|------------|------------|-------------------|
| 環境温度(℃)    | 充填圧力(Bar)  |                   |
| 0          | 20.2       | 16.92             |
| 5          | 21.4       | 18.85             |
| 10         | 22.6       | 20.77             |

| 消火器シリンダー型番 | 227M38UFAA | SPS020-MS-032B-EN |
|------------|------------|-------------------|
| 15         | 23.8       | 22.69             |
| 20         | 25.0       | 24.62             |
| 25         | 26.2       | 26.54             |
| 30         | 27.4       | 28.46             |
| 35         | 28.6       | 30.38             |
| 40         | 29.8       | 32.31             |
| 45         | 31.0       | 34.23             |
| 50         | 32.2       | 36.15             |

- ステップ8 消火器シリンダーを取り付けます。
- ステップ9 放出口のキャップを取り外します。
- ステップ10 (オプション)トルクレンチを使用して、異径ジョイントをバルブ放出口に取り付けます。
- ステップ 11 異径ジョイントのおねじにシーリングテープを8回巻き付け、トルクレンチで高圧エルボを異 径ジョイントに取り付けます。
- ステップ 12 ホースのおねじ継手にシーリングテープ®を8回巻き付け、トルクレンチを使用してホースを 高圧エルボに取り付けます。

- ねじ山に以前のシーリングテープが残っている場合は、まず取り除いてください。
- シリンダーに異径ジョイントがない場合は、シリンダーに直接取り付けます。
- ステップ13 トルクレンチを使用して、ホースのコネクタを蓄電システムのパイプに取り付けます。

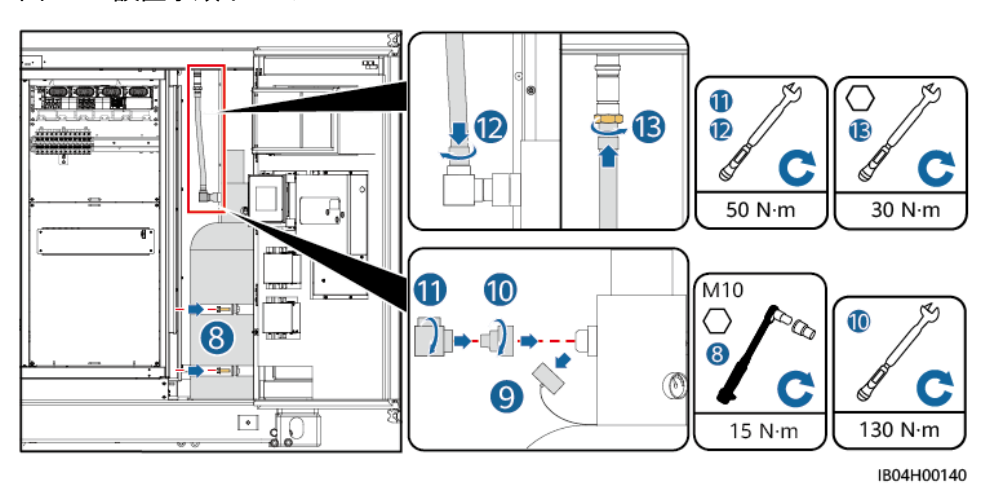

図4-13 設置手順イメージ

# 4.3.3 消火器コントローラの蓄電池の設置

# 前提条件

#### 注記

- 消火器コントローラーの設定と試運転は完了しています。専門スタッフ以外は絶対に設 定を触らないでください。
- Write Enablerボタンは、専門スタッフ以外は絶対に操作と試運転をしないでください。
- ・ 屋外で開梱した場合、24時間以内に電源を入れることを推奨します。それができない 場合は、モジュールを屋内の乾燥した、腐食性ガスのない環境下に置く必要があります。
   ・
- 電池が破損していたら、現地の購入先へ連絡してください。
- 消火器コントローラの位置を確定します。

図4-14 消火器コントローラの位置

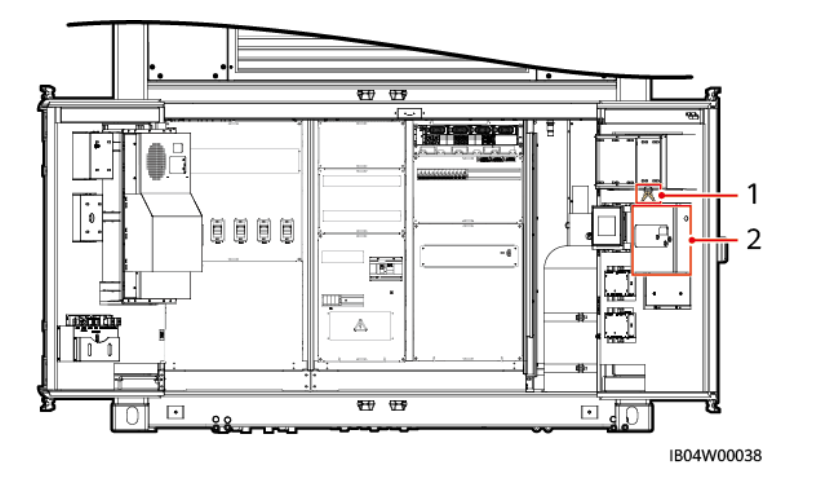

(1)消火器コントローラの鍵の場所

(2)消火器コントローラの位置

手順

# ⚠ 注意

設置の際、消火器コントローラ内部の電子部品を傷つけないよう注意してください。

- 型名:JB-QBL-QM210
  - a. 消火器の上方から鍵を取ります。
  - b. 消火器コントローラを開き、電池を取り付けるカバーをはずします。

- c. 消火器コントローラ内の電池とカバーを取り付けます。
- d. 消火器コントローラ内の電池ケーブルを接続します。

図4-15 消火器コントローラ内の電池の取り付け

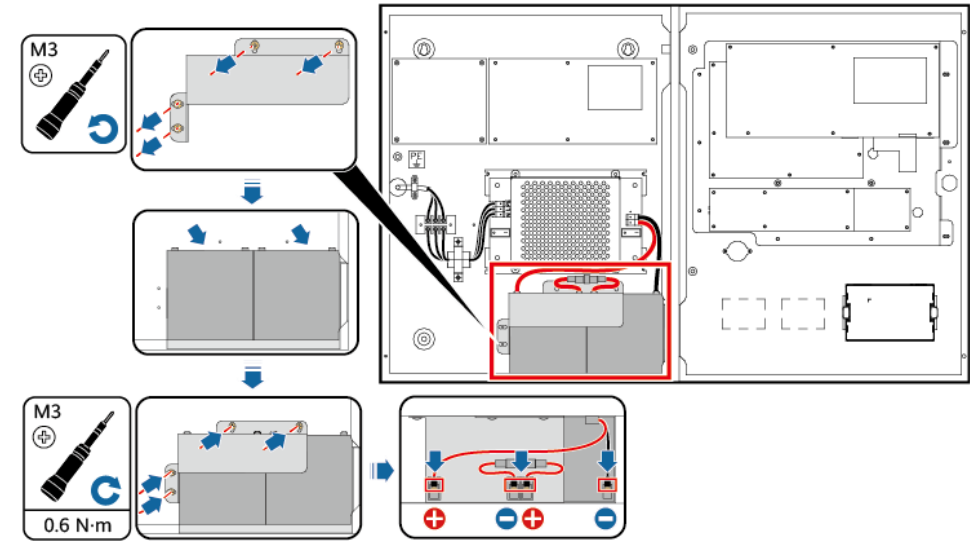

IB04I10001

- e. 消火器コントローラを閉めます。
- f. 消火器コントローラの鍵を取り外します。

#### 

紛失防止のために、取り外した鍵は保管担当者に渡します

- 型名: K11031M2
  - a. 消火器の上方から鍵を取り、消火器コントローラを開けます。
  - b. 消火器コントローラの基盤にある電池接続ケーブルのケーブルタイを切断します。
  - c. 消火器コントローラ内の電池ケーブルを接続します。

#### 図4-16 消火器コントローラ内の電池の取り付け

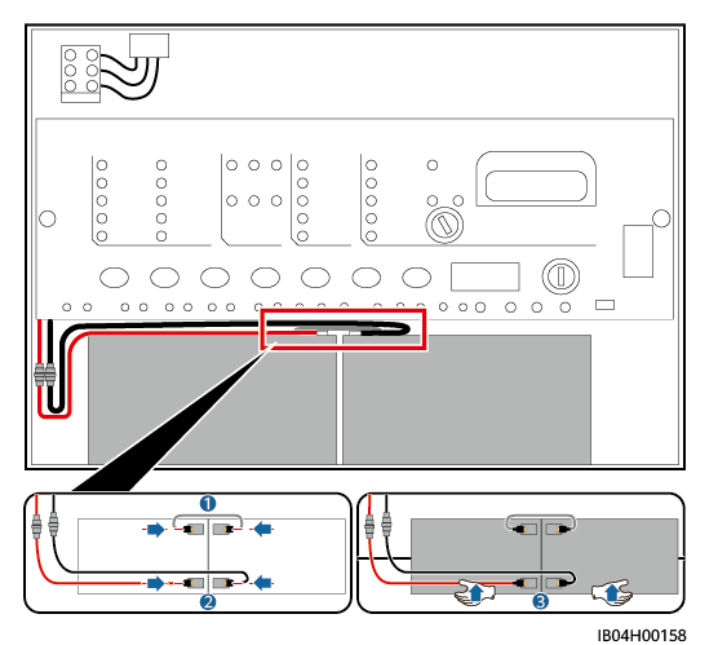

d. 消火器コントローラを閉めます。

e. 消火器コントローラの鍵を取り外します。

# 🛄 ΝΟΤΕ

紛失防止のために、取り外した鍵は保管担当者に渡します

# 5 ケーブルの取り付け

# 5.1 ケーブルの用意

## ▲ 注意

ケーブルは現地のケーブル基準に準拠したものを選択してください。電気規格と応用環境 を重点的に考慮します。影響要素は次のとおりです::定格電流、ケーブルタイプ、敷設方 式、環境温度、最大期待ケーブル損失、耐温度、酸性、沈降、環境保護要求など。

表5-1 ケーブルの説明

| 番<br>号 | ケーブル                                          | 種類                                           | 導体断面積                                                                                                    | 外径                                                               | 端子                               | 入手<br>先              |
|--------|-----------------------------------------------|----------------------------------------------|----------------------------------------------------------------------------------------------------|------------------------------------------------------------------|----------------------------------|----------------------|
| 1      | DCケーブ<br>ル                                    | 単芯/2 芯屋外用<br>銅芯/銅被覆アルミ<br>ニウム/アルミ合金<br>ケーブル  | <ul> <li>単芯ケーブル:<br/>50mm<sup>2</sup>~<br/>185mm<sup>2</sup></li> <li>2 芯ケーブル:<br/>70mm<sup>2</sup>~<br/>185mm<sup>2</sup></li> </ul> | <ul> <li>単芯:15mm<br/>~35mm</li> <li>2芯:30mm~<br/>60mm</li> </ul> | M12<br>OT/DT端<br>子               | お                    |
| 2      | AC入力<br>ケーブル<br>(外部電力<br>系統給電<br>の場合)         | 4 芯/5 芯屋外用銅<br>芯/銅被覆アルミニ<br>ウム/アルミ合金<br>ケーブル | 10mm <sup>2</sup> ~185mm <sup>2</sup>                                                                                                 | 16.5mm~72mm                                                      | M10<br>OT/DT端<br>子               | お客<br>様自<br>身で手<br>配 |
| 3      | 単相AC入<br>カケーブ<br>ル(外部電<br>カ系統給<br>電がない<br>場合) | 2 芯/3 芯屋外用銅<br>芯ケーブル                         | 1.5mm <sup>2</sup> ~10mm <sup>2</sup>                                                                                                 | 5mm~32mm                                                         | 棒型冷間<br>圧着端子、<br>差し込み深<br>さ 14mm | お客<br>様自<br>身で手<br>配 |
| 4      | FE通信                                          | CAT 5E屋外シー                                   | -                                                                                                    | < 9mm                                                            | シールド                             | お客                   |

| 番号 | ケーブル      | 種類                                                       | 導体断面積 | 外径    | 端子                    | 入手<br>先        |
|----|-----------|----------------------------------------------------------|-------|-------|-----------------------|----------------|
|    | ケーブル      | ルドネットワーク<br>ケーブル、内部抵<br>抗<1.5Ω/10m                       |       |       | RJ45 モ<br>ジュラープ<br>ラグ | 様自<br>身で手<br>配 |
| 5  | 光ケーブ<br>ル | 伝送波長 1310nm<br>の 4 芯または 8<br>芯のシングルモー<br>ド鎧装光ケーブル<br>に対応 | -     | ≦18mm | -                     | お客<br>様手<br>配  |

# 5.2 (オプション)ソケットの取付

🛄 ΝΟΤΕ

- 接続済みケーブル:1733、1735、1734、1736;取付が必要なケーブル:1751、1752、1757、 1760、2055、2056、1761、1762
- 接続するケーブルは図に示す通り結束位置から取得する必要があります。

図5-1 設置前の状態

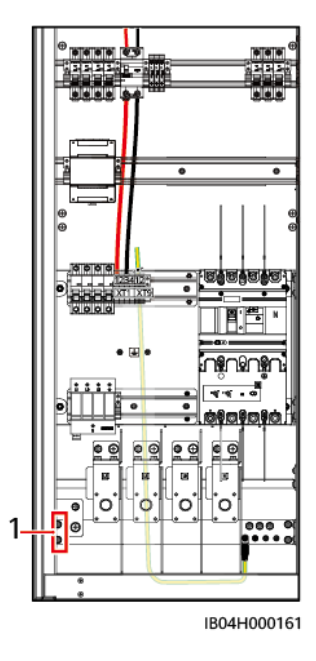

(1)ケーブル結束位置

ステップ1 実際の状況に応じて 110Vソケットまたは 220Vソケットを選択し取り付けます。

ステップ2 L線、N線を接続します。
- 110Vソケットの取り付け
  - a. 商用電源からL線、N線をXT9 端子台の 1、2 番の位置に接続します。

 Image: second second

(1)110V/220Vソケット取り付け位置

図5-2 商用電源L線/N線

b. 110Vスイッチを取り付けます。

図5-3 L線/N線の接続

 c. スイッチの上端からL線(対応ケーブル 2056)、N線(対応ケーブル 2055)をXT9 端子台 1、2の位置に接続します。スイッチの下端からL線(対応ケーブル 1751)、N線(対応ケーブル 1752)をソケットに接続します。

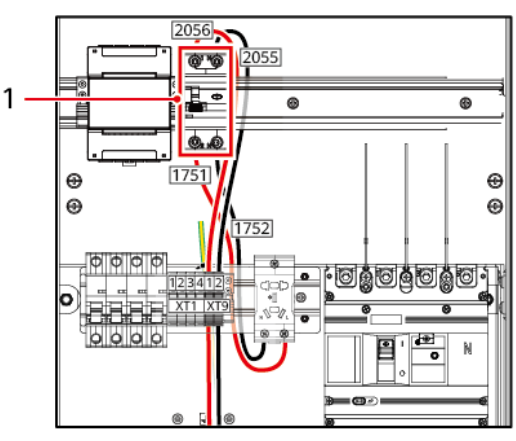

IB04H000163

(1)110Vスイッチ取り付け位置

- 220Vソケットの取り付け
  - a. 端子台下端からL線(対応ケーブル 1757)、N線(対応ケーブル 1760)をソケット に接続します。

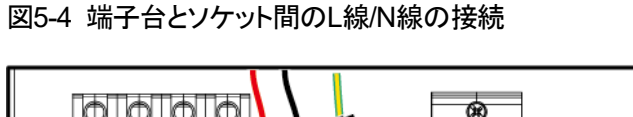

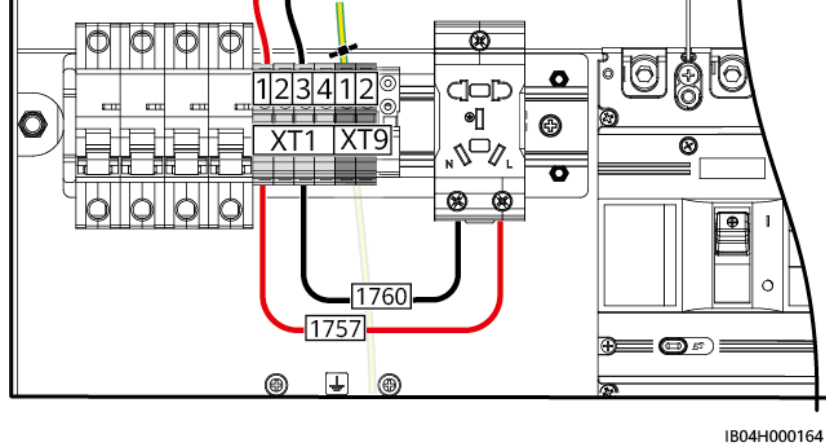

ステップ3 接地線:ソケット接地線が上方配線か下方配線かを判断します。

#### 🛄 ΝΟΤΕ

ステップ3は220Vソケット設置のシナリオ、110Vソケット設置のシナリオに適用します。図は220Vソケット設置を例としています。

接地ケーブルが上方配線の場合:ケーブル(1761)の接地側はすでに接続されているので、バックパネルに結束されているケーブルを外し、もう一端をソケットの接地点に接続します。

図5-5 接地線が上方配線の場合

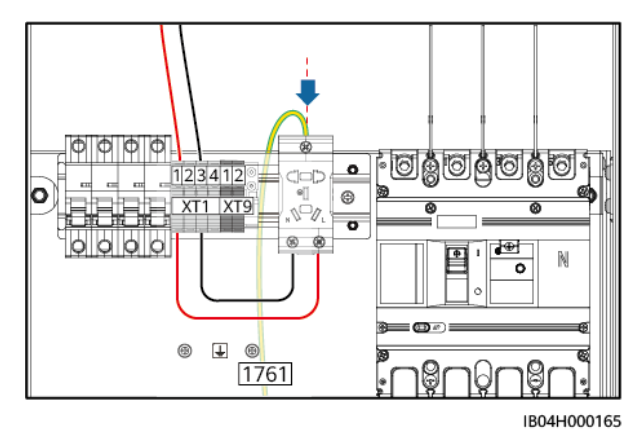

接地ケーブルが下方配線の場合:ケーブル(1762)の一端をソケットの接地点に接続し、もう一端はバックパネル上に確保された接地点に接続します。

#### 図5-6 接地線が下方配線の場合

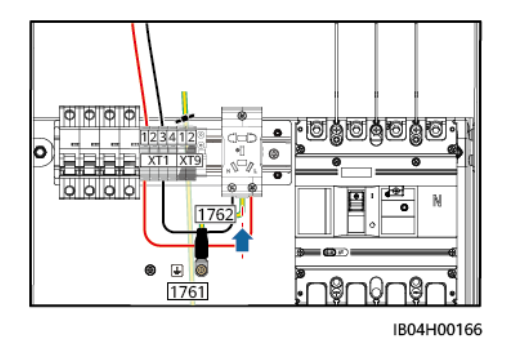

# 5.3 DCケーブルの取り付け

前提条件

- 蓄電システムに電源は投入されていません。
- DCケーブルが規則に基づき前処理されています。
- OT/DT端子が規則に基づき圧着されています。詳細はC OT/DT端子の圧着を参照してください。

手順

ステップ1 カバーを取り外します。

図5-7 カバーを取り外します。

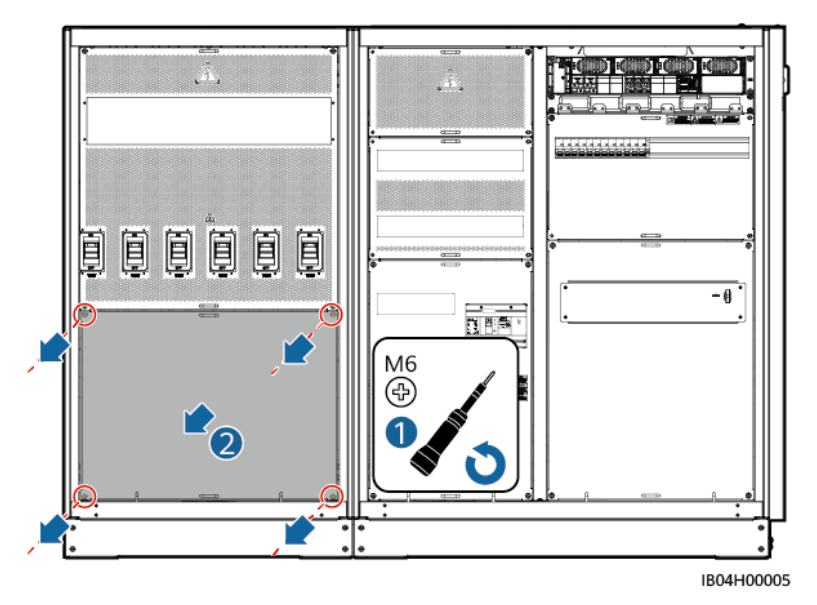

ステップ 2 DCケーブル配線プレートをはずします。

図5-8 DCケーブル配線プレートの取り外し

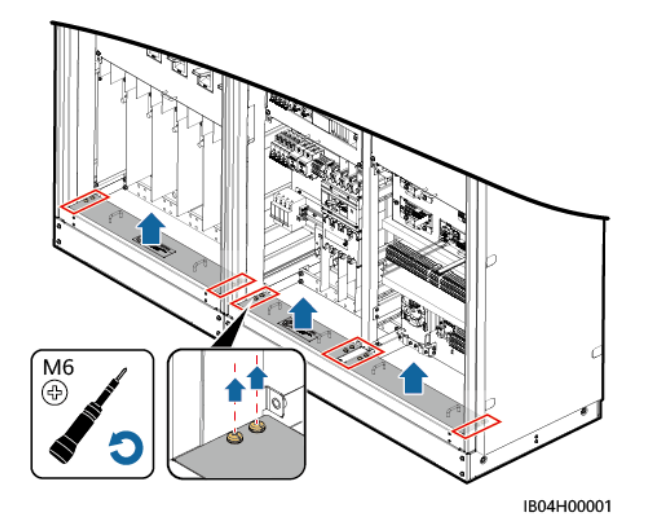

ステップ3 DCケーブルを接続します。

#### 注記

- 組合せねじの型番は同梱されている型番が優先されます。対応する標準トルクで固定します。
- DCケーブルのナットを締める際、まず 5N·mのトルクで仮締めします。
- ・ 配線端子のケーブル導体の圧着領域には熱収縮チューブを付けて、通電中の導体間の電気的ギャップが20mmを超えるようにする必要があります。
- DCケーブルは設計に従って配置し、ケーブルを対応するスイッチの配線位置に配線 し、マークを付ける必要があります。

#### 🛄 ΝΟΤΕ

- ナットを締めるときは、ソケットレンチとエクステンションバーを使用します。エクステンションバーの 長さは 30cm以上です。モンキーレンチを使用して組み合わねじを固定します。
- DCケーブルの接続完了後、OT端子が銅バーと完全に組み合わさり大体平らに揃っていて、ケーブルが垂直に下がっていることを確認します。

図5-9 DCケーブル底部配線位置

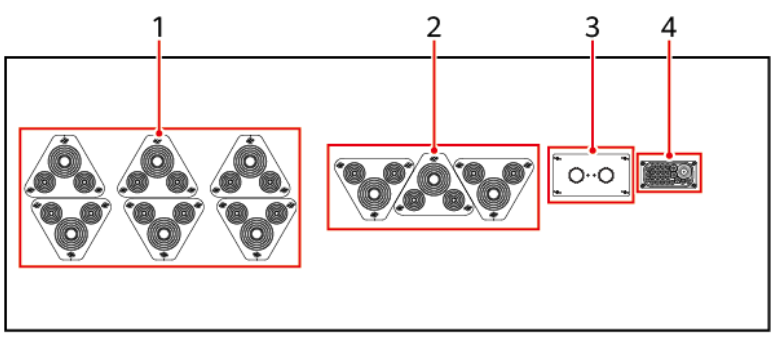

IB04W00002

(1)DCケーブル配線穴
 (2)AC入力ケーブル/接地ケーブル配線穴
 (3)光ファイバー/FE通信ケーブル配線
 (4)単相AC入力ケーブル/RS485 配線穴(予
 穴
 約)

#### 注記

- ボルトは推奨トルクである 47N•mで仮締めします。
- 設定トルクが 47N·mであることを確認したトルクレンチで、取り付けたボルトのトルク値 を検査します。
- トルク値を検査したナットにはマーカーで印をつけます。
- 負極DCケーブルを接続後、すみやかにトルクを確認し、確認してから正極DCケーブル を接続します。

🛄 ΝΟΤΕ

鎧装ケーブルを使用する場合は、鎧装層接地は対側で完成させます。

図5-10 DCケーブル(単芯)の接続

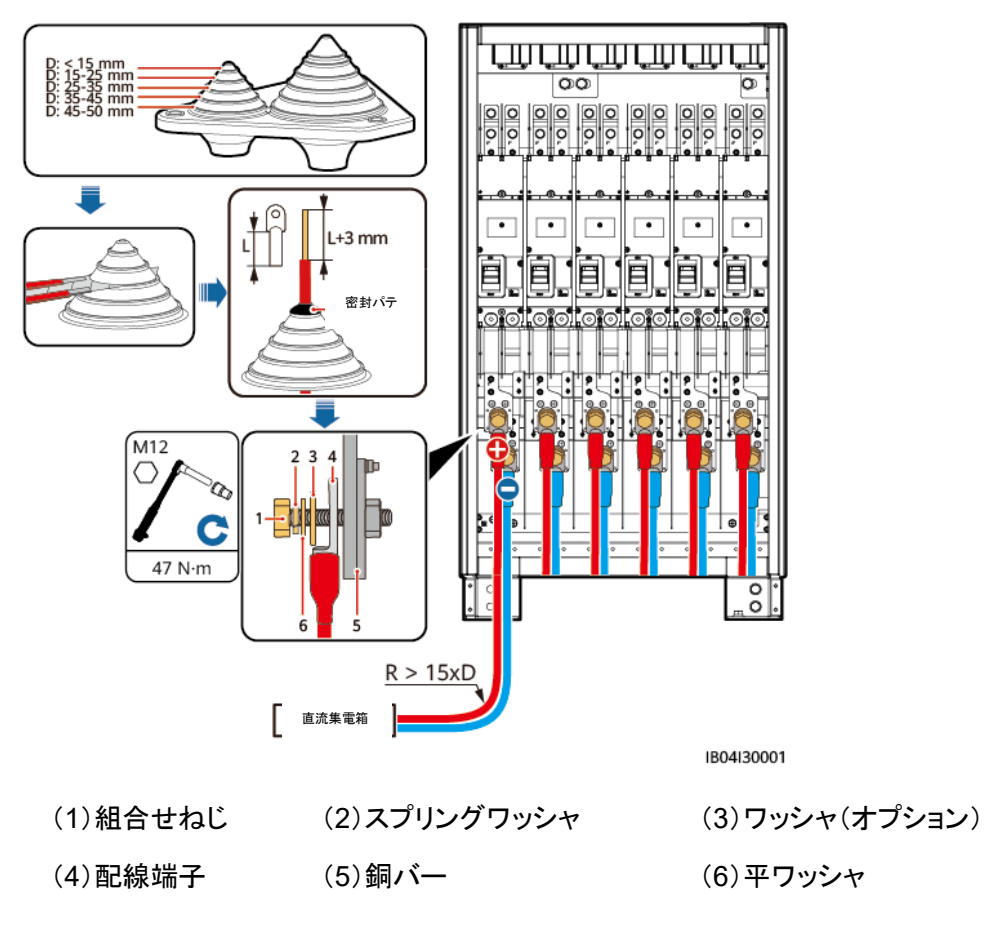

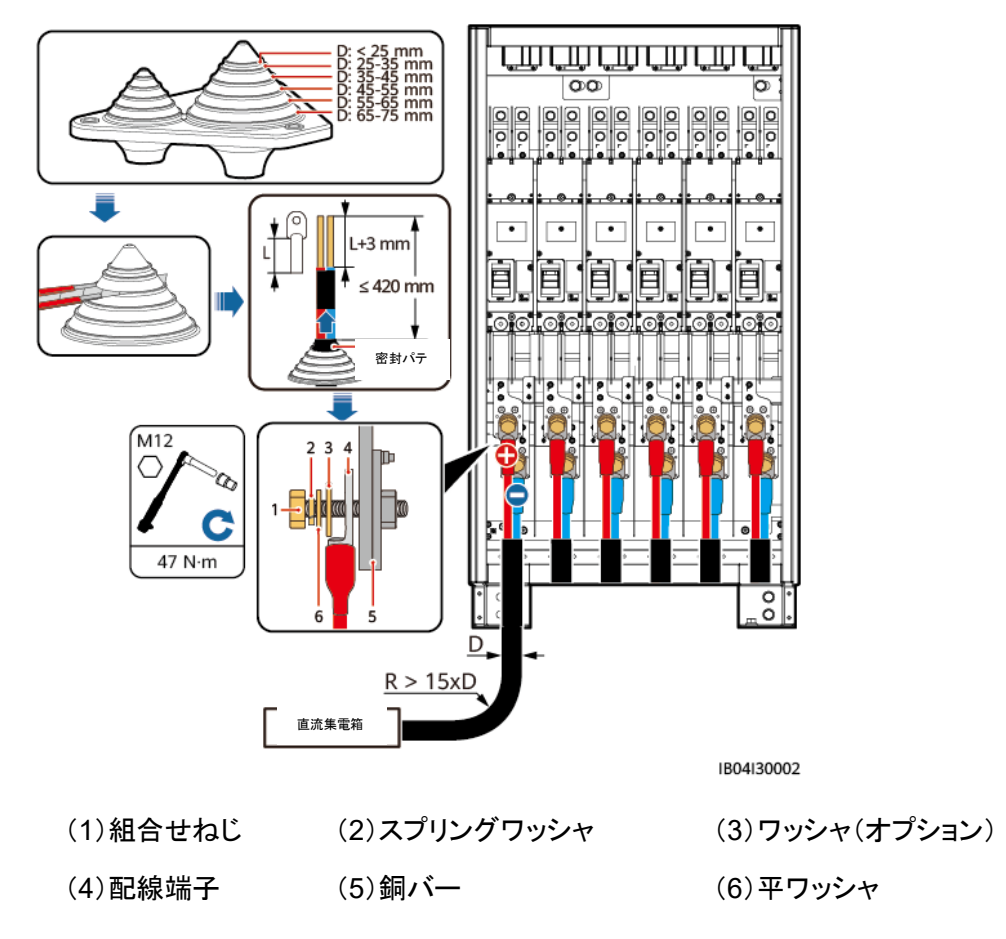

図5-11 DCケーブル(2 芯ケーブル)の接続

ステップ4 取り外したカバーを取り付けます。

図5-12 カバーの設置

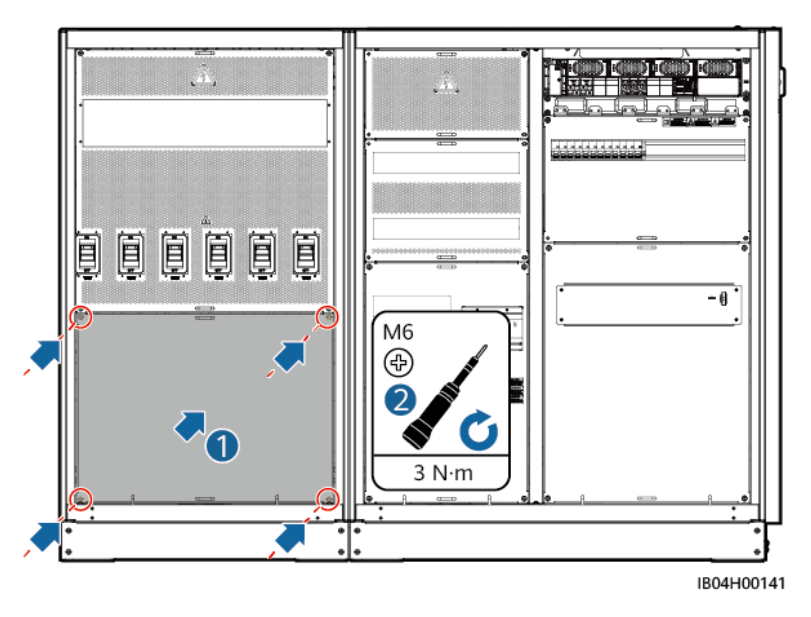

# 5.4 AC入力ケーブルの配線(外部電力系統給電の場合)

前提条件

- 蓄電システムに電源は投入されていません。
- AC入力ケーブルが規則に基づき前処理されています。
- AC入力ケーブルOT/DT端子が規則に基づき圧着されています。詳細はC OT/DT端 子の圧着を参照してください。

#### 手順

ステップ1 カバーを取り外します。

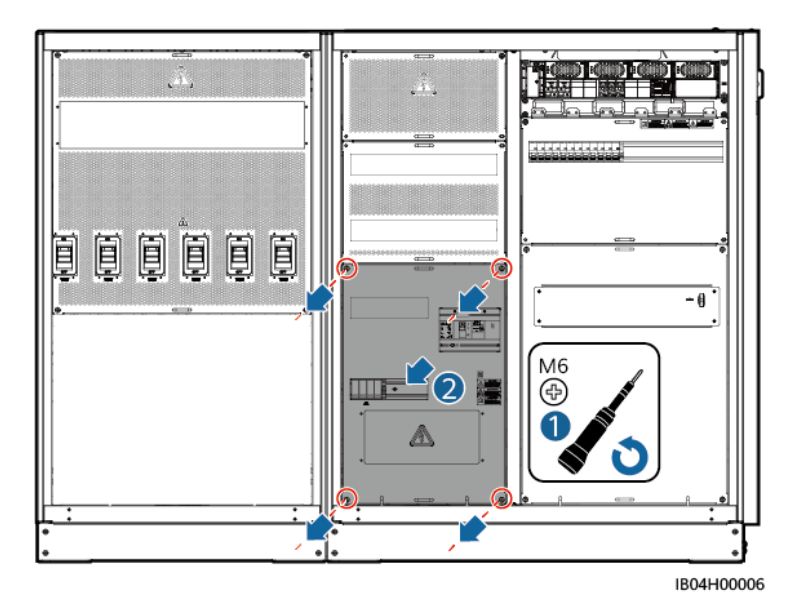

図5-13 カバーの取り外し

ステップ2 AC入力ケーブル配線プレートを取り外します。

図5-14 AC入力ケーブル配線プレートの取り外し

ステップ3 AC入力ケーブルを接続します。

#### ⚠ 注意

AC入力ケーブルを接続する際は、各ケーブルに損傷または断線がないことを確保し、N線 接続が確実であることを必ず確認します。そうでない場合、システム内のAC電気機器が破 損するおそれがあります。

#### 注記

- 組合せねじの型番は同梱されている型番が優先されます。対応する標準トルクで固定 します。
- AC入力ケーブルのナットを締める際、まず 5N·mのトルクで仮締めします。
- 配線端子のケーブル導体の圧着領域には熱収縮チューブを付けて、通電中の導体間の電気的ギャップが20mmを超えるようにする必要があります。
- AC入力ケーブルは設計に従って配置し、ケーブルを対応するスイッチの配線位置に配線し、マークを付ける必要があります。
- AC入力ケーブルの接続完了後、OT端子が銅バーと完全に組み合わさり大体平らに 揃っていて、AC入力ケーブルが垂直に下がっていることを確認します。

図5-15 AC入力ケーブル底部配線位置

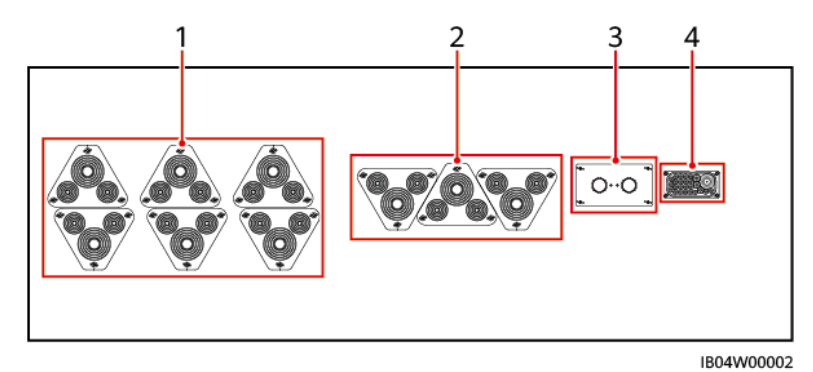

(1)DCケーブル配線穴

(2)AC入力ケーブル/接地ケーブル配線穴

(3) 光ファイバー/FE通信ケーブル配線 穴

(4)単相AC入力ケーブル/RS485 配線穴(予 約)

#### 注記

- 1. ボルトは推奨トルクである 27N•mで仮締めします。
- 2. トルクレンチの設定トルクが 27N•mであることを確認し、取り付けたボルトに対しトルク 値を検査します。
- 3. トルク値を検査したナットにはマーカーで印をつけます。

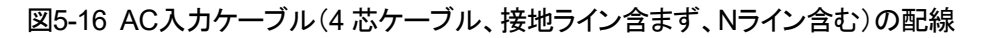

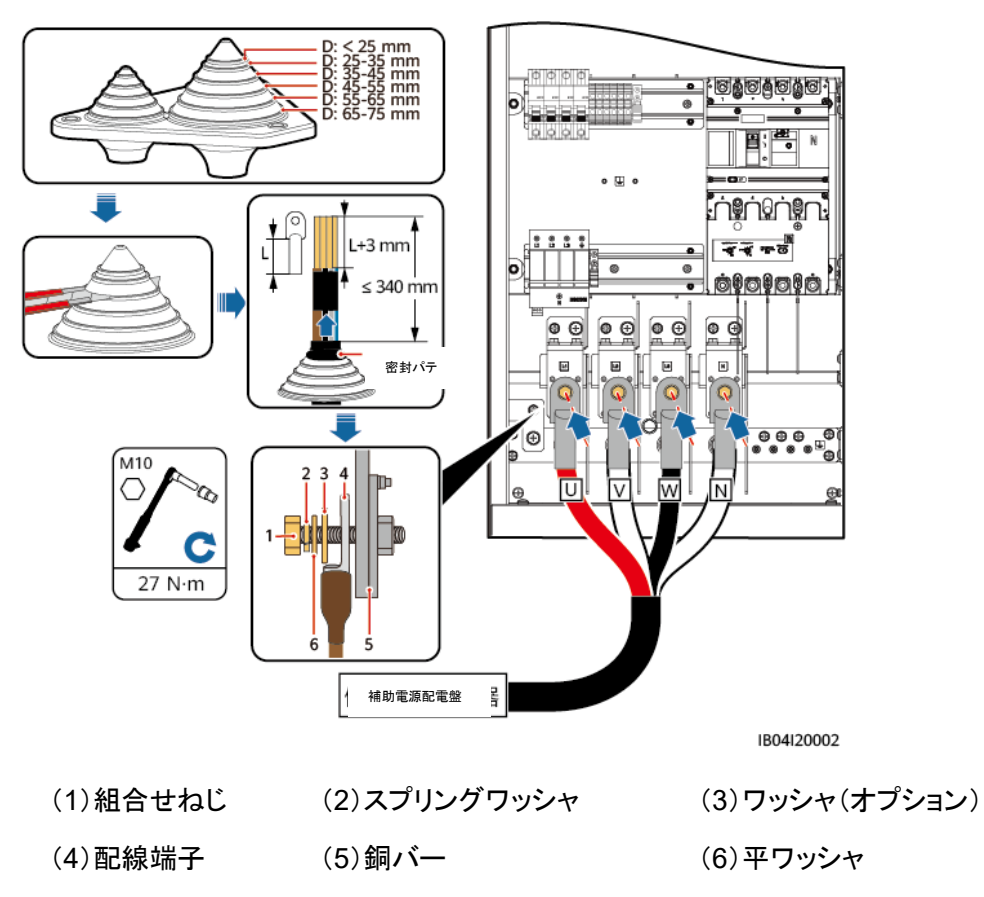

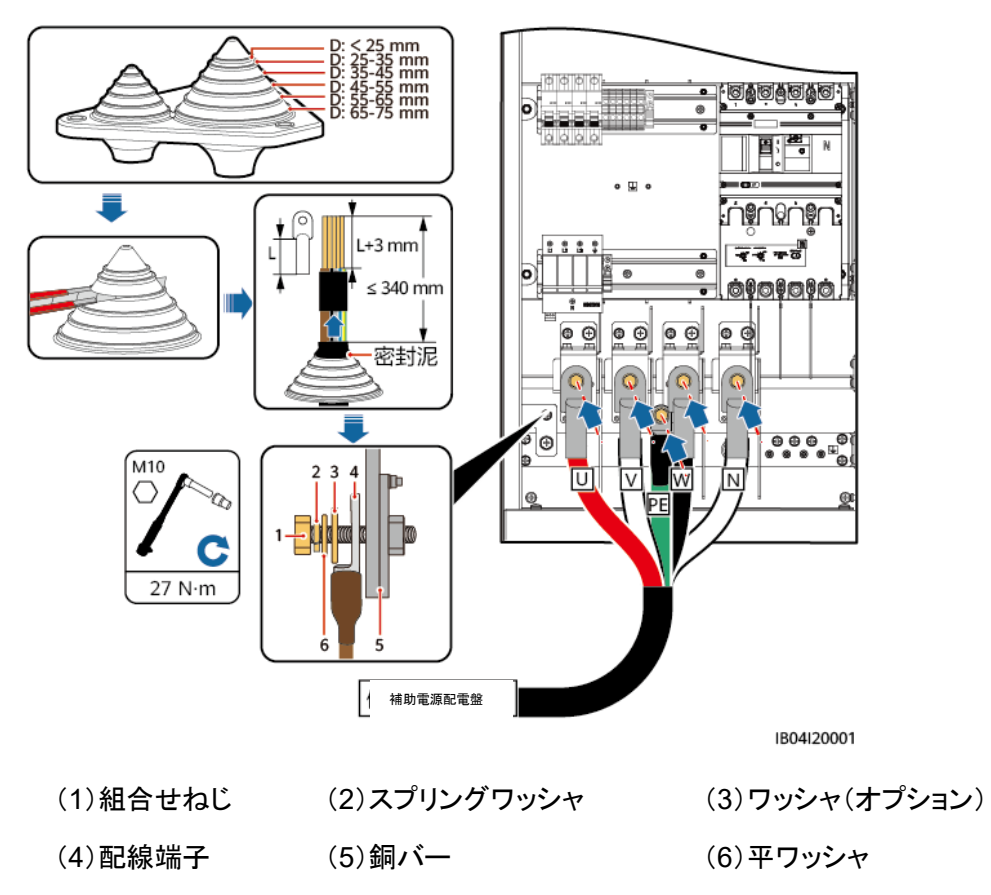

図5-17 AC入力ケーブル(5芯ケーブル、接地ラインとNライン含む)の配線

ステップ4 取り外したカバーを取り付けます。

図5-18 カバーの設置

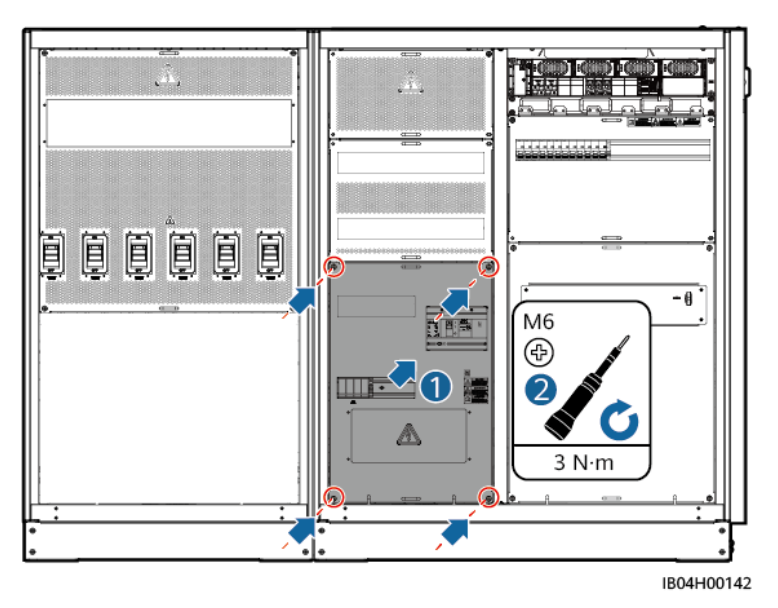

# 5.5 単相AC入力ケーブルの配線(外部電力系統給電がない場合)

#### D NOTE

- 実際の状況に応じて、UPSまたは他の信頼性の高いバックアップ電源から供給する場合は、次の 手順で単相AC入力ケーブルの接続方法を変更できます。
- 推奨UPS入力スイッチ仕様::220/230V AC 10A/2P。
- ステップ1 XU端子台の1~2から短絡バーを抜き出し、2~3に挿入します。
- ステップ2 XU端子台の 6~7 から短絡バーを抜き出し、7~8 に挿入します。
- ステップ3 PEケーブルを分電制御盤の接地端子に接続します。
- ステップ4 鎧装ケーブルを分電制御盤のバックパネルの接地点に接続します。
- ステップ 5 (オプション)UPS電源を選択する場合は、UPS入カスイッチを設置する必要があります。L 線 1775、N線 1777 を接続し(図中 2 の位置からケーブルを取得します)、スイッチを閉じ ます(図中 1 の位置)。

図5-19 ケーブル

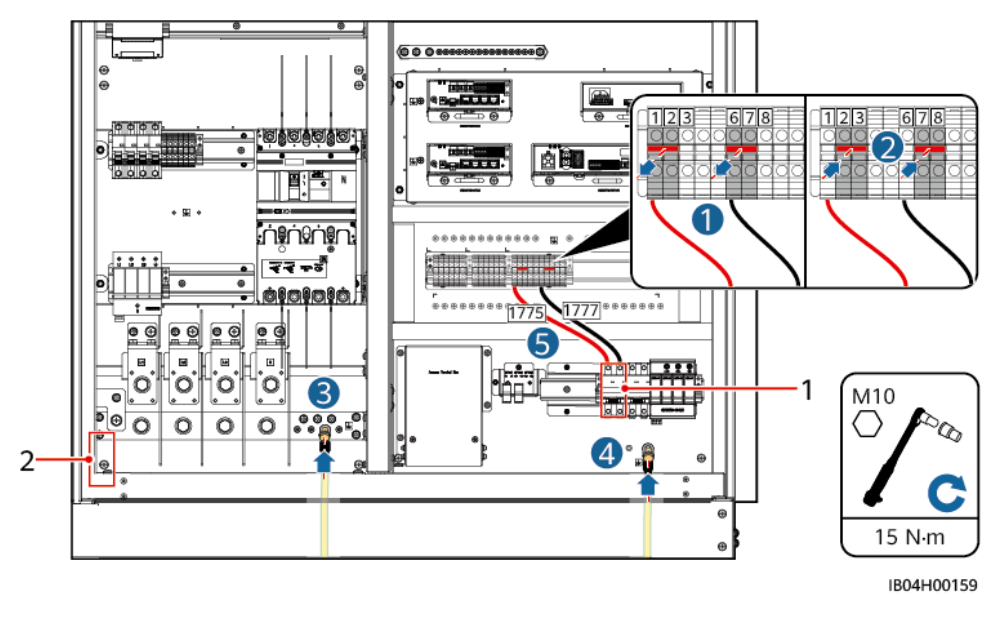

(1)UPSスイッチ取り付け位置

(2)ケーブル結束位置

# 5.6 信号ケーブルの取り付け

## 5.6.1 FE通信ケーブルの取り付け

ステップ1 カバーを取り外します。

図5-20 カバーの取り外し

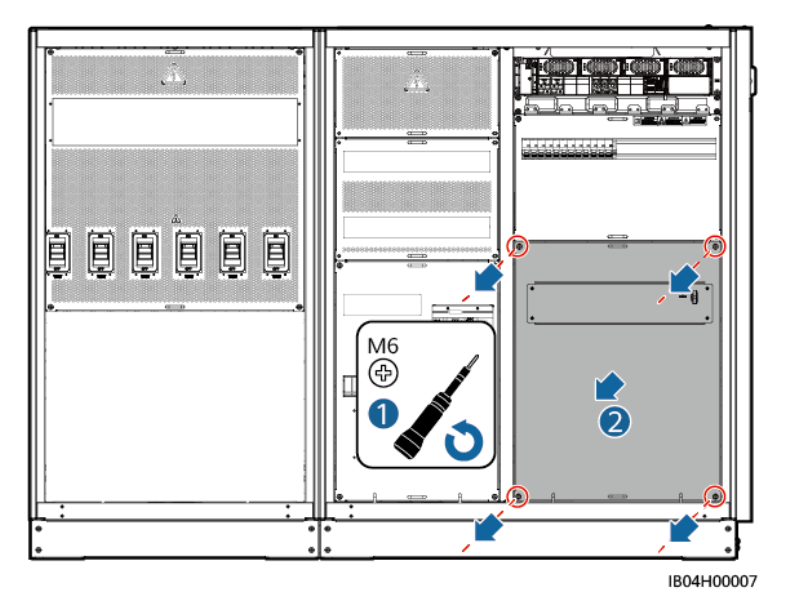

ステップ2 信号ケーブル配線プレートをはずします。

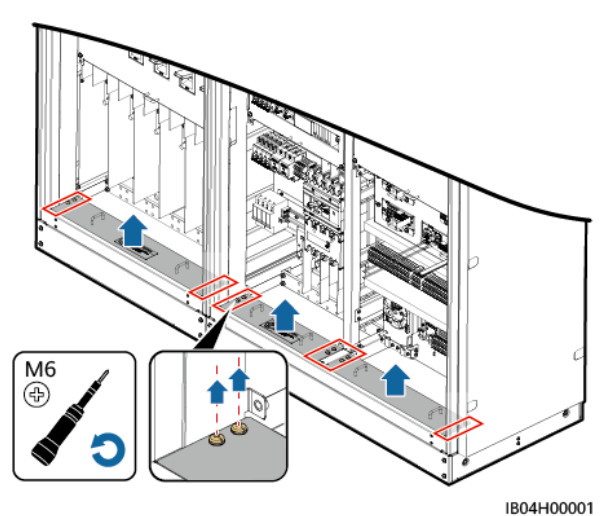

図5-21 信号ケーブル配線プレートの取り外し

ステップ3 FE通信ケーブルをCMUの「WAN」ポートに接続します。

図5-22 光ファイバーの底部配線位置

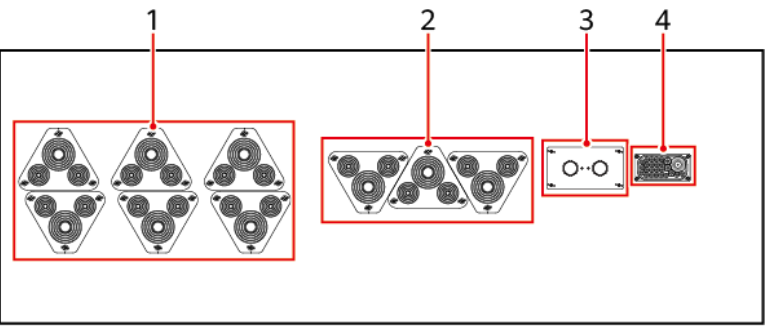

IB04W00002

(1)DCケーブル配線穴

線穴

(2)AC入力ケーブル/接地ケーブル配線穴 (3) 光ファイバー/ネットワークケーブル配 (4) 単相AC入力ケーブル/RS485 配線穴 (予約)

図5-23 FE通信ケーブルの接続

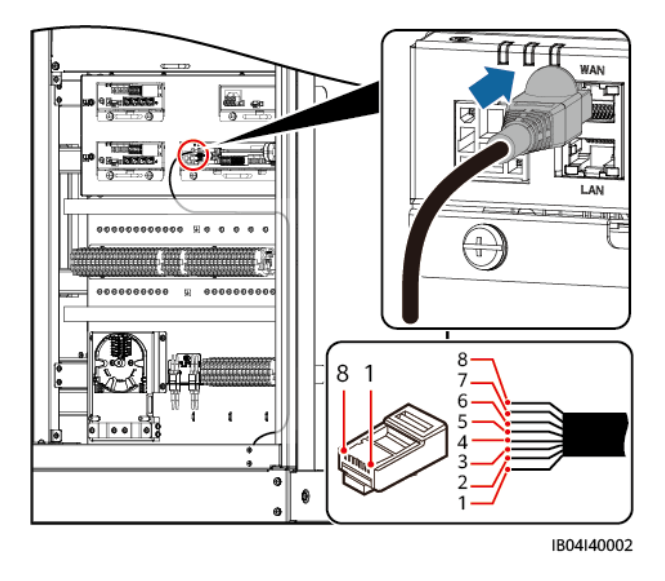

| (1)白・オレンジ | (2)オレンジ | (3)白・緑  | (4)青  |
|-----------|---------|---------|-------|
| (5)白·青    | (6)緑    | (7)白·茶色 | (8)茶色 |

ステップ4 ケーブルを結束します。

ステップ5 取り外したカバーを取り付けます。

図5-24 カバーの設置

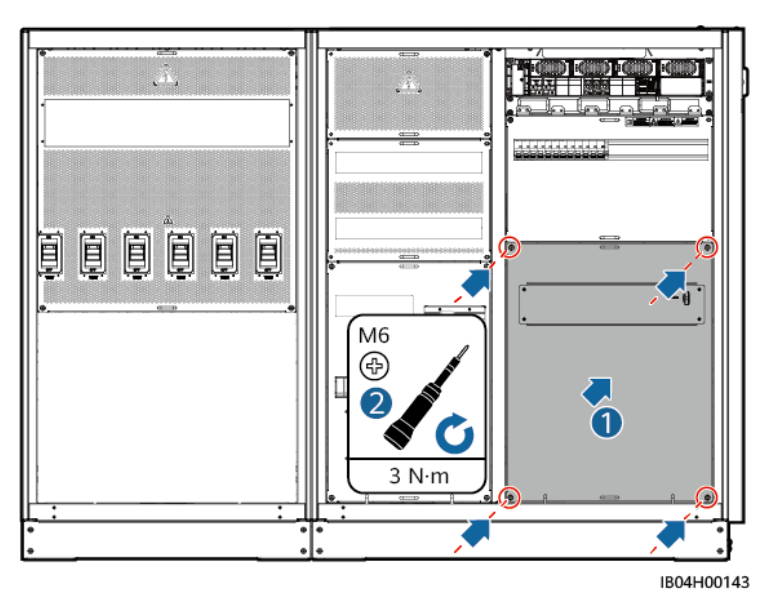

5.6.2 光ファイバーの取り付け

#### 注記

光ケーブルの接続と融着は専門スタッフが行う必要があります。

図5-25 光終端ボックス内部構成

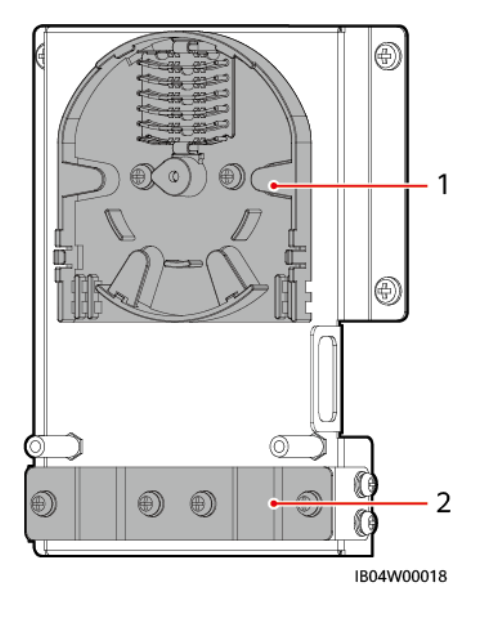

(1)ファイバーコイル

(2)ケーブルクランプ

ステップ1 カバーを取り外します。

図5-26 カバーの取り外し

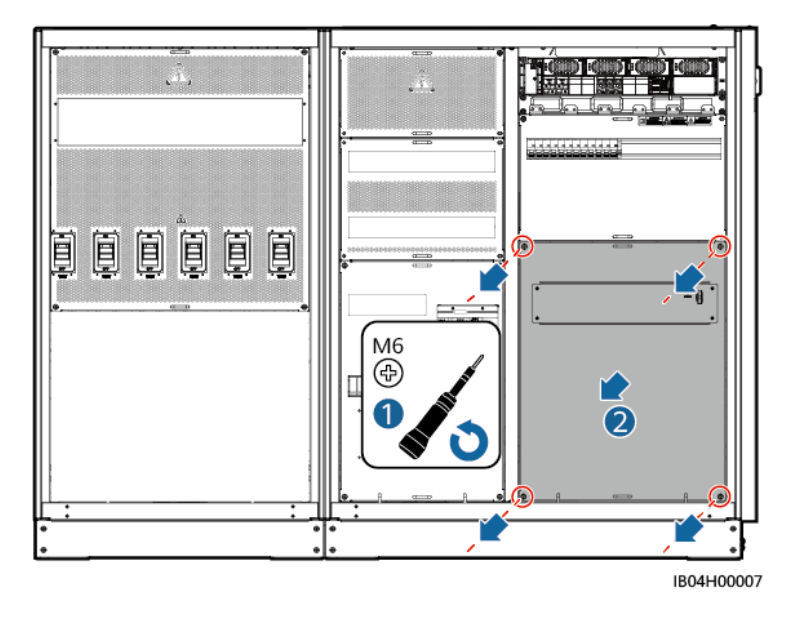

ステップ2 信号ケーブル配線プレートをはずします。

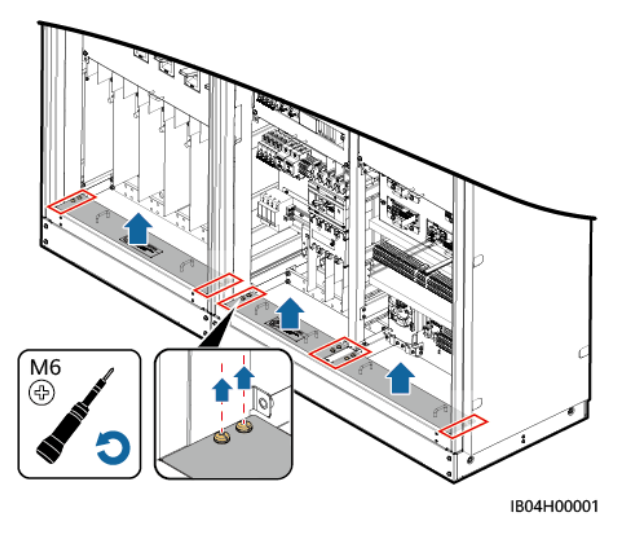

図5-27 信号ケーブル配線プレートの取り外し

ステップ3 光終端ボックスの外側部品を取り外します。

図5-28 外側部品の取り外し

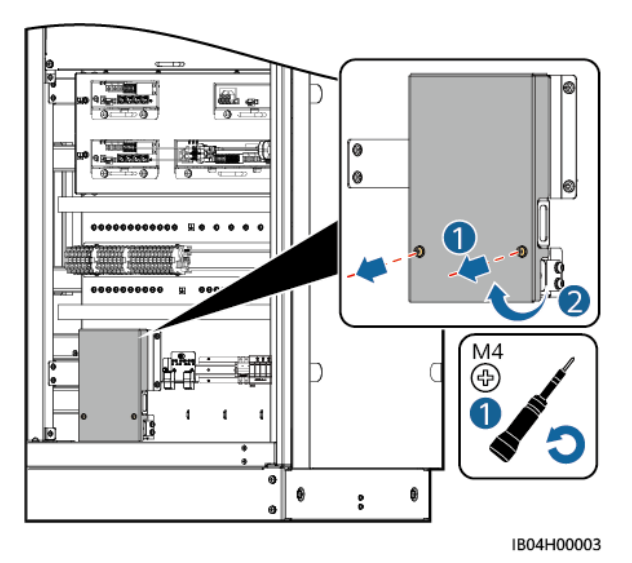

ステップ4 光ケーブル固定部品を取り外します。

図5-29 固定部品の取り外し

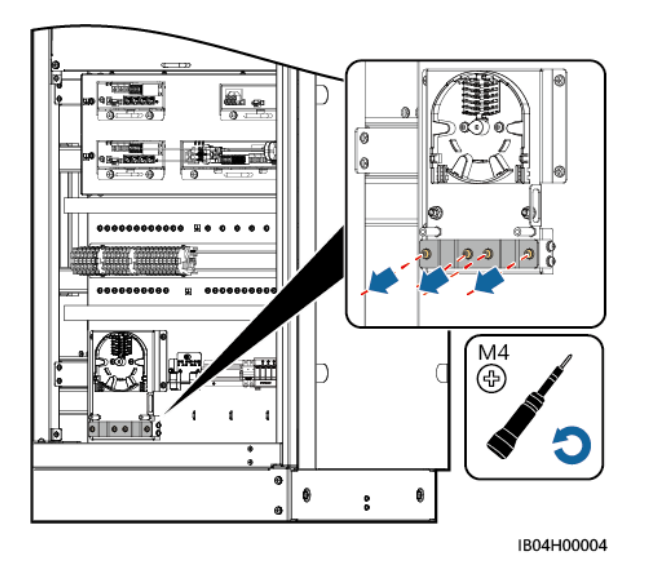

- ステップ5 光ファイバージャンパケーブルの一端を光ファイバーアダプタに接続します。
- ステップ6 もう一端は端末側面の貫通孔に通して光終端ボックスに接続します。
- ステップ7 外部設備の光ケーブルを光終端ボックスに接続し、ジャンパケーブルと融着します。融着後のケーブルは光終端ボックスのファイバーコイルに巻き付けます。
- ステップ8 CMUボードに光モジュールを取り付け、光ジャンパケーブルの一端を光モジュールに接続し、もう一端を光ファイバーアダプタに接続します。

#### 注記

#### 融着は専門人員が行う必要があります。

図5-30 光ファイバーの底部配線位置

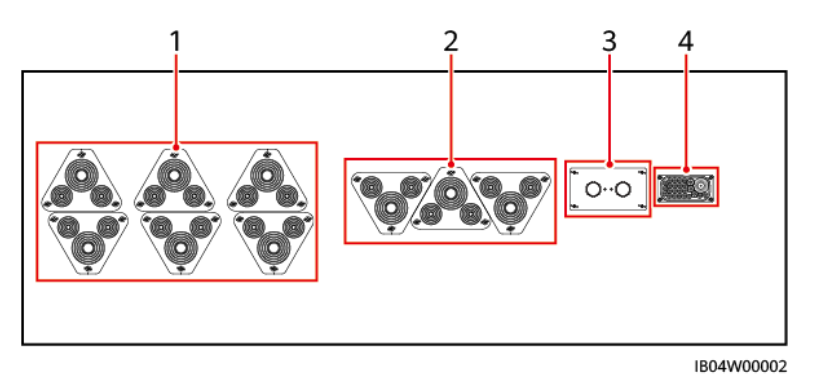

- (1)DCケーブル配線穴
- (2)AC入力ケーブル/接地ケーブル配線穴
- (3) 光ファイバー/FE通信ケーブル配線 穴

(4)単相AC入力ケーブル/RS485 配線穴(予 約)

図5-31 光ケーブルの接続

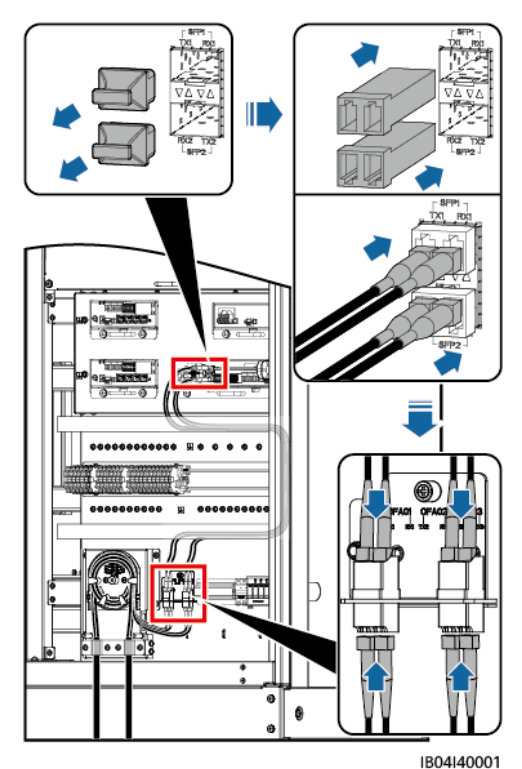

- ステップ9 正しく、しっかりとケーブルが取り付けられていることを確認してからケーブル固定部品と光 終端ボックスの外側部品を取り付けます。
- ステップ10 取り外したカバーを取り付けます。

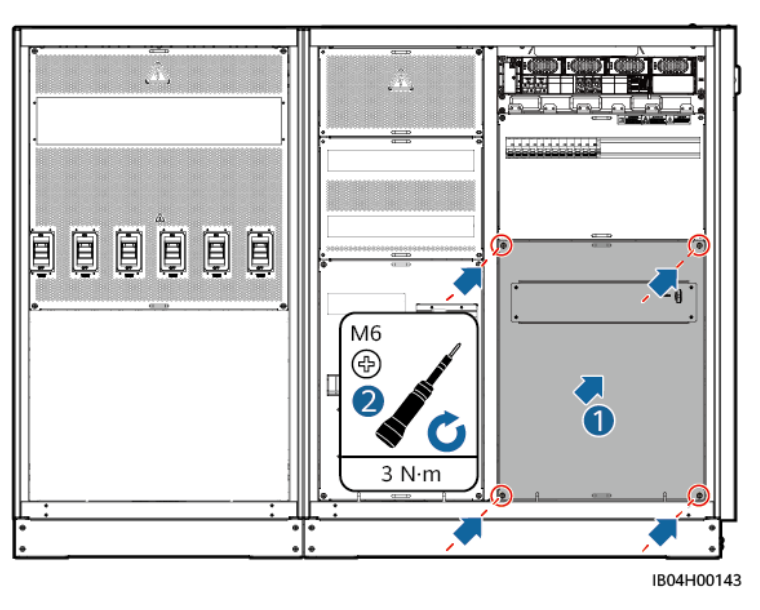

図5-32 カバーの設置

## 5.7 配線穴の封鎖

ケーブル取り付けが完了した後、同梱の密封パテで配線穴を封鎖します。

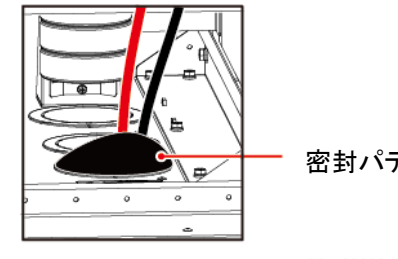

密封パテ

IB03W00018

# **6** 電源投入前の確認

| 項目       | 番号       | 確認項目   | 受入基準                                                                                                    |
|----------|----------|--------|----------------------------------------------------------------------------------------------------|
| 検査       | <u>1</u> | 外観     | <ul> <li>装置の外観に損傷や腐食、塗装はがれなどの問題がないこと。塗装はがれがある場合は、補修してください。</li> <li>装置のラベルがはっきりと見えること。損傷があるラベルはすぐに交換してください。</li> </ul>                                                                              |
|          | 2        | ケーブル外観 | <ul> <li>ケーブルの防護層に損傷がないこと。</li> <li>パイプ、ケーブル、ホースに問題ないこと。</li> </ul>                                                                                                    |
|          | 3        | ケーブル接続 | <ul> <li>ケーブル接続の位置が設計と同じであること。</li> <li>端子は基準に準拠しており、接続がしっかりしていること。</li> <li>各ケーブルの両端のラベルがはっきりしており、ラベルの向きが一致していること。</li> </ul>                                                                      |
|          | 4        | ケーブル配線 | <ul> <li>強電・弱電分離の原則に則っていること。</li> <li>ケーブルが整理されていること。</li> <li>ケーブル留めはつなぎ目が揃っており、外部への露出がないこと。</li> <li>要件に応じてカーブには余裕を持たせ、きつく締めないようにします。</li> <li>まっすぐでスムーズに配線してあり、キャビネット内でのケーブルの交差がないこと。</li> </ul> |
|          | 5        | スイッチ   | <ul> <li>外部の直流集電箱のスイッチはOFFになっていること。</li> <li>電池ラックのスイッチはOFFになっていること。</li> </ul>                                                                                                    |
| 筐体<br>検査 | 1        | 設置     | <ul> <li>・ 設計図どおりに設置してあること。</li> <li>・ 筐体は水平で、全ての扉を正常に開けるこ</li> </ul>                                                                                                    |

| 項目       | 番号 | 確認項目                            | 受入基準                                                      |
|----------|----|---------------------------------|-----------------------------------------------------------|
|          |    |                                 | とができること。                                                  |
|          | 2  | 設置                              | 各筐体に2 つ以上の接地点があり、しっかりと<br>設定され、ボンディング抵抗が 0.1Ω以下である<br>こと。 |
|          | 3  | 付属品                             | 外部付属品の取り付け数量と位置が設計の要<br>件どおりであること。                        |
|          | 4  | ラベル                             | 正確で、はっきり見え、全て揃っていること。                                     |
|          | 5  | 筐体内のクリーニング                      | 筐体内は清潔で、余分なケーブルやコネクタ、<br>端子、ツールなどがないこと。装置外にゴミがな<br>いこと。   |
| 蓄電       | 1  | 遮断器                             | 成形ケース回路遮断器が開位置にあること。                                      |
| 池収<br>納  | 2  | 銅バー                             | 明らかな変形や、異物などの付着がないこと。                                     |
| ラックの     | 3  | ヒューズ                            | ヒューズの溶断が起こったことがないこと。                                      |
| 検査       | 4  | ケーブル                            | ケーブルの取り付けボルトがきつく締まり、ケー<br>ブルにゆるみがないこと。                    |
|          | 5  | ケーブル貫通孔の封鎖                      | ケーブル貫通孔がふさいであること。                                         |
|          | 6  | 電子部品                            | 外観に損傷がないこと。                                               |
|          | 7  | 異物                              | 蓄電池収納ラック内のツールや不要な材料など<br>の異物は全て取り除いてあること。                 |
| 分電制御     | 1  | SPD                             | SPDステータスインジケーターが緑色であること。                                  |
| 盤の<br>検査 | 2  | ACメーター                          | ACメーターのボタンは正常で、ディスプレイに<br>傷などがないこと。                       |
|          | 3  | ケーブル                            | ケーブルの取り付けボルトがきつく締まり、ケー<br>ブルにゆるみがないこと。                    |
|          | 4  | 異物                              | 分電制御盤内に梱包の残留物などがないこと。                                     |
|          | 5  | 各子部品(CMU、アダプター、消火器<br>コントローラなど) | 外観に損傷がないこと。                                               |
|          | 6  | 消火器                             | 消火器の気圧が正常であること。                                           |

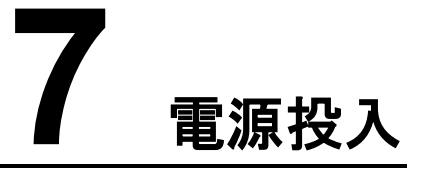

# 7.1 PSUの設置

#### 前提条件

#### ▲ 警告

- 感電防止のため、手をPSUスロット内に差し込まないでください。
- PSU運転時、背面の通気口付近は高温になるため、ケーブルやその他の物に触れたり 覆ったりしないようにしてください。

#### ⚠ 注意

屋外で開梱した場合、24時間以内に電源を入れる必要があります。それができない場合は、モジュールを屋内の乾燥した、腐食性ガスのない環境下に置く必要があります。

- PSUが破損していたら、現地の購入先へ連絡してください。
- PSUの設置位置を確定します。

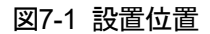

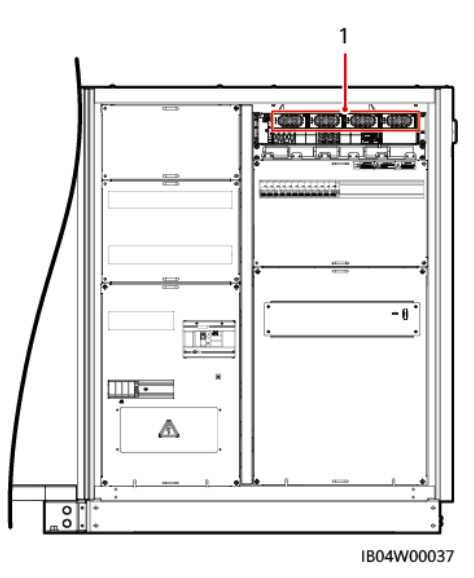

(1)PSU設置位置

手順

- ステップ1 ラッチを左へ動かします。
- ステップ2 ハンドルを引き出します。
- ステップ3 PSUを対応するスロットに挿入し、ガイドレールに沿ってゆっくりと奥まで押し込みます。
- ステップ4 ハンドルを上方向に押します。
- ステップ5 ラッチを右へ動かし、ハンドルをロックします。

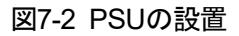

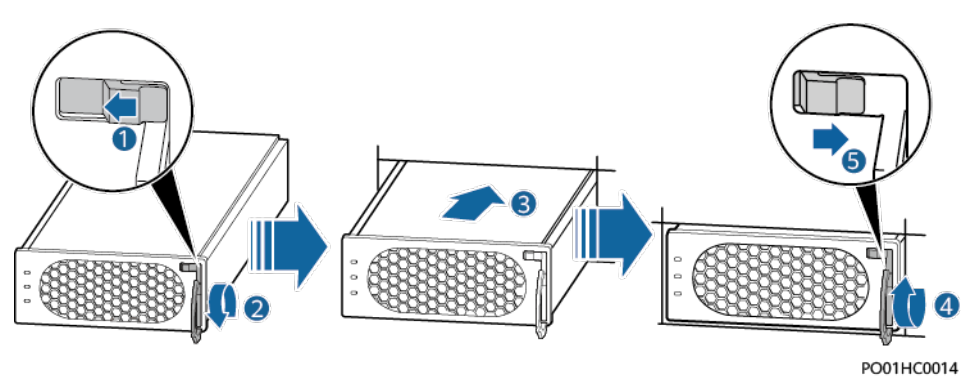

# 7.2 スマート産業用蓄電システムの電源投入

#### 注記

- 蓄電システムの補助電源の内部スイッチを閉じる前に、AC補助電源電圧が正常電圧 値の範囲内か確認します。
- 蓄電システムが組み立て後6か月以上稼働していない場合、運転前に専門職スタッフによる検査と試験が必要です。
- ・ 配線完了後2週間以内にすみやかに電源を入れてください。配線完了後2週間以内に電源を入れられない場合、すみやかに乾燥剤(モンモリロナイト乾燥剤、500g/個)を
   交換してください。
- 電源投入前、乾燥剤をコンパートメント内から取り出し、現地の廃棄物に関する法規に 従って処理します。

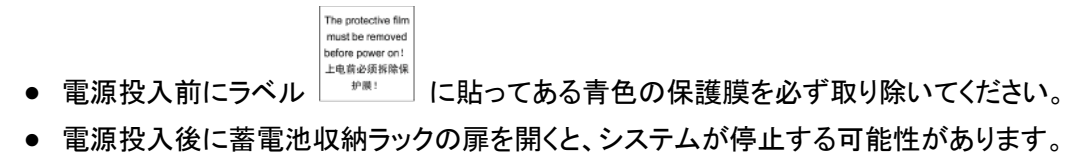

手順

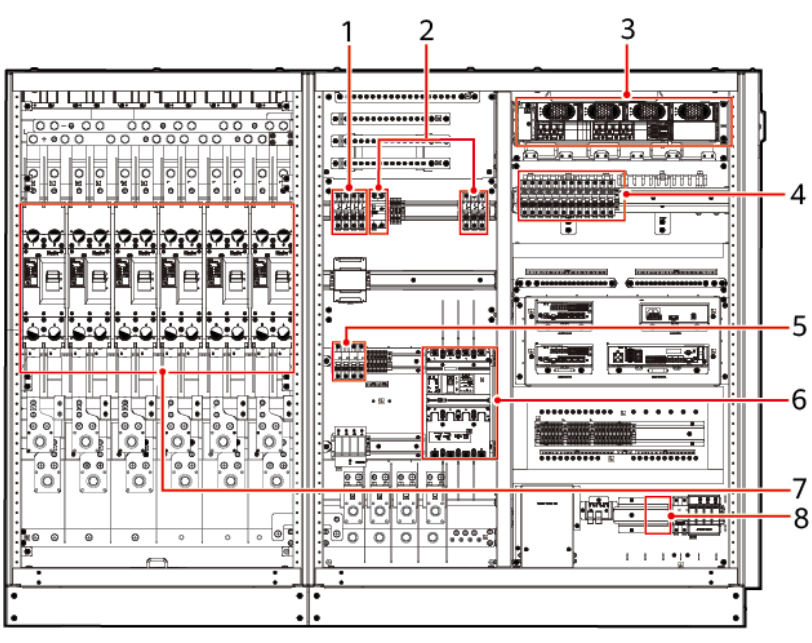

図7-3 LUNA2000-2.0MWH-2H1 分電制御盤の空調位置

IB04W00115

| (1)空調 | (2)消火器コントローラス  | (3)DC入力スイッチ、 | (4)電池パックファン |
|-------|----------------|--------------|-------------|
| AC雷源  | イッチ 昭明/ソケットスイッ | 排気ファンコントローラ  | スイッチ、スマート   |
| スイッチ  | チ、アダプタスイッチ、PSU | スイッチ、分電制御盤   | DC/DCコンバータス |
|       | AC入力スイッチ       | 空調スイッチ       | イッチ         |

| (5)SPD | (6)蓄電システムAC全入 | (7)分電制御盤DC遮 | (8)UPSスイッチ位 |
|--------|---------------|-------------|-------------|
| スイッチ   | カ回路スイッチ       | 断器          | 置(予約)       |

#### 🛄 ΝΟΤΕ

「予備/SPARE」のラベルが貼られたスイッチは予備のスイッチです。

ステップ1 蓄電池収納ラック電池ラックの各DC出力遮断器1Q1~6Q1を閉じます。

図7-4 蓄電池収納ラック電池ラックの各DC遮断器の位置

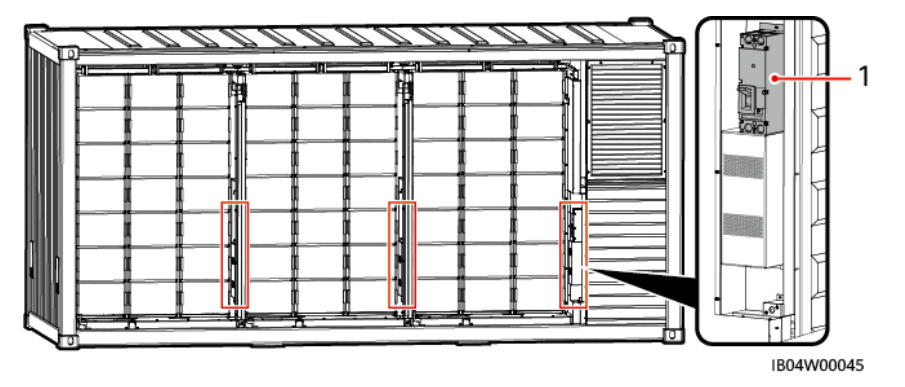

(1) 蓄電池収納ラックの電池ラックの各DC遮断器

ステップ2 (オプション)UPS引込開閉器 5FCBを閉じます。(スイッチ位置図の番号8)

#### Ο ΝΟΤΕ

- UPSスイッチは位置のみを保留しています。UPSスイッチはお客様で取り付ける必要があります。
- この操作は、マイクログリッドまたはオフグリッドのシナリオでのみ実行します。
- ステップ 3 SPDスイッチ 2FCB1(スイッチ位置図の番号 5)をオンにし、SPDの表示ウインドウが緑色 になっていることを確認します。
- ステップ4 蓄電システムのAC全入力開閉器 1QA(スイッチ位置図の番号 6)を閉じます。

#### ⚠ 注意

- AC全入力開閉器 1QAを閉じた後、ケーブルL1、L2、L3の相電圧が 220V/230V ACで あることを直ちに電気メーターで確認する必要があります。
- デジタル電気メーターに表示される相電圧が400Vまたはその他の電圧である場合、 L1、L2、L3、N線間のケーブル接続が間違っている可能性があります。ケーブルを検査 してください。ケーブルの検査が完了する前の電源投入は厳禁です。空調などの設備 が損傷する可能性があります。

ステップ5 蓄電システムの分電システムの各スイッチをオンにします。

- 1. 空調AC電源スイッチ 3FCB1、3FCB4、3FCB7、3FCB10(スイッチ位置図の番号 1) をオンにします。
- アダプタスイッチ 5FCB1、消火器コントローラ電源スイッチ 5FCB3、照明スイッチ/ソ ケットスイッチ 1FB1、PSU AC入力スイッチ 6FCB1 を順次オンにします。(スイッチ位 置図の番号 2)
- 消火器コントローラパネルを開き、2つの内部電源スイッチをオンにします(JB-QBL-QM210 消火器コントローラのみこの操作が必要です)。,消火器コントローラのスイッチ 5FCB3 をオフにし、消火器コントローラが電池の給電で正常な運転を保持することを確認したら、スイッチ 5FCB3 をオンにします。

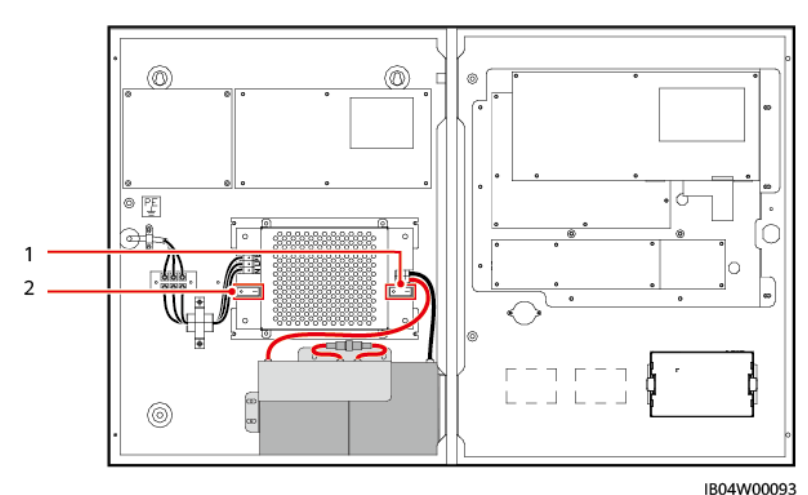

図7-5 消火器コントローラ内部電池スイッチ

(1)消火器コントローラ内部右側の電源ス (2)消火器コントローラ内部左側の電源ス イッチ イッチ

- 組込型電源のプラグインフレーム上でDC入力スイッチ 7FCB1(このスイッチは電池 パックファンとスマートDC/DCコンバータのDC補助電源入力を制御)、排気ファンコン トローラスイッチ 7FCB4、7FCB5、分電制御盤空調スイッチ 7FCB6(スイッチ位置図 の番号 3)を順次オンにします。
- 5. 電池パックファンスイッチ 7FCB7~7FCB12(スイッチ位置図の番号 4)を順次オンにします。
- 6. ESC補助電源スイッチ 7FCB16~7FCB18(スイッチ位置図の番号 4)をオンにします。
- ステップ 6 分電制御盤DCスイッチ(スイッチ位置図の番号 7)をオンにします。

#### 🛄 ΝΟΤΕ

分電制御盤DCスイッチは 1Q2、2Q2、3Q2、4Q2、5Q2、6Q2 の計 6 基です。具体的な開閉状況に ついては、実際に接続するPCS数に準拠します。

# 7.3 電磁弁の取付

#### ▲ 注意

リセット装置付きの電磁弁については、電磁弁を消火器に取り付ける前に、電磁弁が有効 化されていないことを確認してください。詳細についてはよくある質問を参照してください。

#### 🛄 ΝΟΤΕ

- 電磁弁を取り付ける前に、火災抑制システムの試験が完了していることを確認してください。
- 安全ピンは一部のモデルにのみ付いています。

#### 手順

- ステップ1 ラックから電磁弁を取り外します。
- ステップ2 電磁弁の底部のリセット装置を取り外します。(リセット装置は一部の機種にのみあります)
- ステップ3 小型マイナスドライバーを使用して、固定ネジを外し、電磁弁から電子制御プラグを取り外 します。
- ステップ4 電磁弁を消火器最上部で時計回りの方向に締めます。
- ステップ5 電子制御プラグを差し込み、ドライバーでネジを締めて固定します。
- ステップ6 安全ピンを取り外します。(このステップは一部型番にのみ適用されます)

#### ▲ 警告

緊急時以外の手動操作では、安全栓を引き抜かないでください。

図7-6 電磁弁の取り付け

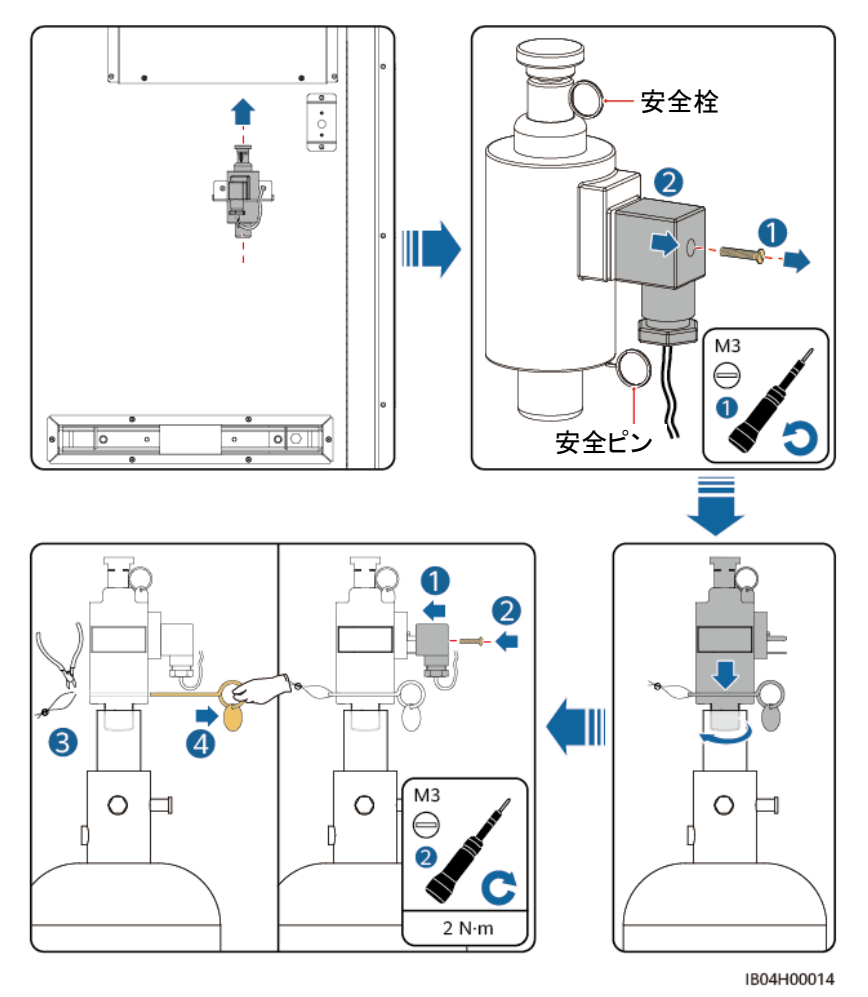

# **8** デプロイウィザード(SmartLogger WEB)

#### 前提条件

- 1. 現場の全ての機器が現場でテストが完了していること。
- 2. システムは電源投入されており、アラームがない状態であること。
- 3. 現場にデプロイできる調整・試験機器が揃っていること。
- 4. デプロイ前に空調によってキャビネット内の温度と全ての電池パックセルの温度が設 定温度範囲内になるまで待つ必要があります。

#### 🛄 ΝΟΤΕ

文中のUIのキャプチャ画面はSmartLogger V300R023C00 バージョン対応です。GUIは参考用で す。

# 8.1 準備とWEB登録

#### 前提条件

- Windows 7 以上のバージョンのOSに対応しています。
- ブラウザはChrome52、Firefox58、IE9 以上のバージョンを推奨します。

#### 手順

- ステップ1 PCのネットワークポートとSmartLoggerのWANポートまたはLANの間をネットワークケー ブルで接続します。
- ステップ 2 PCとSmartLoggerのIPアドレスは同じサブネットに設定します。

| 接続ポート  | IP設定            | SmartLoggerデフォ<br>ルト値 | PC設定例         |
|--------|-----------------|-----------------------|---------------|
| LANポート | IPアドレス          | 192.168.8.10          | 192.168.8.11  |
|        | サブネットマスク        | 255.255.255.0         | 255.255.255.0 |
|        | デフォルトゲートウェ<br>イ | 192.168.8.1           | 192.168.8.1   |

| 接続ポート  | IP設定            | SmartLoggerデフォ<br>ルト値 | PC設定例         |
|--------|-----------------|-----------------------|---------------|
| WANポート | IPアドレス          | 192.168.0.10          | 192.168.0.11  |
|        | サブネットマスク        | 255.255.255.0         | 255.255.255.0 |
|        | デフォルトゲートウェ<br>イ | 192.168.0.1           | 192.168.0.1   |

#### 🛄 ΝΟΤΕ

- WANポートのIPアドレスが 192.168.8.1~192.168.8.255 のサブネットの場合、デフォルトゲート ウェイは 192.168.8.1 に設定します。LANポートのIPアドレスは手動で 192.168.3.10 に設定しま す。接続ポートがLANポートの場合、PCのネットワーク設定を修正します。
- PCはSmartLoggerのWANポートまたはSmartModuleのGEポートに接続することをお勧めします。SmartModuleのGEポートに接続する場合、SmartLogger LANポートのIP設定によって、PCのネットワーク設定を修正してください。

ステップ3 LANの設定をします。

#### 注記

- SmartLoggerがLANに接続し、かつユーザーがプロキシサーバーを使用する設定にしている場合、プロキシサーバーの設定を取り消す必要があります。
- SmartLoggerがインターネットに接続し、かつユーザーのPCがLANに接続している場合、ユーザーはプロキシサーバーの設定を取り消せません。
- 1. IEブラウザを開きます。
- 2. [ツール]>[インターネットオプション]を選択します。
- 3. [接続]タブで[LANの設定]をクリックします。
- 4. [LANにプロキシサーバーを使用する]のチェック外します。

図8-1 LANの設定

| 局域网(LAN)设置                                                          |
|---------------------------------------------------------------------|
| 自动配置<br>自动配置会覆盖手动设置。要确保使用手动设置,请禁用自动配置。                              |
| <ul> <li>自动检测设置(A)</li> <li>使用自动配置脚本(S)</li> <li>地址(R)</li> </ul>   |
| 代理服务器                                                               |
| 地址 (E): [proxy.huawei.c] 端口 (T): [8080 高級 (C)]<br>③跳过本地地址的代理服务器 (B) |
| <b>确定</b> 取消                                                        |

5. [OK]をクリックします。

ステップ4 SmartLoggerのWEB画面に登録します。

1. ブラウザのアドレスバーに「https://XX.XX.XX.XX」(XX.XX.XX.XXはSmartLogger のIPアドレス)と入力し、Enterキーをクリックしてログイン画面に入ります。

初めてWEB登録する場合、セキュリティリスクについてポップアップが表示されます。 [このWebサイトの閲覧を続ける]をクリックし、WEBにログインします。

🛄 ΝΟΤΕ

- ユーザーご自身のセキュリティ証明書に変更することをおすすめします。変更しない場合、セキュ リティリスクに関するポップアップが都度表示されます。
- WEBログイン後、[メンテナンス]>[セキュリティ設定]>ネットワークセキュリティ証明書から証明 書をインポートできます。
- インポートされたセキュリティ証明書は、SmartLoggerのIPにバインドされている必要があります。
   そうでない場合は、ログイン時にセキュリティリスクに関するポップアップが表示され続けます。

図8-2 セキュリティリスクに関するポップアップ

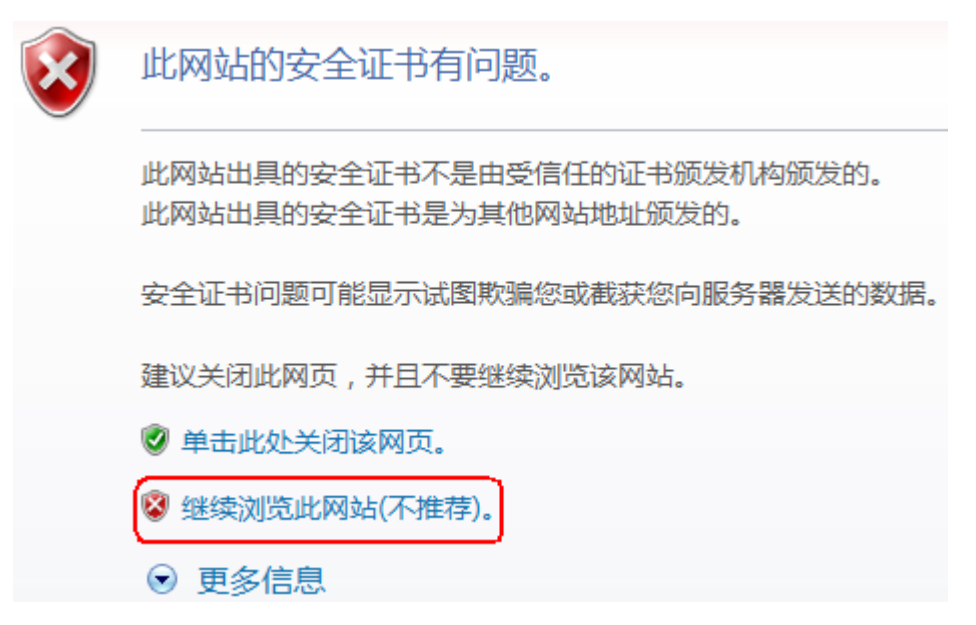

2. [言語]と[ユーザー名]を選択し、[パスワード]を入力して[ログイン]をクリックします。

| 図8-3 | ログイン画 | 画面(初回の | コグインでユー | ーザー名に「 | admin」と | :表示される | 5場合) |
|------|-------|--------|---------|--------|---------|--------|------|
|      |       |        |         |        |         |        |      |

|     | E     | e power system<br><b>NSPICE</b> |
|-----|-------|---------------------------------|
| 语言  | 中文    | ~                               |
| 用户名 | admin | ~                               |
| 密码  | Ô     |                                 |
|     | 登录    | 重置                              |

#### Ο ΝΟΤΕ

この場合、ログイン後、SmartLoggerソフトウェアバージョンをSmartLogger V300R023C00 以降の バージョンにアップグレードする必要があります。

| パラメータ名 | 設定の説明       |
|--------|-------------|
| 言語     | 必要に応じ選択します。 |

| パラメータ名 | 設定の説明                                                                                                    |
|--------|----------------------------------------------------------------------------------------------------|
| ユーザ名   | [admin]を選択                                                                                                    |
| パスワード  | <ul> <li>初期パスワードはChangemeです。</li> <li>初めて電源投入した際は、初期パスワードを使用してください。ログイン後に初期パスワードを変更し、<br/>再度ログインしてください。</li> </ul> |

#### 図8-4 ログイン画面(初回のログインでユーザー名が空欄の場合)

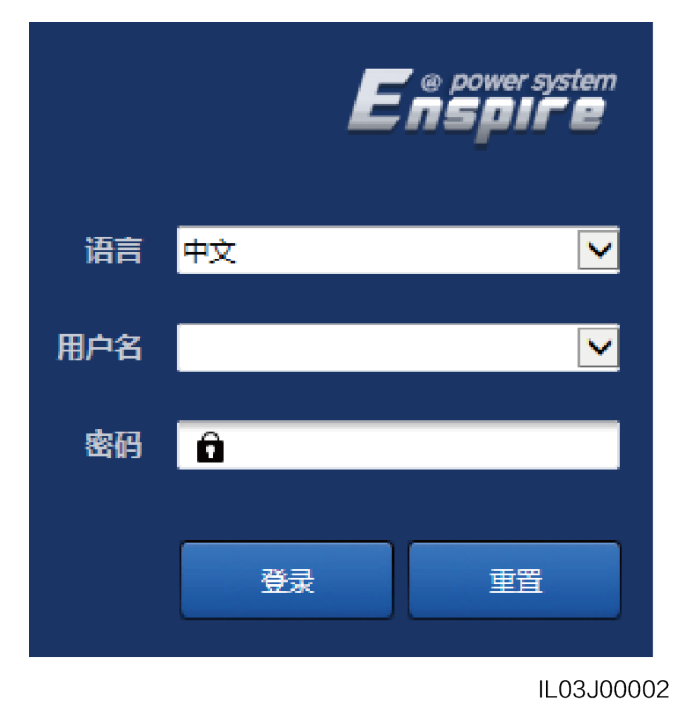

#### 🛄 ΝΟΤΕ

このシナリオはSmartLoggerソフトウェアバージョンがSmartLogger V300R023C00 以降のバージョ ンです。

| パラメータ名 | 設定の説明                          |
|--------|--------------------------------|
| 言語     | 必要に応じて設定                       |
| ユーザ名   | 「installer」を選択します。             |
| パスワード  | 表示された情報に応じてパスワードを設定・登録しま<br>す。 |

#### 🛄 ΝΟΤΕ

- パスワードは定期的に変更し、変更後はアカウントのセキュリティを確保するためにパスワードを 覚えておくことをおすすめします。パスワードは長期間使用すると盗まれたり悪用されたりするリ スクがあります。パスワードを紛失すると機器を工場出荷時の設定に戻す必要があります。いず れも発電所に損失をもたらす可能性があります。その結果生じる損失についてはユーザーの責 任となります。
- 5分以内に5回連続してパスワードを間違えると、ロックアウトされます。10分後に再度ログインできます。
- WEB画面にログイン後、最近のログイン情報がポップアップで表示されます。[OK]をクリックします。

#### 後続処理

WEB画面へのログイン後に、空白のページがある場合や、メニューにアクセスできない場合は、キャッシュをクリアするか、ページを更新するか、再度ログインします。

### 8.2 ソフトウェアの更新

#### SmartLoggerのソフトウェアバージョンの確認

- ステップ1 [デバイス制御]>[Logger(Local)>[バージョン情報]をクリックし、ソフトウェアバージョン がSmartLogger V300R023C00 以降のバージョンであることを確認します。
  - 図8-5 ソフトウェアバージョンの確認

| Ensaire                                  |                           |                               |                             | 中文 | ~ (0E)                               |  |  |  |
|------------------------------------------|---------------------------|-------------------------------|-----------------------------|----|--------------------------------------|--|--|--|
|                                          |                           | (开局向导)(概第))資格階度(历史查询)(设置)(維护) |                             |    | ( <u>A19</u> <u>12</u> ( <u>)1</u> ) |  |  |  |
| SmartLogger3000                          | 会 法行信息 活动指导 Module(M1) 关于 |                               |                             |    |                                      |  |  |  |
| Logger(Local)                            | 序号                        | 信号名称                          | 值                           | 单位 |                                      |  |  |  |
| 😑 Inverter                               | 1                         | \$N                           | 1020B0049909                |    |                                      |  |  |  |
| Inverter(M1.COM1-5)                      | 2                         | 软件版本                          | Smartlogger V300R023C00XXXX |    |                                      |  |  |  |
| Inverter(M1.COM1-6)                      | 3                         | 硬件版本                          | c                           |    |                                      |  |  |  |
| <ul> <li>Inverter/M1 COM1-10)</li> </ul> | 4                         | IP地址                          | 10.160.119.168              |    |                                      |  |  |  |
| - Inverter(in LCOM 1-10)                 | 5                         | 软件包名称                         | Smartlogger_V300R023C00XXXX |    |                                      |  |  |  |
| <ul> <li>Inverter(W1.COM1-11)</li> </ul> |                           |                               |                             |    |                                      |  |  |  |

#### SmartLoggerのアップグレード

#### 🛄 ΝΟΤΕ

- SmartLoggerのソフトウェアバージョンがSmartLogger V300R023C00 以降のバージョンでない 場合、SmartLoggerをアップグレードしてください。
- SmartLoggerのアップグレードパッケージは当社のエンジニアから入手してください。

ステップ1 [保守]>[ソフトウェアのアップグレード]をクリックし、SmartLoggerのアップグレードパッ ケージをアップロードして、機器を選択しSmartLoggerをアップグレードします。 図8-6 ソフトウェアの更新

| Enspir  | stem  | 开局向导 概览 设备监控             | 历史查询 设置 4 | 14                          |      | (+文 ~ (6)€<br>   (▲!! !!2 9 |  |  |  |  |
|---------|-------|--------------------------|-----------|-----------------------------|------|-----------------------------|--|--|--|--|
| ● 软件升级  | 软件升级  | 软件升级                     |           |                             |      |                             |  |  |  |  |
| 产品信息    |       | 请选择升级文件: 选择文件 未选择任何文件 上传 |           |                             |      |                             |  |  |  |  |
| 安全设置    | - C   | 设备名称                     | 设备状态      | 当前版本                        | 目标版本 | 升级进度                        |  |  |  |  |
| - 系统维护  | × (   | SmartLogger              |           |                             |      |                             |  |  |  |  |
| 设备日志    | 0     | Logger(Local)            | •         | Smartlogger V300R023C00XXXX |      |                             |  |  |  |  |
| 现场测试    |       | Logger(Local)_BSP        | •         | V300R023C00B443             |      |                             |  |  |  |  |
| 11      | — × C | ESS(Net.5.128)           |           |                             |      |                             |  |  |  |  |
| License | - A C | ESS(Net.8.131)           |           |                             |      |                             |  |  |  |  |
| ○ 用户管理  | ~ 0   | PCS/Inverter             |           |                             |      |                             |  |  |  |  |
| - 设备管理  |       |                          |           |                             |      |                             |  |  |  |  |

- ステップ2 ソフトウェアのアップグレード終了後、SmartLoggerは自動的に再起動します。3分後に改 めてSmartLogger WEBにログインしてください。
  - 方式 1:「admin」と入力し、ログインパスワードは変更後のパスワードとします。
  - 方式 2:ユーザー名のプルダウンをクリックして「installer」を選択します。パスワードはスマートフォンアプリのログインパスワードと同じです(初期パスワードは 00000aです)。

# 8.3 デプロイウィザードとテスト

手順

ステップ 1 指示に従ってパラメータを設定します。詳細については、ページ上の[ヘルプ]をクリックして ください。

D NOTE

パラメータの設定中、必要に応じて[前へ]、[次へ]、または[スキップ]をクリックします。

1. 基本パラメータを設定します。

図8-7 基本パラメータの設定

| F @ power system |                         |      |    |            |              |                  |           |       |        | 中文                 | * (0E)         |
|------------------|-------------------------|------|----|------------|--------------|------------------|-----------|-------|--------|--------------------|----------------|
| E iispii e       | 开局合导(概念)设备监控(历史查询)设置)维护 |      |    |            |              |                  |           |       | , at C | <u>A</u> 8 🔡1 🔮2 ) |                |
| ■ 开局向导           | 0                       | 2    | 3  | - 4        | 5            | 6                |           |       | 9      |                    |                |
| 基本参数             | 基本参数                    | 华为设备 | 电表 | 环境监测仪      | 储能控制         | 华为阿管             | 第三方阿管     | 第三方设备 | 配置完成   |                    |                |
| 华为设备             |                         |      |    |            |              |                  |           |       |        |                    |                |
| 电表               | ▼ 日期时间                  |      |    |            |              |                  |           |       |        |                    | 2 帮助           |
| 环境监测仪            |                         |      |    | 国家         | /区域 CN(China | a, People's Re 🛩 |           |       |        |                    |                |
| 儲能控制             | 时区                      |      |    |            |              | :00) 北京 💙        |           |       |        |                    |                |
| 华为网管             | 日期                      |      |    |            |              | [YY              | YY-MM-DD) |       |        |                    |                |
| 第三方网管            | B)(I)                   |      |    |            |              | johr             | HMM:SS)   |       |        |                    |                |
| 第三方设备            |                         |      |    | 0:10+80    | COLDE NIA    | •                |           |       |        |                    |                |
| 配置完成             |                         |      |    | A3451度     | India        |                  |           |       |        |                    |                |
|                  |                         |      |    | and of the | 1919         |                  |           |       |        |                    |                |
|                  |                         |      |    |            |              |                  |           |       |        |                    |                |
|                  |                         |      |    |            |              |                  |           |       |        | T                  | -# <b>#</b> 61 |

パラメータ設定後、実際の状況に応じて通信方式を選択してください。
図8-8 無線ネットワーク(4G/3G/2G)通信

| Enspire | TRAD         | 御殿 過多掛約   | 医肉素液 | 20,000 (48) | 10           |        |                     |       | ¢¢                | ~ (0E) |
|---------|--------------|-----------|------|-------------|--------------|--------|---------------------|-------|-------------------|--------|
| - 开局向导  |              | 2-2-2-    |      | - 4         | 9 <b>-</b> 0 | 5      | 6                   | 7     | 8                 | 9      |
| 基本参数    | 基本参数         | 华为设备      | 电表   | 环境监测        | fX f         | 者能控制   | 华为网管                | 第三方网管 | 第三方设备             | 配置完成   |
| 华为设备    |              |           |      |             |              |        |                     |       |                   |        |
| 电表      | 请配置SmartLogg | er的网络参数:  |      |             |              |        |                     |       |                   | 🕑 帮助   |
| 环境监测仪   | ▼ 无线网络参数(    | 4G/3G/2G) |      |             |              |        |                     |       |                   |        |
| 储能控制    |              |           |      | 月流量套餐       | 0.00         |        | [0.00, 51200.00] MB |       |                   |        |
| 华为网管    |              |           |      | 网络模式        | 4G/3G/2G     | 1动选择 、 | ~                   |       |                   |        |
| 第三方网管   | 1            |           |      | APN模式       | 自动           | ,      | ~                   |       |                   |        |
| 第三方设备   | 1            |           |      | 身份认证类型      | CHAP         |        | ×                   |       |                   |        |
| 配置完成    |              |           |      | APN         |              |        |                     |       |                   |        |
|         |              |           |      | APN拨号号码     |              |        |                     |       |                   |        |
|         |              |           |      | APN用户名称     |              |        |                     |       |                   |        |
|         |              |           |      | APN用户密码     | •••••        |        |                     |       |                   |        |
|         |              |           |      |             |              |        |                     |       |                   |        |
|         |              |           |      |             |              |        |                     |       |                   |        |
|         |              |           |      |             |              |        |                     |       | 上 <del>一步</del> 1 |        |

図8-9 ETHネットワークポート通信

| E @ power system |              |           |      |         |              |      |       | 中文    | ~ (0 <b>b</b> )    |
|------------------|--------------|-----------|------|---------|--------------|------|-------|-------|--------------------|
| Enspire          | 开局向导         | 概览 设备监控   | 历史查询 | 设置维     | ₽ .          |      |       |       | <u>A</u> 8 💶 2 😲 0 |
| □ 开局向导           | 0            | 0         | -6   | - 4     | 5            | 6    |       | 8     | 9                  |
| 基本参数             | 基本参数         | 华为设备      | 电表   | 环境监测    | 仪 储能控制       | 华为网曾 | 第三方网管 | 第三方设备 | 配置完成               |
| 华为设备             |              |           |      |         |              |      |       |       |                    |
| 电表               | 请配置SmartLogg | jer的网络参数: |      |         |              |      |       |       | 😮 帮助               |
| 环境监测仪            | ▼ 有线网络参数     |           |      |         |              |      |       |       |                    |
| 储能控制             |              |           |      | DHCP    | 禁能 (请使用APP设置 | R)   |       |       |                    |
| 华为网管             |              |           |      | IP 地址   | 10 160 77    | 246  |       |       |                    |
| 第三方网管            | 1            |           |      | 子网掩码    | 255 255 254  | . 0  |       |       |                    |
| 第三方设备            | 8            |           |      | 默认网关    | 10 160 76    | . 1  |       |       |                    |
| 配置完成             |              |           | 首    | 选DNS服务器 | 192 168 0    | . 1  |       |       |                    |
|                  |              |           | 备    | 用DNS服务器 | 0_0_0        | . 0  |       |       |                    |
|                  |              |           |      |         |              |      |       |       |                    |
|                  |              |           |      |         |              |      |       |       |                    |
|                  |              |           |      |         |              |      |       |       |                    |
|                  |              |           |      |         |              |      |       |       |                    |
|                  |              |           |      |         |              |      |       | 上一步   | 下一步 跳过             |

 ファーウェイデバイスを接続した後、[デバイスの検索]をクリックすると、ケーブル接続の検出とアドレス割当を行います。デバイスの検索完了後、実際の状況に応じて連系/ 非連系モードおよび電力系統識別コードを設定します。

#### 図8-10 デバイスの検索

| F a power system |       |      |         |                |               |        |           |       |       |           | 中文     | - (OF)             |
|------------------|-------|------|---------|----------------|---------------|--------|-----------|-------|-------|-----------|--------|--------------------|
| Enspire          |       | 开局向导 |         | ¥监控 历史重        | E询 设置 推护      | -      |           |       |       |           | at l   | <u> A8 🛄1 😲2</u> ) |
| □ 开局向导           | 0     |      | -0      | 3              | 4             | - 5    | 6         |       |       | 9         |        |                    |
| 基本参数             | 基本条   | 數    | 华为设备    | 电表             | 环境监测仪         | 储能控制   | 华为同管      | 第三方同管 | 第三方设备 | 配置完成      |        |                    |
| 华为设备             |       |      |         |                |               |        |           |       |       |           |        |                    |
| 电波               | ▼ MBU | S配置  |         |                |               |        |           |       |       |           |        |                    |
| 环境监测仪            |       |      |         |                | MBUS-inside自拿 | 单 选择文件 | + 未选择任何文件 |       | L     | 专<br>SN清单 |        |                    |
| 儲能控制             |       |      |         |                |               |        | 提交        |       |       |           |        |                    |
| 华为网管             |       |      |         | PCC/Interver   | <b>本殿 2</b>   |        |           |       | Sma   | HECCARD 1 |        |                    |
| 第三方网管            |       |      |         | i coy interver |               |        |           |       | Unit  |           |        | 🔁 🛍 🗹 💩            |
| 第三方设备            |       | 序号   | 设备名称    |                | 第日            |        | 通信地址 🕈    | SN 0  |       |           | 设备状态 🗅 |                    |
| 配置完成             | 0     | 1    | Inverte | (COM1-2)       | CON           | 11     | 2         |       |       |           | 0      |                    |
|                  |       | 2    | PCS     |                | LAN           |        |           |       |       |           | •      |                    |
|                  |       | 3    | ESS(Ne  | t.8.131)       | LAN           |        |           |       |       |           | •      |                    |
|                  |       |      |         |                |               |        |           |       |       |           |        |                    |
|                  |       |      |         |                |               |        |           |       |       |           |        |                    |
|                  |       |      |         |                |               |        |           |       |       |           |        |                    |
|                  |       |      |         |                |               |        |           |       |       |           |        |                    |
|                  |       |      |         |                |               |        |           |       |       |           |        |                    |
|                  |       |      |         |                |               |        |           |       |       |           |        |                    |
|                  |       |      |         |                |               |        |           |       |       |           |        | ~                  |
|                  |       |      |         |                |               |        | 19:05-045 |       |       |           |        |                    |
|                  |       |      |         |                |               |        | 100010210 |       |       |           |        |                    |
|                  |       |      |         |                |               |        |           |       |       |           | 上一步    | 下一步 跳过             |

### 🛄 ΝΟΤΕ

- [デバイスの検索]の途中には、アップグレード操作を行わないでください(APP、ネットワーク管理、WEBを介したアップグレードを含みます)。
- [デバイスを検索]をクリックすると、まずDC電圧構築、ケーブル接続の検出(DC接続検出、AC 接続検出)を最初に開始し、続いてデバイスの検索(サードパーティ社製以外)を開始します。ア ドレス自動割り当てを含み、ユーザーが手動でアドレスを入力する必要はありません。
- ケーブル接続の検出とデバイスの検索完了後、ケーブル接続のアラームが発生した場合、アラー

ムアイコン 4をクリックすると、関連のアラーム情報が表示されます。

- ケーブル接続検出が失敗してアラームが発生した場合、アラームアイコン をクリックしてア ラームの原因と修復の提案を確認し、問題が解決した後、再度ケーブル接続検出を行います。
- ケーブル接続の検出とデバイスの検索が完了したら アイコンをクリックして関連のトポロジ情報を表示します。
- デバイスを追加または削除した後、再度[デバイスの検索]をクリックする必要があります。クリックしないと、システムトポロジは以前のトポロジを維持します。
- 3. 電気メーターに接続します。

図8-11 電気メーターのパラメータ設定

| F @ power system |               |        |          |         |            |         |               |       |      | 中文      | * (OB) |
|------------------|---------------|--------|----------|---------|------------|---------|---------------|-------|------|---------|--------|
| Enspire          | 开局向导          | HAR IQ | 备监控 历史查试 | 1 设置 推护 |            |         |               |       |      | III 🔼   | 1 1 2  |
| ■ 开局向导           | 0             | -0     |          | - 4     | - (5)      |         |               | 8     | 9    |         | -      |
| 基本参数             | 基本参数          | 华为设备   | 电表       | 环境监测仪   | 储能控制       | 华为同管    | 第三方同管         | 第三方设备 | 配置完成 |         |        |
| 华为设备             |               |        |          |         |            |         |               |       |      |         |        |
| 电表               | Modbus RTU    |        |          |         |            |         |               |       |      |         | 2 帮助   |
| 环境监测仪            |               |        |          | 第日      | COM1       | ~       |               |       |      |         |        |
| 儲能控制             |               |        |          | 协议类型    | Modbus     | ~       |               |       |      |         |        |
| 华为网管             |               |        |          | 波特導     | 9600       | ~       |               |       |      |         |        |
| 第三方网管            |               |        |          | 校验方式    | : 无校验      | ~       |               |       |      |         |        |
| 第三方设备            |               |        |          | 停止位     | 2 1        | ~       |               |       |      |         |        |
| 配置完成             |               |        |          | 地址      | . [1       | j.      | 1, 247]       |       |      |         |        |
|                  |               |        |          |         | 添加设备       |         |               |       |      |         |        |
|                  | ▼ 电表运行参数      |        |          |         |            |         |               |       |      |         | _      |
|                  | 1             |        |          | 设备名称    | Meter(COI  | M1-1) 💙 |               |       |      |         |        |
|                  |               |        |          | 智能电表型号  | Janitza-UN | /G604 ¥ |               |       |      |         |        |
|                  |               |        |          | 电压变线    | 1.0        |         | 0.1, 65535.0] |       |      |         |        |
|                  |               |        |          | 电流变比    | 1.0        |         | 0.1, 65535.0] |       |      |         |        |
|                  |               |        |          | 电表用透    | 上网电表       | ~       |               |       |      |         |        |
|                  |               |        |          |         | 提交         |         |               |       |      |         |        |
|                  | ▼ 电表运行信息      |        |          |         |            |         |               |       |      |         |        |
|                  | Meter(COM1-1) | × 💼    | 信号名称     |         |            |         | (iii          |       |      | 单位      |        |
|                  |               |        | 设备状态     |         |            |         | NA            |       |      |         |        |
|                  |               |        | 电表用途     |         |            |         | NA            |       |      |         |        |
|                  |               |        | AB线电压    |         |            |         | NA            |       |      | V       |        |
|                  |               |        | BC线电压    |         |            |         | NA            |       |      | V       |        |
|                  |               |        | CA线电压    |         |            |         | NA            |       |      | V       | -      |
|                  |               |        |          |         |            |         |               |       |      | 上一步 下一步 | 潮过     |

4. 環境監視装置が接続します。

図8-12 環境監視装置のパラメータ設定

| 🗲 e power system |            |      |                |       |           |         |          |       |      | 中文  | ~ (0E)            |
|------------------|------------|------|----------------|-------|-----------|---------|----------|-------|------|-----|-------------------|
| Enspire          | 开局向        |      | <b>肾监控</b> 历史曹 |       |           |         |          |       |      |     | <u>A8 🛄 (92</u> ) |
| ■ 开局向导           | 0          | -0   | -0-            | _0    | - 5       | - 6 -   |          |       | 9    |     |                   |
| 基本参数             | 基本参数       | 华为设备 | 电表             | 环境监测仪 | 储能控制      | 华为同管    | 第三方同管    | 第三方设备 | 配置完成 |     |                   |
| 华为设备             |            |      |                |       |           |         |          |       |      |     |                   |
| 电表               | Modbus RTU |      |                |       |           |         |          |       |      |     | 報助                |
| 环境监测仪            |            |      |                | 1     | RD COM1   | *       |          |       |      |     |                   |
| 儲能控制             |            |      |                | 波     | 寺率 9600   | ~       |          |       |      |     |                   |
| 华为网管             |            |      |                | 校验.   | 方式 无校验    | ~       |          |       |      |     |                   |
| 第三方网管            |            |      |                | 傳.    | 上位 1      | ~       |          |       |      |     |                   |
| 第三方设备            |            |      |                | 环境监测仪 | 型号 (總州阳光( | PC-4) 🗸 |          |       |      |     |                   |
| 配置完成             |            |      |                |       | Still [1  |         | [1, 247] |       |      |     |                   |
|                  |            |      |                |       | 添加设备      |         |          |       |      |     |                   |
|                  | ▼ 环境盘测仪运行  | 行信息  |                |       |           |         |          |       |      |     |                   |
|                  | 设备名称       |      | 信号名称           |       |           |         | 値        |       |      | φ.  | (ġ                |
|                  |            |      |                |       |           |         |          |       |      | 1-# | 5—步 載过            |

5. 蓄電制御は、蓄電動作モードを設定します。

図8-13 動作モード

| Ensource system |      |          |          |       |            |                |      |       |                       |       | 中文  | - (0 <b>f</b> )                   |
|-----------------|------|----------|----------|-------|------------|----------------|------|-------|-----------------------|-------|-----|-----------------------------------|
| =naph c         |      | 开局向导     | (概念) 设备: | 监控 历史 | 查询 (设置) 维护 |                |      |       |                       |       |     | <u>A 12</u> 🔡 <u>3</u> 😲 <u>0</u> |
| = 开局向导          |      | <u> </u> | -0       | -0-   |            | -6             | 6    | 7     | 8                     | 9     |     |                                   |
| 基本参数            | 基本   | 参数       | 华为设备     | 电表    | 环境监测仪      | 儲能控制           | 华为网管 | 第三方阿曾 | 第三方设备                 | 配置完成  |     | 😧 帮助                              |
| 华为设备            |      |          |          |       |            |                |      |       |                       |       |     |                                   |
| 电表              | 446  | 211      |          |       |            |                |      |       |                       |       |     |                                   |
| 环境监测仪           | 储能控制 | I        |          |       |            |                |      |       |                       |       |     |                                   |
| 储能控制            |      |          |          |       | 工作機        | t, TOU         |      | ~     |                       |       |     |                                   |
| 华为网营            |      |          |          |       | 多余PV能量优先   | 股 无控制<br>最大自发和 | 山田   |       |                       |       |     |                                   |
| 第三方网管           |      |          |          |       | 电网充电最大功:   | 率 TOU          |      |       | [0.000, 50000.000] kW |       |     |                                   |
| 第三方设备           |      |          |          |       | 电池放电时买电阈   | 10.52.76.62.7  | 8    |       | [0, 1000] W           |       |     |                                   |
| 配置完成            |      |          |          |       | 调节死日       | 35             |      |       | [0, 100] W            |       |     |                                   |
|                 |      |          |          |       | SOC自动校     | 隹 使能           |      | ~     |                       |       |     |                                   |
|                 | 0    | 序号       | 开始时间     |       | 结束时间       | 充              | 电/放电 | 重复    |                       |       |     |                                   |
|                 |      | 1        | 07:00    |       | 20:00      | 充              | 电    | 周日周   | - 周二 周三 周四            | 周五 周六 |     |                                   |
| 이는 것이 같았다.      |      |          |          |       |            |                |      |       |                       |       |     |                                   |
|                 | 添加   | 劉徐       | 修改       |       |            |                |      |       |                       |       |     |                                   |
|                 |      |          |          |       |            |                |      |       |                       |       |     |                                   |
| 친구는 옷을 옷을 통하게   |      |          |          |       |            |                |      |       |                       |       |     |                                   |
|                 |      |          |          |       |            |                |      |       |                       |       | 1-# | 下一步 那过                            |

| 動作モード        | 動作モードの説明                                                                                                    |
|--------------|----------------------------------------------------------------------------------------------------|
| 制御なし         | SmartLoggerは外部のスケジューリング電力制限を自<br>動的に配信します。他の電力スケジューリング制御は行<br>われません。装置に自動的に制御されます。                                                                                                    |
| グリーンモード      | <ul> <li>電力価格が高く、FIT補助金が低い、またはFIT補助<br/>金がない地域に適しています。</li> </ul>                                                                                                    |
|              | <ul> <li>余剰PV電力は電池に蓄電され、PV電力が不足している時や夜間でPV発電できない場合に、電池が放電して負荷装置に電力を供給し、PVシステムの自己消費率や電力の自給率を向上させ、電気代を削減します。</li> </ul>                                                                                                    |
|              | <ul> <li>SmartLoggerは、外部のスケジューリング電力制限<br/>と前述のポリシーに従って、蓄電のスケジューリング<br/>制御を行います。</li> </ul>                                                                                                    |
| тои          | <ul> <li>ピーク時とオフピーク時の料金差が大きいシナリオに<br/>適しています。</li> </ul>                                                                                                    |
|              | <ul> <li>充電と放電の時間帯を手動で設定できます。[蓄電<br/>制御]ページで[系統へ給電]を有効化する必要があり<br/>ます。例えば夜間に電気料金が安い場合は、電力系<br/>統から電池に充電され、電気料金が高い場合は、電<br/>池が放電して負荷装置に電力を供給するため、電気<br/>代を節約できます。</li> </ul>                                                 |
|              | <ul> <li>[追加]をクリックすると、充電と放電の時間帯を設定できます。最大14の時間帯を設定できます。充電期間中は電力系統からバッテリーに充電され、放電期間中はバッテリーが放電して負荷装置に電力を供給します。設定されていないその他の時間帯では、バッテリーは放電せず、PVモジュールと系統が電力を負荷装置に供給します(連系モードと非連系モードでは、系統で障害が発生した場合、バッテリーはいつでも放電できます)。</li> </ul> |
|              | <ul> <li>一部の国では、系統からバッテリーを充電することは<br/>許可されません。したがって、このモードは使用でき<br/>ません。</li> </ul>                                                                                                    |
|              | <ul> <li>SmartLoggerは、外部のスケジューリング電力制限<br/>と前述のポリシーに従って、蓄電のスケジューリング<br/>制御を行います。</li> </ul>                                                                                                    |
| 充放電のスケジューリング | <ul> <li>地上発電所のスケジューリングに適しています。</li> </ul>                                                                                                    |
|              | <ul> <li>このモードでは、AC出力は有効スケジューリング目<br/>標値になるまでループを閉じます。まずPV電力を優<br/>先的に出力し、PV電力が不足している場合はバッテ<br/>リーを放電して補います。PV電力が十分な場合は有<br/>効スケジューリング目標値に応じて最大出力し、余っ<br/>たPV電力は蓄電に使用します。</li> </ul>                                        |

| 動作モード | 動作モードの説明                                                                                                    |
|-------|----------------------------------------------------------------------------------------------------|
|       | <ul> <li>充電をスケジューリングする場合、AC出力は有効ス<br/>ケジューリング目標値になるまでループを閉じます。<br/>もしバッテリーの充電が不足していたり、PCSの電力<br/>が制限されている場合は、最大容量に応じて系統か<br/>ら充電します。スケジューリング目標値が満たされた<br/>時に蓄電にまだ余剰電力がある場合は、PV電力を<br/>蓄電の充電に使用します。</li> </ul> |

#### 注記

- [動作モード]を[TOU]または[グリーンモード]に設定する場合は、電気メーター設備が 正しく接続されていることを確認し、[電気メーター用途]を[充放電のスケジューリング] に設定する必要があります。
- 現在の蓄電シナリオが不確定である場合、[動作モード]を[充放電のスケジューリング] に設定することができます。SmartLoggerは受信したスケジューリングコマンドに基づい て蓄電の充放電を制御しますが、スケジューリングコマンドを受信しない場合は、0電力 に基づいてスケジューリングします。
  - 動作モードを「充放電のスケジューリング」に設定します。

| 図8-14 | 動作モー | -ドの設定 |
|-------|------|-------|
|-------|------|-------|

| Fe power system |             |        |        |         |       |      |       | 0     | +ý ( <b>(F</b> ) |
|-----------------|-------------|--------|--------|---------|-------|------|-------|-------|------------------|
| е парт е        | 开局向导        | 概览 设备监 | 空 历史查询 | 设置(维护   | 0     |      |       |       | 🛄 ( 🛕 🛄 🤬 🛄      |
| = 开局向导          | 0           | -0     | -0     | -0-     | 0     |      | 7     | 8     | 9                |
| 基本参数            | 基本参数        | 华为设备   | 电表     | 环境监测仪   | 储能控制  | 华为网管 | 第三方阿管 | 第三方设备 | 配置完成             |
| 华为设备            |             |        |        |         |       |      |       |       |                  |
| 电表              | 14588352981 |        |        |         |       |      |       |       |                  |
| 环境监测仪           | 儲能控制        |        |        |         |       |      |       |       |                  |
| 储能控制            |             |        |        | 工作模式    | 调度充放电 |      | ~     |       |                  |
| 华为网管            |             |        |        | SOC自动控制 | 使能    |      | ~     |       |                  |
| 第三方网管           |             |        |        | SOH自动校准 | 便能    |      | ~     |       |                  |
| 第三方设备           |             |        |        |         |       |      |       |       |                  |
| 配置完成            |             |        |        |         |       |      |       |       |                  |

| パラメータ名         | 設定の説明                                                                                                    |
|----------------|----------------------------------------------------------------------------------------------------|
| SOC自動キャリブレーション | <ul> <li>デフォルトは「無効化」です。</li> <li>蓄電システムの自動SOC精度キャリブレーションを<br/>行う必要がある場合、このパラメータを「有効化」に設<br/>定すると、SOC自動キャリブレーション時に各ESRの<br/>SOCが順番に 99%以上へと充電されます。</li> </ul> |
| SOH自動キャリブレーション | <ul> <li>デフォルトは「無効化」です。</li> <li>「有効化」に設定すると、蓄電システムはSOH精度<br/>キャリブレーションを行い、各ESRの電気量を順番に<br/>充電と放電を行います。</li> </ul>                                           |

6. ファーウェイ管理システムに接続します。

図8-15 ファーウェイ管理システム

| Enspire                                                                                                    |                                               |             |
|----------------------------------------------------------------------------------------------------|-----------------------------------------------|-------------|
| ■ 开局向导                                                                                                    |                                               |             |
| 基本参数                                                                                                    | 基本参数 华为设备 电表 环境监测仪 磷能控制 华为同管 第三方词管 第三方设备 配置完成 |             |
| 华为设备                                                                                                    |                                               |             |
| 电表                                                                                                    | ▼ 管理系统                                        | 2 帮助        |
| 环境监测仪                                                                                                    | 服务器 Intifusionsolar.huawel.com                |             |
| 儲能控制                                                                                                    | II. 65535] [1, 65535]                         |             |
| 华为网管                                                                                                    | 地址観点 逻辑地址 ・                                   |             |
| 第三方网管                                                                                                    | TLSJUE @#8 V                                  |             |
| 第三方设备                                                                                                    | 11.5版本 11.5 1.2及以上 ・                          |             |
| 配留会成                                                                                                    | 二次机战队证 使感 🗸                                   |             |
| PROSECUTION OF THE PROPERTY OF THE PROPERTY OF | <b>曾</b> 理系统状态 域编解析失败                         |             |
|                                                                                                    | <ul> <li>4G欄块状态 中不在</li> </ul>                |             |
|                                                                                                    | 以大网状态 无法连接DNS服务器                              |             |
|                                                                                                    | 間交                                            |             |
|                                                                                                    |                                               | 😒 更多 🔻      |
|                                                                                                    |                                               | 上一步 下一步 胡金士 |

7. サードパーティ製管理システムに接続し、IEC104 をチェックします。

図8-16 サードパーティ製管理システム

| F @ power system |           |            |           |        |            |            |       |       |      | 中文    | ~ (@B)            |
|------------------|-----------|------------|-----------|--------|------------|------------|-------|-------|------|-------|-------------------|
| Enspire          | 开局向       | 日 概念 役     | 备监控 历史查   | 询问设置一维 | 10         |            |       |       |      | ail ( | <u>A8 💵1 🙂2</u> ) |
| ■ 开局向导           | 0         | -0         | -0-       | 0      | -0-        | -6         | -0-   |       | 9    |       |                   |
| 基本参数             | 基本参数      | 华为设备       | 电表        | 环境监测仪  | 储能控制       | 华为同管       | 第三方同管 | 第三方设备 | 配置完成 |       |                   |
| 华为设备             |           |            |           |        |            |            |       |       |      |       |                   |
| 电表               | 可通过以下协议与领 | ē三方阿曾或者设备; | 进行对接,请选择: |        |            |            |       |       |      |       | 😧 帮助              |
| 环输监测仪            |           |            |           |        | Modbus TCP | Modbus RTU | EC104 |       |      |       |                   |
| 儲能控制             |           |            |           |        |            |            |       |       |      |       |                   |
| 华为网管             |           |            |           |        |            |            |       |       |      | 上—#   | F—步 朝近            |

- 8. サードパーティ製デバイスに接続します。
  - 図8-17 サードパーティ製デバイス

| E e power system |                |          |              |           |        |              |         |       |      | 中文    | ~ (0e)      |
|------------------|----------------|----------|--------------|-----------|--------|--------------|---------|-------|------|-------|-------------|
| Enspire          | 开局向导           |          | 备监控 历史查试     | 句 设置 维护   | \      |              |         |       |      | , atl | 🛕 🛄 🤨 🖓     |
| ■ 开局向导           | 0              | -0       | -0           | -0        | -0     | -6           |         |       | 9    |       |             |
| 基本参数             | 基本参数           | 华为设备     | 电表           | 环境监测仪     | 储能控制   | 华为同管         | 第三方同管   | 第三方设备 | 配置完成 |       |             |
| 华为设备             |                |          |              |           |        |              |         |       |      |       |             |
| 电表               | SmartLogger工作于 | 主机模式,可通过 | Modbus RTU协议 | 2接入第三方设备。 |        |              |         |       |      |       | 🕑 帮助        |
| 环境监测仪            |                |          |              |           |        |              |         |       |      |       |             |
| 儲能控制             | ▼ 配置导入/导出      |          |              |           |        |              |         |       |      |       |             |
| 华为阿管             |                |          |              |           | 配置导入   | 配置导出         |         |       |      |       |             |
| 第三方网管            | Modbus RTU     |          |              |           |        |              |         |       |      |       |             |
| 第三方设备            |                |          |              |           | COM1   | •            |         |       |      |       |             |
| 配置完成             |                |          |              | 协议舆       | Modbus | ~            |         |       |      |       |             |
|                  |                |          |              | 波特        | 率 9600 | *            |         |       |      |       |             |
|                  |                |          |              | 校验方       | 式无校验   | ~            |         |       |      |       |             |
|                  | 1              |          |              | 停止        | 位 1    | *            |         |       |      |       |             |
|                  |                |          |              | 设备类       | 型自定义设备 | <b>₽</b> 1 ▼ |         |       |      |       |             |
|                  |                |          |              | 12        | 1L     |              | 1, 247] |       |      |       |             |
|                  | ▼ 设备管理         |          |              |           |        |              |         |       |      |       |             |
|                  | 全选 序号          | 设备名称     |              | 端口        | 通信地址   | 逻辑地          | itit.   | SN    |      | 设备状态  |             |
|                  |                |          |              |           |        |              |         |       |      |       |             |
|                  |                |          |              |           |        |              |         |       |      |       |             |
| 동물동물 공연학율        |                |          |              |           |        |              |         |       |      |       |             |
|                  |                |          |              |           |        |              |         |       |      |       |             |
|                  |                |          |              |           | 添加设备   | 移输设备         |         |       |      |       |             |
|                  |                |          |              |           |        |              |         |       |      |       | To all BROM |

9. 設定完了。

# 8.4 アラームの表示

- ステップ1 SmartLogger WEBでアラームの有無を確認します。アラームがあったらアラーム対処方法 を参考に処理してください。
- ステップ2 浸水センサーを短絡させ、SmartLoggerで浸水アラームの有無を確認します。

図8-18 蓄電池収納ラックの浸水センサーの位置

- 浸水アラームが発生したら、浸水センサーは正常に接続されています。短絡を解除すれば、浸水センサーのアラームも消えます。
- 夏水アラームが発生していない場合、浸水センサーケーブルが正常かを確認します。

 Image: Sector sector sector

図8-19 分電制御盤の浸水センサーの位置

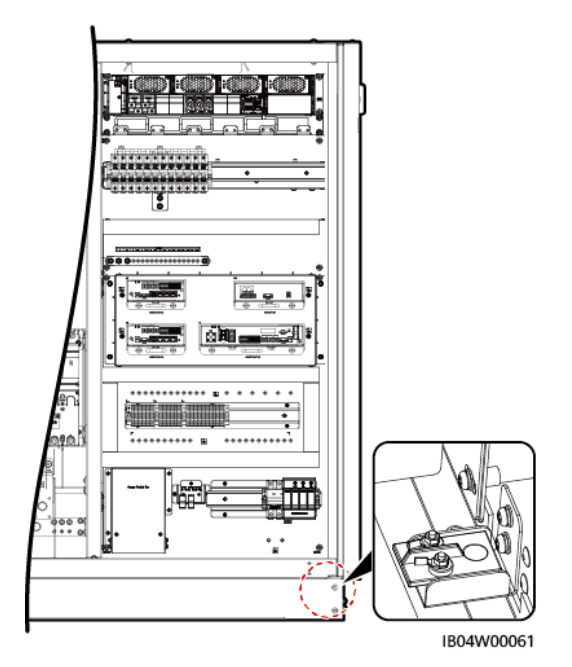

アラームの処理が完了したら、SmartLogger WEBの[デバイス制御]>[運転パラメータ] >[火災抑制]>[起動]をクリックします。 図8-20 電源操作画面を回復します。

| E e power system  |      |       |                      |       | 中文 | - (CE)          |
|-------------------|------|-------|----------------------|-------|----|-----------------|
|                   |      | 开局向导  | 【概范】 设备监控 历史查询 设置 维护 |       | (  | <u>A2 11 02</u> |
| SmartLogger3000   | 运行信息 | 1 活动的 | 吉蓉 住能数据 电量 远行参数 关于   |       |    |                 |
| e Logger(Local)   | 這湿度搭 | 制 / 用 | 【控制   火灾抑制           |       |    |                 |
| E PCS             | 全选   | 序号    | 信号名称                 | 值     |    | 单位              |
| PCS(2)(Net.8.129) |      | 1     | 直流输出配电               | 启动 停止 |    |                 |
| PCS(Net.8.131)    |      |       |                      |       |    |                 |
| PCS(Net.8.132)    |      |       |                      |       |    |                 |
| PCS(2)(Net.8.132) |      |       |                      |       |    |                 |
| PCS(2)(Net.8.133) |      |       |                      |       |    |                 |
| = ESS             |      |       |                      |       |    |                 |
| = ESS(Net.8.134)  |      |       |                      |       |    |                 |
| U CMU             |      |       |                      |       |    |                 |
| 0 CMU             |      |       |                      |       |    |                 |

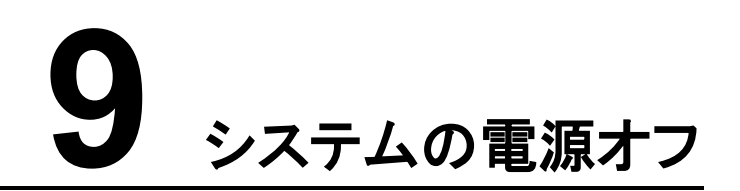

# 9.1 SmartLoggerのシャットダウンコマンド

前提条件

システムのもとの動作状態が連系モードで、システムと電力系統が接続されており、システムが電力で運転されています。

#### 手順

ステップ 1 SmartLogger WEB画面で[メンテナンス]> [デバイスの接続]を選択し、 Section 2015 (スマート蓄電池用PCSとスマートDC/DCコンバータのシャットダウンコマンドを送信します。

| 図9-1 | シャットダウンコマンド |
|------|-------------|
|------|-------------|

| 🗲 e power system              |      |      |                           |                |      | 中文     | ~ (0e)             |
|-------------------------------|------|------|---------------------------|----------------|------|--------|--------------------|
| Enspire                       |      | 开局向  | 导 概范 设备监控 历史查询 设置 推护      |                |      |        | <u>A</u> 9 💶0 🔮2 ) |
| ○ 软件升级                        | 设备总额 | t羅:9 |                           |                |      |        | 0 0                |
| 产品信息                          | 设备接  | ŧλ   |                           |                |      |        |                    |
| ◎ 安全设置                        |      |      | 内豐MBUS                    | 使能             |      |        |                    |
| <ul> <li>系统维护</li> </ul>      | _    |      | 设备断链时间                    | 5 min[5, 30]   |      |        |                    |
| - 语名日志                        |      |      |                           | 提交             |      |        |                    |
|                               | 0    | 序号   | 设备名称 ≑                    | 端口-通信地址/IP地址 🕈 | SN 0 | 设备状态 🗧 |                    |
| ○現场測试                         |      | 1    | PCS(Net.8.128)            |                |      | •      |                    |
| <ul> <li>License管理</li> </ul> |      | 2    | PCS                       |                |      | •      |                    |
| - 设备管理                        |      | 3    | ESS(Net.8.131)            |                |      | •      |                    |
| 沿寨地入                          |      | 4    | Meter(COM1-1)             |                |      | 0      |                    |
| ConnectMandula                |      | 5    | Inverter(COM1-2)          |                |      | 0      |                    |
| Sinaremodule                  |      | 6    | EMI(COM2-1)               |                |      | 0      |                    |
| 设备列表                          |      | 7    | STS(COM2-2)               |                |      | 0      |                    |
| 参数导出                          |      | 8    | MBUS(COM2-249)            |                |      | 0      |                    |
| 告警猜除                          |      | 9    | STS(COM3-2)               |                |      | 0      |                    |
| 数据补采                          |      |      |                           |                |      |        |                    |
|                               | 自动提  | 獣液   | 印设备 修除设备 地址自动分配 配置导入 配置导出 |                |      |        |                    |

- ステップ2 [デバイス制御]>[PCS]>[運転情報]をクリックし、デバイスの状態、有効電力、DC電圧を 表示してシャットダウンが正常に実行されたかを確認します。
- ステップ3 [デバイス制御]>[CMU]>[運転情報]をクリックし、定格電力、整流モジュールの総出力電 圧を表示してシャットダウンが正常に実行されたかを確認します。
- ステップ4 [概要]>[イベントアラーム]をクリックし、シャットダウン後のアラームを確認します。アラームが発生していたら対処方法に基づき処理します。

# 9.2 スマート産業用蓄電システムの電源オフ

- ステップ1 スマート産業用蓄電システム蓄電池収納ラックの電池ラックの各DC遮断器 1Q1~6Q1 を 切断します。
- ステップ2 スマート産業用蓄電システムの分電制御盤のDCスイッチ(スイッチ位置図の番号7)をオフ にします。

#### Ο ΝΟΤΕ

分電制御盤のDCスイッチは 1Q2、2Q2、3Q2 の計 3 基です。具体的なオフの状況については、実際に接続しているPCS数を基準とします。

- ステップ3 スマート産業用蓄電システムの配電システムの各スイッチをオフにします。
  - 1. 空調AC電源スイッチ 3FCB5、3FCB11(スイッチ位置図の番号 1)をオフにします。
  - 消火器コントローラのスイッチ 5FCB3 をオフにし、消火器コントローラパネルを開け、 内部電源スイッチをオフにし、照明/ソケットスイッチ 1FB1、アダプタスイッチ 5FCB1 をそれぞれ順にオフにします。(スイッチ位置図の番号 2)
  - 電池パックファンスイッチ 7FCB7~7FCB12(スイッチ位置図の番号 4)を順次オフにします。
  - 4. スマートDC/DCコンバータスイッチ 7FCB16~7FCB18(スイッチ位置図の番号 4)をオ フにします。
  - 5. ETP48400-C3B1 でDC入力スイッチ 7FCB1(このスイッチは電池パックファンとス マートDC/DCコンバータのDC補助電源入力を制御)を順次オフにし、排気ファンコント ローラスイッチ 7FCB4、7FCB5、分電制御盤空調スイッチ 7FCB6 を順次オフにしま す。
  - 6. PSU AC入力スイッチ 6FCB1 をオフにします。(スイッチ位置図の番号 2)
- ステップ4 スマート産業用蓄電システムのAC全入力開閉器 1QA(スイッチ位置図の番号 6)を閉じます。
- ステップ 5 SPDスイッチ 2FCB1(スイッチ位置図の番号 5)をオフにします。

# **10** *r***<b>5**-4

アラーム重大度は、次のように定義されています。

- 重要アラーム:装置に障害があるか、外部環境に異常があります。その結果、出力電力が低下するか、系統連系発電が停止します。
- 一般アラーム:一部のコンポーネントが系統連系発電に影響を与えない状態で故障しています。
- 警告アラーム:装置は正常に動作しています。外部要因により、出力が低下するか、
   一部の認証機能が失敗します。

🛄 ΝΟΤΕ

HVAC-No 標識は空調番号に対応します。

| 表10-1 | CMUアラームリスト |
|-------|------------|
|-------|------------|

| アラー<br>ムID | アラーム<br>名    | アラ <del>ー</del><br>ム重大<br>度 | 故障原因                                                                | 対処方法                                                                                                    |
|------------|--------------|-----------------------------|---------------------------------------------------------------------|----------------------------------------------------------------------------------------------------|
| 3800       | 浸水ア<br>ラーム   | 重要                          | 原因ID=1<br>蓄電池収納ラックが浸水し<br>ています。<br>原因ID=2<br>分電制御盤の浸水               | <ol> <li>ラック内部に水が溜まっていないか検査してください。水が溜まっていた場合、排水してください。</li> <li>ラック内の装置に問題がないことを確認してください。問題があった場合、損傷した装置を交換してください。問題ない場合、手動でアラームを消去してください。</li> </ol>                                                                  |
| 3801       | ドア開閉<br>アラーム | 重要                          | 原因ID=1~6<br>蓄電池収納ラックの扉が開<br>いています。<br>原因ID=7<br>分電制御盤の扉が開いて<br>います。 | <ol> <li>ラックの扉が完全に閉じているか確認<br/>してください。閉じていない場合、扉を<br/>完全に閉めてください。</li> <li>ドア開閉センサーのケーブルが切断し<br/>ていないか確認してください。切断して<br/>いる場合、正しく接続してください。</li> <li>ドア開閉センサーの位置がずれていな<br/>いか確認してください。ずれている場<br/>合、元の位置に戻します。</li> </ol> |

| アラー<br>ムID | アラーム<br>名          | アラー<br>ム重大<br>度 | 故障原因                                                 | 対処方法                                                                                                    |
|------------|--------------------|-----------------|------------------------------------------------------|----------------------------------------------------------------------------------------------------|
| 3802       | 火災警報               | 重要              | 原因ID=1<br>蓄電コンパートメント内で発<br>煙しているか、局部的に高<br>温になっています。 | <ol> <li>その他の異常(電池電圧異常、電池温<br/>度異常、可燃性ガス濃度異常)がない<br/>か、30分間遠隔で監視を続けてくださ<br/>い。異常があった場合、遠隔システム<br/>の電源をオフにしてください。遠隔監視<br/>している間は、蓄電池収納ラックへの<br/>接近、ラックの開扉を禁止します。</li> <li>遠隔監視で異常がない場合は、安全<br/>訓練受講済みの人員を現場に派遣<br/>し、安全な距離からさらに 30分間観<br/>察します。発煙または発火した場合<br/>は、遠隔システムで電源をオフにし、<br/>現場の人員はできるだけすみやかに<br/>離れて、火災を通報します。</li> <li>遠隔監視と現場観察で異常がない場<br/>合は、分電制御盤の扉を開け、消火<br/>器コントローラ本体に警報があるか観<br/>察し、もしあれば、消火器コントローラ<br/>で火災警報をリセットしてください。火<br/>災警報のリセットに失敗した場合は、<br/>サービスホットラインに連絡してください。<br/>。</li> <li>火災警報のリセットに成功したら、遠<br/>隔で手動によってアラームを消去して<br/>ください。消去に失敗した場合は扉を<br/>閉じ、20分後に再度消去してくださ<br/>い。依然として消去できない場合は、<br/>サービスホットラインに連絡してくださ<br/>い。依然として消去できない場合は、</li> </ol> |
|            |                    |                 | 原因ID=2<br>蓄電池収納ラック内で発火<br>があります。                     | <ol> <li>1. 扉を開けず、現場から離れてください。</li> <li>2. メンテナンスマニュアルの「緊急対応<br/>策」部分を参照してください。</li> <li>3. サービスホットラインに連絡してください。</li> </ol>                                                                                                    |
| 3803       | 火災抑制<br>システム<br>故障 | 重要              | 原因ID=1<br>検知器またはコントローラ<br>に故障が発生しました。                | <ol> <li>1. 火災抑制システムユーザーマニュアル<br/>に基づき検査とトラブルシューティング<br/>を行ってください。</li> <li>2. 故障が解決できない場合は、サービス<br/>ホットラインに連絡してください。</li> </ol>                                                                                                    |
| 3804       | AC SPD<br>故障       | 重要              | 原因ID=1<br>AC SPDが故障していま<br>す。                        | <ol> <li>AC SPDの信号ケーブルの接続にゆるみがないか確認してください。</li> <li>AC SPDのインジケーターの色が変わっていないか確認してください。</li> </ol>                                                                                                    |

| アラー<br>ムID | アラーム<br>名          | アラー<br>ム重大<br>度 | 故障原因                                                                | 対処方法                                                                                                    |
|------------|--------------------|-----------------|---------------------------------------------------------------------|----------------------------------------------------------------------------------------------------|
|            |                    |                 |                                                                     | 3. AC SPDを交換してください。                                                                                                    |
| 3805       | 空調温度の高温            | 重要              | 原因ID=1~13<br>[HVAC-No]還気温度が高<br>温アラーム閾値を超えてい<br>ます。                 | <ol> <li>空調パラメータの[高温アラーム閾値]<br/>を確認し、パラメータが適切に設定されていることを確認します。デフォルト<br/>値は45℃です。</li> <li>パラメータ設定が適切で、複数の空調<br/>にアラームがある場合は、システムを<br/>シャットダウンし、サービスホットライン<br/>に連絡してください。</li> <li>1 基の空調にのみアラームが存在す<br/>る場合は、その空調のその他のアラー<br/>ムを確認し、対応する対処法に従って<br/>メンテナンスを行います。他のアラー<br/>ムが存在しない場合は、空調をオフに<br/>し、サービスホットラインに連絡してくだ<br/>さい。</li> </ol> |
| 3806       | 空調温度の低温            | 重要              | 原因ID=1~13<br>[HVAC-No]還気温度が低<br>温アラーム閾値を超えてい<br>ます。                 | <ol> <li>空調パラメータの[高温アラーム閾値]<br/>を確認し、パラメータが適切に設定されていることを確認します。デフォルト<br/>値は-30℃です。</li> <li>パラメータ設定が適切で、複数の空調<br/>にアラームがある場合は、システムを<br/>シャットダウンし、サービスホットライン<br/>に連絡してください。</li> <li>1 基の空調にのみアラームが存在す<br/>る場合は、その空調のその他のアラー<br/>ムを確認し、対応する対処法に従って<br/>メンテナンスを行います。他のアラー<br/>ムが存在しない場合は、空調をオフに<br/>し、サービスホットラインに連絡してください。</li> </ol>     |
| 3807       | 空調屋内<br>ファンの<br>故障 | 重要              | 原因ID=1~13<br>1. [HVAC-No]ファンケー<br>ブルが緩んでいます。<br>2. ファンが破損していま<br>す。 | <ol> <li>時間を見つけてシステムをシャットダ<br/>ウンしてください。</li> <li>空調電源をオフにし、空調のシャーシ<br/>を開けて、ファンのケーブル接続が緩<br/>んでいないか確認します。ゆるみがあ<br/>る場合はしっかりと固定します。ファン<br/>の外観に明らかな損傷があり、焦げ臭<br/>がある場合は、サービスホットラインに<br/>連絡してください。</li> </ol>                                                                                                    |
| 3808       | 空調屋外<br>ファンの<br>故障 | 重要              | 原因ID=1~13<br>1. [HVAC-No]ファンケー                                      | <ol> <li>1.時間を見つけてシステムをシャットダ<br/>ウンしてください。</li> <li>2.空調電源をオフにし、空調のシャーシ</li> </ol>                                                                                                    |

| アラー<br>ムID | アラーム<br>名                 | アラ <del>ー</del><br>ム重大<br>度 | 故障原因                                                                                                    | 対処方法                                                                                                    |
|------------|---------------------------|-----------------------------|----------------------------------------------------------------------------------------------------|----------------------------------------------------------------------------------------------------|
|            |                           |                             | ブルが緩んでいます。<br>2. ファンが破損していま<br>す。                                                                                                    | を開けて、ファンのケーブル接続が緩<br>んでいないか確認します。ゆるみがあ<br>る場合はしっかりと固定します。ファン<br>の外観に明らかな損傷があり、焦げ臭<br>がある場合は、サービスホットラインに<br>連絡してください。                                                                                                    |
| 3809       | 空調コン<br>プレッ<br>サーの故<br>障  | 重要                          | 原因ID=1~13<br>1. [HVAC-No]コンプレッ<br>サーのケーブルが緩ん<br>でいます。<br>2. コンプレッサーが破損し<br>ています。                                                              | <ol> <li>時間を見つけてシステムをシャットダ<br/>ウンし、安全保護策を講じます。</li> <li>空調電源をオフにし、空調のシャーシ<br/>を開けて、コンプレッサーのケーブル<br/>接続が緩んでいないか確認します。ゆ<br/>るみがある場合はしっかりと固定しま<br/>す。コンプレッサーの外観に明らかな<br/>損傷があり、焦げ臭がある場合は、<br/>サービスホットラインに連絡してください。</li> </ol>   |
| 3810       | 空調の還<br>気温度セ<br>ンサー故<br>障 | 重要                          | 原因ID=1~13<br>1. [HVAC-No]還気温度<br>センサーのケーブルが<br>緩んでいます。<br>2. センサーが損傷し回路<br>が切断されているか短<br>絡しています。                                              | <ol> <li>時間を見つけてシステムをシャットダ<br/>ウンし、安全保護策を講じます。</li> <li>ケーブルにゆるみがないか確認してく<br/>ださい。</li> <li>還気温度センサーを交換してくださ<br/>い。</li> </ol>                                                                                               |
| 3811       | 空調の給<br>気温度セ<br>ンサー故<br>障 | 重要                          | 原因ID=1~13<br>1. [HVAC-No]給気温度<br>センサーのケーブルが<br>緩んでいます。<br>2. センサーが損傷し回路<br>が切断されているか短<br>絡しています。                                              | <ol> <li>時間を見つけてシステムをシャットダ<br/>ウンし、安全保護策を講じます。</li> <li>ケーブルにゆるみがないか確認してく<br/>ださい。</li> <li>給気温度センサーを交換してください。</li> </ol>                                                                                                    |
| 3812       | 空調シス<br>テム高圧<br>カアラー<br>ム | 重要                          | <ul> <li>原因ID=1~13</li> <li>1. [HVAC-No]屋外熱交換器が詰まっているか、スケールが付着しています。</li> <li>2. 屋外ファンが故障しています。</li> <li>3. 屋外ファンの吸気口/排気口が詰まっています。</li> </ul> | <ol> <li>屋外熱交換器に汚れが詰まっていないか確認し、詰まっていたら高圧洗浄機で洗い流します。</li> <li>屋外ファンが正常に動作しているかを確認し、動作していない場合はファンを交換してください。</li> <li>屋外ファンの吸気口/排気口が詰まっていないか確認し、詰まっている場合は、清掃してください。</li> <li>上記対策を講じても障害が発生する場合は、サービスホットラインにご連絡ください。</li> </ol> |

| アラー<br>ムID | アラーム<br>名                   | アラ <del>ー</del><br>ム重大<br>度 | 故障原因                                                                                                    | 対処方法                                                                                                    |
|------------|-----------------------------|-----------------------------|----------------------------------------------------------------------------------------------------|----------------------------------------------------------------------------------------------------|
| 3813       | 空調AC<br>過電圧                 | 重要                          | 原因ID=1~13<br>1. 補助電源のケーブル接<br>続が正しくありません。<br>2. [HAVC-No]メインコント<br>ロールボードの故障で<br>す。<br>3. 過電圧アラームの設定<br>が適切ではありません。                      | <ol> <li>空調パラメータの[AC過電圧アラーム<br/>閾値]を確認し、パラメータが適切に設<br/>定されていることを確認します。デフォ<br/>ルト値は 264Vです。</li> <li>パラメータが適切に設定されている場<br/>合、空調ケーブル端子の電圧を測定<br/>し、380V前後だった場合、補助電源<br/>ケーブルの接続が正しくありません。<br/>すぐに補助電源を切断し、再度接続し<br/>てください。</li> <li>電圧が 220V前後の場合、サービス<br/>ホットラインに連絡してください。</li> </ol>              |
| 3814       | 空調AC<br>不足電圧                | 重要                          | 原因ID=1~13<br>1. [HVAC-No]電源ケーブ<br>ルが緩んでいます。<br>2. 補助電源が対応してい<br>ません。<br>3. メインコントロールボード<br>の故障です。<br>4. 不足電圧アラーム閾値<br>の設定が適切ではあり<br>ません。 | <ol> <li>空調パラメータの[AC不足電圧アラーム閾値]を確認し、パラメータが適切に設定されていることを確認します。デフォルト値は 176Vです。</li> <li>パラメータが適切に設定されている場合、空調ケーブル端子の電圧を測定し、もし 110Vまたは 127V前後だった場合、補助電源の使用は正しくありません。すぐに補助電源を切断し、380V電源に交換してください。</li> <li>電圧が 150V未満の場合、ケーブルにゆるみがないか確認してください。</li> <li>電圧が 220V前後の場合、サービスホットラインに連絡してください。</li> </ol> |
| 3816       | 空調蒸発<br>器温度セ<br>ンサー故<br>障   | 一般                          | 原因ID=1~13<br>1. [HVAC-No]蒸発器温<br>度センサーのケーブル<br>が緩んでいます。<br>2. センサーが損傷し回路<br>が切断されているか短<br>絡しています。                                        | <ol> <li>時間を見つけてシステムをシャットダ<br/>ウンし、安全保護策を講じます。</li> <li>ケーブルにゆるみがないか確認してく<br/>ださい。</li> <li>蒸発器温度センサーを交換してください。</li> </ol>                                                                                                    |
| 3817       | 空調コン<br>デンサ温<br>度セン<br>サー故障 | — 般                         | 原因ID=1~13<br>1. [HVAC-No]ケーブル接<br>続が不安定または正しく<br>ありません。<br>2. センサーが損傷し回路<br>が切断されているか短<br>絡しています。                                        | <ol> <li>時間を見つけてシステムをシャットダ<br/>ウンし、安全保護策を講じます。</li> <li>ケーブルにゆるみがないか確認してく<br/>ださい。</li> <li>コンデンサ温度センサーを交換してく<br/>ださい。</li> </ol>                                                                                                    |
| 3818       | 空調環境                        | 一般                          | 原因ID=1~13                                                                                                    | 1. 時間を見つけてシステムをシャットダ                                                                                                    |

| アラー<br>ムID | アラーム<br>名                         | アラ <del>ー</del><br>ム重大<br>度 | 故障原因                                                                                                    | 対処方法                                                                                                    |
|------------|-----------------------------------|-----------------------------|----------------------------------------------------------------------------------------------------|----------------------------------------------------------------------------------------------------|
|            | 温度セン<br>サー故障                      |                             | <ol> <li>[HVAC-No]ケーブル接<br/>続が不安定または正しく<br/>ありません。</li> <li>センサーが損傷し回路<br/>が切断されているか短<br/>絡しています。</li> </ol>                                                                            | ウンし、安全保護策を講じます。<br>2. ケーブルにゆるみがないか確認してく<br>ださい。<br>3. 環境温度センサーを交換してくださ<br>い。                                                                                                    |
| 3819       | 空調蒸発<br>器のフ<br>リーズ                | 一般                          | <ul> <li>原因ID=1~13</li> <li>1. [HVAC-No]内部の吸気<br/>と排気に問題がありま<br/>す。</li> <li>2. 内部ファンの故障です。</li> <li>3. 冷却システムがすみや<br/>かにシャットダウンでき<br/>ません。</li> <li>4. 蒸発器温度センサーの<br/>故障です。</li> </ul> | <ol> <li>         E内側吸気口/排気口に遮断物がない<br/>か確認し、あった場合は取り除いてく<br/>ださい。     </li> <li>         取り除いても障害が発生する場合は、<br/>サービスホットラインにご連絡ください。     </li> </ol>                                                                          |
| 3820       | 空調シス<br>テムの頻<br>繁な高圧<br>カアラー<br>ム | 要                           | <ul> <li>原因ID=1~13</li> <li>1. [HVAC-No]コンデンサが詰まっているか、スケールが付着しています。</li> <li>2. コンデンサの故障です。</li> <li>3. 外部循環の空気短絡または遮断を受けています。</li> </ul>                                               | <ol> <li>屋外熱交換器に汚れが詰まっていないか確認し、詰まっていたら高圧洗浄機で洗い流します。</li> <li>屋外ファンが正常に動作しているかを確認し、動作していない場合はファンを交換してください。</li> <li>屋外ファンの吸気口/排気口が詰まっていないか確認し、詰まっている場合は、清掃してください。</li> <li>上記対策を講じても障害が発生する場合は、サービスホットラインにご連絡ください。</li> </ol> |
| 3821       | 空調DC<br>過電圧                       | 重要                          | <ul> <li>原因ID=1~13</li> <li>1. [HVAC-No]電源の入力<br/>電圧が過電圧値を超え<br/>ています。</li> <li>2. 過電圧値閾値の設定が<br/>適切ではありません。</li> <li>3. 電圧検出機器の故障で<br/>す。</li> </ul>                                   | <ol> <li>空調パラメータの[DC過電圧アラーム<br/>閾値]を確認し、パラメータが適切に設<br/>定されていることを確認します。デフォ<br/>ルト値は 58Vです。</li> <li>パラメータ設定が適切な場合、空調の<br/>電源電圧を測定し、記録してサービス<br/>ホットラインに連絡してください。</li> </ol>                                                   |
| 3822       | 空調DC<br>不足電圧                      | 重要                          | 原因ID=1~13<br>1. [HVAC-No]電源の入力<br>電圧が不足電圧値を下<br>回っています。<br>2. 不足電圧値閾値の設定                                                                                                    | <ol> <li>空調パラメータの[DC不足電圧アラーム閾値]を確認し、パラメータが適切に設定されていることを確認します。デフォルト値は 42Vです。</li> <li>パラメータ設定が適切な場合、空調の</li> </ol>                                                                                                    |

| アラー<br>ムID | アラーム<br>名         | アラ <del>ー</del><br>ム重大<br>度 | 故障原因                                                                       | 対処方法                                                                                                    |
|------------|-------------------|-----------------------------|----------------------------------------------------------------------------|----------------------------------------------------------------------------------------------------|
|            |                   |                             | が適切ではありません。<br>3. 電圧検出機器の故障で<br>す。                                         | 電源電圧を測定し、記録してサービス<br>ホットラインに連絡してください。                                                                                                    |
| 3825       | UPSア<br>ラーム       | 重要                          | 原因ID=1<br>UPSアラームです。                                                       | UPSのユーザーマニュアルのアラーム故<br>障処理に従ってトラブルシューティングを<br>行ってください。                                                                                                    |
| 3826       | 可燃性ガ<br>スアラー<br>ム | 重要                          | 原因ID=1<br>1. リチウム電池の弁が開<br>き、可燃性ガスが漏れ<br>ています。<br>2. リチウム電池の熱が制<br>御できません。 | <ol> <li>その他の異常(温度異常、電池電圧異常、電池温度異常、排気ファン起動など)がないか、30分間遠隔で監視を続けてください。異常があった場合、蓄電システムがすでに電源オフとなっていることを確認してください。遠隔監視している間は、蓄電池収納ラックへの接近、ラックの開扉を禁止します。</li> <li>遠隔監視に異常がない場合は、安全訓練受講済みの人員を現場に派遣し、安全な距離からさらに30分間観察します。発煙または発火した場合は、現場の人員はできるだけすみやかに離れて、火災通報電話をかけます。</li> <li>遠隔監視と現場の観察で異常がない場合は、手動でアラームを消去してください。消去に失敗した場合は、サポートホットラインに連絡してください。</li> </ol> |
| 3827       | 環境温度<br>の高温       | 重要                          | 原因ID=1<br>蓄電池収納ラックの環境温<br>度が高すぎます。                                         | <ol> <li>1. 蓄電池収納ラックの空調に故障がな<br/>いか検査します。</li> <li>2. 蓄電池収納ラックの扉が完全に閉じて<br/>いるか検査します。</li> </ol>                                                                                                    |
|            |                   |                             | 原因ID=2<br>分電制御盤の環境温度が<br>高すぎるため、システムの<br>ディレーティングが作動した<br>か、シャットダウンしました。   | <ol> <li>分電制御盤の空調が故障していない<br/>か検査します。</li> <li>分電制御盤の扉が完全に閉じている<br/>か検査します。</li> </ol>                                                                                                    |
| 3828       | 結露のリ<br>スク        | 一般                          | 原因ID=1<br>蓄電池収納ラックに結露の<br>リスクがあります。                                        | <ol> <li>ラック内は現在除湿が必要であることを示しています。温度制御モードが自動モードであることを確認してください。</li> <li>このアラームが 30 分以上存在している場合は、蓄電池収納ラックの空調が故障していないか、または蓄電池収納ラックの扉が完全に閉じられているか検査します。</li> </ol>                                                                                                    |

| アラー<br>ムID | アラーム<br>名           | アラ <del>ー</del><br>ム重大<br>度 | 故障原因                                                                                                    | 対処方法                                                                                                    |
|------------|---------------------|-----------------------------|----------------------------------------------------------------------------------------------------|----------------------------------------------------------------------------------------------------|
|            |                     |                             | 原因ID=2<br>分電制御盤に結露のリスク<br>があります。                                                                                                | <ol> <li>現在除湿が必要であることを示しています。温度制御モードが自動モードであることを確認してください。</li> <li>このアラームが30分以上ある場合は、分電制御盤の空調が故障していないか、または分電制御盤の扉が完全に閉じてられているか検査します。</li> </ol>                                                                                                    |
| 3829       | 温湿度検<br>出機能の<br>故障  | 一般                          | <ul> <li>原因ID=1</li> <li>蓄電池収納ラック内の温湿<br/>度センサーの故障が多す<br/>ぎます。</li> <li>原因ID=2</li> <li>分電制御盤内の温湿度センサーの故障が多すぎます。</li> </ul>     | <ol> <li>1. 温湿度センサーの故障アラームに応じて該当の機器を修理してください。</li> <li>2. メンテナンス画面で温湿度センサーがすでに正しくアクセスしていることを確認します。</li> </ol>                                                                                                    |
| 3830       | 温湿度制<br>御機能の<br>故障  | 重要                          | 原因ID=1<br>蓄電池収納ラック内の空調<br>の故障が多すぎるため、内<br>部の温湿度が正常に制御<br>できません。<br>原因ID=2<br>分電制御盤内の空調の故<br>障が多すぎるため、内部の<br>温湿度が正常に制御でき<br>ません。 | <ol> <li>空調故障アラームに応じて該当の機器を修理してください。</li> <li>メンテナンス画面で空調がすでに正しくアクセスしていることを確認します。</li> </ol>                                                                                                    |
| 3833       | 整流器モ<br>ジュール<br>の故障 | 重要                          | 原因ID=1~6<br>整流モジュールのハード<br>ウェアが損傷しています。                                                                                         | <ol> <li>1. 整流モジュール[数字]を交換します。</li> <li>2. 故障が解決できない場合は、サービス<br/>ホットラインに連絡してください。</li> </ol>                                                                                                    |
| 3834       | 整流モ<br>ジュール<br>保護   | 重要                          | 原因ID=1~6<br>1. AC電圧が異常です。<br>2. 環境温度が高すぎま<br>す。                                                                                 | <ol> <li>AC入力電圧が 300V ACより高くない<br/>か確認し、高ければ電源を検査しま<br/>す。</li> <li>整流モジュール[数字]の換気口が詰<br/>まっていないか確認します。詰まって<br/>いたら掃除してください。換気口付近<br/>に熱源がないか確認し、ある場合は、<br/>熱源を移動させます。冷却ファンが破<br/>損していないか確認し、破損している<br/>場合は整流モジュールを交換します。</li> <li>上述の方法で故障が解決できない場</li> </ol> |

| アラー<br>ムID | アラーム<br>名                  | アラー<br>ム重大<br>度 | 故障原因                                                        | 対処方法                                                                                                    |
|------------|----------------------------|-----------------|-------------------------------------------------------------|----------------------------------------------------------------------------------------------------|
|            |                            |                 |                                                             | 合は、サービスホットラインに連絡して<br>ください。                                                                                                    |
| 3835       | 整流器モ<br>ジュール<br>の通信エ<br>ラー | 重要              | 原因ID=1~6 1. 整流モジュールが抜か<br>れました。 2. 整流モジュールが故障<br>で機能していません。 | <ol> <li>PSU AC入力スイッチをオフにしてください。</li> <li>整流モジュール[数字]を抜き取り、再度挿入しなおします。</li> <li>依然として解決できない場合は、整流モジュール[数字]または監視モジュールを交換します。</li> <li>故障が解決できない場合は、サービスホットラインに連絡してください。</li> </ol> |
| 3836       | 整流モ<br>ジュール<br>の電源切<br>断   | 重要              | 原因ID=1~6<br>AC回路が切断されました。                                   | <ol> <li>AC入力電圧が80VACより低くない<br/>か確認してください。低ければ電源を<br/>検査し、高ければ整流モジュール[番<br/>号]を交換してください。</li> <li>故障が解決できない場合は、サービス<br/>ホットラインに連絡してください。</li> </ol>                               |
| 3837       | 整流モ<br>ジュール<br>の出力過<br>電圧  | 重要              | 原因ID=1~6<br>出力過電圧がロックされて<br>います。                            | <ol> <li>PSU AC入力スイッチをオフにしてください。</li> <li>整流モジュール[数字]を抜き取り、再度挿入しなおします。</li> <li>依然として解決できない場合は、整流モジュール[数字]または監視モジュールを交換します。</li> <li>故障が解決できない場合は、サービスホットラインに連絡してください。</li> </ol> |
| 3838       | 温湿度セ<br>ンサーの<br>通信障害       | 一般              | 原因ID=1~5<br>温湿度センサーに通信障<br>害が発生しました。                        | <ol> <li>設定マニュアルに従って機器の通信<br/>ケーブル接続が正しいか検査します。<br/>正しくない場合、再度接続してください。</li> <li>この機器の電源供給が正常か検査し、正常でなければサポートホットラインに連絡してください。</li> </ol>                                          |
| 3839       | 空調通信<br>障害                 | 一般              | 原因ID=1~13<br>[HVAC-No]通信障害です。                               | <ol> <li>設定マニュアルに従って機器の通信<br/>ケーブル接続が正しいか検査します。<br/>正しくない場合、再度接続してください。</li> <li>ケーブルにゆるみがないか確認し、ゆるみがあればしっかりと固定します。</li> <li>上述の方法で故障が解決できない場合は、サービスホットラインに連絡してください。</li> </ol>   |

| アラー<br>ムID | アラーム<br>名                       | アラ <del>ー</del><br>ム重大<br>度 | 故障原因                         | 対処方法                                                                                                    |
|------------|---------------------------------|-----------------------------|------------------------------|----------------------------------------------------------------------------------------------------|
| 3840       | COセン<br>サー通信<br>障害              | 一般                          | 原因ID=1~6<br>COセンサー通信障害       | 1. 設定マニュアルに従って機器の通信<br>ケーブル接続が正しいか検査します。<br>正しくない場合、再度接続してくださ                                                                                                    |
| 3841       | H <sub>2</sub> セン<br>サー通信<br>障害 | 一般                          | 原因ID=1<br>H₂センサーの通信障害で<br>す。 | 2. この機器の電源供給が正常か検査<br>し、正常でなければサポートホットライ<br>ンに連絡してください。                                                                                                    |
| 3842       | ESC通信<br>障害                     | 一般                          | 原因ID=1~6<br>ESC通信障害です。       | <ol> <li>設定マニュアルに従って機器の通信<br/>ケーブル接続が正しいか検査します。<br/>正しくない場合、再度接続してください。</li> <li>ケーブルにゆるみがないか確認し、ゆるみがあればしっかりと固定します。</li> <li>上述の方法で故障が解決できない場合は、サービスホットラインに連絡してください。</li> </ol> |
| 3843       | TCU通信<br>障害                     | 一般                          | 原因ID=1~2<br>TCU通信障害          | <ol> <li>TCU電源スイッチをオフにしてください。</li> <li>設定マニュアルに従って機器の通信ケーブル接続が正しいか検査します。正しくない場合、再度接続してください。</li> <li>この機器の電源供給が正常か検査し、正常でなければサポートホットラインに連絡してください。</li> </ol>                    |
| 3844       | SMU通信<br>障害                     | 一般                          | 原因ID=1<br>SMU通信障害です。         | <ol> <li>設定マニュアルに従って機器の通信<br/>ケーブル接続が正しいか検査します。<br/>正しくない場合、再度接続してください。</li> <li>ケーブルにゆるみがないか確認し、ゆるみがあればしっかりと固定します。</li> <li>上述の方法で故障が解決できない場合は、サービスホットラインに連絡してください。</li> </ol> |
| 3845       | SmartMo<br>duleの通<br>信障害        | 一般                          | 原因ID=1<br>SmartModuleの通信障害   | <ol> <li>設定マニュアルに従って機器の通信<br/>ケーブル接続が正しいか検査します。<br/>正しくない場合、再度接続してください。</li> <li>ケーブルにゆるみがないか確認し、ゆ<br/>るみがあればしっかりと固定します。</li> <li>アラームリストに証明書の有効期限切れがないか確認し、ある場合はサービ</li> </ol> |

| アラー<br>ムID | アラーム<br>名           | アラー<br>ム重大<br>度 | 故障原因                                | 対処方法                                                                                                    |
|------------|---------------------|-----------------|-------------------------------------|----------------------------------------------------------------------------------------------------|
|            |                     |                 |                                     | スホットラインに連絡してください。<br>4. 上述の方法で故障が解決できない場<br>合は、サービスホットラインに連絡して<br>ください。                                                                                                    |
| 3846       | CMU通信<br>障害         | —般              | 原因ID=1<br>CMU通信障害です。                | <ol> <li>設定マニュアルに従って機器の通信<br/>ケーブル接続が正しいか検査します。<br/>正しくない場合、再度接続してください。</li> <li>ケーブルにゆるみがないか確認し、ゆるみがあればしっかりと固定します。</li> <li>上述の方法で故障が解決できない場合は、サービスホットラインに連絡してください。</li> </ol>                           |
| 3848       | 温湿度制<br>御モード:<br>手動 | 一般              | 原因ID=1<br>温湿度制御モードが手動に<br>設定されています。 | 試運転完了後、温湿度制御モードを自動<br>モードに設定してください。                                                                                                    |
| 3849       | 排気機能<br>故障          | 一般              | 原因ID=1<br>故障の排気ファンの数量が<br>多すぎます。    | 排気ファン故障アラームに応じて該当の<br>機器を修理してください。                                                                                                    |
|            |                     |                 | 原因ID=2<br>故障のTCUの数量が多す<br>ぎます。      | <ol> <li>TCU故障アラームに応じて該当の機<br/>器を修理してください。</li> <li>メンテナンス画面でTCUがすでに正し<br/>くアクセスしていることを確認します。</li> </ol>                                                                                                  |
| 3850       | 可燃性ガ<br>ス検出機<br>能故障 | 重要              | 原因ID=1<br>可燃性ガスセンサーの故障<br>が多すぎます。   | <ol> <li>1.可燃性ガスセンサーの故障アラーム<br/>に応じて該当の機器を修理してください。</li> <li>2.メンテナンス画面で可燃性ガスセン<br/>サーがすでに正しくアクセスしていることを確認します。</li> </ol>                                                                                 |
| 3851       | 排気ファ<br>ンの故障        | 重要              | 原因ID=1~12<br>排気ファンの故障です。            | <ol> <li>この排気ファンのケーブル接続が緩んでいないか確認します。ゆるみがある場合は再度接続します。ファンの外観に明らかな損傷がある、または焦げ臭がある場合は、ファンを交換してください。</li> <li>この排気ファンが接続されているTCUが正常に動作しているか確認します。</li> <li>上述の方法で故障が解決できない場合、サービスホットラインに連絡してください。</li> </ol> |

| アラー<br>ムID | アラーム<br>名                  | アラー<br>ム重大<br>度 | 故障原因                                                          | 対処方法                                                                                                    |
|------------|----------------------------|-----------------|---------------------------------------------------------------|----------------------------------------------------------------------------------------------------|
| 3852       | 環境温度<br>低温                 | 重要              | 原因ID=1<br>蓄電池収納ラックの環境温<br>度が低すぎます。                            | <ol> <li>         1. 蓄電池収納ラックの空調が故障してい<br/>ないか検査します。     </li> <li>         2. 蓄電池収納ラックの扉が完全に閉じて<br/>いるか検査します。     </li> </ol>                                                       |
|            |                            |                 | 原因ID=2<br>分電制御盤の環境温度が<br>低すぎます。                               | <ol> <li>分電制御盤の空調が故障していない<br/>か検査します。</li> <li>分電制御盤の扉が完全に閉じている<br/>か検査します。</li> </ol>                                                                                               |
| 3853       | ESCの物<br>理位置の<br>特定エ<br>ラー | 一般              | 原因ID=1<br>ESCの物理位置の特定に<br>失敗しました。                             | <ol> <li>1. ESC間のネットワークケーブルの接続<br/>が正常か検査します。</li> <li>2. ESCの両端のノードとネットワークケー<br/>ブルの接続が正常か検査します。</li> <li>3. ESC-1 とCMUの前のRS485 のケー<br/>ブル接続が正常か検査します。</li> </ol>                   |
| 3856       | 電池故障<br>保護                 | 重要              | 原因ID=1<br>一部電池パックに重大な故<br>障が発生し、システムが<br>シャットダウンしました。         | 故障電池パックアラームおよびその対処<br>法に従ってメンテナンスを行ってください。                                                                                                    |
|            |                            |                 | 原因ID=2<br>一部電池パックの温度が低<br>すぎるため、システムの充<br>電が制限されます。           |                                                                                                    |
| 3857       | メモリエ<br>ラー                 | 一般              | 原因ID=1<br>メモリのスペース不足で<br>す。<br>原因ID=2<br>メモリの障害です。            | サービスホットラインに連絡してください。                                                                                                    |
| 3858       | 48V DC<br>補助電源<br>故障       | <br>重要          | 原因ID=1<br>1. 整流器モジュールの故<br>障です。<br>2. SMU通信障害または接<br>続していません。 | <ol> <li>整流モジュールが正しく設置されているか確認してください。</li> <li>整流モジュール関連アラームおよびその対処法に従ってメンテナンスを行ってください。</li> <li>SMUが機器のリストに加えられているか確認してください。</li> <li>SMUアラームおよびその対処法に従ってメンテナンスを行ってください。</li> </ol> |
| 3859       | システム<br>の強制除               | 重要              | 原因ID=1<br>1. 強制除湿が手動で起動                                       | <ol> <li>20~30 分後に、システムは自動的に<br/>強制除湿を終了します。</li> <li>手動で強制除湿を起動した場合、強制</li> </ol>                                                                                                   |

10 アラーム

| アラー<br>ムID | アラーム<br>名           | アラ <del>ー</del><br>ム重大<br>度 | 故障原因                                                              | 対処方法                                                                                                    |
|------------|---------------------|-----------------------------|-------------------------------------------------------------------|----------------------------------------------------------------------------------------------------|
|            | 湿起動                 |                             | しています。<br>2. 扉を開けた後の内部の<br>結露を避けるために、シ<br>ステムは自動的に強制<br>除湿を起動します。 | 除湿終了後システムはオフになるため、手動でオンにする必要があります。<br>3. 強制除湿がは自動的に起動した場合、強制除湿終了後システムは自動的に元の状態へ回復します。                                                                                                    |
| 3860       | IO拡張<br>ボード通<br>信障害 | 一般                          | 原因ID=1<br>IO拡張ボード通信障害で<br>す。                                      | <ol> <li>IO拡張ボードとCMU(RS485-1)間の<br/>ケーブル接続が正しいか確認し、正し<br/>くない場合は再度接続してください。</li> <li>IO拡張ボードの電源ケーブルの接続<br/>にゆるみがないか確認し、ゆるみがあ<br/>ればしっかりと接続します。</li> <li>上述の方法で故障が解決できない場<br/>合は、サービスホットラインに連絡して<br/>ください。</li> </ol> |

🛄 ΝΟΤΕ

[3833 整流モジュール故障]、[3834 整流モジュール保護]、[3835 整流モジュール通信エラー]、 [3836 整流モジュール停電]、[3837 整流モジュール出力過電圧]アラームが生成された場合、 ローカルの整流モジュールのインジケータに基づいて下表を参考に処理してください。

表10-2 整流モジュールのインジケータの状態と異常の原因

| インジケータランプ | 色 | 状態       | ステータスの説明                                    | 対処方法                                                |
|-----------|---|----------|---------------------------------------------|-----------------------------------------------------|
| 電源ランプ     | 禄 | 常時点灯     | 整流モジュールに<br>AC入力がありま<br>す                   | 正常                                                  |
|           |   | 消灯       | 整流モジュールに<br>AC入力がありま<br>せん                  | 入力が正常か確<br>認します。入力が<br>正常であれば整流<br>モジュールを交換<br>します。 |
|           |   |          | 整流モジュール内<br>部に不具合があり<br>ます                  | 整流器モジュール<br>を交換します。                                 |
|           |   | 0.5Hzで点滅 | 照会中です                                       | 正常                                                  |
|           |   | 4Hzで点滅   | 整流器モジュール<br>はアプリケーション<br>プログラムを読み<br>込んでいます | ロードが完了する<br>と自動的に回復し<br>ますので、対応は<br>不要です            |

10 アラーム

| インジケータランプ      | 色  | 状態       | ステータスの説明                                                                                     | 対処方法                                              |
|----------------|----|----------|----------------------------------------------------------------------------------------------|---------------------------------------------------|
| アラームインジ<br>ケータ | 黄色 | 消灯       | 整流モジュールに<br>保護アラームはあ<br>りません                                                                 | 正常                                                |
| Δ.             |    | 常時点灯     | <ul> <li>周囲高温のプリアラーム</li> <li>周囲高温のプリアラーム</li> <li>周囲温度が高すぎるか低すぎるための保護シャットダウンアラーム</li> </ul> | モジュールの通気<br>ロがふさがれてい<br>ないか、周囲温度<br>が正常か確認しま<br>す |
|                |    |          | AC入力過電圧/低<br>電圧保護                                                                            | 電力系統の電圧を<br>確認します                                 |
|                |    |          | 整流モジュールは<br>スリープモードです                                                                        | 正常                                                |
|                |    | 0.5Hzで点滅 | 整流モジュールは<br>外部との通信を中<br>断しています                                                               | 整流モジュールか<br>監視モジュールを<br>交換します                     |
| 障害インジケータ       | 赤色 | 消灯       | 整流モジュールに<br>障害はありません                                                                         | 正常                                                |
| Δ <b>"</b>     |    | 常時点灯     | 出力過電圧ラッチ<br>オフかモジュール<br>がきちんと差し込<br>まれていません                                                  | 整流モジュールを<br>取り出して、1 分後<br>に再度取り付けま<br>す           |
|                |    |          | 整流モジュール内<br>部に不具合があり<br>出力がありません                                                             | 整流器モジュール<br>を交換します。                               |

## 🛄 ΝΟΤΕ

- ESC-Noの表示は電池ラックの蓄電池番号に対応し、アプリで表示されるUIと一致します。 左が 1、右が2で最大2つの蓄電池をサポートします。
- ESR-CabinetNoの表示は電池ラックの蓄電池番号に対応し、アプリで表示されるUIと一致します。 左が 1、右が 2 で最大 2 つの蓄電池をサポートします。
- ESM-SlotNoは電池パックまたは電池パックが所属するスロット番号に対応します。

#### 表10-3 ESC/BCUアラームリスト

| アラー<br>ムID | アラーム<br>名 | アラ <del>ー</del><br>ム重大<br>度 | 故障原因   | 対処方法                             |
|------------|-----------|-----------------------------|--------|----------------------------------|
| 3013       | ラックコン     | 重要                          | 原因ID=2 | 1. [ESR-CabinetNo ESM-SlotNo]に対応 |

| アラー  | アラーム                         | アラー | 故障原因                                                | 対処方法                                                                                                    |
|------|------------------------------|-----|-----------------------------------------------------|----------------------------------------------------------------------------------------------------|
|      | 4                            | 度   |                                                     |                                                                                                    |
|      | トローラ電<br>池パック<br>通信エ<br>ラー   |     | ラックコントローラモジュー<br>ルと電池パックの通信が<br>できません。              | するESC機器関連の入出力遮断器と<br>PSU入力AC電源スイッチの位置を確認<br>します。<br>2. 全てのESRにスリープコマンドを送信し<br>て電池側のスイッチをオフにしてから、<br>バスバー側スイッチ、PSU入力AC電源<br>スイッチをオフにして5分間待ちます。<br>3. J1/J2通信ケーブル(航空プラグ)がしっ<br>かり接続されているか確認します。蓄電<br>池[ESR-CabinetNo ESM-SlotNo]の通<br>信ケーブルが緩んでいないか確認しま<br>す。<br>4. PSU入力AC電源スイッチ、電池側遮断<br>器、バスバー側スイッチを順次オンに<br>し、運転コマンドを送信します。<br>5. アラームが解消されない場合は、販売<br>店/カスタマーセンターへ連絡します。 |
| 3014 | ラックコン<br>トローラ機<br>器の例外       | 重要  | 原因ID=1~34<br>ラックコントローラ内部の<br>回路に重大な不具合が発<br>生しています。 | <ol> <li>[ESC-No]に関連付けられた入出力遮断器の位置を確認します。</li> <li>当該ESCに対応するESRにスリープコマンドを送信して電池側スイッチをオフにし、さらにバスバー側スイッチをオフにして5分間待ちます。</li> <li>電池側スイッチ、バスバー側スイッチを順次オンにし、システム運転コマンドを送信します。</li> <li>アラームが解消されない場合は、販売店/カスタマーセンターへ連絡します。</li> </ol>                                                                                                    |
| 3015 | ラックコン<br>トローラ電<br>池側過電<br>圧  | 重要  | 原因ID=1~3<br>電池側の電圧が電カモ<br>ジュールの最大動作電圧<br>を超えています。   | <ol> <li>1. 当該ラックに電池パック過電圧アラーム<br/>がないか確認し、当該アラームの修復<br/>対方法を参照します。</li> <li>2. アラームが解消されない場合は、販売<br/>店/カスタマーセンターへ連絡します。</li> </ol>                                                                                                    |
| 3016 | ラックコン<br>トローラ電<br>池側不足<br>電圧 | 重要  | 原因ID=1~3<br>電池がしっかりと接続され<br>ていないか、電池の不具<br>合です。     | <ol> <li>[ESC-No]に関連付けられた入出力遮断器とPSU入力AC電源の位置を確認します。</li> <li>すべてのESRにスリープコマンドを送信します。</li> <li>電池側スイッチがオンになっていることを確認し、オフになっていたらオンにしてから運転コマンドを送信します。</li> <li>雷池側スイッチがオンになっていたら.</li> </ol>                                                                                                    |

| アラー  | アラーム                         | アラー | 故障原因                                 | 対処方法                                                                                                    |
|------|------------------------------|-----|--------------------------------------|----------------------------------------------------------------------------------------------------|
| ΔЮ   | 4                            | 度   |                                      |                                                                                                    |
|      |                              |     |                                      | <ul> <li>電池側のスイッチ、バスバー側スイッチ<br/>をオフにしてから、PSU入力AC電源ス<br/>イッチをオフにして5分間待ちます。</li> <li>製品のメンテナンスマニュアルを参照<br/>し、ラックコントローラの電池側接続が正<br/>しいか、電池側遮断器がオンになってい<br/>るかを確認します。</li> <li>蓄電池電力ケーブル接続が正確である<br/>ことを確認後、PSU入力ACスイッチ、電<br/>池側スイッチ、バスバー側スイッチを順<br/>次オンにし、運転コマンドを送信します。</li> <li>アラームが解消されない場合は、販売<br/>店/カスタマーセンターへ連絡します。</li> </ul>                                                                                                    |
| 3017 | ラックコン<br>トローラ電<br>池側の短<br>絡  | 重要  | 原因ID=1~3<br>電池ケーブルが正しく接<br>続されていません。 | <ol> <li>[ESC-No]に関連付けられた入出力遮断<br/>器とPSU入力AC電源の位置を確認しま<br/>す。</li> <li>すべてのESRにスリープコマンドを送信<br/>して電池側スイッチ、バスバー側スイッ<br/>チをオフにしてから、PSU入力AC電源<br/>スイッチをオフにして5分間待ちます。</li> <li>ラックコントローラの電池側遮断器両端<br/>に電圧があるかそれぞれ測定し、無電<br/>圧の場合はケーブルに短絡または接地<br/>がないか確認します。</li> <li>製品のメンテナンスマニュアルを参照<br/>し、ラックコントローラの電池側BAT接続<br/>が正しいか確認します。</li> <li>蓄電池電力ケーブル接続が正確である<br/>ことを確認後、PSU入力ACスイッチ、電<br/>池側スイッチ、バスバー側スイッチを順<br/>次オンにし、運転コマンドを送信します。</li> <li>アラームが解消されない場合は、販売<br/>店/カスタマーセンターへ連絡します。</li> </ol> |
| 3018 | ラックコン<br>トローラ電<br>池側の逆<br>接続 | 重要  | 原因ID=1~3<br>電池ケーブルの極性逆接<br>続         | <ol> <li>[ESC-No]に関連付けられた入出力遮断器とPSU入力AC電源の位置を確認します。</li> <li>すべてのESRにスリープコマンドを送信して電池側スイッチ、バスバー側スイッチをオフにしてから、PSU入力AC電源スイッチをオフにして5分間待ちます。</li> <li>製品のメンテナンスマニュアルを参照し、電池の総正負極とラックコントローラのBAT接続が逆接続でないか確認しま</li> </ol>                                                                                                    |

| アラー<br>ムID | アラーム<br>名                      | アラ <del>ー</del><br>ム重大<br>度 | 故障原因                                                                              | 対処方法                                                                                                    |
|------------|--------------------------------|-----------------------------|-----------------------------------------------------------------------------------|----------------------------------------------------------------------------------------------------|
|            |                                |                             |                                                                                   | す。<br>4. 蓄電池電力ケーブル接続が正確である<br>ことを確認後、PSU入力ACスイッチ、電<br>池側スイッチ、バスバー側スイッチを順<br>次オンにし、運転コマンドを送信します。<br>5. アラームが解消されない場合は、販売<br>店/カスタマーセンターへ連絡します。                                                                                                    |
| 3019       | ラックコン<br>トローラバ<br>スバー側<br>過電圧  | 重要                          | 原因ID=1~3<br>バスバー側ケーブルが正<br>しく接続されていないか、<br>バスバーの電圧が電力モ<br>ジュールの最大動作電圧<br>を超えています。 | <ol> <li>[ESC-No]に関連付けられた入出力遮断器とPSU入力AC電源の位置を確認します。</li> <li>すべてのESRにスリープコマンドを送信して電池側スイッチ、バスバー側スイッチをオフにしてから、PSU入力AC電源スイッチをオフにして5分間待ちます。</li> <li>製品のメンテナンスマニュアルを参照し、ラックコントローラのバスバー側BUS接続が正しいか確認します。</li> <li>蓄電池電力ケーブル接続が正確であることを確認後、PSU入力ACスイッチ、電池側スイッチ、バスバー側スイッチ、電池側スイッチ、バスバー側スイッチを順次オンにし、運転コマンドを送信します。</li> <li>アラームが解消されない場合は、販売店/カスタマーセンターへ連絡します。</li> </ol>                                                              |
| 3020       | ラックコン<br>トローラバ<br>スバー側<br>の逆接続 | 重要                          | 原因ID=1~3<br>バスバーの正負の極性が<br>逆に接続されています。                                            | <ol> <li>[ESC-No]に関連付けられた入出力遮断<br/>器とPSU入力AC電源の位置を確認しま<br/>す。</li> <li>すべてのESRにスリープコマンドを送信<br/>して電池側スイッチ、バスバー側スイッ<br/>チをオフにしてから、PSU入力AC電源<br/>スイッチをオフにして5分間待ちます。</li> <li>製品のメンテナンスマニュアルを参照<br/>し、ラックコントローラのBUS側接続、バ<br/>ス銅バー、直流集電箱の間のケーブル<br/>が逆接続ではないか確認します。</li> <li>蓄電池電力ケーブル接続が正確である<br/>ことを確認後、PSU入力ACスイッチ、電<br/>池側スイッチ、バスバー側スイッチを順<br/>次オンにし、運転コマンドを送信します。</li> <li>アラームが解消されない場合は、販売<br/>店/カスタマーセンターへ連絡します。</li> </ol> |
| 3021       | ラックコン<br>トローラ絶                 | 重要                          | 原因ID=1~3<br>1. 電池:が対地短絡で                                                          | 1. [ESC-No]に関連付けられた入出力遮断<br>器の位置を確認します。                                                                                                    |

| アラー<br>ムID | アラーム<br>名              | アラー<br>ム重大 | 故障原因                                                                                                    | 対処方法                                                                                                    |
|------------|------------------------|------------|----------------------------------------------------------------------------------------------------|----------------------------------------------------------------------------------------------------|
|            | 縁抵抗の<br>例外             |            | す。<br>2. 電池:のある環境の湿<br>度が高く、また回路の<br>対地絶縁不良です。                                                                                                    | <ol> <li>2. 当該ESCに対応するESRにスリープコ<br/>マンドを送信して電池側スイッチをオフ<br/>にし、さらにバスバー側スイッチをオフに<br/>して5分間待ちます。</li> <li>3. 電池出力の対保護グランドインピーダン<br/>ス(電池側とバスバー側のどちらも測定</li> </ol>                                                                                                    |
|            |                        |            |                                                                                                    | が必要)を検査します。短絡や絶縁不足<br>が発生した場合は不具合のある点を修<br>正します。<br>4. システムの保護接地ケーブルが正しく接<br>続されているか検査します。<br>5. 曇りや雨天の場合、抵抗は設定保護点                                                                                                    |
|            |                        |            |                                                                                                    | より低くなります。携帯電話アプリ、<br>SmartLogger、ネットワーク管理装置を<br>介して絶縁抵抗保護点のパラメータを設<br>定します。<br>6. 蓄電池電力接続が正確であることを確                                                                                                    |
|            |                        |            |                                                                                                    | <ul> <li>認後、電池側スイッチ、バスバー側ス<br/>イッチを順次オフにし、システム運転コマ<br/>ンドを送信します。</li> <li>7. アラームが解消されない場合は、販売<br/>店(カスタマーセンターへ連絡します)</li> </ul>                                                                                                    |
| 3022       | 分電制御<br>盤の環<br>の過<br>熱 | — 般        | <ul> <li>原因ID=1~9</li> <li>1. 蓄電池電力制御モジュールの設置場所が換気されていません。</li> <li>2. 環境温度が高すぎます。</li> <li>3. 蓄電池電力制御モジュールの動作異常です。</li> <li>4. 蓄電池電力制御モジュールのファン異常です。</li> </ul> | <ol> <li>1. [ESC-No]に関連付けられた入出力遮断器とPSU入力AC電源の位置を確認します。</li> <li>2. すべてのESRにスリープコマンドを送信して電池側スイッチ、バスバー側スイッチをオフにしてから、PSU入力AC電源スイッチをオフにして5分間待ちます。</li> <li>3. [ESC-No]設置場所の換気が良好か、周囲の温度が最大許容環境温度範囲を超えていないかを確認します。</li> <li>4. 換気に不備があり、または周囲温度が高すぎる場合は、換気と放熱を改善します。</li> <li>5. 内部ファン故障アラームがあり、さらに再度電源投入後回復しない場合は、販売店/カスタマーサービスセンターにお問い合わせください。</li> <li>6. ラックコントローラ外部ファンの故障がないか検査します。</li> <li>7. 換気、周囲温度、外部ファンがすべて正常の場合は、販売店/カスタマーサービ</li> </ol> |

| アラー<br>ムID | アラーム<br>名                      | アラー<br>ム重大<br>度 | 故障原因                                   | 対処方法                                                                                                    |
|------------|--------------------------------|-----------------|----------------------------------------|----------------------------------------------------------------------------------------------------|
| 3023       | ラックコン<br>トローラ電<br>池<br>過 熱     | 重要              | 原因ID=1~3<br>電池端子がしっかりと接<br>続されていません。   | <ul> <li>スセンターにお問い合わせください。</li> <li>1. [ESC-No]に関連付けられた入出力遮断器とPSU入力AC電源の位置を確認します。</li> <li>2. すべてのESRにスリープコマンドを送信して電池側スイッチ、バスバー側スイッチをオフにしてから、PSU入力AC電源スイッチをオフにして5分間待ちます。</li> <li>3. 製品のメンテナンスマニュアルのラックコントローラ交換の章を参照して、ラックコントローラで換の章を参照して、ラックコントローラ電池側BAT接続のボルトのトルク値が要件を満たしているか検査します。</li> <li>4. 蓄電池電力ケーブル接続が正確であることを確認後、PSU入力ACスイッチ、電池側スイッチ、バスバー側スイッチを順次オンにし、運転コマンドを送信します。</li> <li>5. アラームが解消されない場合は、販売</li> </ul> |
| 3024       | ラックコン<br>トローラバ<br>スバー端<br>子の過熱 | 重要              | 原因ID=1~3<br>バスバー端子がしっかり<br>と接続されていません。 | <ul> <li>店/カスタマーセンターへ連絡します。</li> <li>1. [ESC-No]に関連付けられた入出力遮断器とPSU入力AC電源の位置を確認します。</li> <li>2. すべてのESRにスリープコマンドを送信して電池側スイッチ、バスバー側スイッチを才フにしてから、PSU入力AC電源スイッチをオフにして5分間待ちます。</li> <li>3. 製品のメンテナンスマニュアルのラックコントローラ交換の章を参照して、ラックコントローラバス側BUS接続のボルトのトルク値が要件を満たしているか検査します。</li> <li>4. 蓄電池電力ケーブル接続が正確であることを確認後、PSU入力ACスイッチ、電池側スイッチ、バスバー側スイッチ、電池側スイッチ、マンドを送信します。</li> <li>5. アラームが解消されない場合は、販売店/カスタマーセンターへ連絡します。</li> </ul>   |
| 3025       | ラックコン<br>トローラの<br>バージョン<br>不一致 | 一般              | 原因ID=1~2<br>アップグレードが正常に<br>完成していません。   | <ol> <li>[ESC-No]バージョンが不一致です。アッ<br/>プグレードしてください。</li> <li>何度試してもアップグレードに成功しな<br/>い場合は、販売店/カスタマーサービス<br/>センターにお問い合わせください。</li> </ol>                                                                                                    |

| アラー<br>ムID | アラーム<br>名                            | アラ <del>ー</del><br>ム重大<br>度 | 故障原因                                             | 対処方法                                                                                                    |
|------------|--------------------------------------|-----------------------------|--------------------------------------------------|----------------------------------------------------------------------------------------------------|
| 3026       | ラックコン<br>トローラ内<br>部ファンの<br>障害        | 警告                          | 原因ID=1~2<br>内部ファンの短絡、給電<br>不足、ファンの損傷             | <ol> <li>[ESC-No]に関連付けられた入出力遮断器の位置を確認します。</li> <li>スリープコマンドを送信して電池側スイッチ、バスバー側スイッチをオフにしてから、PSU入力AC電源スイッチをオフにして5分間待ちます。</li> <li>電池側スイッチ、バスバー側スイッチを順次オンにし、運転コマンドを送信します。</li> <li>アラームが解消されない場合は、販売店/カスタマーセンターへ連絡します。</li> </ol>                                                                                                    |
| 3033       | ラックコン<br>トローラ電<br>力制 ジュール<br>の通<br>常 | 重要                          | 原因ID=1<br>ラックコントローラ内部で<br>正常な通信ができませ<br>ん。       | <ol> <li>[ESC-No]機器に関連付けられた入出力<br/>遮断器とPSU出力DC電源スイッチの位<br/>置を確認します。</li> <li>当該ESCが対応するESRにスリープコ<br/>マンドを送信して電池側スイッチをオフ<br/>にしてから、バスバー側スイッチ、PSU<br/>出力DC電源スイッチをオフにして5分<br/>間待ちます。</li> <li>PSU出力DC電源スイッチ、電池側ス<br/>イッチ、バスバー側スイッチを順次オン<br/>にし、運転コマンドを送信します。</li> <li>アラームが解消されない場合は、販売<br/>店/カスタマーセンターへ連絡します。</li> </ol>                                                                                                    |
| 3034       | ラックコン<br>トローラの<br>ケーブル<br>接続出<br>異常  | 重要                          | 原因ID=1<br>電池ラックと対応する電<br>カモジュールの接続が正<br>しくありません。 | <ul> <li>サブアレイトポロジ識別の途中の場合、サ<br/>ブアレイがトポロジ識別を完成するまで待<br/>つか、またはトポロジ識別から退出します。</li> <li>1. [ESC-No]に機器に関連付けられた入出<br/>力遮断器とPSU入力AC電源の位置を<br/>確認します。</li> <li>2. 全てのESRにスリープコマンドを送信し<br/>て電池側のスイッチをオフにしてから、<br/>バスバー側スイッチ、PSU入力AC電源<br/>スイッチをオフにして5分間待ちます。</li> <li>3. [ESR-CabinetNo]ラックコントローラ電<br/>池側電力ケーブル、J1/J2 通信ケーブル<br/>(航空プラグ)が正しく接続されているか<br/>確認します。</li> <li>4. 製品のメンテナンスマニュアルを参照<br/>し、[ESR-CabinetNo]電池ラックの補助<br/>電源が正常か、補助電源のスイッチは<br/>オンになっているかを確認します。</li> </ul> |

| アラームID | アラーム<br>名                                          | アラー<br>ム重大 | 故障原因                                                                                                    | 対処方法                                                                                                    |
|--------|----------------------------------------------------|------------|----------------------------------------------------------------------------------------------------|----------------------------------------------------------------------------------------------------|
|        |                                                    | 度          |                                                                                                    |                                                                                                    |
|        |                                                    |            | 原因ID=2<br>電源投入検査中に、シス                                                                                                    | <ol> <li>蓄電池電力ケーブルがしっかり接続されているか、補助電源のスイッチがオンになっているか、PSU入力AC電源スイッチ、電池側スイッチ、バスバー側スイッチを順次オンにし、運転コマンドを送信します。</li> <li>アラームが解消されない場合は、販売店/カスタマーセンターへ連絡します。</li> <li>[ESC-No]機器に関連する電池ラック遮断器がオンになっているか確認します。</li> <li>#20月時よのその他のマニームを確認します。</li> </ol>                                                                                                    |
|        |                                                    |            | テムの例外で検査を停止<br>しました。                                                                                                    | 2. 機器の現時点のその他のアラームを確認し、アラームの対処法に基づいて操作します。                                                                                                    |
|        |                                                    |            |                                                                                                    | <ol> <li>システムのリセット・再起動後もアラーム<br/>が解消されない場合は、販売店/カスタ<br/>マーセンターへ連絡します。</li> </ol>                                                                                                    |
| 3035   | ラックコン<br>トローラ電<br>池モ<br>ジュール<br>のロケー<br>ションエ<br>ラー | 重要         | <ul> <li>原因ID=1</li> <li>1. 実際の電池モジュー<br/>ル数と設置の値が一<br/>致していません。</li> <li>2. システムは電池モ<br/>ジュールのアドレスを<br/>識別していません。</li> <li>3. 電池モジュール交換<br/>後、アドレスが再識別<br/>されていません。</li> <li>4. 電池モジュールのケー<br/>ブル接続が正しくあり<br/>ません。</li> </ul> | <ol> <li>[ESC-No]機器に関連付けられた入出力<br/>遮断器とPSU出力DC電源スイッチの位<br/>置を確認します。</li> <li>当該ESCが対応するESRにスリープコ<br/>マンドを送信して電池側スイッチをオフ<br/>にしてから、バスバー側スイッチ、PSU<br/>出力DC電源スイッチをオフにして5分<br/>間待ちます。</li> <li>製品のメンテナンスガイドを参照して、<br/>[ESR-CabinetNo]の電池ラックモジュー<br/>ル間の接続が正しいかを検査します。設<br/>置電池モジュール数と実際のモジュー<br/>ル数が一致しているか確認します。</li> <li>蓄電池電力ケーブル接続が正確である<br/>ことを確認後、PSU出力DC電源スイッ<br/>チ、電池側スイッチ、バスバー側スイッチ<br/>を順次オンにし、システムが正常に電源<br/>投入されてから、ESUをリセットして、電<br/>池モジュール位置検出を起動します。</li> <li>アラームが解消されない場合は、販売<br/>店/カスタマーセンターへ連絡します。</li> </ol> |
| 3040   | ラックコン<br>トローラバ<br>スバー<br>ケーブル<br>の接続間<br>違い        | 重要         | 原因ID=1<br>ICシナリオ出力バスバー<br>が一緒に並列になってい<br>ません。                                                                                                    | <ol> <li>サブアレイトポロジ識別の途中の場合、<br/>サブアレイがトポロジ識別を完成するま<br/>で待つか、またはトポロジ識別から退出<br/>します。</li> <li>[ESC-No]に関連付けられた入出力遮断<br/>器とPSU入力AC電源の位置を確認しま</li> </ol>                                                                                                    |

| アラー  | アラーム                         | アラー<br>人香士 | 故障原因                                           | 対処方法                                                                                                    |
|------|------------------------------|------------|------------------------------------------------|----------------------------------------------------------------------------------------------------|
|      |                              | 度          |                                                |                                                                                                    |
|      |                              |            |                                                | す。<br>3. すべてのESRにスリープコマンドを送信<br>して電池側スイッチ、バスバー側スイッ<br>チをオフにしてから、PSU入力AC電源<br>スイッチをオフにして5分間待ちます。<br>4. 製品のメンテナンスマニュアルのラックコ<br>ントローラ交換の章を参照して、ラックコ<br>ントローラバス側BUSケーブルが同じ銅<br>バーに接続されているか検査します。<br>5. 蓄電池電力ケーブル接続が正確である<br>ことを確認後、PSU入力ACスイッチ、電<br>池側スイッチ、バスバー側スイッチを順<br>次オンにし、運転コマンドを送信します。<br>6. アラームが解消されない場合は、販売<br>店/カスタマーセンターへ連絡します。                                                                                                    |
| 3042 | ラックコントローラの高ダウンケージャンケーブの検出エラー | 重要         | 原因ID=1<br>ラック間のクイックシャット<br>ダウン接続が正しくありま<br>せん。 | <ul> <li>サブアレイトポロジ識別の途中の場合、サ<br/>ブアレイがトポロジ識別を完成するまで待<br/>つか、またはトポロジ識別から退出します。</li> <li>1. [ESC-No]機器に関連付けられた入出力<br/>遮断器とPSU入力AC電源の位置を確<br/>認します。</li> <li>2. 当該の全てのESRにスリープコマンドを<br/>送信して電池側のスイッチをオフにして<br/>から、バスバー側スイッチ、PSU入力AC<br/>電源スイッチをオフにして5分間待ちま<br/>す。</li> <li>3. [ESR-CabinetNo]ラックコントローラ電<br/>池側電力ケーブル、J1/J2 高速シャット<br/>ダウンケーブル(航空プラグ)が正しく接<br/>続されているか確認します。</li> <li>4. ケーブルがしっかり接続されているか確<br/>認し、PSU入力AC電源スイッチを順次<br/>オンにし、運転コマンドを送信します。</li> <li>5. アラームが解消されない場合は、販売<br/>店/カスタマーセンターへ連絡します。</li> </ul> |
|      |                              |            | 原因ID=2<br>ラック内のクイックシャット<br>ダウン接続が正しくありま<br>せん。 | サブアレイトポロジ識別の途中の場合、サ<br>ブアレイがトポロジ識別を完成するまで待<br>つか、またはトポロジ識別から退出します。<br>1. [ESC-No]機器に関連付けられた入出力<br>遮断器とPSU入力AC電源の位置を確<br>認します。                                                                                                    |

| アラー  | アラームタ                          | アラー<br>人 重 キ | 故障原因                                                                               | 対処方法                                                                                                    |
|------|--------------------------------|--------------|------------------------------------------------------------------------------------|----------------------------------------------------------------------------------------------------|
|      |                                | 度            |                                                                                    |                                                                                                    |
|      |                                |              |                                                                                    | <ol> <li>全てのESRにスリープコマンドを送信して電池側のスイッチをオフにしてから、バスバー側スイッチ、PSU入力AC電源スイッチをオフにして5分間待ちます。</li> <li>[ESR-CabinetNo]電池ラック内のクイックシャットダウン接続が正しいかを検査します。</li> <li>電力ケーブルがしっかり接続されているか確認し、PSU入力AC電源スイッチ、電池側スイッチ、バスバー側スイッチ、電池側スイッチ、バスバー側スイッチを順次オンにし、運転コマンドを送信します。</li> <li>アラームが解消されない場合は、販売店/カスタマーセンターへ連絡します。</li> </ol>                                                                                                    |
|      |                                |              | 原因ID=3<br>電源投入検査中に、シス<br>テムの例外で検査を停止<br>しました。                                      | <ol> <li>[ESC-No]機器に関連する電池ラック遮断器がオンになっているか確認します。</li> <li>機器の現時点のその他のアラームを確認し、アラームの対処法に基づいて操作します。</li> <li>システムのリセット・再起動後もアラームが解消されない場合は、販売店/カスタマーセンターへ連絡します。</li> </ol>                                                                                                    |
| 3052 | ラックコン<br>トローラ外<br>部DC副電<br>源故障 | 重要           | <ul> <li>原因ID=1</li> <li>1. DC回路遮断器が閉じていません。</li> <li>2. PSUモジュールの故障です。</li> </ul> | <ol> <li>[ESC-No]機器に関連付けられた入出力<br/>遮断器とPSU出力DC電源スイッチの位<br/>置を確認します。</li> <li>当該ESCが対応するESRにスリープコ<br/>マンドを送信して電池側スイッチをオフ<br/>にしてから、バスバー側スイッチ、PSU<br/>出力DC電源スイッチをオフにして5分<br/>間待ちます。</li> <li>配電コンパートメントのPSUに故障ア<br/>ラームがあるか確認し、もしあれば対処<br/>法に基づいて処理します。</li> <li>PSUが正常であることを確認後、PSU<br/>出力DC電源スイッチ、電池側スイッチ、<br/>バスバー側スイッチ、電池側スイッチ、<br/>バスバー側スイッチを順次オンにしま<br/>す。</li> <li>アラームが解消されない場合は、販売<br/>店/カスタマーセンターへ連絡します。</li> </ol> |
| 3053 | ラックコン<br>トローラ外<br>部ファンの        | 警告           | 原因ID=1~3<br>外部ファンの短絡、給電<br>不足、ファンの損傷、風道                                            | <ol> <li>[ESC-No]に関連付けられた入出力遮断<br/>器とPSU入力AC電源の位置を確認しま<br/>す。</li> <li>すべてのESRにスリープコマンドを送信</li> </ol>                                                                                                    |

| アラー<br>ムID | アラーム<br>名                                      | アラ <del>ー</del><br>ム重大<br>度 | 故障原因                                                                                                    | 対処方法                                                                                                    |
|------------|------------------------------------------------|-----------------------------|----------------------------------------------------------------------------------------------------|----------------------------------------------------------------------------------------------------|
|            | 障害                                             |                             | の閉塞など。                                                                                                    | して電池側スイッチ、バスバー側スイッ<br>チをオフにしてから、PSU入力AC電源<br>スイッチをオフにして5分間待ちます。<br>3. ファンに損傷がないか検査します。ファ<br>ン周囲の異物を取り除いてから再度ファ<br>ンを取り付けます。<br>4. PSU入力AC電源スイッチ、電池側遮断<br>器、バスバー側スイッチを順次オンに<br>し、運転コマンドを送信します。<br>5. アラームが解消されない場合は、販売<br>店/カスタマーセンターへ連絡します。 |
| 3054       | ラックコン<br>トローラ温<br>度検出エ<br>コー                   | 警告                          | 原因ID=1<br>NCTの短絡または開回<br>路です。                                                                                 | <ol> <li>[ESC-No]に関連付けられた入出力遮断器の位置を確認します。</li> <li>当該ESCに対応するESRにスリープコスンドを送信して零油側スインチをオフ</li></ol>                                                                                                    |
|            |                                                | 重要                          | 原因ID=2<br>1. NTCの短絡または開<br>回路が多すぎます。<br>2. NTCがしっかりと接続<br>されていません。                                            | <ul> <li>マラーを送信して電池園スイッチをオフににし、さらにバスバー側スイッチをオフにして5分間待ちます。</li> <li>3. 電池側スイッチ、バスバー側スイッチを順次オンにし、運転コマンドを送信します。</li> <li>4. アラームが解消されない場合は、販売店/カスタマーセンターへ連絡します。</li> </ul>                                                                     |
| 3056       | EPO緊急<br>シャットダ<br>ウン                           | 重要                          | 原因ID=1<br>緊急シャットダウンボタン<br>が押されました。                                                                            | <ol> <li>システム故障を調査します。</li> <li>障害解消後、緊急シャットダウンボタン<br/>を引き抜きます。</li> <li>すべての蓄電池ラックに対しりセット操<br/>作を行います。</li> </ol>                                                                                                    |
| 3057       | ラックコン<br>トローラと<br>電池モ<br>ジュール<br>のバージョ<br>ン不一致 | 警告                          | 原因ID=1<br>1. ラックコントローラと電<br>池モジュール間のバー<br>ジョンが一致しません。<br>2. アップグレードが正常<br>に完了していません。<br>3. 電池モジュールを交換<br>します。 | <ol> <li>[ESC-No]のバージョンと電池パックの<br/>バージョンが不一致です。正常運転に影響はありませんが、時期を見てアップグ<br/>レードすることをおすすめします。</li> <li>何度試してもアップグレードに成功しない場合は、販売店/カスタマーサービス<br/>センターにお問い合わせください。</li> </ol>                                                                  |
| 3058       | ラックコン<br>トローラと<br>電池モ<br>ジュール<br>のバージョ<br>ン不一致 | 重要                          | 原因ID=1<br>1. ラックコントローラと電<br>池モジュール間のバー<br>ジョンが一致しません。<br>2. アップグレードが正常                                        | <ol> <li>[ESC-No]のバージョンと電池パックの<br/>バージョンが不一致です。機能が制限され、運転に影響します。改めてアップグ<br/>レードしてください。</li> <li>何度試してもアップグレードに成功しない場合は、販売店/カスタマーサービス</li> </ol>                                                                                             |

| アラー<br>ムID | アラーム<br>名                             | アラー<br>ム重大<br>度 | 故障原因                                                                                           | 対処方法                                                                                                    |
|------------|---------------------------------------|-----------------|------------------------------------------------------------------------------------------------|----------------------------------------------------------------------------------------------------|
|            |                                       |                 | に完了していません。<br>3. 電池モジュールを交換<br>します。                                                            | センターにお問い合わせください。                                                                                                    |
| 3059       | ラックコン<br>トローラモ<br>ジュールと<br>PCS通信<br>断 | 重要              | 原因ID=1 1. CMUとSmartLogger<br>間の通信ケーブルに<br>異常があります。 2. PCSとSmartLogger<br>間の通信ケーブルに<br>異常があります。 | <ol> <li>WebUI画面でCMUステータスランプが<br/>オフラインか確認し、そうであれば、<br/>CMUからSmartLoggerの通信リンクが<br/>正常であるか検査します。</li> <li>WebUI画面でPCSステータスランプが<br/>オフラインか確認し、そうであれば、PCS<br/>電源が正常か検査します。正常であれ<br/>ば、PCSにシャットダウンコマンドを送信<br/>し、AC側の遮断器を切断し、PCSと<br/>SmartLoggerへの通信リンクが正常で<br/>あることを確認します。</li> <li>上記が正常であれば以下を確認してくだ<br/>さい</li> <li>[ESC-No]機器に関連付けられた入<br/>出力遮断器とPSU入力AC電源の位<br/>置を確認します。</li> <li>全てのESRにスリープコマンドを送信<br/>して電池側のスイッチをオフにしてか<br/>ら、バスバー側スイッチをオフにしてか<br/>ら、バスバー側スイッチをオフにして5分間<br/>待ちます。</li> <li>PSU入力AC電源スイッチをオフにして5分間<br/>待ちます。</li> <li>アSU入力AC電源スイッチ、電池側遮<br/>断器、バスバー側スイッチをオンに<br/>し、運転コマンドを送信します。</li> <li>アラームが解消されない場合は、販<br/>売店/カスタマーセンターへ連絡しま<br/>す。</li> </ol> |
| 3060       | 電池モ<br>ジュールと<br>本体との<br>互換性な<br>し     | 重要              | 原因ID=1<br>交換した電池モジュール<br>は本体との互換性があり<br>ません。                                                   | <ol> <li>[ESR-CabinetNo ESM-SlotNo]の電池<br/>の型番は本体との互換性がありませ<br/>ん。正規品に交換してください。</li> <li>アラームが解消されない場合は、販売<br/>店/カスタマーセンターへ連絡します。</li> </ol>                                                                                                    |

#### 表10-4 BMUアラームリスト

| ア<br>ラー<br>ムID | アラーム名           | アラ <del>ー</del><br>ム重大<br>度 | 故障原因                                                          | 推奨される対処方法                                                                                                    |
|----------------|-----------------|-----------------------------|---------------------------------------------------------------|----------------------------------------------------------------------------------------------------|
| 3027           | 電池モールモンスボートドの例外 | 重要                          | 原因ID=1~20<br>電池モジュール監視機器<br>内部の回路に不具合が発<br>生しています。            | <ol> <li>[ESR-CabinetNo ESM-SlotNo]に対応<br/>するESC機器関連の入出力遮断器と<br/>PSU出力DC電源スイッチの位置を確認<br/>します。</li> <li>当該ESCが対応するESRにスリープコ<br/>マンドを送信して電池側スイッチをオフ<br/>にしてから、バスバー側スイッチをオフ<br/>にしてから、バスバー側スイッチをオフ<br/>にし、さらにPSU出力DC電源スイッチを<br/>オフにして5分間待ちます。</li> <li>クロス検証:故障のない電池モジュール<br/>を使い、その電池モジュール監視装置と<br/>正常な電池モジュールの電池モジュー<br/>ル監視装置を交換します。</li> <li>PSU DC出力電源スイッチ、電池側ス<br/>イッチ、バスバー側スイッチ、電池側ス<br/>イッチ、バスバー側スイッチを順次オン<br/>にし、システムに正常に電源投入した<br/>ら、無効のモジュールを削除してESUを<br/>リセットし、電池モジュール位置検出を<br/>起動して、故障モジュールにアラームが<br/>まだ存在するか検査します。</li> <li>アラームが解消されない場合は、販売<br/>店/カスタマーセンターへ連絡します。</li> </ol> |
|                |                 | 重要                          | 原因ID=21 1. 電池モジュール監視装<br>置は電池パックとの互<br>換性がありません。 2. ファンの故障です。 | <ol> <li>[ESR-CabinetNo ESM-SlotNo]に対応<br/>するESC機器関連の入出力遮断器と<br/>PSU出力DC電源スイッチの位置を確認<br/>します。</li> <li>当該ESCが対応するESRにスリープコ<br/>マンドを送信して電池側スイッチをオフ<br/>にしてから、バスバー側スイッチをオフ<br/>にし、さらにPSU出力DC電源スイッチを<br/>オフにして5分間待ちます。</li> <li>フロントパネルを開け、正常な電池モジュー<br/>ルのファン数を比較します。ファン数が<br/>異なる場合は電池モジュール監視装置<br/>を交換します。ファン数が同じであれば<br/>第4、5、6条の対処法を参考にしてくだ<br/>さい。</li> <li>ファンに損傷がないか検査します。ファ<br/>ン周囲の異物を取り除き、給電に異常<br/>がないことを確認してから再度ファンを<br/>取り付けます。</li> </ol>                                                                                                    |
| アラー  | アラーム名                      | アラー<br>ム重大<br>座 | 故障原因                                         | 推奨される対処方法                                                                                                    |
|------|----------------------------|-----------------|----------------------------------------------|----------------------------------------------------------------------------------------------------|
|      |                            | 皮               |                                              | <ul> <li>5. PSU出力DC電源スイッチ、電池側ス<br/>イッチ、バスバー側スイッチを順次オン<br/>にし、運転コマンドを送信します。</li> <li>6. アラームが解消されない場合は、販売<br/>店/カスタマーセンターへ連絡します。</li> </ul>                                                                                                    |
| 3028 | 電池モ<br>ジュール内<br>部の例外       | 重要              | 原因ID=1~5<br>電池モジュールに重大な<br>不具合が発生していま<br>す。  | <ol> <li>[ESR-CabinetNo ESM-SlotNo]に対応<br/>するESC機器関連の入出力遮断器と<br/>PSU出力DC電源スイッチの位置を確認<br/>します。</li> <li>当該ESCが対応するESRにスリープコ<br/>マンドを送信して電池側スイッチをオフ<br/>にしてから、バスバー側スイッチ、PSU<br/>出力DC電源スイッチをオフにします。</li> <li>販売店/カスタマーサービスセンターにお<br/>問い合わせください。</li> </ol>                                                                                                    |
|      |                            |                 | 原因ID=6~7<br>電池モジュールに重大な<br>不具合が発生していま<br>す。  | <ol> <li>[ESR-CabinetNo ESM-SlotNo]に対応<br/>するESC機器関連の入出力遮断器と<br/>PSU出力DC電源スイッチの位置を確認<br/>します。</li> <li>当該ESCが対応するESRにスリープコ<br/>マンドを送信して電池側スイッチをオフ<br/>にしてから、バスバー側スイッチをオフ<br/>にしてから、バスバー側スイッチをオフ<br/>にし、さらにPSU出力DC電源スイッチを<br/>オフにして5分間待ちます。</li> <li>クロス検証:故障のない電池モジュール<br/>を使い、その電池モジュール監視装置と<br/>正常な電池モジュールの電池モジュー<br/>ル監視装置を交換します。</li> <li>PSUDC出力電源スイッチ、電池側ス<br/>イッチ、バスバー側スイッチを順次オン<br/>にし、システムに正常に電源投入した<br/>ら、無効のモジュールを削除してESUを<br/>リセットし、電池モジュール位置検出を<br/>起動して、故障モジュールにアラームが<br/>まだ存在するか検査します。アラームが<br/>解消されない場合は、販売店/カスタ<br/>マーセンターへ連絡します。</li> </ol> |
| 3029 | 電池モ<br>ジュールの<br>ロックアウ<br>ト | 重要              | 原因ID=1<br>電池モジュールが何度も<br>同様の不具合をトリガーし<br>ます。 | <ol> <li>アラーム管理画面で銅バー高温ロック<br/>警告を削除します。</li> <li>[ESR-CabinetNo ESM-SlotNo]に対応<br/>するESC機器関連の入出力遮断器と<br/>PSU入力AC電源スイッチの位置を確認<br/>します。</li> </ol>                                                                                                    |

| ア<br>ラ— | アラーム名                       | アラー<br>ム重大 | 故障原因                                                                                                    | 推奨される対処方法                                                                                                    |
|---------|-----------------------------|------------|----------------------------------------------------------------------------------------------------|----------------------------------------------------------------------------------------------------|
| ĹЮ      |                             | 度          |                                                                                                    |                                                                                                    |
|         |                             |            | 原因ID=2~5<br>電池モジュールが何度も<br>同様の不具合をトリガーし<br>ます。                                                                            | <ol> <li>すべてのESRにスリープコマンドを送信<br/>して電池側スイッチ、バスバー側スイッ<br/>チをオフにしてから、PSU入力AC電源<br/>スイッチをオフにして5分間待ちます。</li> <li>空調は正常に運転しているか確認し、<br/>正常であれば第5ステップを参考に処<br/>理します。</li> <li>製品のクイックガイドを参照して、[ESR-<br/>CabinetNo ESM-SlotNo]電池モジュー<br/>ル銅バーの接続がトルク要件を満たし<br/>ているか確認します。</li> <li>電力ケーブルがしっかり接続されている<br/>か確認し、PSU出力DC電源スイッチ、<br/>電池側スイッチ、バスバー側スイッチを<br/>順次オンにし、運転コマンドを送信しま<br/>す。</li> <li>アラームが解消されない場合は、販売<br/>店/カスタマーセンターへ連絡します。</li> <li>[ESR-CabinetNo ESM-SlotNo]に対応<br/>するESC機器関連の入出力遮断器と<br/>PSU入力AC電源スイッチの位置を確認<br/>します。</li> <li>すべてのESRにスリープコマンドを送信<br/>して、電池側スイッチをオフにしてからバ<br/>スバー側スイッチをオフにしてからバ<br/>スバー側スイッチをオフにして24時<br/>間待ちます。</li> <li>PSU入力AC電源スイッチ、電池側遮断<br/>器、バスバー側スイッチをオフにして24時<br/>間待ちます。</li> <li>PSU入力AC電源スイッチ、電池側遮断<br/>器、バスバー側スイッチをオフにして24時<br/>間待ちます。</li> <li>アラームが解消されない場合は、販売<br/>にクスタマーヤンターへ連絡します。</li> </ol> |
| 3030    | 電池モ<br>ジュールの<br>ファンの不<br>具合 | 重要         | <ul> <li>原因ID=1</li> <li>1. ファンの短絡です。</li> <li>2. 給電不足です。</li> <li>3. ファンが損傷しています。</li> <li>4. ファンが異物で塞がれています。</li> </ul> | <ol> <li>[ESR-CabinetNo ESM-SlotNo]に対応<br/>するESC機器関連の入出力遮断器と<br/>PSU出力DC電源スイッチの位置を確認<br/>します。</li> <li>ファン電源PSU出力DCスイッチがオン<br/>になっているか確認します。正常にオン<br/>になっていなければPSU出力DCスイッ<br/>チをオンにします。オンになっていれば、<br/>PSU出力DCスイッチをオフにし、電池モ<br/>ジュール 48V電源がしっかりと接続され<br/>ているか確認します。</li> </ol>                                                                                                    |

| アニ        | アラーム名                        | アラー | 故障原因                                                | 推奨される対処方法                                                                                                    |
|-----------|------------------------------|-----|-----------------------------------------------------|----------------------------------------------------------------------------------------------------|
| ラー<br>ムID |                              | 度   |                                                     |                                                                                                    |
|           |                              |     |                                                     | <ol> <li>当該ESCが対応するESRにスリープコ<br/>マンドを送信して電池側スイッチをオフ<br/>にしてから、バスバー側スイッチ、PSU<br/>出力DC電源スイッチをオフにして5分<br/>間待ちます。</li> <li>ファンに損傷がないか検査します。ファ<br/>ン周囲の異物を取り除き、給電に異常<br/>がないことを確認してから再度ファンを<br/>取り付けます。</li> <li>PSU出力DC電源スイッチ、電池側ス<br/>イッチ、バスバー側スイッチを順次オン<br/>にし、運転コマンドを送信します。</li> <li>アラームが解消されない場合は、販売<br/>店/カスタマーセンターへ連絡します。</li> </ol>                                                                                                    |
| 3031      | 電池モ<br>ジュールの<br>温度にムラ<br>がある | 一般  | 原因ID=1<br>電池モジュール内のセル<br>間の温度にムラがありま<br>す。          | <ol> <li>[ESR-CabinetNo ESM-SlotNo]に対応<br/>するESC機器関連の入出力遮断器と<br/>PSU出力DC電源スイッチの位置を確認<br/>します。</li> <li>システムに空調アラーム、電池モジュー<br/>ルのファン故障アラームがないか確認し<br/>ます。該当するアラームの対処法に基<br/>づいて処理します。</li> <li>上述のアラームがない場合、当該ESC<br/>が対応するESRにスリープコマンドを送<br/>信して電池側スイッチをオフにしてから、<br/>バスバー側スイッチをオフにしてから、<br/>バスバー側スイッチをオフにしてならに<br/>PSU出力DC電源スイッチをオフにして<br/>5分間待ちます。</li> <li>PSU出力DC電源スイッチ、電池側ス<br/>イッチ、バスバー側スイッチを順次オン<br/>にし、運転コマンドを送信します。</li> <li>アラームが解消されない場合は、販売<br/>店/カスタマーセンターへ連絡します。</li> </ol> |
| 3032      | 電池モ<br>ジュール過<br>電圧           | 重要  | 原因ID=1~2<br>電池モジュールが過電圧<br>です。またはパック内のセ<br>ルが過電圧です。 | <ol> <li>[ESR-CabinetNo ESM-SlotNo]に対応<br/>するESC機器関連の入出力遮断器と<br/>PSU入力AC電源スイッチの位置を確認<br/>します。</li> <li>当該ESCが対応するESRにスリープコ<br/>マンドを送信して電池側スイッチをオフ<br/>にしてから、バスバー側スイッチをオフ<br/>にし、さらにPSU入力AC電源スイッチを<br/>オフにして5分間待ちます。</li> <li>ラックコントローラの電池側電力ケーブ</li> </ol>                                                                                                    |

| ア<br>ニー   | アラーム名                               | アラー | 故障原因                                                                                                    | 推奨される対処方法                                                                                                    |
|-----------|-------------------------------------|-----|----------------------------------------------------------------------------------------------------|----------------------------------------------------------------------------------------------------|
| ノニ<br>ムID |                                     | 度   |                                                                                                    |                                                                                                    |
|           |                                     |     |                                                                                                    | ル、J1/J2 通信ケーブル(航空プラグ)が<br>正しく接続されているか確認します。<br>4. PSU出力DC電源スイッチ、電池側ス<br>イッチ、バスバー側スイッチを順次オン<br>にし、運転コマンドを送信します。<br>5. アラームが解消されない場合は、販売<br>店/カスタマーセンターへ連絡します。                                                                                                    |
| 3036      | 電池モ<br>ジュール最<br>適化ユニッ<br>ト機器の例<br>外 | 重要  | 原因ID=1~4<br>電池モジュール内の最適<br>化ユニット内部の回路に<br>重大な不具合が発生して<br>います。                                                                                           | <ol> <li>[ESR-CabinetNo ESM-SlotNo]の位置<br/>と対応するESC入出力遮断器および<br/>PSU出力DC電源スイッチの位置を確認<br/>します。</li> <li>当該ESCが対応するESRにスリープコ<br/>マンドを送信して電池側スイッチをオフ<br/>にしてから、バスバー側スイッチ、PSU<br/>出力DC電源スイッチをオフにして5分<br/>間待ちます。</li> <li>PSU出力DC電源スイッチ、電池側ス<br/>イッチ、バスバー側スイッチを順次オン<br/>にし、運転コマンドを送信します。</li> <li>アラームが解消されない場合は、販売<br/>店/カスタマーセンターへ連絡します。</li> </ol>                                                                                                    |
| 3037      | 電池モ<br>ジュール最<br>適化ユニッ<br>ト高温        | 一般  | <ul> <li>原因ID=1~3</li> <li>1. 電池パック設置位置の<br/>通気性がよくありません。</li> <li>2. 環境温度が高すぎます。</li> <li>3. 蓄電池電力制御モジュールの動作異常です。</li> <li>4. 最適化ユニットの動作の例外</li> </ul> | <ol> <li>[ESR-CabinetNo ESM-SlotNo]に対応<br/>するESC機器関連の入出力遮断器と<br/>PSU出力DC電源スイッチの位置を確認<br/>します。</li> <li>当該ESCが対応するESRにスリープコ<br/>マンドを送信して電池側スイッチをオフ<br/>にしてから、バスバー側スイッチをオフ<br/>にしてから、バスバー側スイッチ、PSU<br/>出力DC電源スイッチをオフにして5分<br/>間待ちます。</li> <li>空調の吸気口の位置を異物が塞いでい<br/>ないか確認し、通気が悪い場合は通気<br/>と放熱を改善します。または空調かファ<br/>ンにアラームがないか確認します。</li> <li>PSU出力DC電源スイッチ、電池側ス<br/>イッチ、バスバー側スイッチを順次オン<br/>にし、運転コマンドを送信します。</li> <li>アラームが解消されない場合は、販売<br/>店/カスタマーセンターへ連絡します。</li> </ol> |
| 3038      | 電池モ<br>ジュール最<br>適化ユニッ<br>ト端子の過      | 重要  | 原因ID=1<br>端子がしっかりと接続され<br>ていません。                                                                                                    | <ol> <li>[ESR-CabinetNo ESM-SlotNo]に対応<br/>する入出力遮断器とPSU出力DC電源<br/>スイッチの位置を確認します。</li> <li>当該ESCが対応するESRにスリープコ</li> </ol>                                                                                                    |

| ア<br>ラー  | アラーム名                                       | アラー<br>人 重 大 | 故障原因                                 | 推奨される対処方法                                                                                                    |
|----------|---------------------------------------------|--------------|--------------------------------------|----------------------------------------------------------------------------------------------------|
| ノ<br>ムID |                                             | 度            |                                      |                                                                                                    |
|          | 熱                                           |              |                                      | <ul> <li>マンドを送信して電池側スイッチをオフ<br/>にしてから、バスバー側スイッチ、PSU<br/>出力DC電源スイッチをオフにして5分<br/>間待ちます。</li> <li>3. 製品のメンテナンスマニュアルを参照<br/>し、電池パックと最適化ユニットの電力<br/>接続ボルトがトルク要件を満たしている<br/>か確認します。</li> <li>4. PSU出力DC電源スイッチ、電池側ス<br/>イッチ、バスバー側スイッチを順次オン<br/>にし、運転コマンドを送信します。</li> <li>5. アラームが解消されない場合は、販売<br/>店/カスタマーセンターへ連絡します。</li> </ul>                                                                                                    |
| 3039     | 電池モ<br>ジュール最<br>適化ユニッ<br>トのバー<br>ジョン不一<br>致 | 一般           | 原因ID=1~2<br>アップグレードが正常に完<br>成していません。 | <ol> <li>[ESR-CabinetNo ESM-SlotNo]内の最<br/>適化ユニットのバージョンが不一致で<br/>す。再度アップグレードしてください。</li> <li>何度試してもアップグレードに成功しな<br/>い場合は、販売店/カスタマーサービス<br/>センターにお問い合わせください。</li> </ol>                                                                                                    |
| 3041     | 電池モ<br>ジュール銅<br>バーのは<br>んだ不良                | 要            | 原因ID=1<br>電池モジュール銅バーの<br>はんだ不良です。    | <ol> <li>[ESR-CabinetNo ESM-SlotNo]の位置<br/>と対応するESC入出力遮断器および<br/>PSU出力DC電源スイッチの位置を確認<br/>します。</li> <li>当該ESCが対応するESRにスリープコ<br/>マンドを送信して電池側スイッチをオフ<br/>にしてから、バスバー側スイッチ、PSU<br/>出力DC電源スイッチをオフにして5分<br/>間待ちます。</li> <li>製品のクイックインストールガイドを参照<br/>して、[ESR-CabinetNo ESM-SlotNo]<br/>電池パック銅バーの接続がトルク要件<br/>を満たしているか確認します。</li> <li>電力ケーブルがしっかり接続されている<br/>か確認し、PSU出力DC電源スイッチ、<br/>電池側スイッチ、バスバー側スイッチを<br/>順次オンにし、運転コマンドを送信しま<br/>す。</li> <li>アラームが解消されない場合は、販売<br/>店/カスタマーセンターへ連絡します。</li> </ol> |
| 3043     | 電池モ<br>ジュールの<br>SOH低下                       | 警告           | 原因ID=2<br>電池モジュールのSOHが<br>低すぎます。     | <ol> <li>[ESR-CabinetNo ESM-SlotNo]の位置<br/>と対応するESC入出力遮断器および<br/>PSU出力DCスイッチの位置を確認しま<br/>す。</li> </ol>                                                                                                    |

| ア         | アラーム名              | アラー      | 故障原因                                                                   | 推奨される対処方法                                                                                                    |
|-----------|--------------------|----------|------------------------------------------------------------------------|----------------------------------------------------------------------------------------------------|
| ラー<br>ムID |                    | ム里入<br>度 |                                                                        |                                                                                                    |
|           |                    |          |                                                                        | <ol> <li>当該ESCが対応するESRにスリープコ<br/>マンドを送信して電池側スイッチをオフ<br/>にしてから、バスバー側スイッチ、PSU<br/>出力DCスイッチをオフにして5分間待<br/>ちます。</li> <li>[ESR-CabinetNo ESM-SlotNo]電池<br/>パックを交換します。</li> <li>電力/監視ケーブルがしっかり接続され<br/>ているか確認し、PSU出力DCスイッチ、<br/>電池側スイッチ、バスバー側スイッチを<br/>順次オンにし、運転コマンドを送信しま<br/>す。</li> <li>アラームが解消されない場合は、販売<br/>店/カスタマーセンターへ連絡します。</li> </ol>                                                       |
| 3044      | 電池モ<br>ジュール過<br>電流 | 重要       | 原因ID=1<br>電池モジュールの電流が<br>長時間最大動作電流を超<br>えています。                         | <ol> <li>[ESR-CabinetNo ESM-SlotNo]に対応<br/>するESC機器関連の入出力遮断器と<br/>PSU出力DC電源スイッチの位置を確認<br/>します。</li> <li>当該ESCが対応するESRにスリープコ<br/>マンドを送信して電池側スイッチをオフ<br/>にしてから、バスバー側スイッチ、PSU<br/>出力DC電源スイッチをオフにして5分<br/>間待ちます。</li> <li>PSU出力DC電源スイッチ、電池側ス<br/>イッチ、バスバー側スイッチを順次オン<br/>にし、運転コマンドを送信します。</li> <li>アラームが解消されない場合は、販売<br/>店/カスタマーセンターへ連絡します。</li> </ol>                                              |
| 3045      | 電池モ<br>ジュールの<br>高温 | 重要       | 原因ID=1~2<br>1. 電池パック設置位置の<br>通気性がよくありませ<br>ん。<br>2. 空調の運転に異常が<br>あります。 | <ol> <li>[ESR-CabinetNo ESM-SlotNo]に対応<br/>するESC機器関連の入出力遮断器と<br/>PSU出力DC電源スイッチの位置を確認<br/>します。</li> <li>当該ESCが対応するESRにスリープコ<br/>マンドを送信して電池側スイッチをオフ<br/>にしてから、バスバー側スイッチをオフ<br/>にしてから、バスバー側スイッチ、PSU<br/>出力DC電源スイッチをオフにして5分<br/>間待ちます。</li> <li>空調の吸気口の位置を異物が塞いでい<br/>ないか確認し、通気が悪い場合は通気<br/>と放熱を改善します。または空調かファ<br/>ンにアラームがないか確認します。</li> <li>製品のクイックガイドを参照して、電池モ<br/>ジュール鋼バーの接続がトルク要件を</li> </ol> |

| ア<br>ラー<br>ムID | アラーム名               | アラ <del>ー</del><br>ム重大<br>度 | 故障原因                                                                                                    | 推奨される対処方法                                                                                                    |
|----------------|---------------------|-----------------------------|----------------------------------------------------------------------------------------------------|----------------------------------------------------------------------------------------------------|
|                |                     |                             |                                                                                                    | 満たしているか確認します。<br>5. PSU出力DC電源スイッチ、電池側ス<br>イッチ、バスバー側スイッチを順次オン<br>にし、運転コマンドを送信します。<br>6. アラームが解消されない場合は、販売<br>店/カスタマーセンターへ連絡します。                                                                                                    |
| 3046           | 電池モ<br>ジュールの<br>低温  | 重要                          | 原因ID=1~2<br>環境温度が低すぎるか、<br>充放電保護に達していま<br>す。                                                                | <ol> <li>[ESR-CabinetNo ESM-SlotNo]に対応<br/>するESC機器関連の入出力遮断器と<br/>PSU出力DC電源スイッチの位置を確認<br/>します。</li> <li>空調が正常に運転しているか確認しま<br/>す。空調に異常がある場合、該当するア<br/>ラーム対処法に基づいて処理します。</li> <li>空調が正常の場合、当該ESCが対応す<br/>るESRにスリープコマンドを送信して電<br/>池側スイッチをオフにしてから、バス<br/>バー側スイッチ、PSU出力DC電源ス<br/>イッチをオフにして5分間待ちます。</li> <li>PSU出力DC電源スイッチ、電池側ス<br/>イッチをオフにして5分間待ちます。</li> <li>PSU出力DC電源スイッチ、電池側ス<br/>イッチ、バスバー側スイッチをします。</li> <li>アラームが解消されない場合は、販売<br/>店/カスタマーセンターへ連絡します。</li> </ol>                   |
| 3047           | 電池モ<br>ジュール不<br>足電圧 | 重要                          | 原因ID=1~2、4 1. 電池モジュールの電圧<br>が低すぎるか、パック<br>内のセルの電圧が低<br>すぎます。 2. 未連系で長時間保管<br>しています。 3. 連系後、長時間運転し<br>ていません。 | <ul> <li>原因ID=1~2</li> <li>1. 48 時間以内の連系は充電を行います。</li> <li>2. 1 時間充電してアラームが解消されない<br/>場合は、販売店/カスタマーセンターへ<br/>連絡します。</li> <li>原因ID=4</li> <li>1. [ESR-CabinetNo ESM-SlotNo]に対応<br/>するESC機器関連の入出力遮断器と<br/>PSU出力DC電源スイッチの位置を確認<br/>します。</li> <li>2. 当該ESCが対応するESRICスリープコ<br/>マンドを送信して電池側スイッチをオフ<br/>にしてから、バスバー側スイッチ、PSU<br/>出力DC電源スイッチをオフにして5分<br/>間待ちます。</li> <li>3. ラックコントローラの電池側電力ケーブ<br/>ル、J1/J2 通信ケーブル(航空プラグ)が<br/>正しく接続されているか確認します。</li> <li>4. PSU出力DC電源スイッチ 雪池側ス</li> </ul> |

| ア<br>ラー<br>ムID | アラーム名                        | アラ <del>ー</del><br>ム重大<br>度 | 故障原因                                                                                                    | 推奨される対処方法                                                                                                    |
|----------------|------------------------------|-----------------------------|----------------------------------------------------------------------------------------------------|----------------------------------------------------------------------------------------------------|
|                |                              |                             |                                                                                                    | イッチ、バスバー側スイッチを順次オン<br>にし、運転コマンドを送信します。<br>5. アラームが解消されない場合は、販売<br>店/カスタマーセンターへ連絡します。                                                                                                    |
| 3048           | 電池パック<br>の副電源<br>の不具合        | 警告                          | <ul> <li>原因ID=1</li> <li>ブラックスタート副電源リレー制御の不具合</li> <li>原因ID=2</li> <li>ブラックスタートボタン故障</li> <li>原因ID=3</li> <li>ブラックスタート副電源の電源投入例外</li> <li>原因ID=4</li> <li>ブラックスタート機能が起動しません。</li> <li>原因ID=5</li> <li>主電源および副電源の無効化制御の不具合</li> </ul> | <ol> <li>アラーム[3048-2]の場合、ブラックス<br/>タートボタンを交換します。</li> <li>[ESC-No]機器に関連付けられた入出<br/>力遮断器とPSU出力DC電源スイッチの<br/>位置を確認します。</li> <li>当該ESCが対応するESRにスリープコ<br/>マンドを送信して電池側スイッチをオフ<br/>にしてから、バスバー側スイッチ、PSU<br/>出力DC電源スイッチをオフにして5分<br/>間待ちます。</li> <li>AC電源スイッチ、電池側スイッチ、バス<br/>バー側スイッチを順次オンにし、運転コ<br/>マンドを送信します。</li> <li>アラームが解消されない場合は、販売<br/>店/カスタマーセンターへ連絡します。</li> </ol>                                                                                             |
| 3055           | 電池モ<br>ジュール最<br>適化ユニッ<br>ト低温 | 重要                          | 原因ID=1<br>環境温度が低すぎます。                                                                                                    | <ol> <li>[ESR-CabinetNo ESM-SlotNo]に対応<br/>するESC機器関連の入出力遮断器と<br/>PSU出力DC電源スイッチの位置を確認<br/>します。</li> <li>空調が正常に運転しているか確認しま<br/>す。空調に異常がある場合、該当するア<br/>ラーム対処法に基づいて処理します。</li> <li>空調が正常の場合、当該ESCが対応す<br/>るESRにスリープコマンドを送信して電<br/>池側スイッチをオフにしてから、バス<br/>バー側スイッチ、PSU出力DC電源ス<br/>イッチをオフにして5分間待ちます。</li> <li>PSU出力DC電源スイッチ、電池側ス<br/>イッチをオフにして5分間待ちます。</li> <li>PSU出力DC電源スイッチ、電池側ス<br/>イッチ、バスバー側スイッチをします。</li> <li>アラームが解消されない場合は、販売<br/>店/カスタマーセンターへ連絡します。</li> </ol> |

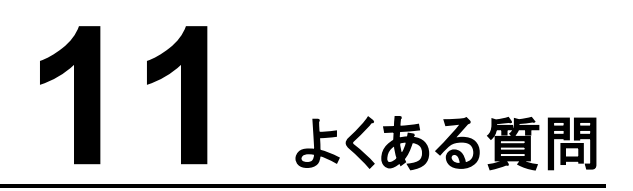

# 11.1 電磁弁が有効化されていないことを確認する方法

- ステップ1 電磁弁が有効化されているかどうかを判断します。
- ステップ2 電磁弁が有効化されていたら、電磁弁をリセットする必要があります。リセットの手順は次のとおりです。
  - 1. 電磁弁リセット装置を電磁弁にねじり、電磁弁のアンギュラピンをリセットします。
  - 2. リセット後電磁弁のリセット装置をひねり出します。

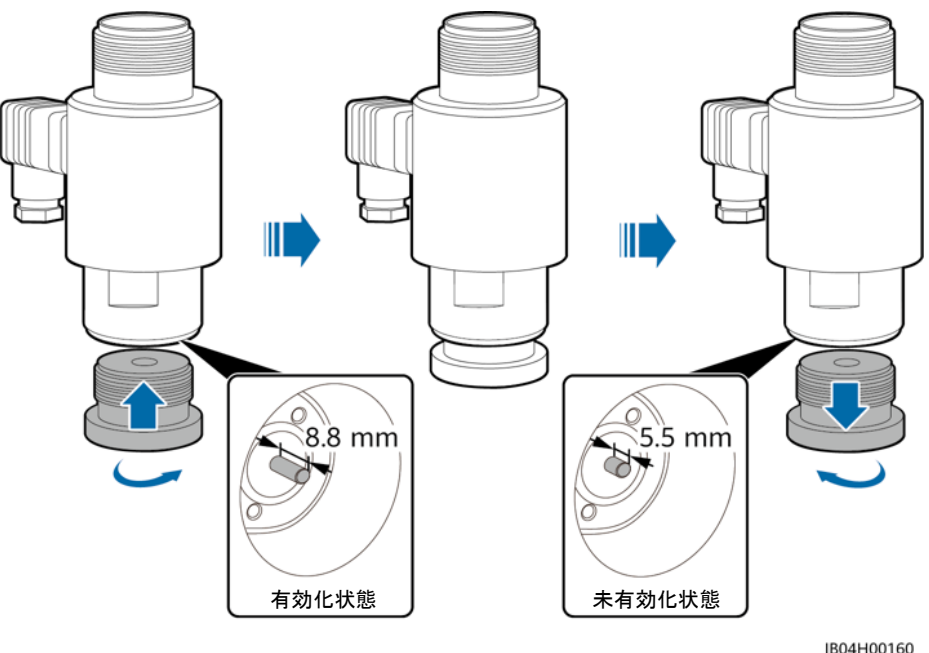

11.2 スマートPV管理システムへのログイン方法

ステップ1 ブラウザのアドレスバーに「https://サーバーのIPアドレス:31943」を入力して、Enterキーを 押すと、ログイン画面が表示されます。 ステップ2 ユーザー名、携帯電話番号、パスワードを入力して、ログインをクリックします。

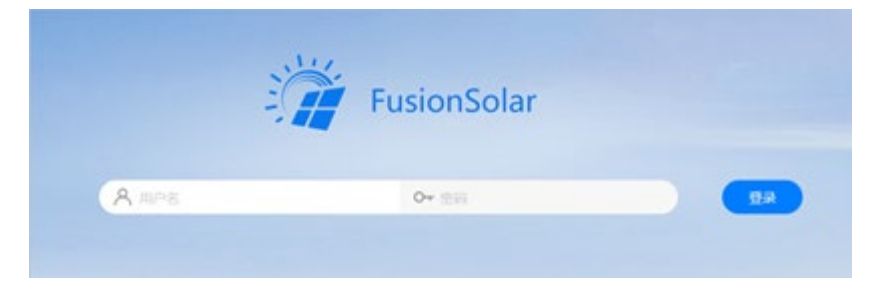

# 11.3 新規発電所を作成する方法

ステップ1 ホームページのメインメニューで、[発電所]>[発電所管理]を選択します。

ステップ2 [発電所管理]画面で、[新規発電所]をクリックします。

|       | -       | 🗖                     | -                    |   |      |      |                |
|-------|---------|-----------------------|----------------------|---|------|------|----------------|
|       | 1000    |                       |                      |   |      |      | 1001 100011 10 |
|       |         |                       | CORD CORD            | - | 84.  | BRAN |                |
| -ップ 3 | 指示に従って  | 、ステップを実行              | <sub>f</sub> してください。 |   |      |      |                |
|       |         |                       |                      |   |      |      |                |
|       | 8H80415 |                       |                      |   |      |      |                |
|       |         |                       |                      |   |      |      |                |
|       | 盖吐信用    | 输入设备                  | 相非容量设置               |   | 电价设置 |      | 其他信息           |
|       |         | *电站名称:                |                      |   |      |      |                |
|       |         |                       |                      |   |      |      |                |
|       |         | • ########: 2021-09-0 |                      |   |      |      |                |
|       |         |                       |                      |   |      |      |                |
|       |         | B(KA:                 |                      |   |      |      |                |
|       |         | R/K.A.:               |                      |   |      |      |                |

| 806 | T-B |
|-----|-----|

# 11.4 浸水アラームと火災アラームの処理完了後、PSUが起動しません。

ステップ 1 SmartLogger WEBの[デバイス制御]>[運転パラメータ]>[火災抑制]>[起動]をクリックします。

| Ensour system     |       | ******              |                        |       | ¢¢ | * (0 <b>d</b> ) |
|-------------------|-------|---------------------|------------------------|-------|----|-----------------|
|                   |       | T局向导                | 概念 (设备监控 历史查询) 设置 维护   |       |    | A2 🚹 🔮 2        |
| SmartLogger3000   | 运行信息  | 活动措                 | 管》 性能数据 》 电量 》 运行参数 关于 |       |    |                 |
| Logger(Local)     | 温湿度控制 | ij ∑ 排 <sup>4</sup> | 陸制 火灾抑制                |       |    |                 |
| 🖶 PCS             | □全选   | 序号                  | 信号名称                   | ۵.    |    | 单位              |
| PCS(2)(Net.8.129) |       | 1                   | 直流输出配电                 | 启动 停止 |    |                 |
| PCS(Net.8.131)    |       |                     |                        |       |    |                 |
| PCS(Net.8.132)    |       |                     |                        |       |    |                 |
| PCS(2)(Net.8.132) |       |                     |                        |       |    |                 |
| PCS(2)(Net.8.133) |       |                     |                        |       |    |                 |
| = ESS             |       |                     |                        |       |    |                 |
| = ESS(Net.8.134)  |       |                     |                        |       |    |                 |
| o CMU             |       |                     |                        |       |    |                 |
| ● CMU             | 4     |                     |                        |       |    |                 |

# 11.5 WEB UIのESU接続検出エラーアラームの処理の方法

ステップ1 ESU画面の右上のリセットボタン()シアサすと、ESUは接続検出を再起動します。

#### 🛄 ΝΟΤΕ

アラームが解消されない場合は、販売店/カスタマーセンターへお問い合わせください。

# 11.6 蓄電システムのAC側の耐圧絶縁試験を行う方法

前提条件

1. 位置図①に示すAC遮断器のメインスイッチを閉じ、他のスイッチはすべて切断します。

#### 注記

位置図②に示す 3Uサブラック電源のスイッチを切断することを注意してください。

- 2. 位置図③に示す 3UサブラックのSMUモジュールを抜き出します。
- 3. 位置図④に示すメーターのヒューズを切断します。
- 4. 位置図⑤に示す総N線を切断します。

図11-1 位置イメージ図

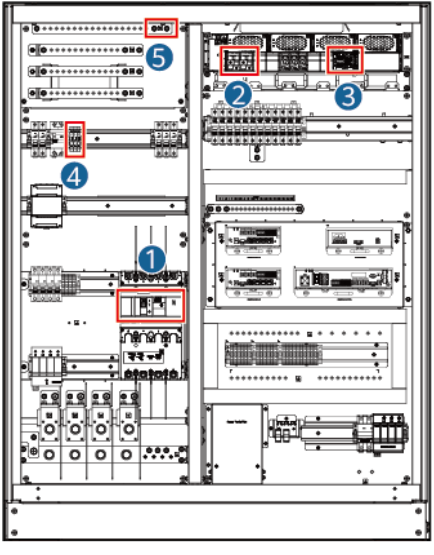

IB04W00097

#### 試験機器

耐圧テスター

#### 試験項目

| 番号                             | 試験項目                                                                                                    | 手順                                                                                                    | 基準要件                                                                     |  |  |  |
|--------------------------------|----------------------------------------------------------------------------------------------------|----------------------------------------------------------------------------------------------------|--------------------------------------------------------------------------|--|--|--|
| 1                              | L1-L2-L3-N<br>短絡後の対主<br>接地耐圧                                                                                       | <ol> <li>L1-L2-L3-N短絡</li> <li>テスターは耐圧試験機能を選択し、一端はケーブル短絡点に、一端は主接地点に接続して、絶縁耐圧値DC 2121V、上昇時間 10s、維持時間 60sに設定します。</li> </ol>                 | <ul> <li>試験中の漏電流が&lt; 10mA</li> <li>試験中に破壊がなく、フラッシュオーバーがないこと。</li> </ul> |  |  |  |
| 2                              | L1-L2-L3-N<br>短絡後の対主<br>接地絶縁抵抗                                                                                     | <ol> <li>L1-L2-L3-N短絡。</li> <li>テスターは絶縁抵抗試験機<br/>能を選択し、一端はケーブル<br/>短絡点に、一端は主接地点<br/>に接続して、試験電圧DC<br/>1kVに設定し、試験抵抗値を<br/>記録します。</li> </ol> | <ul> <li>試験電圧は 1kVである<br/>こと。</li> <li>安定後の絶縁抵抗値<br/>≧1MΩ。</li> </ul>    |  |  |  |
| 注:初<br>し、再<br>に<br>ぐ<br>に<br>当 | <br>注:初回の試験結果が基準要件を満たしていない場合は、前提条件に従って再度確認<br>し、再度試験を行ってください。試験結果が基準要件を依然として満たさない場合は、す<br>ぐに当社のサービスエンジニアに連絡してください。 |                                                                                                    |                                                                          |  |  |  |

#### 後続処理

短絡ケーブルを取り除き、全てのスイッチを工場出荷状態にリセットします。

# **12** 技術仕様

#### 表12-1 技術仕様

| 技術仕様                             | LUNA2000-2.0MWH-4H1                 |
|----------------------------------|-------------------------------------|
|                                  | (280Ahセル)                           |
| スマートDC/DCコンバータ バ<br>スバー側定格電圧     | 1250V                               |
| スマートDC/DCコンバータ バ<br>スバー側最大電圧     | 1500V                               |
| スマートDC/DCコンバータ型番                 | ESC360KW-F                          |
| 1 ラックスマートDC/DCコン<br>バーターのコンバータ設置 | 2 ラック電池パックでスマートDC/DCコンバータ1 台<br>に対応 |
| 1 ラック電池パック定格電圧                   | 1209.6V                             |
| 1 ラック電池パック電圧範囲                   | 1020V~1365V                         |
| 電池バック型番                          | ESM-57280AS1                        |
| 1 ラック電池パック配置                     | 2 ラック電池パックで電池バック 21 台に対応            |
| 1 ラック電池パック公称容量                   | 338.7kWh                            |
| 公称電力                             | 3×169.5kW                           |
| バスバー定格充放電電流                      | 3 × 135.5A                          |
| 充放電倍率                            | ≦ <b>0.27Cp@50°</b> C               |
| ラック内均衡方式                         | モジュールレベルアクティブ均衡                     |
| ボックスラック数                         | 6                                   |
| 筐体電池公称容量                         | 2032kWh                             |
| 筐体寸法(幅 ×高さ×深さ)                   | 20 尺 : 6058mm × 2896mm × 2438mm     |
| 重量                               | ≦30t                                |

| 技術仕様           | LUNA2000-2.0MWH-4H1<br>(280Ahセル) |
|----------------|----------------------------------|
| 保護等級           | IP55                             |
| 動作温度範囲         | -30°C~+55°C                      |
| 保管温度           | -40°C~+60°C                      |
| 動作湿度範囲         | 0%~100%(結露なし)                    |
| DCサージ保護        | Туре II                          |
| 最大動作高度         | 4000m                            |
| 電池温度制御方法       | インダストリアルレベル空調                    |
| 蓄電池収納ラック空調数    | 2                                |
| 火災抑制システム       | FM-200                           |
| システム通信インターフェース | イーサネット/光ファイバー(標準実装)              |
| システム通信プロトコル    | Modbus TCP                       |

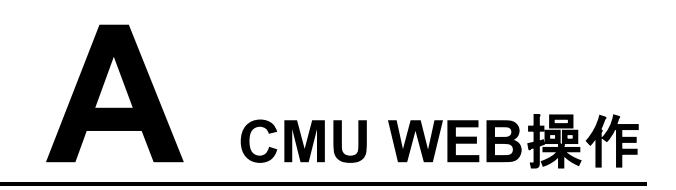

# A.1 CMU WEB画面操作

# A.1.1 CMU WEB画面紹介

#### 注記

- 本書のGUI例はWEBソフトウェアバージョン LUNA2000C V100R023C00 です。GUI は参考用です。
- パラメータ名称、範囲、デフォルト値は後日変更される可能性があります。実際の表示 を優先してください。

## A.1.2 画面レイアウト

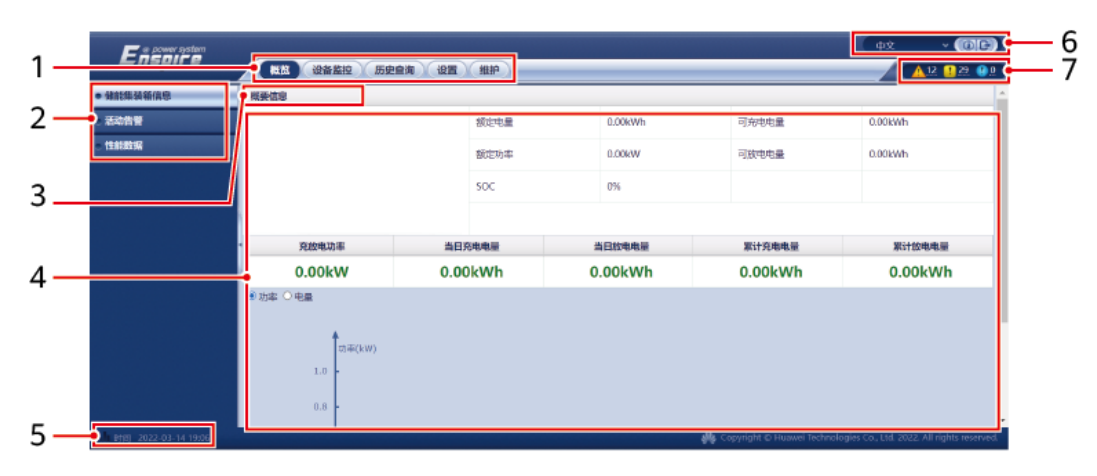

図A-1 画面レイアウト

| 番号 | 機能        | 説明                             |
|----|-----------|--------------------------------|
| 1  | 第1レベルメニュー | 画面操作時に、必要に応じて対応の第1レベルメニューを選択しま |

| 番号 | 機能          | 説明                                                  |
|----|-------------|-----------------------------------------------------|
|    |             | す。                                                  |
| 2  | 第 2 レベルメニュー | 第1レベルメニューを選択後、第2レベルメニューで照会する設備<br>や設定したいパラメータを選びます。 |
| 3  | 第3レベルメニュー   | 第2レベルメニューを選択後、第3レベルメニューから照会画面・設<br>定画面に入ります。        |
| 4  | 詳細情報画面      | 照会画面またはパラメータ設定画面の詳細情報を表示します。                        |
| 5  | システム時間      | 現在のシステムの時間を表示します。                                   |
| 6  | 表示言語        | 画面表示言語の選択、またはログアウトすることができます。                        |
| 7  | アラームアイコン    | 現在のシステムアラームの重要度と数を表示します。クリックしてア<br>ラームページにアクセスできます。 |

# A.1.3 アイコンの説明

| アイコン | 説明                                                                             | アイコン                            | 説明                                             |
|------|--------------------------------------------------------------------------------|---------------------------------|------------------------------------------------|
|      | [バージョン情報]は<br>WebUIのバージョン情<br>報などを照会することが<br>できます。                             | <b>&gt;</b>                     | [ドロップダウン]はパラ<br>メータまたは時間を選択<br>します。            |
| (th  | [終了]はログアウトする<br>ことができます。                                                       | <u>^</u> 0 <u></u> 0 <u>0</u> 0 | [アラーム]は重要、ー<br>般、警告に分類されま<br>す。アラームを照会しま<br>す。 |
| ~ ~  | [増加/減少]をクリックし<br>て時間を調整します。                                                    |                                 | [開始]は、機器を起動し<br>ます。                            |
| •    | この[選択]アイコンは、<br>パラメータが選択されて<br>いることを示します。                                      |                                 | [停止]は機器をシャット<br>ダウンさせます。                       |
|      | この[選択]アイコンは、<br>パラメータが選択されて<br>いないことを示します。<br>アイコンを選択して当該<br>パラメータを選択できま<br>す。 |                                 | [リセット]はリセットを行<br>います。                          |
| * ≈  | [非表示]アイコンと[表<br>示]アイコンです。                                                      | •                               | CMU機器は[運転中]の<br>状態です。                          |

| アイコン | 説明                                                                                                  | アイコン | 説明                                                       |
|------|----------------------------------------------------------------------------------------------------|------|----------------------------------------------------------|
|      | <ul> <li>機器は[オンライン]<br/>の状態です。</li> <li>機器が[オンライン]<br/>の状態の場合、その<br/>パラメータは設定で<br/>きません。</li> </ul> | •    | CMU機器は[読み込み<br>中]の状態です。                                  |
| •    | CMU機器は[初期化]、<br>[停止]、[スタンバイ]など<br>連系発電をしていませ<br>ん。                                                  | •    | [昇順/降順]アイコンを<br>クリックすると、対応する<br>列の項目を昇順または<br>降順で並び替えます。 |

# A.1.4 WebUIメニュー

#### 表A-1 WebUIメニュー

| 第 1 レベルメ<br>ニュー | 第2レベルメニュー | 第 3 レベルメ<br>ニュー | 機能                                                               |
|-----------------|-----------|-----------------|------------------------------------------------------------------|
| 概要              | 蓄電コンテナ情報  | -               | 蓄電コンテナ情報の照会                                                      |
|                 | アクティブアラーム | -               | アクティブアラームの照会                                                     |
|                 | 性能データ     | -               | 性能データの照会またはエクスポート                                                |
| 機器の監視           | СМИ       | 運転情報            | 運転情報の照会                                                          |
|                 |           | アクティブア<br>ラーム   | アクティブアラームの照会                                                     |
|                 |           | 運転パラメータ         | 運転パラメータの設定                                                       |
|                 |           | Module(M1)      | 拡張モジュールの照会                                                       |
|                 |           | IO Board        | ブラックスタート関連情報の照会                                                  |
|                 |           | 情報              | バージョン及び通信関連情報の照会                                                 |
| 照会履歴            | アラーム履歴    | -               | アラーム履歴の照会                                                        |
|                 | 操作ログ      | -               | 操作ログの照会                                                          |
|                 | データエクスポート | -               | アラーム履歴、発電量、操作ログ、電力<br>系統スケジューリングデータのエクス<br>ポート                   |
| 設定              | ユーザーデータ   | 日付と時刻           | 日時の設定                                                            |
|                 | 通信パラメータ   | 無線ネットワー<br>ク    | <ul> <li>内蔵LANパラメータの設定</li> <li>モバイルデータ(4G/3G/2G)パラメー</li> </ul> |

| 第 1 レベルメ<br>ニュー | 第 2 レベルメニュー | 第 3 レベルメ<br>ニュー | 機能                                                       |
|-----------------|-------------|-----------------|----------------------------------------------------------|
|                 |             |                 | タの設定                                                     |
|                 |             | 有線ネットワー<br>ク    | 有線ネットワークのパラメータの設定                                        |
|                 |             | RS485           | RS485 パラメータの設定                                           |
|                 |             | Modbus TCP      | Modbus TCPパラメータの設定                                       |
|                 | その他         | -               | -                                                        |
| 保守              | ソフトウェアの更新   | -               | CMUに対するソフトウェアの更新                                         |
|                 | 製品情報        | -               | 製品情報の照会                                                  |
|                 | セキュリティ設定    | -               | • ユーザーパスワードの変更                                           |
|                 |             |                 | <ul> <li>自動ログアウト時間の設定</li> </ul>                         |
|                 |             |                 | <ul> <li>サイバーセキュリティ証明書のアップ<br/>ロード</li> </ul>            |
|                 |             |                 | <ul> <li>キーの更新</li> </ul>                                |
|                 |             |                 | <ul> <li>アカウントログイン失敗によるロック<br/>時間と回数の設定</li> </ul>       |
|                 |             |                 | • 証明書アラーム時間の設定                                           |
|                 |             |                 | <ul> <li>SmartModuleサイバーセキュリティ<br/>証明書のアップロード</li> </ul> |
|                 |             |                 | <ul> <li>SmartModule証明書の期限切れ通<br/>信を有効にするかを設定</li> </ul> |
|                 | システム保守      | -               | • システムリセット                                               |
|                 |             |                 | • 出荷時の設定へのリセット                                           |
|                 |             |                 | • データ消去                                                  |
|                 |             |                 | <ul> <li>すべての構成ファイルのエクスポート</li> </ul>                    |
|                 |             |                 | <ul> <li>すべての構成ファイルのインポート</li> </ul>                     |
|                 |             |                 | • キャッシュのクリア                                              |
|                 | デバイスログ      | -               | デバイスログのエクスポート                                            |
|                 | フィールド試験     | -               | 電池ラック充放電試験                                               |
|                 | ユーザー管理      | -               | ユーザーの追加、変更、削除                                            |
|                 | 機器管理        | デバイスの接          | • デバイスの追加または削除                                           |
|                 |             | 統               | • 構成のインポートまたはエクスポート                                      |
|                 |             | SmartModule     | <ul> <li>SmartModuleの削除</li> </ul>                       |
|                 |             |                 | • 認証パスワードの設定                                             |

| 第 1 レベルメ<br>ニュー | 第2レベルメニュー | 第 3 レベルメ<br>ニュー | 機能           |
|-----------------|-----------|-----------------|--------------|
|                 |           | アラームの消<br>去     | デバイスのアラームの消去 |

# A.2 操作·保守

# A.2.1 準備とCMUWEB登録

#### 前提条件

- Windows 7 以上のバージョンのOSに対応しています。
- ブラウザはChrome52、Firefox58、IE9 以上のバージョンを推奨します。

#### 手順

- ステップ1 PCのネットワークポートとCMUのWANポートまたはLANポートの間をネットワークケーブ ルで接続します。
- ステップ 2 PCとSmartLoggerのIPアドレスは同じサブネットに設定します。
  - CMUはSACUシナリオに接続しません。

| 接続ポート  | IP設定            | CMUデフォルト値     | PC設定例         |
|--------|-----------------|---------------|---------------|
| LANポート | IPアドレス          | 192.168.8.10  | 192.168.8.11  |
|        | サブネットマスク        | 255.255.255.0 | 255.255.255.0 |
|        | デフォルトゲートウェ<br>イ | 192.168.8.1   | 192.168.8.1   |
| WANポート | IPアドレス          | 192.168.0.10  | 192.168.0.11  |
|        | サブネットマスク        | 255.255.255.0 | 255.255.255.0 |
|        | デフォルトゲートウェ<br>イ | 192.168.0.1   | 192.168.0.1   |

CMUはSACUシナリオに接続します。

| SACU LANポートIPアドレ<br>ス                          | CMU WANポートIPアドレ<br>ス | CMU LANポートIPアドレス |  |
|------------------------------------------------|----------------------|------------------|--|
| 192.168.8.10                                   | 192.168.8.XXX        | 192.168.3.10     |  |
| XXX.XXX.XXX.XXX <sup>a</sup>                   | XXX.XXX.XXX.XXXa     | 192.168.8.10     |  |
| 注a:ユーザーがSACU LANポートIPアドレスを自分で設定した場合、CMU WANポート |                      |                  |  |

| SACU LANポートIPアドレ<br>ス                         | CMU WANポートIPアドレ<br>ス | CMU LANポートIPアドレス |  |  |
|-----------------------------------------------|----------------------|------------------|--|--|
| のIPアドレスはSACU LANポートIPアドレスの変化に伴い変わります。具体的なアドレス |                      |                  |  |  |
| はSACU WEBまたはSUN2000 アプリで確認できます。               |                      |                  |  |  |

ステップ3 LANの設定をします。

注記

- CMUがLANに接続し、かつユーザーがプロキシサーバーを使用する設定にしている場合、プロキシサーバーの設定を取り消す必要があります。
- CMUがインターネットに接続し、かつユーザーのPCがLANに接続している場合、ユー ザーはプロキシサーバーの設定を取り消せません。
- 1. IEブラウザを開きます。
- 2. [ツール]>[インターネットオプション]を選択します。
- 3. [接続]タブで[LANの設定]をクリックします。
- 4. [LANにプロキシサーバーを使用する]のチェック外します。

図A-2 LANの設定

| 局域网(LAN)设置                                   | × |
|----------------------------------------------|---|
| 自动配置<br>自动配置会覆盖手动设置。要确保使用手动设置,请禁用自动配置。       |   |
| □ 自动检测设置 (A)                                 |   |
| 🔄 使用自动配置脚本(S)                                |   |
| 地址 (R)                                       |   |
| 代理服务器                                        |   |
| ☐为 LAN 使用代理服务器(这些设置不用于拨号或 VPN 连接)(X)         |   |
| 地址 (E): proxy. huawei. ( 端口 (T): 8080 高級 (C) |   |
| ☑ 跳过本地地址的代理服务器 (8)                           |   |
|                                              |   |
| 确定 取消                                        |   |

5. [OK]をクリックします。

ステップ4 CMUのWEB画面にログインします。

 ブラウザのアドレスバーに「https://XX.XX.XX.XX」(XX.XX.XX.XXはCMUのCMUア ドレス)と入力し、Enterキーをクリックしてログイン画面に入ります。 初めてWEB登録する場合、セキュリティリスクについてポップアップが表示されます。 [このWebサイトの閲覧を続ける]をクリックし、WEBにログインします。

#### 🛄 ΝΟΤΕ

- ユーザーご自身のセキュリティ証明書に変更することをおすすめします。変更しない場合、セキュ リティリスクに関するポップアップが都度表示されます。
- WEBログイン後、[メンテナンス]>[セキュリティ設定]>ネットワークセキュリティ証明書から証明 書をインポートできます。
- インポートされたセキュリティ証明書は、CMUのIPにバインドされている必要があります。そうでない場合は、ログイン時にセキュリティリスクに関するポップアップが表示され続けます。

図A-3 セキュリティリスクに関するポップアップ

| 8 | 此网站的安全证书有问题。                                          |
|---|-------------------------------------------------------|
|   | 此网站出具的安全证书不是由受信任的证书颁发机构颁发的。<br>此网站出具的安全证书是为其他网站地址颁发的。 |
|   | 安全证书问题可能显示试图欺骗您或截获您向服务器发送的数据。                         |
|   | 建议关闭此网页,并且不要继续浏览该网站。                                  |
|   | 🔮 单击此处关闭该网页。                                          |
|   | ፟፟፟ 继续浏览此网站(不推荐)。                                     |
|   | ● 更多信息                                                |

2. [言語]と[ユーザー名]を選択し、[パスワード]を入力して[ログイン]をクリックします。

|     | E     | e power system |
|-----|-------|----------------|
| 语言  | 中文    | ~              |
| 用户名 | admin | ~              |
| 密码  | Ô     |                |
|     | 登录    | 重置             |

図A-4 ログイン画面(初回のログインでユーザー名に「admin」と表示される場合)

#### D NOTE

このシナリオでは、ログイン後、SmartLoggerソフトウェアバージョンをLUNA2000C V100R023C00 以降のバージョンにアップグレードする必要があります。

| パラメータ名 | 設定の説明                                                                                                    |
|--------|----------------------------------------------------------------------------------------------------|
| 言語     | 必要に応じ選択します。                                                                                                    |
| ユーザ名   | [admin]を選択                                                                                                    |
| パスワード  | <ul> <li>初期パスワードは[Changeme1234]です。</li> <li>初めて電源投入した際は、初期パスワードを使用してください。ログイン後に初期パスワードを変更し、再度ログインしてください。</li> </ul> |

#### 🛄 ΝΟΤΕ

LUNA2000C V100R023C00 へのアップグレード方法:

- 方式 1:「admin」と入力し、ログインパスワードは変更後のパスワードとします。
- 方式 2:ユーザー名のプルダウンをクリックして「installer」を選択します。パスワードはスマート フォンアプリのログインパスワードと同じです(初期パスワードは 00000aです)。

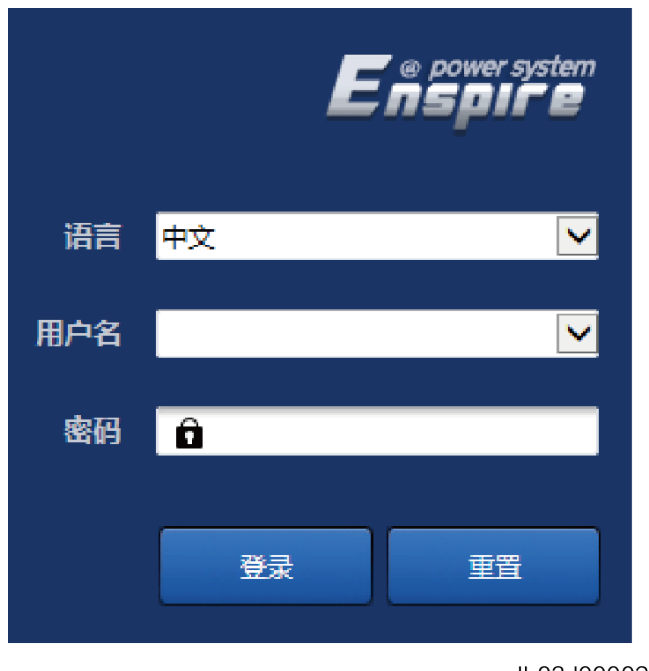

図A-5 ログイン画面(初回のログインでユーザー名が空欄の場合)

IL03J00002

#### 

このシナリオはLUNA2000C V100R023C00 以降のバージョンです。

| パラメータ名 | 設定の説明                          |
|--------|--------------------------------|
| 言語     | 必要に応じて設定                       |
| ユーザ名   | 「installer」を選択します。             |
| パスワード  | 表示された情報に応じてパスワードを設定・登録しま<br>す。 |

#### 🛄 ΝΟΤΕ

- パスワードは定期的に変更し、変更後はアカウントのセキュリティを確保するためにパスワードを 覚えておくことをおすすめします。パスワードは長期間使用すると盗まれたり悪用されたりするリ スクがあります。パスワードを紛失すると機器を工場出荷時の設定に戻す必要があります。いず れも発電所に損失をもたらす可能性があります。その結果生じる損失についてはユーザーの責 任となります。。
- 5分以内に5回連続してパスワードを間違えると、ロックアウトされます。10分後に再度ログインできます。
- WEB画面にログイン後、最近のログイン情報がポップアップで表示されます。[OK]をクリックします。

#### 後続処理

WEB画面へのログイン後に、空白のページがある場合や、メニューにアクセスできない場合は、キャッシュをクリアするか、ページを更新するか、再度ログインします。

# A.2.2 ソフトウェアバージョンの更新

ステップ1 ソフトウェアバージョンの更新を行います。

#### 図A-6 ソフトウェアの更新

| Enspire     |      | <b>概</b> 流 ) (设) | 新盖控) 历史查询) 设置 | (81) <sup>-</sup> |                             |      | ( †文 | ~ @ <b>G</b> |
|-------------|------|------------------|---------------|-------------------|-----------------------------|------|------|--------------|
| ● 软件升级      | 软件升级 |                  |               |                   |                             |      |      |              |
| ○ 产品信息      |      |                  |               | 请选择升级文件:          | : 选择文件 未选择任何文件              |      |      |              |
| ◎ 安全设置      |      | 序号               | 设备名称          | 设备状态              | 当前版本                        | 目标版本 |      | 升级进度         |
| ● 系统维护      |      | (1)              | CMU           | •                 | FusionSolar V800R021C10B716 |      |      |              |
| - 设备日志      | 0    | 2                | CMU_BSP       | •                 | V300R022C00B471             |      |      |              |
| - 设备管理      |      | 3                | ESU-1         | •                 | FusionSolar V800R021C10B716 |      |      |              |
| 设备接入        | 0    | 4                | ESU-1         | •                 | FusionSolar V800R021C10B716 |      |      |              |
| SmartModule |      |                  |               |                   |                             |      |      | ,            |
| 告警清除        | 软件升级 | 停止升级             |               |                   |                             |      |      |              |

🛄 NOTE

[更新停止]機能は更新待機機器に対して有効です。

# A.2.3 デバイスログのエクスポート

ステップ1 デバイスログの画面に入ります。

図A-7 ログのエクスポート

| Enspire                  |      | 88) (QA1 | 腔 历史查询 设置 | ## |      |      |      | (+文), | · @E |
|--------------------------|------|----------|-----------|----|------|------|------|-------|------|
| e 软件升级                   | 设备日志 |          |           |    |      |      |      |       |      |
| 产品信息                     | 选择   | 序号       | 设备名称      | SN | 设备状态 | 获取进度 | 执行状态 | 起始时间  |      |
| 安全设置                     |      | 1        | CMU       |    | ٠    |      |      |       |      |
| 系体推拍                     |      | 2        | ESU-1     |    | •    |      |      |       |      |
| <ul> <li>设备日志</li> </ul> |      | 3        | ESU-1     |    | ٠    |      |      |       |      |
| 设备管理                     |      |          |           |    |      |      |      |       |      |
| 设备接入                     |      |          |           |    |      |      |      |       |      |
| SmartModule              | 1    |          |           |    |      |      |      |       |      |
| 告警清除                     | 日志导出 | 停止导出     | 日志存盘      |    |      |      |      |       |      |

ステップ2 エクスポートしたいログのデバイス名にチェックを入れて、[ログのエクスポート]をクリックし ます。

🛄 ΝΟΤΕ

最多で6台の同種デバイスのエクスポートに対応しています。

ステップ3 プログレスバーを見て、ログのエクスポート完了を待ちます。

ステップ4 エクスポートに成功したら、[ログの保存]をクリックしてログを保存します。

# A.2.4 アラームの表示

ステップ1 [概要]>[アクティブアラーム]を選択します。

図A-8 アラームの表示

| Enspire   |      |         | 设备监控 | 历史查询 设置 |         |             |       |                     | (+文  |             |
|-----------|------|---------|------|---------|---------|-------------|-------|---------------------|------|-------------|
| ● 儲能集装稿信息 | 活动告  | 警总数量: 7 |      |         |         |             |       |                     |      |             |
| ● 活动告警    | 设备   | 全部      |      |         | ✔ 级别 全部 | ▼ 排序方式 时间排序 | • \$6 | 选                   |      |             |
| • 性能数据    |      | 告警ID    | 级别   | 设备      |         | 告警名称        |       | 产生时间                | 原因ID | 修复建议        |
|           |      | 3033    | 重要   | ESU-1   |         | 儘能功率模块通信异常  |       | 2021-08-26 21:42:25 | 1    | 修复建议        |
|           |      | 3033    | 重要   | ESU-1   |         | 儲能功率模块通信异常  |       | 2021-08-26 20:40:59 | 1    | 修复建议        |
|           |      | 3804    | 重要   | CMU     |         | 交流防雷器故障     |       | 2021-08-26 19:38:07 | 1    | 修复建议        |
|           |      | 3832    | 重要   | CMU     |         | 浦防告警        |       | 2021-08-26 19:38:07 | 2    | 修复建议        |
|           |      | 3832    | 重要   | CMU     |         | 消防告警        |       | 2021-08-26 19:38:07 | 1    | 修复建议        |
|           |      | 3801    | 提示   | CMU     |         | 门磁触发告警      |       | 2021-08-26 19:38:07 | 2    | 修复建议        |
|           |      | 3801    | 提示   | CMU     |         | 门磁触发告誓      |       | 2021-08-26 19:38:07 | 1    | 修复建议        |
|           | 3581 | 告警      |      |         |         |             |       |                     | 4411 | ₩ 1/1 页 122 |

### A.2.5 アラームの消去

アラームの消去を実行すると、選択中の現在のアラームと過去のアラームを全部消去する ことができます。それから新たにアラームデータを収集します。

#### 手順

ステップ1 [保守]>[デバイス管理]>[アラームの消去]を選択します。

図A-9 アラームの消去

| E a power system         |         |           |            |              | +文 ~ (GE) |
|--------------------------|---------|-----------|------------|--------------|-----------|
| p. c                     | (概      | 說)(设备监控)( | 历史查询 设置 相护 |              | <u> </u>  |
| ○ 软件升级                   | 设备总数量:3 |           |            |              |           |
| 产品信息                     | □全进     | 序号        | 设备名称       | SN           | 设备状态      |
| • 安全设置                   | 0       | 1         | CMU        | 20200528FX55 | ۲         |
| 87454910                 | 0       | 2         | ESU-1      | cg2021071002 | •         |
| C ARMINED.               |         | 3         | ESU-1      | anmingbcu001 | •         |
| <ul> <li>设备日志</li> </ul> |         |           |            |              |           |
| = 设备管理                   |         |           |            |              |           |
| 设备接入                     |         |           |            |              |           |
| SmartModule              |         |           |            |              |           |
| 告誓清除                     |         |           |            | 提交           |           |

ステップ2 アラームを消去するデバイスの名称にチェックを入れて[送信]をクリックし、[すべて選択] か[ローカル同期アラーム]、[デバイス保管アラーム]を選択肢てアラームを消去します。

# 

CMUでアラームを消去したら、SmartLoggerでアラームのリセットを行う必要があります。行わない場合SmartLoggerはアラーム消去実行後、CMUが収集したアラーム情報を受け取れなくなります。

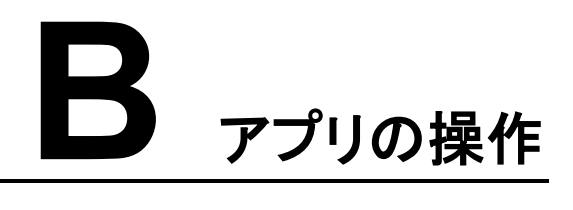

# B.1 アプリのダウンロードとインストール

SUN2000 アプリは、HiAppに入り、「SUN2000」を検索するか、QRコード (https://appgallery.cloud.huawei.com/appdl/C10279542)をスキャンして、インストール パッケージをダウンロードしてください。

QR⊐−ド:

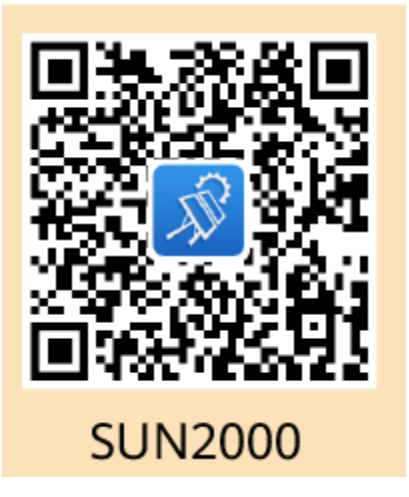

# B.2 アプリのログイン

前提条件

- CMUが電源投入されています。
- 携帯電話のWLAN機能がオンに設定されていること。
- 携帯電話とCMUの可視距離が5m以上の場合、アプリと機器の間の通信信号の品質 は保証できなくなります。

#### 手順

ステップ1 [RST]キーを1秒~3秒押すと、CMU内蔵WLANモジュールに電源が投入されます。

#### 🛄 ΝΟΤΕ

- WLANモジュールに電源が投入されると、[ALM]に緑色のランプが2分間速く点滅し、その他の ランプは消灯します。
- アプリを接続していない場合、WLANモジュールは電源を4時間持続した後、自動的にオフになります。
- ステップ2 SUN2000 アプリを開き、操作画面で接続方式を選択します。

#### 🛄 ΝΟΤΕ

- 文中のUIのキャプチャ画面はSUN2000 アプリバージョン 6.22.10.117(Android)です。
- 初めて電源を投入する際は初期パスワードを使用し、すぐに変更してください。パスワードは定期的に変更し、変更後はアカウントのセキュリティを確保するためにパスワードを覚えておくことをおすすめします。初期パスワードの変更を怠るとパスワードが漏洩するおそれがあります。パスワードは長期間使用すると盗難やクラッキングのリスクが高まります。パスワードを紛失すると機器にアクセスできなくなります。いずれも発電所に損失をもたらす可能性があります。その結果生じる損失についてはユーザーの責任となります。
- 1. [手動接続]をクリックし、製品アイコンを選択します。

#### 🛄 ΝΟΤΕ

- CMU内蔵WLANモジュールは、WLANホットスポットの初期名称は「Monitor-CMUのSN」で、初期パスワードはChangemeです。
- 初回接続時、Changemeを使用して接続できない場合は、CMUのQRコードから初期パスワード を取得してください。

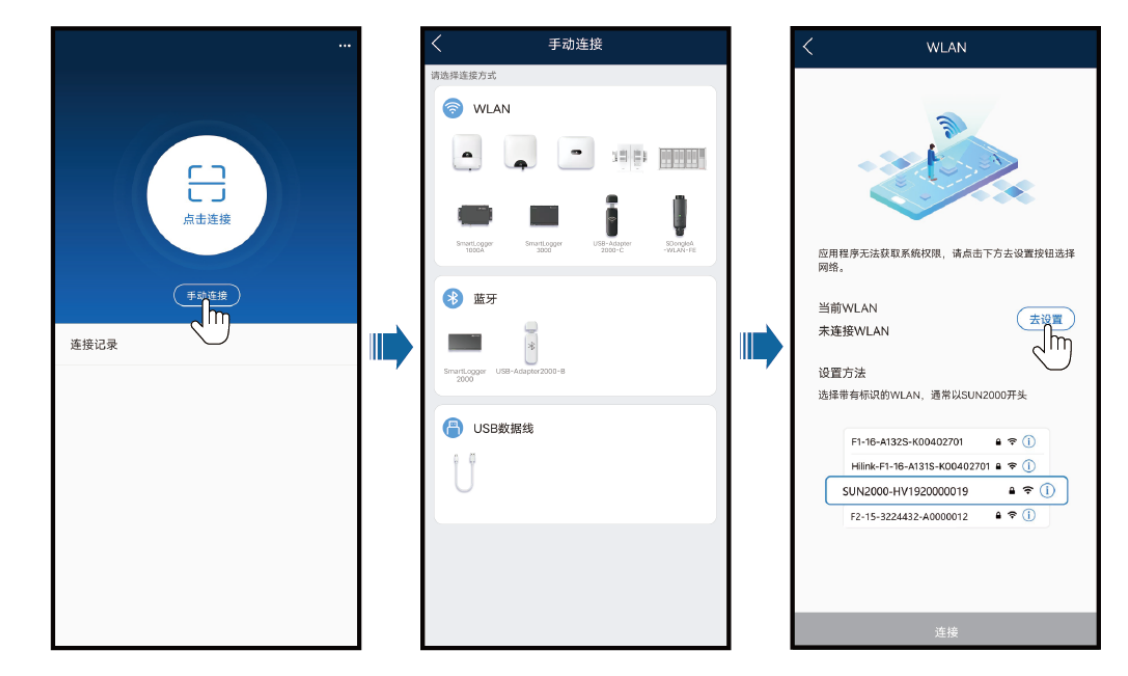

#### 図B-1 手動接続

#### 2. [クリックして接続]をクリックし、CMU上のQRコードを読み取ります。

#### 🛄 ΝΟΤΕ

早期に出荷した製品はQRコードの読み取りによる接続機能に対応していません。読み取りによって 接続できない場合、手動接続方式を利用してください。 ステップ3 ログインユーザーを選択し、ログインパスワードを入力して、メインメニュー画面に入りま す。

#### 注記

- 初回ログインの場合、まずログインパスワードを設定してください。パスワードは定期的に変更し、変更後はアカウントのセキュリティを確保するためにパスワードを覚えておくことをおすすめします。パスワードは長期間使用すると盗難やクラッキングのリスクが高まります。パスワードを紛失すると機器にアクセスできなくなります。いずれも発電所に損失をもたらす可能性があります。その結果生じる損失についてはユーザーの責任となります。
- 同じユーザー名の場合、アプリとCMU WEBは同じログインパスワードになります。
- 5 分以内に 5 回連続してパスワードを間違えると、ロックアウトされます。10 分後に再度ログインできます。

図B-2 ログイン

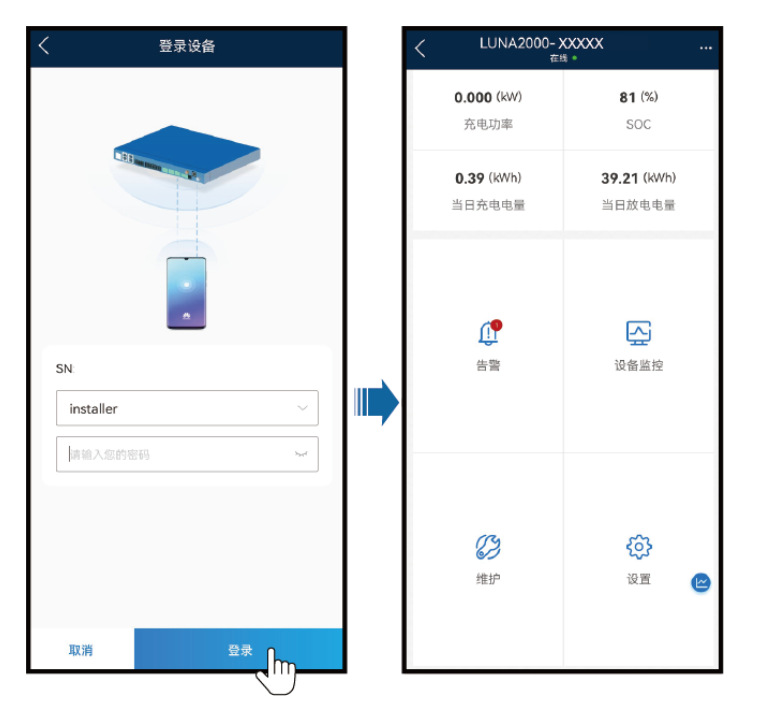

# B.3 パスワードの変更

WLANホットスポットのパスワード変更

アプリログイン後、[設定]>[通信設定]>[WLANの設定]から、機器のWLANホットスポットのパスワードを変更します。

#### ユーザーログインパスワードの変更

アプリログイン後、画面右上のをクリックし、[パスワードの変更]を選択すると、ユーザーログインパスワードが変更できます。

# C OT/DT端子の圧着

#### OT/DT端子要件

- 銅芯ケーブルを使用する場合は、銅ケーブル端子を使用してください。
- 銅被覆アルミケーブルを使用する場合は、銅配線端子を使用してください。
- アルミ合金ケーブルを使用する場合は、銅アルミジョイント配線端子か、アルミ配線端
   子を銅アルミジョイントワッシャと合わせて使ってください。

#### 注記

- アルミ配線端子を直接端子台に接続しないでください。接続すると電気化学的腐食が起こり、ケーブル接続の信頼性に影響します。
- 銅アルミジョイント配線端子またはアルミ配線端子を銅アルミジョイントワッシャと合わせて使う場合、IEC61238-1に準拠する必要があります。
- 銅アルミジョイントワッシャを使用する際は裏表に注意してください。ワッシャのアルミ面とアルミ配線端子が、銅面と端子台がそれぞれ接触するようにしてください。

図C-1 OT/DT端子要件

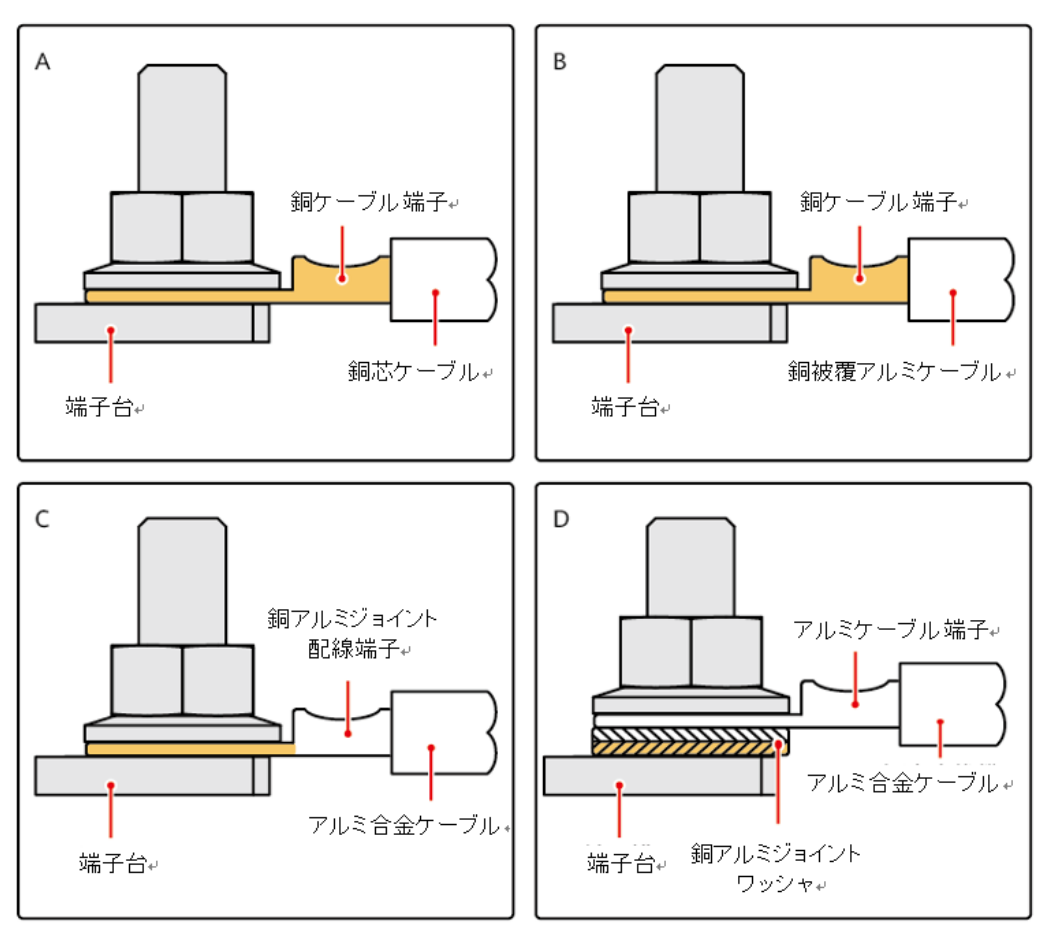

IS03H00062 🚽

#### OT/DT端子の圧着

#### 注記

- ケーブルを剥ぎ取る時は、芯を傷付けないように注意してください。
- OT/DT端子の導体圧着片圧着後、形成された空洞は、線芯を完全に覆い、なおかつ線 芯はOT/DT端子にしっかりとゆるみなく結合されている必要があります。
- 圧着された部分は熱収縮チューブまたは絶縁テープで覆います。次は熱収縮チューブ を使った場合の例です。
- ヒートガンを使用する場合は、保護具を着用し、火傷しないよう注意してください。

#### 図C-2 OT端子の圧着

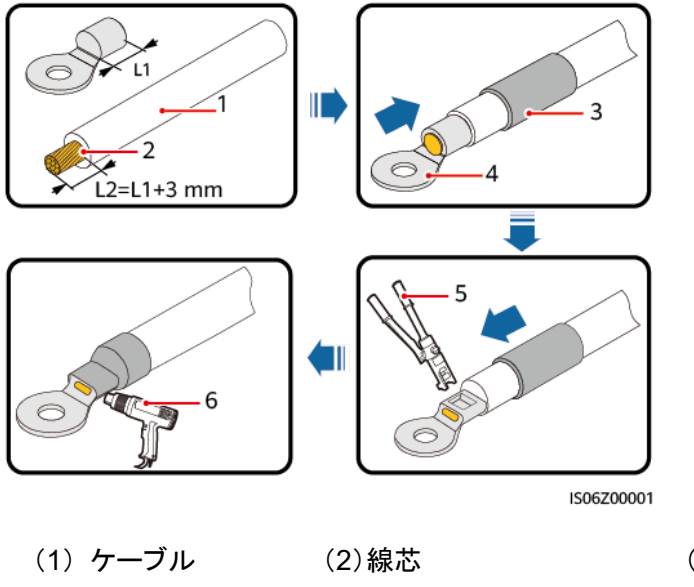

- (4) OT端子
- (5) 油圧プライヤ
- (3) 熱収縮チューブ
- (6) ヒートガン

図C-3 DT端子の圧着

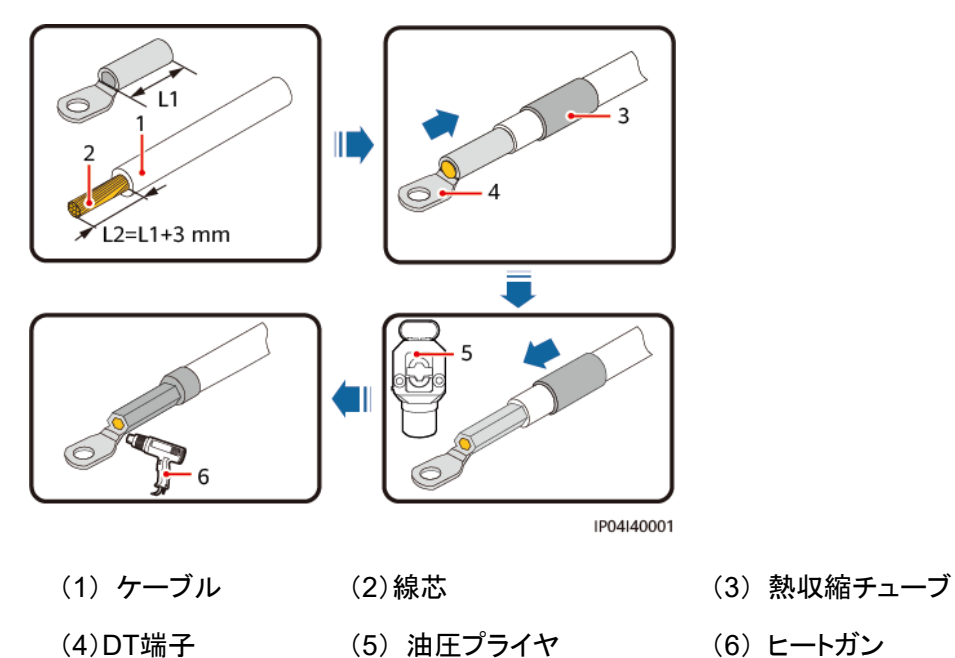

) 塗装補修の方法

#### 前提条件

- 屋外の何も遮るものがない環境で、雨、雪、強風、砂嵐など悪天候の場合は実施しないでください。
- 塗料は、納品時に提供した色見本どおり、要件を満たす油性塗料が準備されています。

#### 補修の説明

機器の外観を完全な状態に保つために、塗装が落ちた場合はすみやかに補修する必要が あります。

#### D NOTE

塗装の損傷具合を目視で確認し、状況に応じた工具や物品を準備します。数量は状況に応じて現場 で判断します。

| 表D-1 補修 | 多の説明 |
|---------|------|
|---------|------|

| 塗装の損傷レベル                                | 工具と材料                                                                                              | 手順                                   | 説明                                                                                      |
|-----------------------------------------|----------------------------------------------------------------------------------------------------|--------------------------------------|-----------------------------------------------------------------------------------------|
| 浅いキズ(鋼板基材<br>が露出していない)                  | 缶スプレーまたは<br>ラッカー、刷毛(小                                                                              | 手順 1+手順 2+<br>手順 4+手順 5 の            | <ol> <li>1. トップコート(アク<br/>リル塗料)は、出<br/>在時に提供した</li> </ol>                               |
| 拭いても取れない<br>汚れやサビ                       | 面積用)、サント<br>ペーパー、無水エタ<br>ノール、綿布、スプ<br>レーガン(大面積<br>用)。                                              | 操作                                   | 何時に提供した<br>色見本と、その<br>色見本に記載さ<br>れているパン<br>トーン番号を参                                      |
| 深いキズ(ベース<br>コートの損傷、鋼板<br>基材が露出してい<br>る) | ハンドスプレー塗料<br>またはラッカー、ジ<br>ンクリッチプライマ<br>ー、刷毛(小面積<br>用)、サンドペー<br>パー、無水エタノー<br>ル、綿布、スプレー<br>ガン(大面積用)。 | 手順 1+手順 2+<br>手順 3+手順 4+<br>手順 5 の操作 | 照してくたさい。<br>2. 少々のキズや小<br>面積の汚れやサ<br>ビは、缶スプ<br>レーや刷毛での<br>塗装をおすすめ<br>します。<br>3. 傷が多く、汚れ |

D 塗装補修の方法

| 塗装の損傷レベル      | 工具と材料                                                                                                    | 手順                                                                                               | 説明                                                    |
|---------------|----------------------------------------------------------------------------------------------------|--------------------------------------------------------------------------------------------------|-------------------------------------------------------|
| ロゴおよび図の破<br>損 | ロゴおよび図の破損(<br>ゴの寸法と色番号を打<br>号、実際の破損状況)<br>案し、作業を実施して                                                                                      | は、現地の業者にロ<br>是供し、寸法、色番<br>こ基づき補修案を提<br>もらうようにします。                                                | やサビの面積が<br>広い場合は、ス<br>プレーガンで油<br>性塗装します。<br>4 涂暄けできるだ |
| へこみキズ         | <ol> <li>ヘこみ面積が 100<br/>以下の場合、不飽<br/>(Poly-Putty base<br/>を詰めて平らにした<br/>操作に従って処理</li> <li>ヘこみ面積が 100<br/>以上の場合、現地<br/>修復案を提示して</li> </ol> | ) ㎡かつ深さが3mm<br> 和ポリエステル<br>オリエステルパテ)<br>た後、深いキズ補修<br> します。<br>) ㎡かつ深さが3mm<br> の代理店に個別に<br>もらいます。 | <ul> <li></li></ul>                                   |

手順

ステップ1 サンドペーパーでキズ部分を軽く研磨して、汚れやサビを取り除きます。

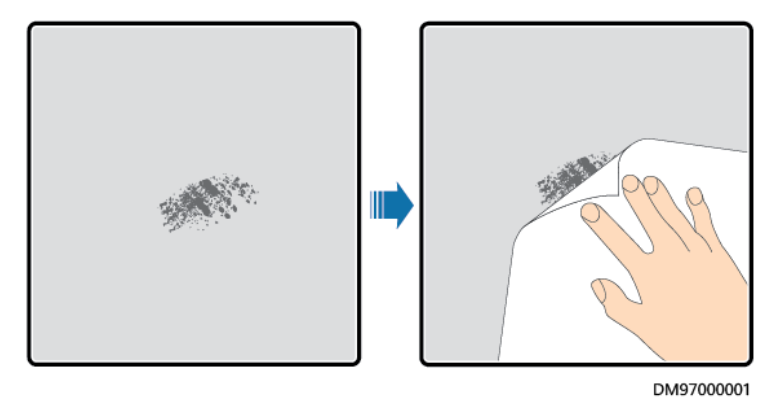

図D-1 サンドペーパーで塗装層の損傷部分を研磨します。

ステップ2 無水エタノールで綿布を湿らせ、研磨した部分または補修する部分を拭き、表面の汚れや ほこりを取り除きます。その後清潔な綿布で空拭きします。
図D-2 無水エタノールで塗装層の損傷部分を処理します。

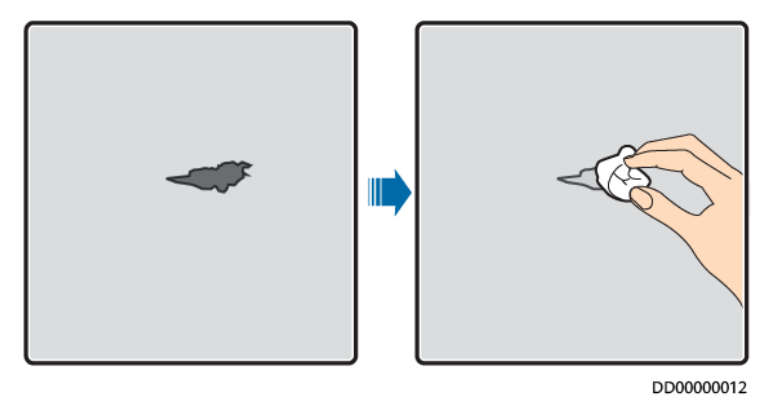

ステップ3 ジンクリッチプライマーを刷毛やスプレーガンで塗装損傷部に塗布します。

#### 注記

- 補修箇所に基材が露出している場合は、まずエポキシジンクリッチプライマーを塗料が 乾いた後基材が露出しなくなるように塗り、それからアクリルトップコートを塗ります。
- エポキシジンクリッチプライマーか、機器の表面塗装の色に合わせたアクリルトップコートを選択します。
- ステップ4 塗膜の損傷の程度に応じて、缶スプレー、刷毛、スプレーガンのいずれかで、塗膜の損傷 部分を、損傷の痕跡が見えなくなるまで均一に塗装します。

注記

- 刷毛を使用する場合はできるだけ薄く均一になるようにし、水滴状にならないよう、表面 を滑らかに保つように注意します。
- 機器のパターンに異なる色が使われている場合、補修の前に破損部位の異なる色部分 をテープと白い紙で覆いを貼り、補修時に違う色が他の色部分の汚れとして残らないようにします。

図D-3 機器の塗装層の損傷部分を補修します。

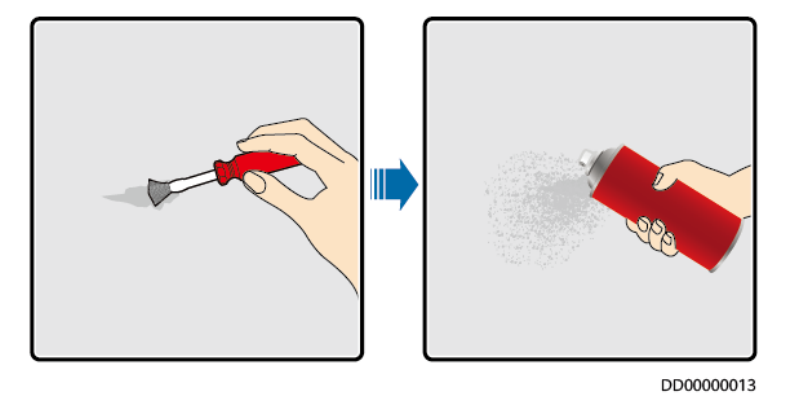

ステップ5 塗装後、30分間放置し、それから補修部分が要件どおりかを確認します。

🛄 ΝΟΤΕ

- 補修部分は周囲の色と一致している必要があります。比色計で計測し、色差がΔE≦3となるようにします。比色計が使えない場合、再塗装部位とその周囲に明らかな縁が出来ていないことを確認します。また塗料による凹凸やキズ、剥がれ、亀裂がないようにします。
- スプレー塗装の場合、先に3回噴射してから要件を満たしているかを確認します。もし満たしていない場合、要件を満たすまで再度スプレー塗装します。

油性塗装供給先の参考情報

表D-2 機器の油性塗装要件

| 要求項目      | 具体要求             |
|-----------|------------------|
| ベースコート厚み  | 60 <i>µ</i> m    |
| 中間塗装厚み    | 120 <i>µ</i> m   |
| トップコート厚み  | 60 <i>µ</i> m    |
| ベースコートタイプ | エポキシジンクリッチプライマ—  |
| 中間塗料タイプ   | ジンクリッチプライマ—      |
| トップコート色番号 | 出荷時同梱した色見本を参照のこと |

## 🛄 ΝΟΤΕ

以下はファーウェイが提供可能な油性塗料型番リストです。本リストは不定期に更新される可能性があります。塗料の価格および技術サービスは現地の物価基準によって決定されます。

| サプライヤ—         | 位置     | 塗料型番                                                            |
|----------------|--------|-----------------------------------------------------------------|
| Hempel(海虹)     | 機器外側塗料 | 前処理用ジンクリッチプライマ— : :<br>HEMPADUR ZINC(shopprimer)<br>1536C/19830 |
|                |        | 筐体用ジンクリッチプライマ— : :HEMPADUR<br>ZINC(on line)1536C/19830          |
|                |        | 中間塗装用:HEMPADUR FAST DRY<br>15560/12170                          |
|                |        | トップコート:HEMPATHANE 55210/17630<br>(RAL9003)                      |
|                | ロゴ塗装   | 赤色:HEMPATHANE 55210/57200<br>(RAL3020)                          |
|                |        | 黒色:HEMPATHANE 55210-19990<br>(RAL9005)                          |
| 中間塗装用<br>(CMP) | 機器外側塗料 | 前処理用ジンクリッチプライマ—: EPICON<br>ZINC SC B-2 M(SHOP PRIMER)           |
|                |        | 筐体用ジンクリッチプライマ—: EPICON ZINC<br>SC B-2 M(ON LINE ZINC)           |
|                |        | 中間塗装用:EPICON SC PRIMER GREY<br>CSC-9107                         |
|                |        | トップコート∶UNYMARINE SC FINISH<br>WHITE CSC-9205(RAL-9003)          |
|                | ロゴ塗装   | 赤色:UNYMARINE SC MARKING RAL-<br>3020                            |
|                |        | 黒色:UNYMARINE SC MARKING RAL-<br>9005                            |

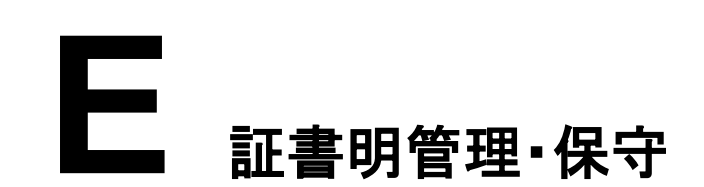

### プリセット証明書のリスクステートメント

生産段階でファーウェイの機器にプリセットされたファーウェイの証明書は、ファーウェイの 機器に必要な工場出荷時のID証明書であり、その使用について次のように表明します。

- 1. ファーウェイのプリセット証明書は、導入段階で機器がお客様のネットワークにアクセ スするための初期的な安全なチャネルを確立するためにのみ使用されます。ファー ウェイはプリセット証明書の安全性についてを約束と保証を行いません。
- ファーウェイのプリセット証明書をビジネスの証明書として使用することによって引き起こされるセキュリティリスクとセキュリティインシデントは、お客様ご自身で対処し、結果の責任を負うものとします。
- 3. ファーウェイのプリセット証明書の有効期間は製造日から起算するものとし、有効期間 は 2041 年 10 月までとします。
- プリセット証明書の有効期限が切れると、プリセット証明書を使用するサービスが中断 されます。
- ファーウェイは、お客様がPKIシステムを導入して、既存のネットワーク機器やソフト ウェアに対し証明書を発行し、証明書のライフサイクル管理を行うことを推奨します。 (セキュリティを確保するために有効期限の短い証明書を使用するようおすすめしま す)。

#### プリセット証明書の使用シナリオについて

| プリセット証明書のファイル<br>パスと名前          | 適用シナリオ                                                              | 交換方式                                                                         |
|---------------------------------|---------------------------------------------------------------------|------------------------------------------------------------------------------|
| /mnt/log/smodule_ca.crt         | 拡張モジュールとTLS接続<br>で通信する際に、相手側の<br>拡張モジュールの合法性を<br>認証するために使用されま<br>す。 | 証明書交換の操作方法の<br>詳細については、技術サ<br>ポートエンジニアに連絡し、<br>対応する製品の『安全保守<br>マニュアル』をお取り寄せく |
| /mnt/log/smodule_server.<br>crt | 拡張モジュールとTLS接続<br>で通信する際に、相手側の<br>拡張モジュールの合法性を<br>認証するために使用されま       | 1 ださい。                                                                       |

| プリセット証明書のファイル<br>パスと名前                           | 適用シナリオ                                                                          | 交換方式                                              |
|--------------------------------------------------|---------------------------------------------------------------------------------|---------------------------------------------------|
|                                                  | す。                                                                              |                                                   |
| /home/sys_cfg/bin_cert/c<br>a.crt                | Binプロトコルを介してMDU<br>と接続し通信する際に、相<br>手側のMDUの合法性を認<br>証するために使用されま<br>す。            | ファーウェイ内部製品間の<br>通信の証明書は、現在証<br>明書交換に対応していませ<br>ん。 |
| /home/sys_cfg/bin_cert/to<br>mcat_client.crt     | Binプロトコルを介してMDU<br>と接続し通信する際に、相<br>手側のMDUの合法性を認<br>証するために使用されま<br>す。            |                                                   |
| /mnt/log/tcpmb_server_ce<br>rt/ca.crt            | Modbus-TCPプロトコルを<br>介して携帯アプリと接続し<br>通信する際に、相手側の携<br>帯アプリの合法性を認証す<br>るために使用されます。 |                                                   |
| /mnt/log/tcpmb_server_ce<br>rt/tomcat_client.crt | Modbus-TCPプロトコルを<br>介して携帯アプリ接続で通<br>信する際に、相手側の携帯<br>アプリの合法性を認証する<br>ために使用されます。  |                                                   |
| /mnt/log/cmu_ca.crt                              | Modbus-TCPプロトコルを<br>介してSACUと接続し通信<br>する際に、相手側のSACU<br>の合法性を認証するために<br>使用されます。   |                                                   |
| /mnt/log/cmu_client.crt                          | Modbus-TCPプロトコルを<br>介してSACUと接続し通信<br>する際に、相手側のSACU<br>の合法性を認証するために<br>使用されます。   |                                                   |

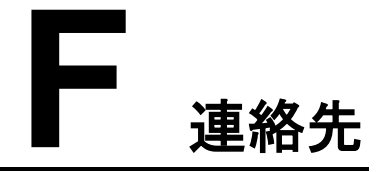

本製品に関するお問い合わせがありましたら、ご遠慮なくご連絡ください。

| 表F-1 | カスタマー | ーサービ | えの連絡先  |
|------|-------|------|--------|
| 衣⊢-1 | リスダメー | ・サービ | 、人の理給力 |

| 地域   | 围           | E-Mailアドレス                     | 電話                                   |
|------|-------------|--------------------------------|--------------------------------------|
| 欧州   | フランス        | eu_inverter_support@huawei.com | 0080033888888                        |
|      | ドイツ         |                                |                                      |
|      | スペイン        |                                |                                      |
|      | イタリア        |                                |                                      |
|      | 英国          |                                |                                      |
|      | オランダ        |                                |                                      |
|      | その他の<br>国   | solar.huawei.comをご覧下さい         |                                      |
| ア太洋域 | オーストラ<br>リア | eu_inverter_support@huawei.com | 1800046639                           |
|      | トルコ         | eu_inverter_support@huawei.com | -                                    |
|      | マレーシア       | apsupport@huawei.com           | 0080021686868<br>/1800220036         |
|      | タイ          |                                | (+66)26542662<br>(ローカル通話料がかか<br>ります) |
|      |             |                                | 1800290055(タイフ<br>リーコール)             |
|      | 中国          | solarservice@huawei.com        | 400-822-9999                         |
|      | その他の<br>国   | apsupport@huawei.com           | 0060-3-21686868                      |

| 地域              | 国            | E-Mailアドレス                     | 電話                                |
|-----------------|--------------|--------------------------------|-----------------------------------|
| 日本              | 日本           | Japan_ESC@ms.huawei.com        | 0120258367                        |
| インド             | インド          | indiaenterprise_TAC@huawei.com | 18001038009                       |
| 韓国              | 韓国           | Japan_ESC@ms.huawei.com        | -                                 |
| 北米              | 米国           | eu_inverter_support@huawei.com | 1-877-948-2934                    |
|                 | カナダ          | eu_inverter_support@huawei.com | 1-855-482-9343                    |
| ラテン<br>アメリ      | メキシコ         | la_inverter_support@huawei.com | 018007703456<br>/0052-442-4288288 |
| ח               | アルゼン<br>チン   |                                | 08009993456                       |
|                 | ブラジル         |                                | 08005953456                       |
|                 | チリ           |                                | 800201866 (Only for Fixed)        |
|                 | その他の<br>国    |                                | 0052-442-4288288                  |
| 中東・<br>アフリ<br>カ | エジプト         | eu_inverter_support@huawei.com | 08002229000<br>/0020235353900     |
|                 | アラブ首<br>長国連邦 |                                | 08002229000                       |
|                 | 南アフリカ        |                                | 0800222900                        |
|                 | サウジア<br>ラビア  |                                | 8001161177                        |
|                 | パキスタン        |                                | 0092512800019                     |
|                 | モロッコ         |                                | 0800009900                        |
|                 | その他の<br>国    |                                | 0020235353900                     |

# G 略語

| В    |                                       |                                            |
|------|---------------------------------------|--------------------------------------------|
| BCU  | Battery Control Unit                  | 電池ラック制御ユニット                                |
| BMU  | Battery Monitoring Unit               | 電池パック監視ユニット                                |
|      |                                       |                                            |
| С    |                                       |                                            |
| СМИ  | Central Monitoring Unit               | 蓄電システム監視ユニット                               |
|      |                                       |                                            |
| E    |                                       |                                            |
| ESS  | Smart String Energy<br>Storage System | スマート産業用蓄電システ<br>ム                          |
| ETH  | Ethernet                              | イーサネット                                     |
| ESU  | Energy Storage Unit                   | 蓄電モジュール(ESC+1 電<br>池ラックまたはESC+2 電<br>池ラック) |
| ESC  | Smart Rack Controller                 | スマートDC/DCコンバータ                             |
| ESR  | Battery Rack                          | 電池ラック                                      |
| ESM  | Battery Pack                          | 電池パック                                      |
|      |                                       |                                            |
| Р    |                                       |                                            |
| PSU  | Power Supply Unit                     | 電源ユニット                                     |
| PCS  | Smart PCS                             | スマート蓄電池用PCS                                |
|      |                                       |                                            |
| S    |                                       |                                            |
| SACU | Smart Array Controller                | スマート・アレイコントローラ                             |

| SMU | Site Monitoring Unit         | サイト監視ユニット  |
|-----|------------------------------|------------|
| STS | Smart Transformer<br>Station | スマートキュービクル |
| т   |                              |            |
| тси | Temperature Control Unit     | 温度制御ユニット   |